# 12. АРМ "Диспетчер".

## 12.1. Назначение АРМ "Диспетчер".

Программный модуль АРМ "Диспетчер" ПО ИСБ Eselta предназначен для наблюдения за состоянием охраняемого объекта и управления системой (постановка / снятие на охрану и т.п.). В данном руководстве рассматриваются основные функции АРМ "Диспетчер".

### Важно!

Далее в тексте приводятся экранные формы под правами администратора;
 Перед началом работы в АРМе в дежурном режиме следует произвести необходимые настройки;

3. Настройки доступны только под правами администратора.

### 12.2. Начало работы.

## 12.2.1. Запуск АРМ "Диспетчер".

Модуль "Диспетчер" запускается нажатием на ярлык Диспетчер из меню "Пуск" операционной системы. После запуска появляется диалоговое окно **"Вход в программу"**, в котором необходимо ввести имя пользователя и пароль.

| 📯 Вход в программ | y 📃 🗙                                                  |
|-------------------|--------------------------------------------------------|
|                   | Дислетчер<br>Для входа в программу введите свои данные |
| Имя пользователя: |                                                        |
| Пароль:           |                                                        |
|                   | ОК Смена пароля                                        |

При установке системы имя пользователя задается по умолчанию – admin, пароль отсутствует.

## 12.2.2. Основное окно модуля Диспетчер.

После запуска модуля и ввода корректного имени пользователя и пароля появляется основное окно программы:

| Диспетч<br>Вход в сист    | ер<br>тему Звук                  | Отчеты Разное П                                | омошь     |                                                  |                                                                          |                                                       |                                                                        |
|---------------------------|----------------------------------|------------------------------------------------|-----------|--------------------------------------------------|--------------------------------------------------------------------------|-------------------------------------------------------|------------------------------------------------------------------------|
| 23 1                      | 20                               | 2                                              |           |                                                  | 1                                                                        |                                                       |                                                                        |
| Время                     | Объект                           | Событие                                        | Сотрудник | Помещения<br>Пожарные датчики<br>Видеонаблюдение | <ul> <li>Группы</li> <li>Пожарные выходы</li> <li>Видеокамеры</li> </ul> | Сотрудники           Пожарные зоны           Ф Обходы | <ul> <li>Наблюдение</li> <li>Аппаратура</li> <li>Автомобили</li> </ul> |
| 🗶 Панель<br>Прото<br>Дата | ътревог 👔<br>окол действи<br>Вре | Лента событий<br>й оператора<br>мя Тип объекта | Объект Г  | Олное название                                   | а Результат                                                              | Скно тревог                                           | ца Двери<br>4<br>03<br>03                                              |
|                           |                                  | 6                                              | 0         | Олератор: Алминис                                | TRATOR A. 31.10.2011                                                     | 18:05:06 Тип ана:                                     | Рабочий                                                                |

Окно состоит из следующих областей:

- 1. Основное меню.
- 2. Панель быстрого доступа.
- 3. Область событий.
- 4. Область рабочих вкладок.
- 5. Протокол действий оператора.
- 6. Строка состояния.

Левая часть экрана по умолчанию настроена на отображение режима 🔀 Панель тревог

## 12.3. Основное меню Диспетчера.

Основное меню АРМ "Диспетчер" состоит из вкладок:

| 🌳 Диспетчер    |      |        |        |        |
|----------------|------|--------|--------|--------|
| Вход в систему | Звук | Отчеты | Разное | Помощь |

12.3.1. Вход в систему – Смена оператора.

| 🜳 Диспетчер          |      |        |       |  |  |  |  |
|----------------------|------|--------|-------|--|--|--|--|
| Вход в систему       | Звук | Отчеты | Разно |  |  |  |  |
| 💱 Смена оператора    |      |        |       |  |  |  |  |
| Время Объект Событие |      |        |       |  |  |  |  |

Позволяет осуществить смену пользователя при работе с программой, введя новое имя пользователя и пароль. При вызове этого пункта меню появляется диалоговое окно **"Вход в систему"**, как и при запуске модуля.

| 👷 Вход в программ | y x                                                    |
|-------------------|--------------------------------------------------------|
|                   | Дислетчер<br>Для входа в программу введите свои данные |
| Имя пользователя: |                                                        |
| Пароль:           | ОК Смена пароля                                        |

### 12.3.2. Звук – Отключить.

| 🜳 Диспетчер         |    |       |           |         |        |  |  |
|---------------------|----|-------|-----------|---------|--------|--|--|
| Вход в систе        | му | Звук  | Отчеты    | Разное  | Помощь |  |  |
| <b>2</b> 2 <b>4</b> | 9  | 4     | Отключить |         |        |  |  |
| Время Объе          |    | бъект | •         | Событие |        |  |  |

Отключает звуковой сигнал при тревожном событии на 5 минут. При поступлении нового тревожного события или уведомления звуковой сигнал возобновляется.

### 12.3.3. Основное меню – Отчеты.

### 12.3.3.1. Генератор отчетов.

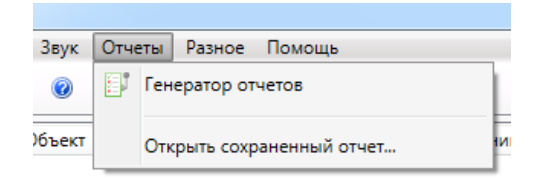

Запускает генератор отчетов для построения отчетов по архиву событий. Набор стандартных отчетов формируется в настройках приложения.

## 12.3.3.2. Открыть сохраненный отчет.

Открывает сохраненную ранее выборку из стандартного отчета.

## 12.3.4. Разное.

| еты | Разн | ioe | Помощь     |
|-----|------|-----|------------|
|     | •    | Пр  | ограммы    |
| C   | e    | Ha  | стройки Со |

### Программы.

Открывает список программ быстрого запуска для ускорения доступа к внешним программам (аналог меню "Пуск" операционной системы).

Список программ настраивается в настройках ПО.

### Настройки.

Настройки окон АРМ "Диспетчер" будут описаны ниже. Меню "Настройки" доступно только для пользователей под правами администратора

## 12.3.5. Помощь.

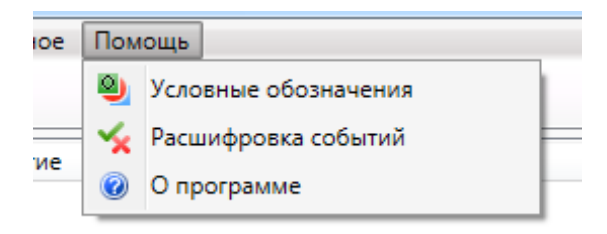

## 12.3.5.1. Условные обозначения.

Здесь представлен список условных обозначений, используемых в данном модуле, и их расшифровка.

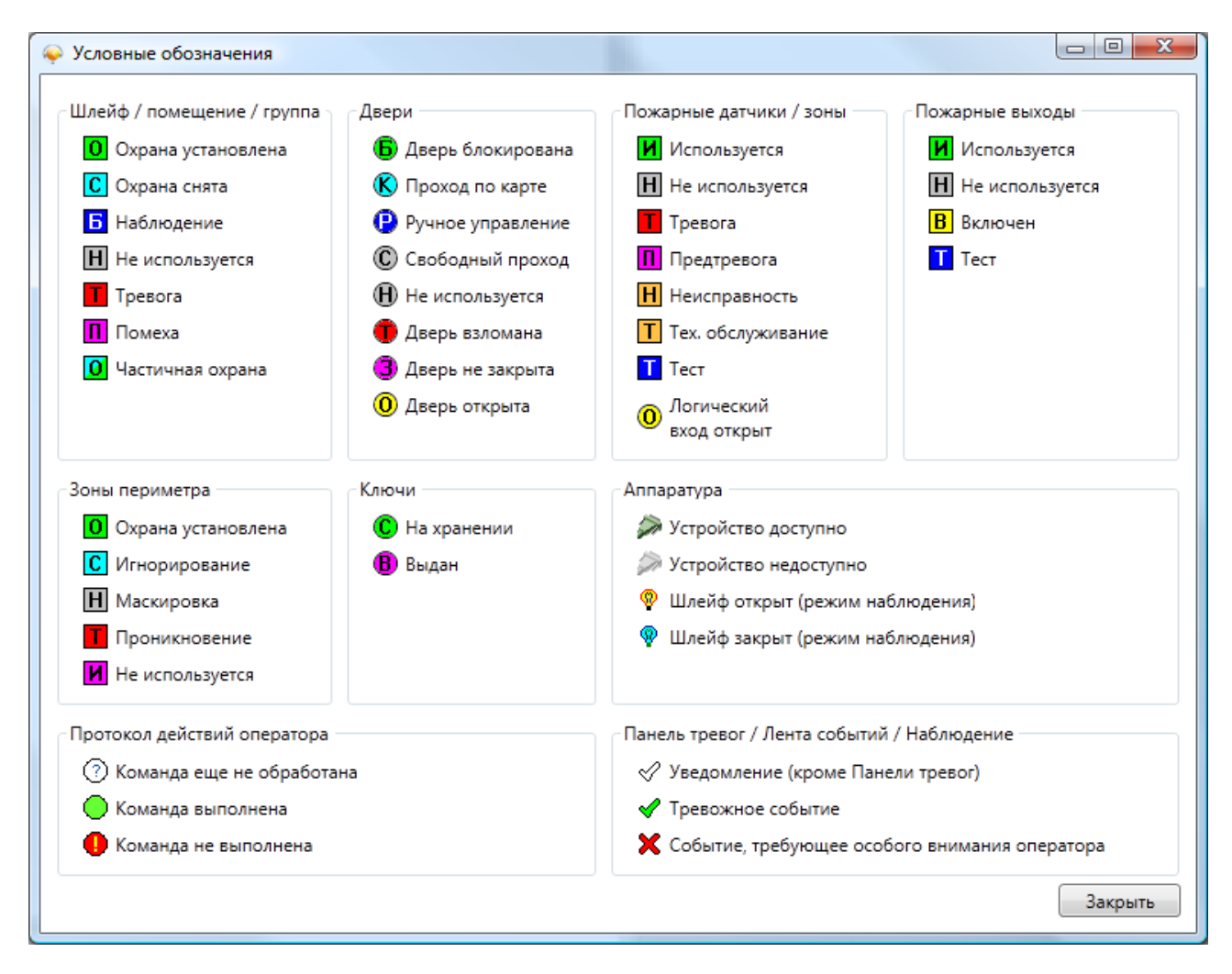

## 12.3.5.2. Расшифровка событий.

Открывается список событий и описания этих событий:

| Событие                                    | Описание |  |
|--------------------------------------------|----------|--|
| Актирация передаци сигнала о неисправности | onnedine |  |
| Активация передачи сигнала о неисправности |          |  |
| Активация передачи сигнала о пожаре        |          |  |
| Блокированная дверь открыта кнопкой        |          |  |
| Включен дневной режим задержки             |          |  |
| Включен ночной режим задержки              |          |  |
| Внимание!                                  |          |  |
| Вход в режим программирования              |          |  |
| Вход в режим программирования              |          |  |

## 12.3.5.3. О программе.

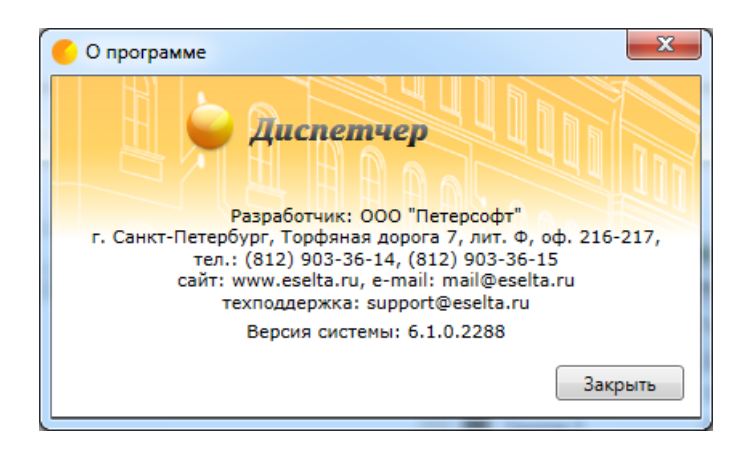

## 12.4. Панель быстрого доступа.

В программном модуле Диспетчер предусмотрена панель быстрого доступа в виде пиктограмм. Она располагается чуть ниже основного меню и предназначена для быстрого доступа к часто используемым пунктам основного меню.

| B | вход в     | в систе | ему | Звук | Отчеты | Разное | Помощь |  |
|---|------------|---------|-----|------|--------|--------|--------|--|
|   | <b>2</b> } | ø       | 9   | 0    |        |        |        |  |

Панель быстрого доступа включает в себя:

| Drog o cherciny object                                                       |
|------------------------------------------------------------------------------|
|                                                                              |
| Вр Смена оператора                                                           |
|                                                                              |
| 💱   🕘   🔍 🔘                                                                  |
| Время Выключить звук на 5 минут (или до первой тревоги) Со                   |
| -                                                                            |
| Зход в систему Звук Отчеты Разное Пом                                        |
| <ul> <li>₹</li> <li>4</li> <li>2</li> <li>2</li> <li>3</li> <li>4</li> </ul> |
| Время Условные обозначения в                                                 |
|                                                                              |
| Вход в систему Звук Отчеты Разно                                             |
| 22 4 N                                                                       |
| Время Объе О программе ыти                                                   |

### 12.5. Панель тревог.

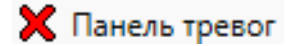

На панели тревог осуществляется доступ к тревожным событиям и уведомлениям, возникающим в подсистемах охранно-пожарной сигнализации, контроля доступа и др.

| / диспетчер                                                              |                                                                                                    |
|--------------------------------------------------------------------------|----------------------------------------------------------------------------------------------------|
| іход в систему Звух. Отчеты Разное Помощь                                |                                                                                                    |
| 53 4 <b>9</b> 9                                                          |                                                                                                    |
| Время Объект Событие Сотрудник                                           | Наблюдение     Палич     Подота Поларатура     Видеонаблюдение     Видеонаблюдение     Видеонаблюдение     Видеонаблюдение     Сополните      Сополните      Сополнит       |
| X 15:49-29 00.04.00.12.15:00 TPEBOFA:                                    | Part Louis 1, or of heads the Machan Mart Date of the Date of the Louis and the second second |
| 15x8229 00.04.00.12.15.00 TPEBOTA!<br>16:04:31 00.04.00.12.15.01 Rowexa! | αζ, αζ, [[§ 1 Max - 1-ωλ Max                                                                                                    |
|                                                                          | 03                                                                                                    |
|                                                                          |                                                                                                    |
| Ҟ Панель тревог 🛛 💥 Лента событий                                        |                                                                                                    |
| Протокол действий оператора                                              |                                                                                                    |
| Дата Время Тип объекта Объект Полное название Команда Результат          | Дополнительно                                                                                                    |
| Ĩ.                                                                       | Сервер: ТІĞER Оператор: Администратор А. 07.07.2017 13:10:11 Тип дня: Рабочий                                                                                                    |

События, отображаемые на панели тревог, бывают следующих типов:

- тревожные события – требуют особого внимания оператора и помечаются красным цветом (например, тревога охранной сигнализации);

- уведомления — ставят в известность оператора о произошедшем событии и помечаются зеленым цветом (например, события взлома разблокированной двери).

Строка события состоит из:

- времени возникновения события;

- источника события Объект;
- типа события;

- сотрудника, по вине которого произошло событие (если есть).

По двойному щелчку левой кнопки мыши на тревожном событии открывается диалоговое окно управления источником события. В зависимости от типа источника события открываются разные диалоговые окна (см. описания вкладок).

При нажатии на событие правой кнопкой мыши доступно меню поиска источника события:

| Найти на плане  | ł |
|-----------------|---|
| Найти в списках |   |

При нажатии на пункт "Найти на плане" происходит поиск источника события на графических планах. При этом открывается нужный графический план, подбирается нужный масштаб, и источник события помещается в центр экрана.

При нажатии на пункт "Найти в списках" происходит поиск источника события на вкладках со списками в области вкладок.

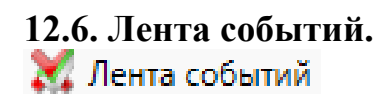

| ремя        | Объект          | Событие         | Сотру    | дник           |              |             | Наблюдение | Аппаратура       | 🕒 Видеонабл | юдение    | • Видеокамеры | 🚔 Автомобил |
|-------------|-----------------|-----------------|----------|----------------|--------------|-------------|------------|------------------|-------------|-----------|---------------|-------------|
| 2 13:06:31  | Диспетчер       | Смена оператора | а Адми   | нистрато       |              |             | Ка Планы   | 💥 Окно тревог    | 👂 Двери 🔛   | Помещения | Группы        | Сотрудник   |
|             |                 |                 |          |                |              |             | Q Q [] 1:  | ятаж - 1-ый этаж |             | •         |               |             |
| , Панель тр | хесог 💥 Лем     | та событий      |          |                | Фильтры Пауз | а] Очистить | 01         | 07.1             | 07          | -         |               | 03          |
| Протоко     | л действий опер | атора           |          |                |              |             |            |                  |             |           |               |             |
| ата         | Время           | Тип объекта     | Объект П | олное название | Команда      | Результат   | Дог        | полнительно      |             |           |               |             |

В ленте событий отображаются любые события от подсистем охранно-пожарной сигнализации, контроля доступа и др.

События, отображаемые в ленте событий, бывают следующих типов:

- тревожные события – требуют особого внимания оператора и помечаются красным цветом (например, тревога охранной сигнализации);

- уведомления – ставят в известность оператора о произошедшем событии и помечаются зеленым цветом (например, события взлома разблокированной двери);

- рядовые события – носят информативный характер и помечаются белым цветом (например, события постановки под охрану).

Лента событий носит вспомогательный информационный характер, и управление событиями в ленте запрещено.

Кнопка Очистить служит для очистки списка событий в ленте.

## 12.6.1. Фильтр Ленты событий.

Нажав на кнопку Фильтры... в ленте событий, можно вызвать диалоговое окно "Настройка фильтра ленты событий".

Здесь можно настроить вывод событий на ленту по:

| Шаг 1. 1 | По объектам: |
|----------|--------------|
|----------|--------------|

| 💣 Настройка фильтра лен | ты событий          |                  |
|-------------------------|---------------------|------------------|
| Объекты Типы событи     | й                   |                  |
| Выводить в ленту только | события от:         |                  |
| Помещения Двери         | Группы Аппаратура   |                  |
| Сокр. название 🔺        | Полное название     |                  |
| 101                     | Кабинет 101         |                  |
| 102                     | Кабинет 102         |                  |
| 🖳 📝 103                 | Кабинет 103         |                  |
| 🖳 📝 201                 | Переговорная        |                  |
| 🖳 📝 202                 | Зона отдыха         |                  |
| 🖳 📝 Внеш. террит.       | Улица               |                  |
| 💵 🗷 Коридор 1           | Коридор 1-ого этажа |                  |
| 🖳 📝 Коридор 2           | Коридор 2-ого этажа |                  |
|                         |                     |                  |
|                         |                     |                  |
|                         |                     |                  |
| Вкл. все Выкл. все      | 1                   |                  |
|                         |                     | Сохранить Отмена |

Шаг 2. По типам событий:

| Настройка фильтра ленты событий                 |           |
|-------------------------------------------------|-----------|
| Объекты Типы событий                            |           |
| Выводить в ленту только следующие типы событий: |           |
| ГП События контроля доступа                     |           |
| События от лифтого терминала                    |           |
| События контроля рабочего времени               |           |
| События проезда автотранспорта                  |           |
| Паратные события                                |           |
| Служебные события                               |           |
| События изменения конфигурации                  |           |
|                                                 |           |
|                                                 |           |
|                                                 |           |
|                                                 |           |
|                                                 |           |
|                                                 |           |
|                                                 |           |
|                                                 |           |
|                                                 |           |
|                                                 |           |
| Сохрани                                         | ть Отмена |
|                                                 |           |

## 12.7. Вкладки.

| 📖 Аппаратура                 | 🕑 Видеон             | наблюдение                    | • Видеокамер                      | ы 🚔 Авт                   | омобили         | -<br>      | рные зоны  |
|------------------------------|----------------------|-------------------------------|-----------------------------------|---------------------------|-----------------|------------|------------|
| 🏭 Шлейфы 🛛 👰                 | Обходы               | 🔻 Пожарные да                 | тчики 🛛 👔 Пожа                    | арные выходы              | 👌 Зоны п        | ериметра   | 🔍 Ключи    |
| 📉 Планы 🛛 🐹 О                | кно тревог           | 🚺 Двери 🛛                     | Помещения                         | 📲 Группы                  | 👲 Сотрудн       | ики 👁      | Наблюдение |
| - вкладка                    | 🔭 Плань              | о отображае                   | т графические                     | планы объе                | кта;            |            |            |
| - вкладка                    | 🕒 Помещ              | ения отобра                   | жает список по                    | омещений, и               | х охранны       | й статус і | и состав;  |
| - вкладка                    | 뛝 Двери              | отображает                    | список дверей                     | і, режим про              | охода и сос     | стояние;   |            |
| - вкладка                    | 😤 Шлейф              | ы отображ                     | кает список шл                    | ейфов и их с              | охранный        | статус;    |            |
| - вкладка                    | 🖗 Обход              | ы отображае                   | т список обход                    | ов, их соста              | в и статус      |            |            |
| - вкладка состав;            | 📲 Гру                | ппы отобра                    | жает список и                     | групп объек               | стов, их о      | хранный    | статус и   |
| - вкладка                    | 😇 Пожар              | оные датчик                   | и отображает о                    | список пожа               | рных датч       | иков       |            |
| (извещателей) и и            | их статус;           |                               | ·                                 |                           | -               |            |            |
| - вкладка                    | 📝 Пожар              | ные выход                     | ы отображает о                    | список пожа               | рных выхо       | одов и их  | статус;    |
| - вкладка                    | ≣₿ Пож               | арные зон                     | ны отображает                     | г список по               | эжарных         | зон (совс  | жупность   |
| адресных пожарн<br>статус;   | ных извеща           | телей и ины                   | х адресуемых                      | устройств п               | ожарной с       | игнализа   | ции) и их  |
| - вкладка или нескольких, п  | Наблн<br>предварите. | одение пред<br>льно выбран    | цназначена для<br>ных, дверях;    | отслеживан                | ия потока       | событий    | на одной   |
| - вкладка визуализацией тр   | 💥 Окно<br>евожных с  | <b>тревог</b> пре,<br>обытий; | дставляет собо                    | ой аналог п               | анели тре       | вог с бол  | ее яркой   |
| - вкладка<br>видеокамеры для | Видео<br>просмотра   | камеры пре,<br>живого виде    | доставляет спи<br>со и архивной и | юок видеока<br>информации | мер с возм<br>; | можность   | ю выбора   |

- вкладка Видеонаблюдение предоставляет возможность просмотра живого видео от нескольких камер наблюдения одновременно;

- вкладка Сотрудники представляет собой список людей, зарегистрированных в системе и их местоположение, отслеживаемое подсистемой контроля доступа;

- вкладка **Автомобили** представляет собой список автомобилей, зарегистрированных в системе;

- вкладка **Ключи** предоставляет информацию о всех ключах, зарегистрированных в системе;

- вкладка Аппаратура предназначена для отображения дерева аппаратуры.

#### Подробнее о работе с Вкладками см. п. 12.10.

## 12.8. Протокол действий оператора.

Протокол действий оператора отображает все команды управления, отправляемые оператором на Сервер аппаратуры.

| П       | Іротокол деі | йствий опер | атора            |        |                 |              |                   |               |
|---------|--------------|-------------|------------------|--------|-----------------|--------------|-------------------|---------------|
| Дата    |              | Время       | Тип объекта      | Объект | Полное название | Команда      | Результат         | Дополнительно |
| $\circ$ | 04.09.2009   | 16:17:33    | Протокол действи | 01     | Холл            | Охрана       | Команда выполнена |               |
| $\circ$ | 04.09.2009   | 16:17:35    | Протокол действи | 01     | Холл            | Снять охрану | Команда выполнена |               |
| $\circ$ | 04.09.2009   | 16:17:38    | Протокол действи | 02     | Гардероб        | Снять охрану | Команда выполнена |               |
| $\circ$ | 04.09.2009   | 16:17:40    | Протокол действи | 02     | Гардероб        | Охрана       | Команда выполнена |               |
|         |              |             |                  |        |                 |              |                   |               |

Протокол действий оператора представляет собой список, состоящий из:

- даты и времени события;
- типа объекта;
- сокращенного и полного названия управляемого объекта;
- названия команды;
- результата команды (если команда выполнена или пришел отказ);
- дополнительной информации об отказе команды (например, название шлейфа в помехе).

## 12.9. Настройка АРМ "Диспетчер".

| еты | Разн                                            | ioe                                                                   | Помощь                                                                                                    |                                                                                                    |                                                                                                    |                                                                          |                                                         |                         |         |        |
|-----|-------------------------------------------------|-----------------------------------------------------------------------|----------------------------------------------------------------------------------------------------|----------------------------------------------------------------------------------------------------|----------------------------------------------------------------------------------------------------|--------------------------------------------------------------------------|---------------------------------------------------------|-------------------------|---------|--------|
|     | •                                               | Про                                                                   | ограммы                                                                                                    |                                                                                                    |                                                                                                    |                                                                          |                                                         |                         |         |        |
| C   | ¢                                               | Had                                                                   | стройки                                                                                                    |                                                                                                    | Co                                                                                                    |                                                                          |                                                         |                         |         |        |
|     | Ф. Насти                                        | noŭru                                                                 |                                                                                                    |                                                                                                    |                                                                                                    |                                                                          |                                                         |                         |         | ×      |
|     | Паран<br>Раз<br>П<br>П<br>П<br>П<br>П<br>П<br>П | метрь<br>вное –<br>Пред<br>Разре<br>Запре<br>Запре<br>Запре<br>льтр г | Вид Тревс<br>упреждать о не<br>ешить редактир<br>етить оператор<br>етить оператор<br>етить оператор<br>панели тревог<br>вать в панели 1 | оги Звук Г<br>собходимости<br>рование допо<br>ам устанавли<br>ам просматр<br>ам управлять<br>Фильтр лен<br>тревог только | Программы<br>и выполнить<br>илнительной<br>ивать двери н<br>ивать видеок<br>видеокамер<br>ты событий<br>о события от: | Отчеты<br>смену в<br>информац<br>на свободи<br>архив<br>рами<br>Фильтр с | Наблюдени<br>00:00 💭<br>ции<br>ный проход<br>жна тревог | ие Видео<br>без доступа | Планы   |        |
|     |                                                 | Юодсик                                                                | стемы Помец<br>паратура<br>энтроль доступа<br>эменения конф<br>ет рабочего вр<br>се Выкл. в                                             | цения Двер<br>а<br>игурации<br>чемени                                                                                    | и Группы                                                                                                    | Аппарату                                                                 | rpa                                                     |                         |         |        |
|     |                                                 |                                                                       |                                                                                                    |                                                                                                    |                                                                                                    |                                                                          |                                                         | Co                      | хранить | Отмена |

Диалог управления настройками приложения состоит из следующих вкладок:

- Параметры;
- Вид;

- Бид, Тревоги; Звук; Программы; Отчеты;
- Наблюдение;
- Видео (видеонаблюдение);
- Планы.

## 12.9.1. Параметры.

| 🧳 Настройки                                                           |                                                                                  |                                                                                     |                                                                                                    |                                                                |                                              |         |         | ×      |
|-----------------------------------------------------------------------|----------------------------------------------------------------------------------|-------------------------------------------------------------------------------------|----------------------------------------------------------------------------------------------------|----------------------------------------------------------------|----------------------------------------------|---------|---------|--------|
| Параметры                                                             | Вид Тре                                                                          | евоги Звук                                                                          | Программы                                                                                             | Отчеты                                                         | Наблюдение                                   | Видео   | Планы   |        |
| Разное<br>Предуг<br>Разрец<br>Запрет<br>Запрет<br>Запрет<br>Фильтр па | преждать о<br>ить редакт<br>ить операт<br>ить операт<br>ить операт<br>нели трево | необходим<br>тирование д<br>орам устана<br>орам просм<br>орам управл<br>ог Фильтр л | ости выполнить<br>ополнительной<br>вливать двери<br>атривать видео<br>лять видеокаме<br>ленты событий | смену в<br>информац<br>на свободн<br>архив<br>рами<br>Фильтр о | 00:00 💭<br>ии<br>ый проход без<br>кна тревог | доступа |         |        |
| Показыва                                                              | ать в панел<br>емы Пом                                                           | и тревог тол<br>ещения Да                                                           | ько события от<br>вери Группы                                                                         | Аппарату                                                       | ра                                           |         |         |        |
| ♥ Ann<br>♥ Korr<br>♥ Изм<br>♥ Учет                                    | аратура<br>троль дост<br>енения кон<br>г рабочего                                | упа<br>нфигурации<br>времени                                                        |                                                                                                    |                                                                |                                              |         |         |        |
| Вкл. все                                                              | Выкл                                                                             | . все                                                                               |                                                                                                    |                                                                |                                              |         |         |        |
|                                                                       |                                                                                  |                                                                                     |                                                                                                    |                                                                |                                              | Co      | хранить | Отмена |

Раздел "Разное" содержит следующие элементы настройки:

- Предупреждать о необходимости выполнить смену в ... - при выставлении данной настройки, в заданное время в панели тревог появляется уведомление охраннику о необходимости выполнить смену оператора;

- Разрешить редактирование дополнительной информации – возможность внесения изменений в дополнительную информацию по элементам системы;

- Запретить операторам снимать с охраны помещения без доступа – при попытке снятия с охраны любого элемента охранной сигнализации выполняется проверка прав доступа оператора на данные элементы и операция разрешается только при наличии прав;

- Запретить операторам устанавливать охрану помещений без доступа – при попытке установки охраны любого элемента охранной сигнализации выполняется проверка прав доступа оператора на данные элементы и операция разрешается только при наличии прав;

- Запретить операторам устанавливать двери на свободный проход без доступа – при попытке установки двери на свободный проход выполняется проверка прав доступа оператора на данные элементы и операция разрешается только при наличии прав.

Следующий раздел, посвященный фильтрации, состоит из вкладок:

- "Фильтр панели тревог";
- "Фильтр ленты событий";
- "Фильтр окна тревог".

## 12.9.1.1. Фильтр панели тревог.

Назначение вкладки "Фильтр панели тревог" заключается в том, чтобы в панели тревог были показаны только события, которые отмечены в соответствующих подвкладках.

Вкладка "Фильтр панели тревог" состоит из:

- Подсистемы список подсистем;
- Помещения список помещений;
- Двери список дверей;
- Группы группы сотрудников;
- Аппаратура дерево аппаратуры, установленной в системе.

Ниже для иллюстрации приводятся примеры (скрин-шоты) подвкладок.

| Настройки                                                             |                                                |                                                                                 |                                                             |                                                                                                    |                                                                |                                                 |         |       | X |
|-----------------------------------------------------------------------|------------------------------------------------|---------------------------------------------------------------------------------|-------------------------------------------------------------|----------------------------------------------------------------------------------------------------|----------------------------------------------------------------|-------------------------------------------------|---------|-------|---|
| Параметры                                                             | Вид                                            | Тревоги                                                                         | Звук                                                        | Программы                                                                                          | Отчеты                                                         | Наблюдение                                      | Видео   | Планы |   |
| Разное<br>Предуп<br>Разреш<br>Запрет<br>Запрет<br>Запрет<br>Фильтр па | прежда<br>ить ре<br>ить оп<br>ить оп<br>ить оп | ать о необх<br>едактирова<br>ераторам у<br>ераторам г<br>ераторам у<br>ревог Фи | одимою<br>ние доп<br>останав<br>просма<br>правля<br>льтр ле | сти выполнить<br>полнительной<br>ливать двери н<br>гривать видеок<br>пъ видеокамер<br>енты событий | смену в<br>информац<br>на свободн<br>архив<br>рами<br>Фильтр с | 00:00 💭<br>ции<br>ный проход без<br>окна тревог | доступа |       |   |
| Подсисте<br>Подсисте<br>Г Аппа<br>Конт<br>Г Изм<br>Учет               | аратур<br>гроль /<br>енени:<br>г рабоч         | Помещени<br>а<br>доступа<br>я конфигур<br>чего време                            | я Две<br>ации<br>ни                                         | ри Группы                                                                                          | Аппарату                                                       | ура                                             |         |       |   |
| Вкл. все                                                              |                                                | Выкл. все                                                                       |                                                             |                                                                                                    |                                                                |                                                 |         |       |   |

#### Подсистемы:

#### Помещения:

| 🧳 Настройки                                                 |                                                                                                    |             |         |                |          |            |       |         | ×      |  |  |  |
|-------------------------------------------------------------|----------------------------------------------------------------------------------------------------|-------------|---------|----------------|----------|------------|-------|---------|--------|--|--|--|
| Параметры                                                   | Вид                                                                                                    | Тревоги     | Звук    | Программы      | Отчеты   | Наблюдение | Видео | Планы   |        |  |  |  |
| Разное<br>Предуп<br>Разреш<br>Запрети<br>Запрети<br>Запрети | Разное<br>Предупреждать о необходимости выполнить смену в 00:00 ↓<br>✓ Разрешить редактирование дополнительной информации<br>Запретить операторам устанавливать двери на свободный проход без доступа<br>Запретить операторам просматривать видеоархив<br>Запретить операторам управлять видеокамерами |             |         |                |          |            |       |         |        |  |  |  |
| Фильтр па                                                   | нели т                                                                                                    | ревог Фил   | льтр ле | нты событий    | Фильтр о | кна тревог |       |         |        |  |  |  |
| Показыва                                                    | тьвп                                                                                                    | анели трево | ог толы | ю события от   | :        |            |       |         |        |  |  |  |
| Подсисте                                                    | мы                                                                                                    | Помещения   | две     | ри Группы      | Аппарату | ра         |       |         |        |  |  |  |
| Сокр. на                                                    | звание                                                                                                    | e 🔺         | Полно   | е название     |          |            |       |         |        |  |  |  |
|                                                             | 101                                                                                                    |             | Каби    | нет 101        |          |            |       |         |        |  |  |  |
|                                                             | 102                                                                                                    |             | Каби    | нет 102        |          |            |       |         |        |  |  |  |
| ■ 🛛                                                         | 103                                                                                                    |             | Каби    | нет 103        |          |            |       |         |        |  |  |  |
|                                                             | 201                                                                                                    |             | Пере    | говорная       |          |            |       |         |        |  |  |  |
| 🕒 🔤 💌 :                                                     | 202                                                                                                    |             | Зона    | отдыха         |          |            |       |         |        |  |  |  |
| ■ ▼                                                         | Внеш.                                                                                                    | террит.     | Улиц    | a              |          |            |       |         |        |  |  |  |
|                                                             | Корид                                                                                                    | op 1        | Кори    | дор 1-ого эта: | жа       |            |       |         |        |  |  |  |
|                                                             | Корид                                                                                                    | op 2        | Кори    | дор 2-ого эта: | жа       |            |       |         |        |  |  |  |
| Вкл. все                                                    |                                                                                                    | Выкл. все   |         |                |          |            |       |         |        |  |  |  |
|                                                             |                                                                                                    |             |         |                |          |            | Co    | хранить | Отмена |  |  |  |

Двери:

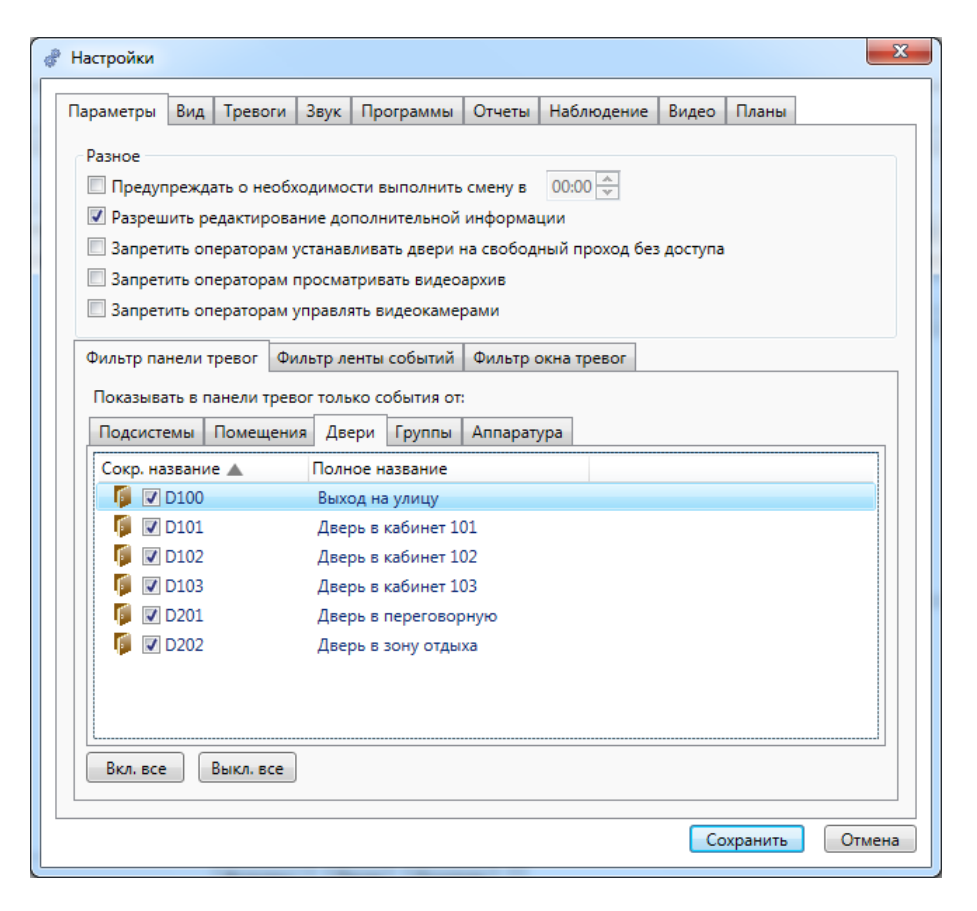

Группы:

| 🦑 Настройки                                         |                                                    |                                                           |                                                             |                                                                  |                                                    |                                 |            |          | ×      |
|-----------------------------------------------------|----------------------------------------------------|-----------------------------------------------------------|-------------------------------------------------------------|------------------------------------------------------------------|----------------------------------------------------|---------------------------------|------------|----------|--------|
| Параметры                                           | Вид                                                | Тревоги                                                   | Звук П                                                      | ограммы                                                          | Отчеты                                             | Наблюдение                      | Видео      | Планы    |        |
| Разное<br>Преду<br>Разре<br>Запре<br>Запре<br>Запре | прежда<br>шить ре<br>тить оп<br>тить оп<br>тить оп | ать о необхі<br>едактирован<br>іераторам у<br>іераторам п | одимости<br>ние допол<br>станавлие<br>просматри<br>правлять | выполнить<br>нительной<br>ать двери і<br>вать видео<br>видеокаме | смену в<br>информац<br>на свободн<br>архив<br>рами | 00:00 📩<br>ции<br>ный проход бе | ез доступа | I        |        |
| Фильтр п<br>Показыя                                 | анели т<br>ать в п                                 | гревог Фи.<br>анели трево                                 | льтр ленты<br>ог только                                     | и событий<br>события от                                          | Фильтр с                                           | кна тревог                      |            |          |        |
| Подсис                                              | гемы                                               | Помещения                                                 | я Двери                                                     | Группы                                                           | Аппарату                                           | rpa                             |            |          |        |
| Сокр. н                                             | азвани                                             | e 🔺                                                       | Полное                                                      | название                                                         |                                                    |                                 |            |          |        |
|                                                     | [Групп                                             | a 1                                                       | Служеб                                                      | ный доступ                                                       | 1                                                  |                                 |            |          |        |
| Вкл. вс                                             | ] Группа<br>  Группа<br>  е                        | а 2<br>а 3<br>Выкл. все                                   | Сграни<br>Свобод                                            | ченный доступ                                                    |                                                    |                                 |            |          |        |
|                                                     |                                                    |                                                           |                                                             |                                                                  |                                                    |                                 | Co         | охранить | Отмена |

### Аппаратура:

| 🖑 Настройки                                                                     |                                                                       |                                                                                               |                                                                      |                                                                                                    |                                                                |                                                 |           |         | ×      |
|---------------------------------------------------------------------------------|-----------------------------------------------------------------------|-----------------------------------------------------------------------------------------------|----------------------------------------------------------------------|----------------------------------------------------------------------------------------------------|----------------------------------------------------------------|-------------------------------------------------|-----------|---------|--------|
| Параметры                                                                       | Вид                                                                   | Тревоги                                                                                       | Звук                                                                 | Программы                                                                                                    | Отчеты                                                         | Наблюдение                                      | Видео     | Планы   |        |
| Разное<br>Преду<br>Разрец<br>Запрет<br>Запрет<br>Запрет<br>Фильтр па<br>Показыв | прежда<br>иить ре<br>ить оп<br>ить оп<br>ить оп<br>анели т<br>ать в п | ать о необх<br>едактирова<br>ераторам у<br>ераторам г<br>ераторам у<br>ревог Фи<br>анели трев | одимо<br>ние до<br>истанав<br>просма<br>правля<br>льтр ле<br>ог толь | сти выполнить<br>полнительной<br>ливать двери в<br>тривать видеок<br>ать видеокамер<br>енты событий<br>ко события от: | смену в<br>информал<br>на свободн<br>архив<br>рами<br>Фильтр с | 00:00 🖍<br>ции<br>ный проход без<br>экна тревог | , доступа |         |        |
| Подсист                                                                         | емы<br><b>7</b> 00 -                                                  | Помещени<br>Главный ко<br>Выкл. все                                                           | я Две                                                                | ери Группы<br>гер                                                                                                    | Аппарату                                                       | /pa                                             |           |         |        |
|                                                                                 |                                                                       |                                                                                               |                                                                      |                                                                                                    |                                                                |                                                 | Co        | хранить | Отмена |

## 12.9.1.2. Фильтр ленты событий.

Вкладка "Фильтр ленты событий" состоит из следующих вкладок: а) Объекты:

- Помещения список помещений;
- Двери список дверей;
- Группы группы сотрудников;
- Аппаратура дерево аппаратуры, установленной в системе.
  - б) Типы событий.

С помощью вкладки "Фильтр ленты событий" в ленте событий можно отразить только те события, которые исходят от объектов, отмеченных на представленных вверху вкладках.

Кнопки Вкл. все и Выкл. все позволяют отметить все элементы и убрать галочки у всех элементов соответственно.

Ниже для иллюстрации приводятся примеры (скрин-шоты) подвкладок.

#### Помещения и т.д. (см. выше):

| Настройки                                                                | X   |
|--------------------------------------------------------------------------|-----|
| Параметры Вид Тревоги Звук Программы Отчеты Наблюдение Видео Планы       |     |
| Разное                                                                   |     |
| 🔲 Предупреждать о необходимости выполнить смену в 00:00 🔦                |     |
| Разрешить редактирование дополнительной информации                       |     |
| запретить операторам устанавливать двери на своюодныи проход без доступа |     |
| <ul> <li>Запретить операторам управлять видеокамерами</li> </ul>         |     |
| Фильтр панели тревог Фильтр ленты событий Фильтр окна тревог             |     |
| Объекты Типы событий                                                     |     |
| Выводить в ленту только события от:                                      |     |
| Помещения Двери Группы Аппаратура                                        |     |
| Сокр. название 🔺 Полное название                                         |     |
| 🗳 🔽 101 Кабинет 101                                                      |     |
| 🗳 🔽 102 Кабинет 102                                                      |     |
| 🖳 🖾 103 Кабинет 103 🗉                                                    |     |
| 🖳 🖉 201 Переговорная                                                     |     |
| 💵 🔽 202 Зона отдыха                                                      |     |
| 🖳 🖉 Внеш. террит. Улица                                                  |     |
| 🖳 🗹 Коридор 1 Коридор 1-ого этажа 👻                                      |     |
| Вкл. все Выкл. все                                                       |     |
| Сохранить Отм                                                            | ена |

### Типы событий:

| Настройки                                                                                                    |
|----------------------------------------------------------------------------------------------------|
| Параметры Вид Тревоги Звук Программы Отчеты Наблюдение Видео Планы                                                                                                    |
| Разное<br>Предупреждать о необходимости выполнить смену в 00:00 😴<br>Разрешить редактирование дополнительной информации<br>Запретить операторам устанавливать двери на свободный проход без доступа<br>Запретить операторам просматривать видеоархив<br>Запретить операторам управлять видеокамерами |
| Фильтр панели тревог Фильтр ленты событий Фильтр окна тревог                                                                                                    |
| Выводить в ленту только следующие типы событий:      События контроля доступа     Coбытия от лифтого терминала     Coбытия от лифтого времени     Coбытия контроля рабочего времени                                                                                                    |
| <ul> <li>П Аппаратные события</li> <li>Служебные события</li> </ul>                                                                                                    |
| События изменения конфигурации                                                                                                    |
| Сохранить Отмена                                                                                                    |

## 12.9.1.3. Фильтр окна тревог.

| 🧳 Настройки                                                             |                                                                       |                                                                                    |                                                                                                    |                                                                |                                |         |         | ×      |
|-------------------------------------------------------------------------|-----------------------------------------------------------------------|------------------------------------------------------------------------------------|----------------------------------------------------------------------------------------------------|----------------------------------------------------------------|--------------------------------|---------|---------|--------|
| Параметры                                                               | Вид Трен                                                              | зоги Звук                                                                          | Программы                                                                                          | Отчеты                                                         | Наблюдение                     | Видео   | Планы   |        |
| Разное<br>Предуг<br>Разрец<br>Запрет<br>Запрет<br>Фильто па             | преждать о<br>иль редакти<br>ить операто<br>ить операто<br>нели трево | необходимо<br>прование до<br>рам устанав<br>рам просма<br>рам управля<br>Фильто ла | сти выполнить<br>полнительной<br>ливать двери и<br>тривать видео<br>ать видеокамер<br>анты событий | смену в<br>информац<br>на свободн<br>архив<br>рами<br>Фильтр о | 00:00 📩<br>ии<br>ый проход без | доступа |         |        |
| Показыва                                                                | ать в панели                                                          | тревог толь<br>щения Две                                                           | ко события от<br>ери Группы                                                                        | Аппарату                                                       | ра                             |         |         |        |
| <ul> <li>✓ Апп</li> <li>✓ Кон</li> <li>✓ Изм</li> <li>✓ Учет</li> </ul> | аратура<br>троль досту<br>енения кон<br>г рабочего в                  | па<br>фигурации<br>зремени                                                         |                                                                                                    |                                                                |                                |         |         |        |
| Вкл. все                                                                | Выкл.                                                                 | все                                                                                |                                                                                                    |                                                                |                                |         |         |        |
|                                                                         |                                                                       |                                                                                    |                                                                                                    |                                                                |                                | Co      | хранить | Отмена |

Аналогично "Фильтру панели тревог" "Фильтр окна тревог" включает в себя несколько вкладок:

- Подсистемы;
- Помещения;
- Двери; Группы;
- Аппаратура.

### 12.9.2. Вид.

На вкладке "Вид" настраивается внешний вид программы Диспетчер.

Программа Диспетчер делится на один и более экранов. Каждый экран делится на одну или несколько областей. Каждая область экрана содержит вкладки с информацией. Расположение областей задается в виде координатной таблицы с некоторым количеством столбцов и строк (обычно 1-3). Каждая область занимает прямоугольник из одной или нескольких смежных ячеек, таким образом, взаимное расположение областей настраивается очень гибко.

| •                                                                                                    |                               |                                                           |        |                                                                                                    |                                                                                |           |       |                                                  |
|----------------------------------------------------------------------------------------------------|-------------------------------|-----------------------------------------------------------|--------|----------------------------------------------------------------------------------------------------|--------------------------------------------------------------------------------|-----------|-------|--------------------------------------------------|
| араметры Вид                                                                                                    | Тревоги                       | Звук Про                                                  | ограми | иы Отчеты Н                                                                                                    | Наблюдение                                                                     | Видео     | Планы |                                                  |
| Показывать всп                                                                                                    | лывающие                      | е подсказки                                               |        |                                                                                                    |                                                                                |           |       |                                                  |
| Экрань                                                                                                    |                               |                                                           |        |                                                                                                    |                                                                                |           |       |                                                  |
| Номер экрана                                                                                                    | Количес                       | тво строк                                                 | Колич  | ество столбцов                                                                                                    |                                                                                |           |       | Добавить                                         |
| 1                                                                                                    | 2                             |                                                           | 2      |                                                                                                    |                                                                                |           |       | Изменить                                         |
|                                                                                                    |                               |                                                           |        |                                                                                                    |                                                                                |           |       | Удалить                                          |
|                                                                                                    |                               |                                                           |        |                                                                                                    |                                                                                |           |       |                                                  |
|                                                                                                    |                               |                                                           |        |                                                                                                    |                                                                                |           |       |                                                  |
|                                                                                                    |                               |                                                           |        |                                                                                                    |                                                                                |           |       |                                                  |
|                                                                                                    |                               |                                                           |        |                                                                                                    |                                                                                |           |       |                                                  |
|                                                                                                    |                               |                                                           |        |                                                                                                    |                                                                                |           |       |                                                  |
|                                                                                                    |                               |                                                           |        |                                                                                                    |                                                                                |           |       |                                                  |
|                                                                                                    |                               |                                                           |        |                                                                                                    |                                                                                |           |       |                                                  |
|                                                                                                    |                               |                                                           |        |                                                                                                    |                                                                                |           |       |                                                  |
|                                                                                                    |                               |                                                           |        |                                                                                                    |                                                                                |           |       |                                                  |
|                                                                                                    |                               |                                                           |        |                                                                                                    |                                                                                |           |       |                                                  |
|                                                                                                    |                               |                                                           |        |                                                                                                    |                                                                                |           |       |                                                  |
|                                                                                                    |                               |                                                           |        |                                                                                                    |                                                                                |           |       |                                                  |
| Вкладки                                                                                                    |                               |                                                           |        |                                                                                                    |                                                                                |           |       |                                                  |
| Вкладки<br>Название                                                                                                    |                               | Эк                                                        | сран   | Сбласть                                                                                                    | Горяча                                                                         | ая клавиц | ia 🔺  | Добавить                                         |
| Вкладки<br>Название<br>📝 Планы                                                                                                    |                               | Эк<br>1                                                   | (ран   | Сбласть<br>Область вкладо                                                                                                    | Горяча<br>ок F1                                                                | ая клавиш | ia 🔺  | Добавить<br>Изменить                             |
| Вкладки<br>Название<br>📝 Планы<br>📝 Окно трево                                                                                                    | or                            | Эк<br>1<br>1                                              | сран   | Сбласть<br>Область вкладо<br>Область вкладо                                                                                                    | Горяча<br>ок F1<br>ок                                                          | ая клавиц | ia 🔺  | Добавить<br>Изменить<br>Удавить                  |
| Вкладки<br>Название<br>☑ Планы<br>☑ Окно трево<br>☑ Шлейфы                                                                                        | pr                            | Эк<br>1<br>1<br>1                                         | сран   | Сбласть<br>Область вклад«<br>Область вклад«<br>Область вклад«                                                                                           | Горяча<br>ок F1<br>ок<br>ок F2                                                 | ая клавиш |       | Добавить<br>Изменить<br>Удалить                  |
| Вкладки<br>Название<br>І Планы<br>І Окно тревк<br>І Шлейфы<br>І Досри                                                                             | Dr                            | Эк<br>1<br>1<br>1<br>1                                    | (ран   | Сбласть<br>Область вкладо<br>Область вкладо<br>Область вкладо<br>Область вкладо                                                                         | Горяча<br>ок F1<br>ок<br>ок F2<br>ок F3                                        | ая клавиц |       | Добавить<br>Изменить<br>Удалить<br>Вверх         |
| Вкладки<br>Название<br>І Планы<br>І Окно трево<br>І Шлейфы<br>І Досри<br>І Помещени                                                               | Dr<br>R                       | Эк<br>1<br>1<br>1<br>1<br>1                               | сран   | Сбласть<br>Область вкладо<br>Область вкладо<br>Область вкладо<br>Область вкладо<br>Область вкладо                                                       | Горяча<br>ок F1<br>ок<br>ок F2<br>ок F3<br>ок F4                               | ая клавиц |       | Добавить<br>Изменить<br>Удалить<br>Восрх<br>Вниз |
| Вкладки<br>Название<br>І Планы<br>І Окно трево<br>І Шлейфы<br>І Досри<br>І Помещени<br>І Группы                                                   | Dr<br>R                       | Эк<br>1<br>1<br>1<br>1<br>1<br>1                          | сран   | Сбласть<br>Область вкладо<br>Область вкладо<br>Область вкладо<br>Область вкладо<br>Область вкладо<br>Область вкладо                                     | Горяча<br>ок F1<br>ок<br>ок F2<br>ок F3<br>ок F4<br>ок F5                      | ая клавиш |       | Добавить<br>Изменить<br>Удалить<br>Вверх<br>Вниз |
| Вкладки<br>Название<br>Гланы<br>Окно тревс<br>Шлейфы<br>Двери<br>Помещени<br>Группы<br>Сотрудник                                                  | or<br>R                       | Эк<br>1<br>1<br>1<br>1<br>1<br>1<br>1<br>1                | сран   | Сбласть<br>Область вкладо<br>Область вкладо<br>Область вкладо<br>Область вкладо<br>Область вкладо<br>Область вкладо                                     | Горяча<br>ок F1<br>ок F2<br>ок F3<br>ок F3<br>ок F4<br>ок F5<br>ок F6          | ая клавиш | a ^   | Добавить<br>Изменить<br>Удалить<br>Вверх<br>Вниз |
| Вкладки<br>Название<br>І Планы<br>І Окно трево<br>І Шлейфы<br>І Досри<br>І Помещени<br>І Группы<br>І Сотрудник<br>І Наблюдени                     | ог<br>я<br>и<br>ие            | Эк<br>1<br>1<br>1<br>1<br>1<br>1<br>1<br>1                | сран   | Сбласть<br>Область вкладо<br>Область вкладо<br>Область вкладо<br>Область вкладо<br>Область вкладо<br>Область вкладо<br>Область вкладо                   | Горяча<br>ок F1<br>ок F2<br>ок F3<br>ок F3<br>ок F4<br>ок F5<br>ок F6<br>ок F7 | ая клавиц |       | Добавить<br>Изменить<br>Удалить<br>Восрх<br>Вниз |
| Вкладки<br>Название<br>Планы<br>Окно трево<br>Окно трево<br>Шлейфы<br>Илейфы<br>Двери<br>Помещени<br>Группы<br>Сотрудник<br>Наблюдени<br>Пожарные | ог<br>я<br>и<br>ие<br>датчики | Эк<br>1<br>1<br>1<br>1<br>1<br>1<br>1<br>1<br>1           | сран   | Сбласть<br>Область вкладо<br>Область вкладо<br>Область вкладо<br>Область вкладо<br>Область вкладо<br>Область вкладо<br>Область вкладо<br>Область вкладо | Горяча<br>ок F1<br>ок F2<br>ок F3<br>ок F4<br>ок F5<br>ок F6<br>ок F7<br>ок F8 | ая клавиш | ia *  | Добавить<br>Изменить<br>Удалить<br>Вверх<br>Вниз |
| Вкладки<br>Название<br>Планы<br>Окно трево<br>Шлейфы<br>Илейфы<br>Двери<br>Помещени<br>Группы<br>Сотрудник<br>Наблюдени<br>Пожарные               | ог<br>я<br>и<br>ие<br>датчики | Эк<br>1<br>1<br>1<br>1<br>1<br>1<br>1<br>1<br>1<br>1<br>1 | сран   | Сбласть<br>Область вкладо<br>Область вкладо<br>Область вкладо<br>Область вкладо<br>Область вкладо<br>Область вкладо<br>Область вкладо<br>Область вкладо | Горяча<br>ок F1<br>ок F2<br>ок F3<br>ок F4<br>ок F5<br>ок F6<br>ок F7<br>ок F8 | ая клавиш |       | Добавить<br>Изменить<br>Удалить<br>Вверх<br>Вниз |
| Вкладки<br>Название<br>Планы<br>Окно тревс<br>Шлейфы<br>Двери<br>Помещени<br>Группы<br>Сотрудник<br>Наблюдени<br>Пожарные                         | ог<br>я<br>и<br>ле<br>датчики | Эк<br>1<br>1<br>1<br>1<br>1<br>1<br>1<br>1<br>1           | сран   | Сбласть<br>Область вкладо<br>Область вкладо<br>Область вкладо<br>Область вкладо<br>Область вкладо<br>Область вкладо<br>Область вкладо<br>Область вкладо | Горяча<br>ок F1<br>ок F2<br>ок F3<br>ок F4<br>ок F5<br>ок F6<br>ок F7<br>ок F8 | ая клавиш |       | Добавить<br>Изменить<br>Удалить<br>Восрх<br>Вниз |

Вкладка "Вид" выглядит следующим образом:

Здесь пользователь под правами администратора может определить, показывать всплывающие подсказки или нет, поставив галочку напротив соответствующей текстовой метки. В верхней части вкладки располагается список экранов с указанием размеров координатной таблицы экрана, и кнопки управления. По нажатию кнопок "Добавить" или "Изменить" открывается окно редактирования размеров экрана:

| Свойства области эк | рана              |                  |          |
|---------------------|-------------------|------------------|----------|
| Номер экрана        | 1 🛋               |                  |          |
| Скрывать если не    | г информации      |                  |          |
| Использовать про    | зрачность         |                  |          |
| Строки              |                   |                  |          |
| Высота строки       |                   |                  | Добавить |
| 80 %                |                   |                  | Изменить |
| 20 %                |                   |                  | Удалить  |
|                     |                   |                  |          |
|                     |                   |                  |          |
| толбцы              |                   |                  |          |
| Ширина столбца      |                   |                  | Добавить |
| Авто                |                   |                  | Изменить |
| Авто                |                   |                  | Удалить  |
|                     |                   |                  |          |
| Области экрана      |                   |                  |          |
| Название области    | Координата начала | Координата конца | Добавить |
| Область событий     | 1; 1              | 1; 1             | Изменить |
| Область вкладок     | 1; 2              | 1; 2             | Удадить  |
| Область команд      | 2; 1              | 2; 2             |          |
|                     |                   |                  |          |
|                     |                   |                  |          |
|                     |                   |                  |          |
|                     |                   |                  |          |

В данном окне оператор может установить:

- номер экрана

При добавлении/изменении/вставке столбца пользователю предлагается ввести размер изменяемой строки/столбца. При этом запрашивается значение размера, а также единицы измерения (пиксели, проценты, авто – в последнем случае значение игнорируется).

| 🥃 Свойства яче | йки       |
|----------------|-----------|
| Значение       | 80 💌      |
| Тип размера    | Проценты  |
|                | ОК Отмена |

<sup>-</sup> список строк, столбцов с их размерами.

Области экрана - задаются координаты начала и окончания области. По нажатию кнопок "Добавить" и "Изменить" открывается окно редактирования области:

| 🥪 Свойства области э | крана           |
|----------------------|-----------------|
| Название области     | Область вкладок |
| Координаты начала    |                 |
| Номер строки         | 1               |
| Номер столбца        | 2 💌             |
| Координаты конца     |                 |
| Номер строки         | 1               |
| Номер столбца        | 2 💌             |
| Заголовок            | Сверху          |
|                      | ОК Отмена       |

В нем задаются название области, координаты начала и конца и расположение заголовка области.

Дополнительные флажки "Свойства области экрана":

| 1 | 🥪 Свойства области экрана    |
|---|------------------------------|
|   | Номер экрана 1               |
|   | Скрывать если нет информации |
|   | Использовать прозрачность    |

Флажок "Скрывать, если нет информации" позволяет делать окно невидимым, если в содержащих его вкладках нет актуальной информации

Флажок "Использовать прозрачность" делает выбранный экран полупрозрачным.

В области "Вкладки" располагается список информационных вкладок-панелей программы с указанием областей, на которых они располагаются. Установка флажка напротив панели делает ее видимой.

| Название            | Экран | Область         | Горячая клавиша | * | Добавить |
|---------------------|-------|-----------------|-----------------|---|----------|
| 🔽 Планы             | 1     | Область вкладок | F1              |   | Изменить |
| 📝 Окно тревог       | 1     | Область вкладок |                 |   |          |
| 👿 Шлейфы            | 1     | Область вкладок | F2              |   | удалить  |
| 📝 Двери             | 1     | Область вкладок | F3              |   | Вверх    |
| <b>П</b> омещения   | 1     | Область вкладок | F4              |   | Вниз     |
| 🗸 Группы            | 1     | Область вкладок | F5              |   |          |
| <b>Г</b> Сотрудники | 1     | Область вкладок | F6              |   |          |
| 📝 Наблюдение        | 1     | Область вкладок | F7              |   |          |
| Пожарные датчики    | 1     | Область вкладок | F8              | * |          |

По нажатию кнопки "Добавить" открывается окно создания новой вкладки:

| 🥪 Свойства вкладки |           |                 | X         |
|--------------------|-----------|-----------------|-----------|
| Номер экрана       | 1         |                 | •         |
| Область экрана     | Область в | зкладок         | •         |
| Название           | Камеры в  | з коридоре      |           |
| Горячая клавиша    |           |                 |           |
| Тип объектов       | Видеокам  | иеры            | •         |
| Сокращенное назва  | ание 📥    | Полное название |           |
| WOLF.001.          | 01.01.01  | Камера 1        |           |
| IN WOLF.001.0      | 01.01.02  | Камера 2        |           |
| I WOLF.001.0       | 01.01.03  | Камера 3        |           |
|                    |           |                 |           |
|                    |           |                 |           |
|                    |           |                 |           |
|                    |           |                 |           |
|                    |           |                 |           |
|                    |           |                 | ОК Отмена |

Пункты создания вкладки:

- "Номер экрана" - экран, на котором будет отображаться данная вкладка;

- "Область экрана" - область экрана, к которой будет прикреплена вкладка (вкладки, команды, сообщения);

- "Название" - название, под которым вкладка будет отображаться;

- "Горячая клавиша" - горячая клавиша для быстрого перехода к этой вкладке;

- "Тип объектов" - тип объектов, которые будут отображаться в данной вкладке.

По нажатию кнопки "Изменить" открывается окно редактирования вкладки, в котором можно изменить все параметры, заданные на этапе добавления вкладки.

Кнопки "Вверх" и "Вниз" позволяют менять местами элементы списка.

Нажав "Изменить" на вкладках, видим:

| Свойства вкладки               | ×         |
|--------------------------------|-----------|
| Номер экрана<br>Область экрана | 1         |
| Горячая клавиша                | F1        |
|                                | ОК Отмена |

## 12.9.3. Тревоги.

На вкладке "Тревоги" настраиваются возможные способы отработки тревог:

- "Разрешить ввод причины тревоги" – при открытии диалога по тревожному событию появляется дополнительное поле с вводом причины тревоги. Заполнение его не является обязательным;

- "Обязательный ввод причины тревоги" – при открытии диалога по тревожному событию появляется дополнительное поле с вводом причины тревоги. Заполнение его является обязательным;

- "Только для тревожных событий" – при открытии диалога по тревожному событию появляется дополнительное поле с вводом причины тревоги. Заполнение его является обязательным для тревожных событий и опциональным для уведомлений;

- "Использовать подтверждение тревог" – при получении тревоги оператору сначала будет необходимо подтвердить получение тревоги. Тревожная сирена отключится, но сама тревога не будет удалена из панели тревог до её последующего сброса.

| Настройки |         |           |         |           |        |           |         |          |          |
|-----------|---------|-----------|---------|-----------|--------|-----------|---------|----------|----------|
| Параметры | Вид     | Тревоги   | Звук    | Программы | Отчеты | Наблюдени | е Видео | Планы    |          |
| 🔲 Разреши | 1ТЬ ВВО | д причинь | и трево | ги        |        |           |         |          |          |
| Обязате.  | льный   | ввод прич | іины тр | евоги     |        |           |         |          |          |
| 🗌 Только  | для тр  | евожных ( | обыти   | ă         |        |           |         |          |          |
| 🔲 Использ | овать   | подтверж4 | цение т | ревог     |        |           |         |          |          |
| Возможные | е прич  | ины трево | г       |           |        |           |         |          |          |
|           |         |           |         |           |        |           |         | (        | Добавить |
|           |         |           |         |           |        |           |         |          | Изменить |
|           |         |           |         |           |        |           |         | (        | Удалить  |
|           |         |           |         |           |        |           |         |          |          |
|           |         |           |         |           |        |           |         |          |          |
|           |         |           |         |           |        |           |         |          |          |
|           |         |           |         |           |        |           |         |          |          |
|           |         |           |         |           |        |           |         |          |          |
|           |         |           |         |           |        |           |         |          |          |
|           |         |           |         |           |        |           |         |          |          |
|           |         |           |         |           |        |           |         |          |          |
|           |         |           |         |           |        |           |         |          |          |
|           |         |           |         |           |        |           |         |          |          |
|           |         |           |         |           |        |           |         |          |          |
|           |         |           |         |           |        |           |         | охранить | Отмена   |

В разделе "Возможные причины тревог" заполняется справочник для ускорения обработки тревожных событий. При нажатии на кнопки "Добавить" появляется окно "Причина тревоги":

| 🗕 Причина тревоги | ×         |
|-------------------|-----------|
| Текст причины     | ]         |
|                   | ОК Отмена |

При нажатии на кнопку "Изменить" появляется аналогичное окно редактирования.

### 12.9.4. Звук.

На вкладке "Звук" настраиваются параметры звукового сигнала при поступлении событий.

Выводить звук:

- на внешние колонки – звуковой сигнал поступает на звуковую плату компьютера. При этом имеется возможность проигрывать либо стандартный звуковой сигнал, либо выбрать звуковые файлы;

- на внутренний динамик – звуковой сигнал поступает на внутренний динамик системного блока.

На выводить звук: — - выбор файла для воспроизведения.

Звук при тревоге:

- "Пока есть не сброшенные события (уведомления и тревожные)" – звуковой сигнал звучит пока имеются любые события на панели тревог;

- "Пока есть не сброшенные события (только тревожные)" – звуковой сигнал звучит пока имеются любые тревожные события на панели тревог. Наличие уведомлений игнорируется;

- "Только при поступлении" – звуковой сигнал звучит однократно при появлении любого события на панели тревог.

| 🖗 Настройки |        |           |         |                 |            |            |       |           | ×       |
|-------------|--------|-----------|---------|-----------------|------------|------------|-------|-----------|---------|
| Параметры   | Вид    | Тревоги   | Звук    | Программы       | Отчеты     | Наблюдение | Видео | Планы     |         |
| Выводить з  | вук    |           |         |                 |            |            |       |           |         |
| 🔘 На внеш   | іние к | олонки    |         |                 |            |            |       |           |         |
| 📝 Станда    | ртный  | і звук    |         |                 |            |            |       |           |         |
| Тревог      | a      |           |         |                 |            |            |       |           |         |
| Уведом      | илени  | e         |         |                 |            |            |       |           |         |
| 🔘 На внутр  | ренни  | й динамик | :       |                 |            |            |       |           |         |
| Звук при тр | евоге  |           |         |                 |            |            |       |           |         |
| 🔘 Пока ес   | ть не  | сброшенн  | ые собы | атия (уведомле  | ения и тре | вожные)    |       |           |         |
| 🔘 Пока ес   | ть не  | сброшенн  | ые собь | атия (только тр | евожные    | )          |       |           |         |
| 🔘 Только    | при п  | оступлени | и       |                 |            |            |       |           |         |
| Звуки при о | событ  | иях       |         |                 |            |            |       |           |         |
| Устройств   | o 🔺    | Co        | бытие   |                 | Звук       |            |       | Д         | обавить |
|             |        |           |         |                 |            |            |       |           | зменить |
|             |        |           |         |                 |            |            |       | ()        | далить  |
|             |        |           |         |                 |            |            |       |           |         |
|             |        |           |         |                 |            |            |       |           |         |
|             |        |           |         |                 |            |            |       |           |         |
|             |        |           |         |                 |            |            |       |           |         |
|             |        |           |         |                 |            |            |       |           |         |
|             |        |           |         |                 |            |            |       | CONDOLINE | 0714042 |
|             |        |           |         |                 |            |            |       | сохранить | Отмена  |

"Звуки при событиях" – производится персональная настройка звукового файла для каждого типа события.

При нажатии кнопки "Добавить" появляется следующее всплывающее меню:

|                                                                                         |                                         | -                                 | Звук по с              | событию от устр | ойства     |            |      |         |                           |
|-----------------------------------------------------------------------------------------|-----------------------------------------|-----------------------------------|------------------------|-----------------|------------|------------|------|---------|---------------------------|
|                                                                                         |                                         | -                                 | звук по с              | событию от две  | ри         |            |      |         |                           |
|                                                                                         |                                         | -                                 | Звук по с              | событию от пом  | ещения     |            |      |         |                           |
|                                                                                         |                                         |                                   | Звук по с              | событию от люб  | бого источ | ника       |      |         |                           |
|                                                                                         |                                         |                                   |                        |                 |            |            |      |         |                           |
| Настройки                                                                               |                                         |                                   |                        |                 |            |            |      | x       | 1                         |
|                                                                                         |                                         | _                                 |                        |                 |            | -          |      |         |                           |
| Іараметры Вид Ір                                                                        | евоги Звук                              | Программы                         | Отчеты                 | Наблюдение      | Видео      | Планы      |      |         |                           |
| Выводить звук                                                                           |                                         |                                   |                        |                 |            |            |      |         |                           |
| На внешние коло                                                                         | онки                                    |                                   |                        |                 |            |            |      |         |                           |
| 📝 Стандартный зв                                                                        | ук                                      |                                   |                        |                 |            |            |      |         |                           |
| Тревога                                                                                 |                                         |                                   |                        |                 |            |            |      |         |                           |
| Увеломление                                                                             |                                         |                                   |                        |                 |            |            |      |         |                           |
| уведонистис                                                                             |                                         |                                   |                        |                 |            |            |      |         |                           |
| 🔘 На внутренний ді                                                                      | инамик                                  |                                   |                        |                 |            |            |      |         |                           |
| <ul> <li>Пока есть несбра</li> <li>Пока есть несбра</li> <li>Только при пост</li> </ul> | ошенные собы<br>ошенные собы<br>уплении | атия (уведомле<br>атия (только тр | ения и тре<br>ревожные | евожные)<br>:)  |            |            |      |         |                           |
| Звуки при событиях                                                                      |                                         |                                   |                        |                 |            |            |      |         |                           |
| Устройство 🔺                                                                            | Событие                                 |                                   | Звук                   |                 |            | Д          | 2000 |         |                           |
|                                                                                         |                                         |                                   |                        |                 |            | <b>N</b> : | 2009 | x no co | бытию от устроиства       |
|                                                                                         |                                         |                                   |                        |                 |            | د ]        | 36yi |         | с                         |
|                                                                                         |                                         |                                   |                        |                 |            |            | зву  | к по со | оытию от помещения        |
|                                                                                         |                                         |                                   |                        |                 |            |            | Зву  | к по со | бытию от любого источника |
|                                                                                         |                                         |                                   |                        |                 |            |            |      |         |                           |
|                                                                                         |                                         |                                   |                        |                 | Co         | фанить     | Отме | на      |                           |

Выбор одного из элемента данного меню приводит к вызову диалогового окна "Добавление звука по событию".

| 🐠 Добавление              | звука по событию             | ×                  |
|---------------------------|------------------------------|--------------------|
| Устройство<br>Тип события | [не выбрано]<br>[не выбрано] | Выбрать<br>Выбрать |
| Звук                      | [не выбран]                  | Выбрать            |
|                           |                              | ОК Отмена          |

Здесь оператор с помощью соответствующих кнопок "Выбрать" должен задать устройство, событие и звук, который проигрывается при наступление данного события.

При нажатии кнопки "Изменить" появляется аналогичное окно редактирования.

### 12.9.5. Программы.

На вкладке "Программы" заполняются программы для раздела меню "Разное - Программы".

| араметры  | Вид     | Тревоги  | Звук    | Программы | Отчеты | Наблюдение | Видео | Планы |          |
|-----------|---------|----------|---------|-----------|--------|------------|-------|-------|----------|
| Программы | ы, вызь | ваемые и | з "Дисп | етчера":  |        |            |       |       |          |
| Название  | *       |          | Пут     | 5         |        |            |       |       | Добавить |
|           |         |          |         |           |        |            |       |       | Изменить |
|           |         |          |         |           |        |            |       |       | Удалить  |
|           |         |          |         |           |        |            |       |       |          |
|           |         |          |         |           |        |            |       |       |          |
|           |         |          |         |           |        |            |       |       |          |
|           |         |          |         |           |        |            |       |       |          |

При нажатии на кнопку **"Добавить"** появляется диалоговое окно "Добавление программы":

| 🥌 Добавление | е программы |
|--------------|-------------|
| Параметры    | программы   |
| Название     |             |
| Путь         | Обзор       |
|              | ОК Отмена   |
|              |             |

Здесь оператор должен ввести название программы и выбрать программу из установленных с помощью кнопки "Обзор":

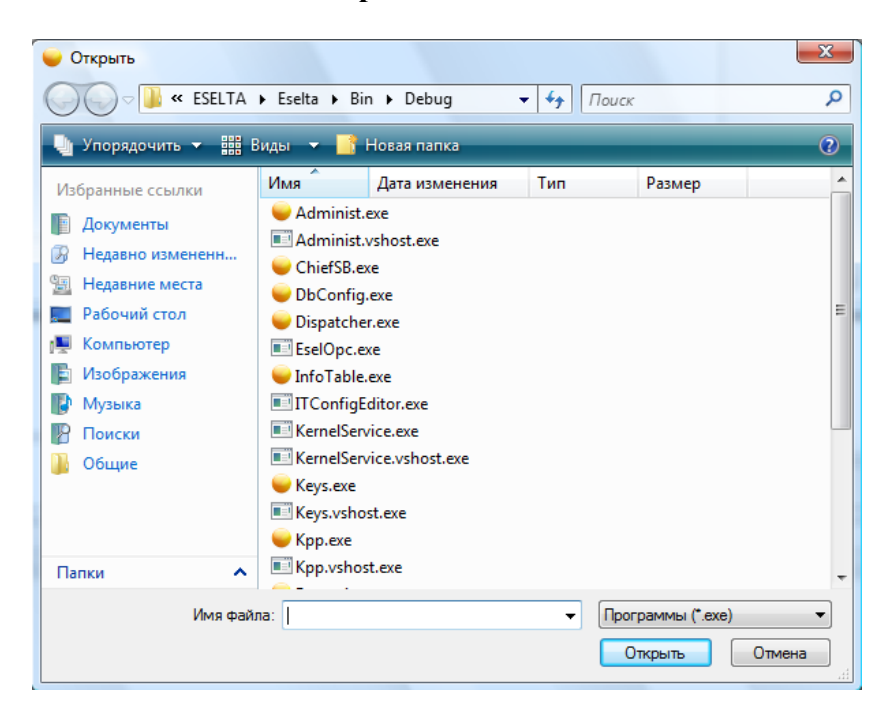

## 12.9.6. Отчеты.

Вкладка "Отчеты" является стандартной для всех рабочих мест и её описание приводится в описании АРМ "Администратор" - п.п. 9.11.1 и 9.18.

| Настройки  |         |            |        |                | ile.   | S in second | _     |                     |            |
|------------|---------|------------|--------|----------------|--------|-------------|-------|---------------------|------------|
| Параметры  | Вид     | Тревоги    | Звук   | Программы      | Отчеты | Наблюдение  | Видео | Планы               |            |
| Меню отчет | ов Р    | асписание  | отчето | в              |        |             |       |                     |            |
| 🗾 Показыва | ать ген | нератор от | нетов  |                |        |             |       |                     |            |
| 🔺 🔤 Отчё   | ты      |            |        |                |        |             |       | Добав               | зить отчет |
| A 📄        | рхив с  | событий ка | нтроля | доступа        |        |             |       | Созда               | ать папку  |
| A          | рхив с  | событий ох | ранної | і сигнализации | 1      |             |       | Создать разделитель |            |
|            |         |            |        |                |        |             |       | Уд                  | цалить     |
|            |         |            |        |                |        |             |       | B                   | верх       |
|            |         |            |        |                |        |             |       | I                   | Вниз       |
|            |         |            |        |                |        |             |       |                     |            |
|            |         |            |        |                |        |             |       |                     |            |
|            |         |            |        |                |        |             |       | Сохранить           | Отмена     |

| Настройки  |     |            |        |              |        |            |       |                |
|------------|-----|------------|--------|--------------|--------|------------|-------|----------------|
| Параметры  | Вид | Тревоги    | Звук   | Программы    | Отчеты | Наблюдение | Видео | Планы          |
| Меню отчет | гов | Расписание | отчето | в            |        |            |       |                |
| Отчет 🛦    |     |            | Bp     | емя создания |        |            |       | Добавить       |
|            |     |            |        |              |        |            |       | Изменить       |
|            |     |            |        |              |        |            |       | Удалить        |
|            |     |            |        |              |        |            |       |                |
|            |     |            |        |              |        |            |       |                |
|            |     |            |        |              |        |            |       |                |
|            |     |            |        |              |        |            |       |                |
|            |     |            |        |              |        |            |       |                |
|            |     |            |        |              |        |            |       |                |
|            |     |            |        |              |        |            |       |                |
|            |     |            |        |              |        |            |       |                |
|            |     |            |        |              |        |            |       |                |
|            |     |            |        |              |        |            | Co    | хранить Отмена |

## 12.9.7. Наблюдение.

Во вкладке "Наблюдение" производится выбор точек прохода, которые будут отслеживаться на вкладке "Наблюдение" основного окна. В левой части данной вкладки расположены наблюдаемые двери, а в правой части остальные двери имеющиеся в системе. Для того чтобы назначить дверь наблюдаемой её необходимо выделить в правой части окна и нажать кнопку «<», а для того чтобы удалить дверь из наблюдаемых дверей требуется нажать кнопку «>».

| -         |        | -       |        | -         | <u> </u> |            |              |       |
|-----------|--------|---------|--------|-----------|----------|------------|--------------|-------|
| Іараметры | Вид    | Гревоги | Звук   | Программы | Отчеты   | Наблюдение | Видео Планы  |       |
| Наблюдаем | иые дв | ери     |        |           | E        | Все двери  |              |       |
| Дверь 🔺   |        | Помеще  | ения   |           |          | Дверь 💌    | Помещения    |       |
| 🚺 турни   | кет    | Улица   | <=> 01 |           |          | 퉫 07.1     | 01 <=> 07    |       |
|           |        |         |        |           |          | 퉫 06.1     | 01 <=> 02    |       |
|           |        |         |        |           |          | 05.1       | 01 <=> 02    |       |
|           |        |         |        |           |          | 퉫 04.1     | 01 <=> 04    |       |
|           |        |         |        |           |          | 퉫 03.1     | 01 <=> 03    |       |
|           |        |         |        |           |          | 02.1       | 01 <=> 02    |       |
|           |        |         |        |           |          | 퉫 01.1     | Улица <=> 01 |       |
|           |        |         |        |           | >        |            |              |       |
|           |        |         |        |           |          |            |              |       |
|           |        |         |        |           |          |            |              |       |
|           |        |         |        |           |          |            |              |       |
|           |        |         |        |           |          |            |              |       |
|           |        |         |        |           | <        |            |              |       |
|           |        |         |        |           |          |            |              |       |
|           |        |         |        |           |          |            |              |       |
|           |        |         |        |           |          |            |              |       |
|           |        |         |        |           |          |            |              |       |
|           |        |         |        |           |          |            |              |       |
|           |        |         |        |           |          |            |              |       |
|           |        |         |        |           |          |            |              |       |
|           |        |         |        |           |          |            |              |       |
|           |        |         |        |           |          |            | Сохранить    | Отмен |

## 12.9.8. Видео.

Во вкладке "Видео" производится настройка вкладки "Видеонаблюдение" основного окна.

| араметры вид тревоги      | звук программы      | Отчеты на      | олюдение   | видео | Тіланы   |
|---------------------------|---------------------|----------------|------------|-------|----------|
| Закладки видеонаолюдени   | H:                  |                |            |       | Добавить |
| Пример1                   |                     |                |            |       | Изменить |
| Пример 2                  |                     |                |            |       |          |
| Пример 3                  |                     |                |            |       | Удалить  |
|                           |                     |                |            |       | Вверх    |
|                           |                     |                |            |       | Вниз     |
| Считыватели, по срабатыва | нию которых будут а | активизировать | ся видеока | меры: |          |
| Сокр. название 🔺          | Полное название     |                |            |       |          |
| ACC000013A8               | Считыватель         |                |            |       |          |
| 00.00.1A000013A8          | Считыватель         |                |            |       |          |
| 8 00.01.00.001.01         | Считыватель         |                |            |       |          |
| 00.01.00.001.02           | Считыватель         |                |            |       |          |
| Видеоверификация событи   | й:                  |                |            |       |          |
| Раскладка видеокамер 🚦    | 🚽 Вид 2x2 🛛 🔻       |                |            |       |          |
| Объекты                   | Co                  | обытие         |            |       | Добавить |
| D202 - Дверь в зону отды  | ка,D201 - Дверь в Н | еизвестная кар | та         |       | Изменить |
|                           |                     |                |            |       |          |
|                           |                     |                |            |       | Удалить  |
|                           |                     |                |            |       |          |
| Время до наступления собы | тия при просмотре   | архива 10      | сек.       |       |          |

## 12.9.8.1. Настройка экранов просмотра.

В отличие от обычной схемы расположения изображений от телекамер

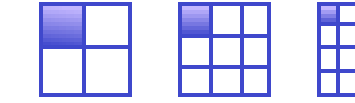

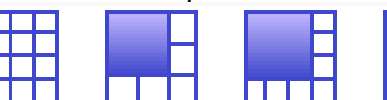

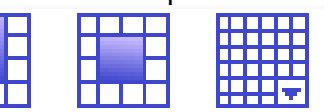

с необходимостью настраивать каждый экран, в ПО Eselta-Gate Вы можете создавать пользовательские экраны, в названии которых будут приведены вид экрана и краткое пояснение, например,

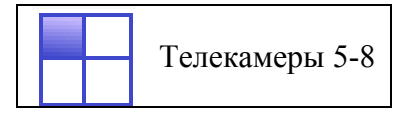

Состав каждого экрана настраивается под правами администратора.

| Настройка закладки видеокамер              | ACCORDER NO.                |                 |                 | X    |
|--------------------------------------------|-----------------------------|-----------------|-----------------|------|
| Камеры                                     | Название раскладки Пример 4 |                 |                 |      |
| ▷ <b>2</b> 00.01.01<br>▷ <b>2</b> 00.01.01 |                             |                 |                 |      |
|                                            | Сокр. название              |                 | Сокр. название  |      |
|                                            | Полное название             |                 | Полное название |      |
|                                            |                             |                 |                 |      |
|                                            |                             |                 |                 |      |
|                                            |                             |                 |                 |      |
|                                            |                             |                 |                 |      |
|                                            |                             |                 |                 |      |
|                                            |                             |                 | Сокр. название  |      |
|                                            |                             |                 | Полное название |      |
|                                            |                             |                 |                 |      |
|                                            |                             |                 |                 |      |
|                                            |                             |                 |                 |      |
|                                            |                             |                 |                 |      |
|                                            | Сокр. название              | Сокр. название  | Сокр. название  | =    |
|                                            | Полное название             | Полное название | Полное название |      |
|                                            |                             |                 |                 |      |
|                                            |                             |                 |                 |      |
|                                            |                             |                 |                 |      |
|                                            |                             |                 |                 |      |
|                                            |                             |                 |                 |      |
|                                            |                             |                 | ОК Отм          | іена |

Перетаскивая название телекамер из списка слева, Вы можете создать необходимую Вам раскладку изображений.

|         | E |
|---------|---|
|         | C |
|         | C |
| 7       | C |
| лиемент | Г |

Элемент "Матрица" позволяет создать произвольный вид экрана:

| Настройка закладки видеокамер              | X                           |
|--------------------------------------------|-----------------------------|
| Камеры                                     | Название раскладки Пример 5 |
| ▷ <b>2</b> 00.01.01<br>▷ <b>2</b> 00.01.01 |                             |
|                                            | Создать матрицу             |
|                                            |                             |
|                                            |                             |
|                                            |                             |
|                                            |                             |
|                                            |                             |
|                                            |                             |
|                                            |                             |
|                                            |                             |
|                                            |                             |
|                                            |                             |
|                                            |                             |
|                                            |                             |
|                                            |                             |
|                                            |                             |
|                                            |                             |
|                                            |                             |
|                                            |                             |
|                                            |                             |
|                                            |                             |
|                                            |                             |
|                                            | ОК Отмена                   |

| Создать м                                                   | этрицу       |      |
|-------------------------------------------------------------|--------------|------|
| <ul> <li>Настройка закладки виде</li> <li>Камеры</li> </ul> | жамер        |      |
| D                                                           |              |      |
|                                                             |              |      |
|                                                             |              |      |
|                                                             |              |      |
|                                                             |              |      |
|                                                             |              |      |
|                                                             | Создание м 📧 |      |
|                                                             | Матрица 2х3  |      |
|                                                             |              |      |
|                                                             | Отмена       |      |
|                                                             |              |      |
|                                                             |              |      |
|                                                             |              |      |
|                                                             |              |      |
|                                                             |              |      |
|                                                             |              |      |
|                                                             |              |      |
|                                                             |              | тмен |

После этого Вы можете используя, вызываемое правой клавишей мышки, меню создать необходимый Вам вид экрана.

| × | Удалить камеру    |   |
|---|-------------------|---|
|   | Объединить ячейки |   |
|   | Разбить ячейку    |   |
|   | Вставить          | ٠ |

| 💊 Настройка закладки видеокамер                        |                             | The second second second second second second second second second second second second second second second se | X               |  |  |  |
|--------------------------------------------------------|-----------------------------|----------------------------------------------------------------------------------------------------|-----------------|--|--|--|
| Камеры                                                 | Название раскладки Пример 5 |                                                                                                    |                 |  |  |  |
| <ul> <li>▶ = 00.01.01</li> <li>▶ = 00.01.01</li> </ul> |                             |                                                                                                    |                 |  |  |  |
|                                                        | Сокр. название              | Сокр. название                                                                                                  | Сокр. название  |  |  |  |
|                                                        | Полное название             | Полное название                                                                                                 | Полное название |  |  |  |
|                                                        |                             |                                                                                                    |                 |  |  |  |
|                                                        |                             |                                                                                                    |                 |  |  |  |
|                                                        |                             | 🗙 Удалить камеру                                                                                                |                 |  |  |  |
|                                                        |                             | Объединить ячейки                                                                                               |                 |  |  |  |
|                                                        |                             | Разбить ячейку                                                                                                  |                 |  |  |  |
|                                                        | Сокр. название              | Сокр. название                                                                                                  | окр. название   |  |  |  |
|                                                        | Полное название             | Полное название                                                                                                 | Полное название |  |  |  |
|                                                        |                             |                                                                                                    |                 |  |  |  |
|                                                        |                             |                                                                                                    |                 |  |  |  |
|                                                        |                             |                                                                                                    |                 |  |  |  |
|                                                        |                             |                                                                                                    |                 |  |  |  |
|                                                        |                             |                                                                                                    |                 |  |  |  |
|                                                        | Сокр. название              | Сокр. название                                                                                                  | Сокр. название  |  |  |  |
|                                                        | Полное название             | Полное название                                                                                                 | Полное название |  |  |  |
|                                                        |                             |                                                                                                    |                 |  |  |  |
|                                                        |                             |                                                                                                    |                 |  |  |  |
|                                                        |                             |                                                                                                    |                 |  |  |  |
|                                                        |                             |                                                                                                    |                 |  |  |  |
|                                                        |                             | ·                                                                                                    | ОК Отмена       |  |  |  |

Для объединения ячеек следует использовать клавишу SHIFT.

### Разбиение ячеек:

| 🜳 Настройка закладки видеокамер    |                                   |                                          | X                                                                      |
|------------------------------------|-----------------------------------|------------------------------------------|------------------------------------------------------------------------|
| Камеры<br>Ф 00.01.01<br>Ф 00.01.01 | Название раскладки Пример 4       |                                          |                                                                        |
|                                    | Сокр. название Полное название    |                                          | Сокр. название<br>Полное название<br>Сокр. название<br>Полное название |
|                                    | Сокр. название<br>Полное название | Сокр. название<br>Полное название<br>іки | Сокр. название Полное название ОК Отмена                               |

| меры     | Название раскладки Пак 5 |                   |                 |  |
|----------|--------------------------|-------------------|-----------------|--|
| 00.01.01 |                          |                   |                 |  |
|          | Сокр. название           | Сокр. название    | Сокр. название  |  |
|          | Полное название          | Полное название   | Полное название |  |
|          |                          |                   |                 |  |
|          |                          |                   |                 |  |
|          |                          |                   |                 |  |
|          |                          |                   |                 |  |
|          | Сокр. название           |                   |                 |  |
|          | Полное название          | Число столбцов: 2 |                 |  |
|          |                          | Число строк: 2    |                 |  |
|          |                          | ОК Отмена         |                 |  |
|          |                          |                   |                 |  |
|          |                          |                   |                 |  |
|          |                          |                   |                 |  |
|          | Сокр. название           |                   |                 |  |
|          |                          |                   |                 |  |
|          |                          |                   |                 |  |
|          |                          |                   |                 |  |
|          |                          |                   |                 |  |
|          |                          |                   |                 |  |

| 🜳 Настройка закладки видеокамер        |                    |                 | Marcol Marcol Marcol |                 |
|----------------------------------------|--------------------|-----------------|----------------------|-----------------|
| Камеры<br>▷ арол.01.01<br>▷ арол.01.01 | Название раскладки | ример 5         |                      |                 |
|                                        | Сокр. название     |                 | Сокр. название       | Сокр. название  |
|                                        | Полное название    |                 | Полное название      | Полное название |
|                                        |                    |                 |                      |                 |
|                                        |                    |                 |                      |                 |
|                                        |                    |                 |                      |                 |
|                                        |                    |                 |                      |                 |
|                                        | Соко название      |                 | Соко название        |                 |
|                                        | Сокр. название     |                 | Полное название      |                 |
|                                        |                    |                 |                      |                 |
|                                        |                    |                 |                      |                 |
|                                        |                    |                 |                      |                 |
|                                        |                    |                 |                      |                 |
|                                        | L                  |                 |                      |                 |
|                                        | Сокр. название     | Сокр. название  |                      |                 |
|                                        | Полное название    | Полное название |                      |                 |
|                                        |                    |                 |                      |                 |
|                                        | Сокр. название     | Сокр. название  |                      |                 |
|                                        | Полное название    | Полное название |                      |                 |
|                                        |                    |                 |                      |                 |
|                                        |                    |                 |                      | ОК Отмена       |

## 12.9.8.2. Настройка видеонаблюдения при тревогах.

Для того, чтобы настроить просмотр "тревожного монитора" по нештатной ситуации, Вы должны:

- выбрать считыватели;

- выбрать события:

| lараметры  | Вид     | Тревоги    | Звук    | Программы     | Отчеты     | Наблюдение     | Видео | Планы |          |
|------------|---------|------------|---------|---------------|------------|----------------|-------|-------|----------|
| Закладки в | идеон   | аблюдени   | я:      |               |            |                |       |       |          |
| Название   |         |            |         |               |            |                |       |       | Добавить |
| Пример1    |         |            |         |               |            |                |       |       | Изменить |
| Пример 2   | 2       |            |         |               |            |                |       |       | Удалить  |
| Пример 3   | }       |            |         |               |            |                |       |       |          |
| Пример 4   | ţ       |            |         |               |            |                |       |       | Вверх    |
|            |         |            |         |               |            |                |       |       | Rнив     |
| Считывате  | ли, по  | срабатыва  | анию ко | торых будут а | ктивизиро  | ваться видеока | меры: |       |          |
| Сокр. назв | ание    | <b>A</b>   | Полно   | е название    |            |                |       |       |          |
| 📲 🔽 00     | ).00.1A | 000013A8   | Счить   | ватель        |            |                |       |       |          |
| i 🖉 🔽 00   | ).00.1A | 000013A8   | Счить   | ватель        |            |                |       |       |          |
| 00 V       | 0.01.00 | .001.01    | Счить   | ватель        |            |                |       |       |          |
| OC         | ).01.00 | .001.02    | Счить   | іватель       |            |                |       |       |          |
| Видеовери  | фика    | ция событи | ій:     |               |            |                |       |       |          |
| Раскладка  | виде    | окамер [   | 🕂 Вид   | 2x2 •         |            |                |       |       |          |
| Объекты    |         |            |         | Co            | бытие      |                |       |       | Добавить |
| D202 - Де  | верь в  | зону отды  | xa,D201 | -Дверыв Не    | еизвестная | я карта        |       |       | Изменить |
|            |         |            |         |               |            |                |       |       | Удалить  |
|            |         |            |         |               |            |                |       |       |          |
| Время до н | аступ   | ления собы | ытия пр | и просмотре а | рхива      | 10 🚔 сек.      |       |       |          |

Также Вам необходимо указать время в секундах при просмотре видеоархива нештатных ситуаций до наступления события (по умолчанию 10 сек.):

| Время до наступления события при просмотре архива | 10 💂 сек. |
|---------------------------------------------------|-----------|
|---------------------------------------------------|-----------|

Также см. описание АРМ "Администратор" п.п. 9.7.1.1, 9.7.2.1, 9.7.4.1 - настройка видеоверификации по событиям.
Изображение от видеокамеры по какому-либо событию, например, по тревоге, появляется во всплывающем окне:

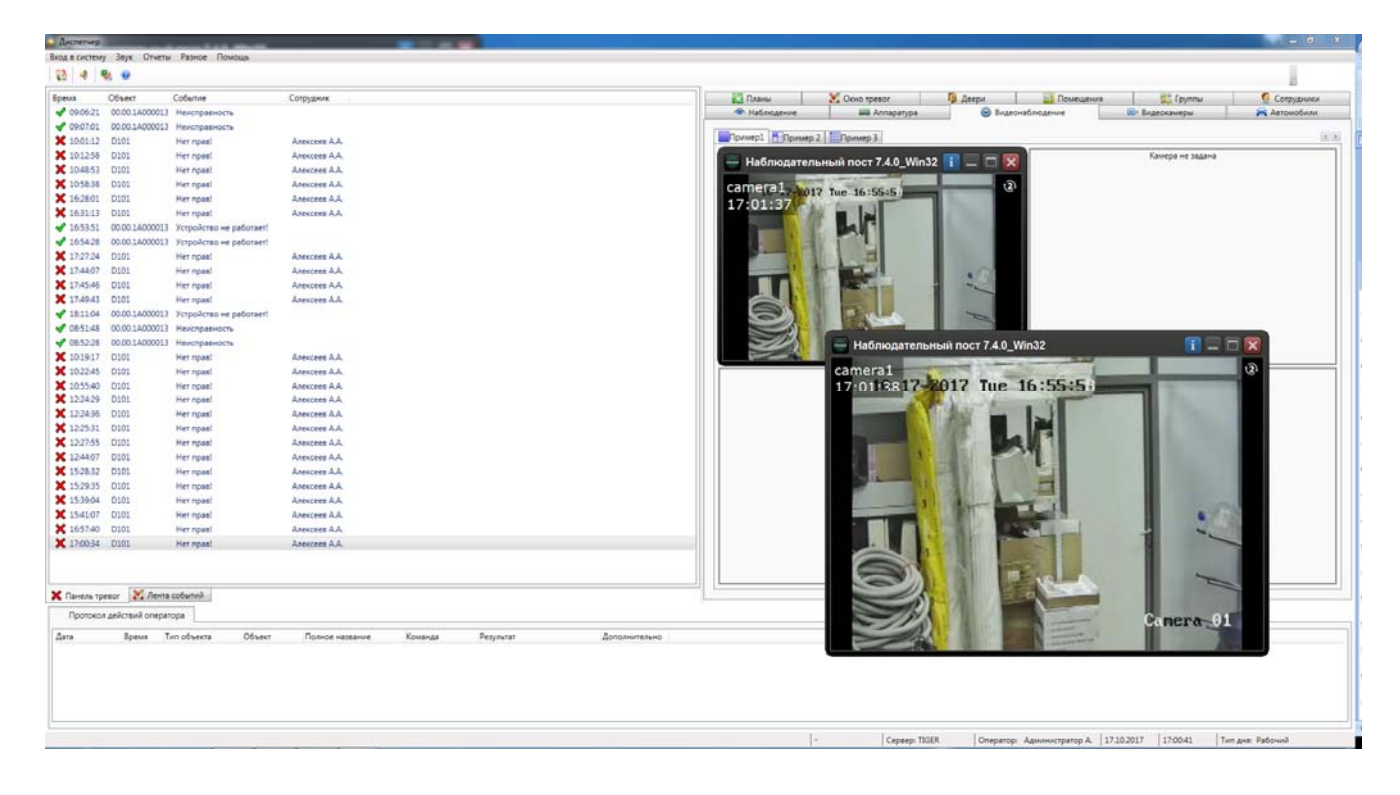

### 12.9.9. Планы.

| Параметры Ви                            | д Тревоги              | Звук     | Программы    | Отчеты | Наблюдение | Видео | Планы |  |
|-----------------------------------------|------------------------|----------|--------------|--------|------------|-------|-------|--|
| Планы, которь                           | іе будут досту         | упны на  | вкладке"План | ы":    |            |       |       |  |
| Сокращенное                             | назван 🔺               | Полное   | название     |        |            |       |       |  |
| 📉 🗹 01                                  |                        | 1 этаж   |              |        |            |       |       |  |
|                                         |                        |          |              |        |            |       |       |  |
|                                         |                        |          |              |        |            |       |       |  |
|                                         |                        |          |              |        |            |       |       |  |
|                                         |                        |          |              |        |            |       |       |  |
|                                         |                        |          |              |        |            |       |       |  |
|                                         |                        |          |              |        |            |       |       |  |
|                                         |                        |          |              |        |            |       |       |  |
|                                         |                        |          |              |        |            |       |       |  |
| Слои недоступ                           | ные для упра           | вления   | :            |        |            |       |       |  |
| Слои недоступ<br>Название               | ные для упра           | авления  | :            |        |            |       |       |  |
| Слои недоступ<br>Название               | ные для упра<br>ектура | авления  | :            |        |            |       |       |  |
| Слои недоступ<br>Название<br>СКД        | ные для упра<br>ектура | авления  | :            |        |            |       |       |  |
| Слои недоступ<br>Название<br>СКД<br>СКД | ные для упра<br>ектура | авления  | :            |        |            |       |       |  |
| Слои недоступ<br>Название<br>СКД<br>СКД | ные для упра<br>ектура | авления  | :            |        |            |       |       |  |
| Слои недоступ<br>Название<br>СКД<br>СКД | ные для упра<br>ектура | эвления  | :            |        |            |       |       |  |
| Слои недоступ<br>Название<br>СКД<br>СКД | ные для упра<br>ектура | авления  | :            |        |            |       |       |  |
| Слои недоступ<br>Название<br>СКД<br>СКД | ные для упра<br>ектура | авления: | :            |        |            |       |       |  |
| Слои недоступ<br>Название<br>СКД<br>СКД | ные для упра<br>ектура | авления  | :            |        |            |       |       |  |
| Слои недоступ<br>Название<br>СКД<br>СКД | ные для упра<br>ектура | абления  | :            |        |            |       |       |  |

На данной вкладке отображается список графических планов и для каждого плана – список слоев этого плана.

Отмечая галочкой слои, можно сделать их **недоступными** для управления с графического плана. Элементы, располагаемые на этих слоях, будут недоступны для выделения и управления. Эти элементы остаются доступными с других вкладок.

## 12.10. Вкладки (подробно).

|   | 📖 Аппаратура | 🕑 Вид       | еонаблюдение | B B    | идеокаме | ры     | 🚔 Ав   | томобили   | ਤ ਤ<br>ਤ ਤ | Пожа | рные зоны  |
|---|--------------|-------------|--------------|--------|----------|--------|--------|------------|------------|------|------------|
| l | 풍 Шлейфы 🤇   | Обходы      | 😇 Пожарные д | атчики | 📳 Пож    | сарные | выходы | 👌 🔠 Зоны г | териме     | етра | 🔍 Ключи    |
|   | 🔚 Планы 🛛 💥  | Окно тревог | 🚺 Двери      | н Пом  | ещения   | - 1 🖓  | руппы  | 👲 Сотрудн  | ики        | 🙁 I  | Наблюдение |

#### 12.10.1. Планы.

Вкладка

🔝 Планы отображает графические планы объекта.

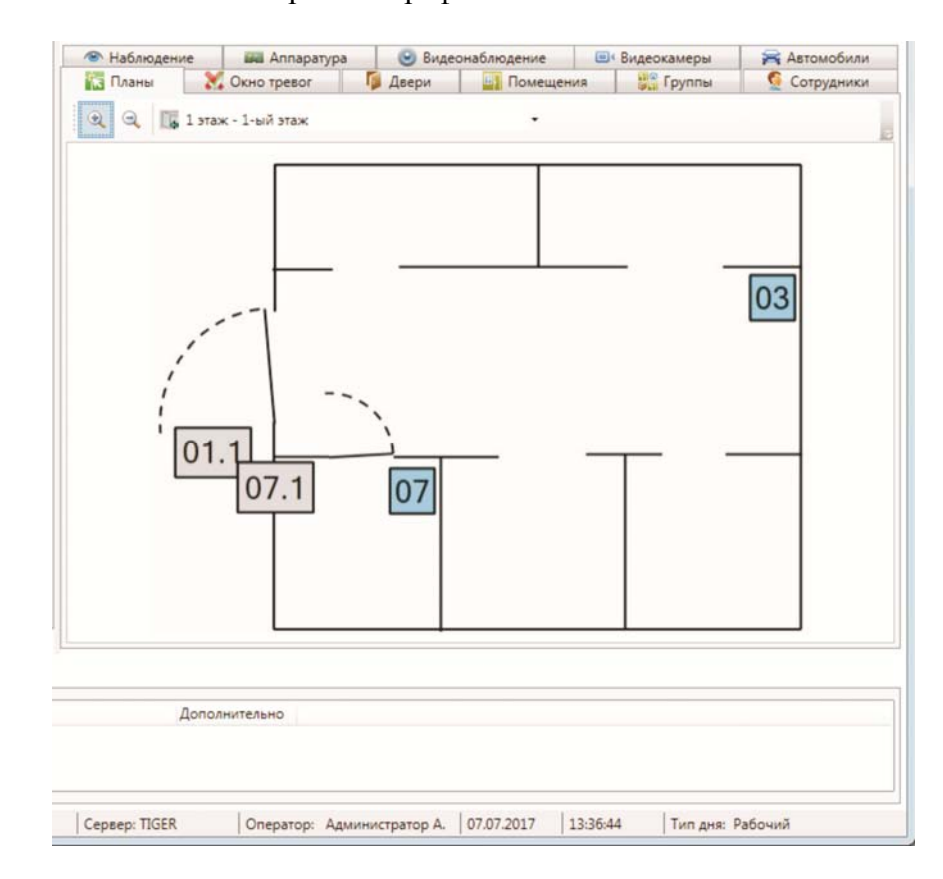

Вкладка состоит из:

- кнопки увеличения масштаба;
- кнопки уменьшения масштаба;
- кнопки перехода на основной план;
- списка выбора графического плана;
- рабочей области отображения текущего графического плана.

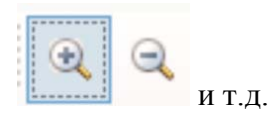

Кнопки навигации, используемые на графических планах:

- прокрутка колесом мыши – изменение масштаба активного графического плана;

- изменение местоположения курсора мыши при нажатом колесе мыши – изменении

местоположения графического плана по рабочей области.

Элементы охранно-пожарной сигнализации и контроля доступа, отображенные на графических планах, доступны для управления мышью. При нажатии на активный элемент левой кнопкой мыши, отображается диалог управления (в зависимости от типа элемента).

## 12.10.2. Помещения.

Вкладка

Помещения отображает список помещений, их охранный статус и состав.

| Наблюдение Планы                            | Аппаратура<br>Окно тревог | Видес<br>Видес<br>Видес | онаблюдение   | Видеокаме<br>в Видеокаме<br>в Сруг | еры 🚘 А        | автомобили<br>Сотрудники |
|---------------------------------------------|---------------------------|-------------------------|---------------|------------------------------------|----------------|--------------------------|
|                                             | Callo ipedoi              | P. Hochu                |               | iphai ' Py'                        | <u>~</u>       | PJA                      |
| Сокр. название 🔺                            | Полное назван             | ие                      |               |                                    |                |                          |
| <b>H</b> 101                                | Кабинет 101               |                         |               |                                    |                |                          |
| <b>C</b> 202                                | Зона отдыха               |                         |               |                                    |                |                          |
| С Коридор 1                                 | Коридор 1-ого             | этажа                   |               |                                    |                |                          |
| 101 / 56                                    | 101                       |                         |               |                                    |                |                          |
| и пог набинет<br>и Вазделы (а<br>и 1 - Разд | втоматические)<br>јел 1   |                         |               |                                    |                |                          |
|                                             |                           |                         |               |                                    |                |                          |
| Допол                                       | інительно                 |                         |               |                                    |                |                          |
|                                             |                           |                         |               |                                    |                |                          |
| Сервер: TIGER                               | Оператор: Адм             | инистратор А.           | 24.11.2017 14 | 4:12:30 Тиг                        | п дня: Рабочий |                          |

Вкладка состоит из двух областей:

- список помещений;
- состав активного помещения, выделенного в списке.

В списке помещений строка состоит из:

- пиктограммы охранного статуса;
- сокращенного названия помещения;
- полного названия помещения.

Условные обозначения, используемые в пиктограмме охранного статуса:

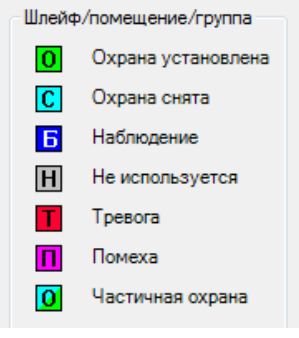

Элементы, входящие в состав активного помещения состоят из:

- пиктограмма состояния (в зависимости от типа объекта);
- сокращенное название;
- полное название.

При нажатии на помещении правой кнопкой мыши доступно меню поиска помещения:

Найти на плане F3

При нажатии на пункт "**Найти на плане**" происходит поиск помещения на графических планах. При этом открывается нужный графический план, подбирается нужный масштаб, и объект помещается в центр экрана.

При использовании двойного щелчка по активному помещению, отображается диалог управления помещением.

При щелчке правой кнопкой мыши по элементу в составе активной группы появляется контекстное меню, соответствующее типу элемента (поиск на плане, в помещениях и т.д.).

#### 12.10.2.1. Диалог управления помещением.

Диалог управления помещением предназначен для отображения подробной информации по помещению, а так же изменения охранного статуса помещения. Вызывается двойным кликом на помещение.

| Помещение: Коридор 1 - Коридор 1 | -ого этажа                               |                                          | ×                  |
|----------------------------------|------------------------------------------|------------------------------------------|--------------------|
|                                  | Описание                                 |                                          |                    |
|                                  | Сокращенное название:                    | Коридор 1                                |                    |
|                                  | Полное название:                         | Коридор 1-ого этажа                      |                    |
|                                  | Управляется вместе с:                    | Группа Группа 3 - Свободный доступ       |                    |
|                                  | Состояние:                               | Н Не используется                        |                    |
|                                  | Дата изменения:                          | 04.07.2017 14:11:44                      |                    |
|                                  | ФИО:                                     |                                          |                    |
|                                  | Управление охранным с                    | татусом                                  |                    |
|                                  | <ul> <li>Диспетчер Администра</li> </ul> | тор А.                                   |                    |
|                                  |                                          |                                          | Установить охрану  |
|                                  | О Выберите допущенное                    | лицо, от имени которого производится дей | Снять охрану       |
|                                  |                                          |                                          | Перевести в ремонт |
|                                  |                                          |                                          |                    |
|                                  |                                          |                                          |                    |
|                                  |                                          |                                          |                    |
| Управление охранным статусом     |                                          |                                          |                    |
| Посмотреть события               |                                          |                                          |                    |
| Дополнительная информация        |                                          |                                          | Свободный проход   |
| <u>Ключи</u><br>Аппаратура       |                                          |                                          | Проход по карте    |
| <u></u>                          |                                          |                                          | Закрыть            |

Диалог управления состоит из:

- ссылок навигации перехода между информационными окнами (слева внизу);

Управление охранным статусом Посмотреть события

Дополнительная информация

Контроль повторного входа

Ключи

Аппаратура

- активного информационного окна.

Примечание: п. "Контроль повторного прохода" доступен, если включено КПВ - см. описание АРМ "Администратор" п.п. 9.5.2.3, 9.5.2.4 и 9.5.2.5.

# 12.10.2.1.1. Информационное окно "Управление охранным статусом".

Информационное окно является основным рабочим окном и отображает максимум оперативной информации по помещению.

Окно состоит из двух частей:

- описание – сокращенное и полное названия, текущий охранный статус и информация о последнем изменении охранного статуса;

- управление охранным статусом – кнопки управления охранным статусом: "Установить охрану", "Снять охрану", "Перевести в ремонт", "Свободный проход", "Проход по карте", строка комментария к действию, список допущенных лиц.

| Помещение: 202 - Зона отдыха |                                          |                                          | ×                  |
|------------------------------|------------------------------------------|------------------------------------------|--------------------|
|                              | Описание                                 |                                          |                    |
|                              | Сокращенное название:                    | 202                                      |                    |
|                              | Полное название:                         | Зона отдыха                              |                    |
|                              | Управляется вместе с:                    | (нет)                                    |                    |
|                              | Состояние:                               | С Охрана снята                           |                    |
|                              | Дата изменения:                          | 23.04.2015 13:29:56                      |                    |
|                              | ФИО:                                     |                                          |                    |
|                              | Управление охранным с                    | татусом                                  |                    |
|                              | <ul> <li>Диспетчер Администра</li> </ul> | тор А.                                   |                    |
|                              |                                          |                                          | Установить охрану  |
|                              | 🔘 Выберите допущенное                    | лицо, от имени которого производится дей | Снять охрану       |
|                              | Александров А.А.<br>Алексеев А.А.        |                                          | Перевести в ремонт |
|                              | Григорьев Г.Г.                           |                                          |                    |
|                              | Павлов П.П.                              |                                          |                    |
|                              | Петров П.П.                              |                                          |                    |
|                              | Ceprees C.C.                             |                                          |                    |
| Посмотреть события           |                                          |                                          |                    |
| Дополнительная информация    |                                          |                                          |                    |
| Контроль повторного входа    |                                          |                                          | Своболный прохол   |
| Ключи                        |                                          |                                          | Проход по карте    |
| Аппаратура                   |                                          |                                          |                    |
|                              |                                          |                                          | Закрыть            |

### 12.10.2.1.2. Информационное окно "Посмотреть события".

Информационное окно отображает оперативный список недавно произошедших событий, как по помещению, так и по объектам, входящим в состав помещения.

| Помещение                    |                    |             |                  |                     | and the second division of the second division of the second divisio | *                                                                                                    |                   |
|------------------------------|--------------------|-------------|------------------|---------------------|----------------------------------------------------------------------------------------------------|----------------------------------------------------------------------------------------------------|-------------------|
|                              | <b>G</b> O.        |             |                  |                     |                                                                                                    |                                                                                                    |                   |
|                              | Описание           |             |                  |                     |                                                                                                    |                                                                                                    |                   |
|                              | Сокращенное назва  | ние: 01     |                  |                     |                                                                                                    |                                                                                                    |                   |
|                              | сокращенное назва  | HNC. UI     |                  |                     |                                                                                                    |                                                                                                    |                   |
|                              | Полное назва       | ние: Хол    | л                |                     |                                                                                                    |                                                                                                    |                   |
|                              | Управляется вмес   | те с: (нет  | т)               |                     |                                                                                                    |                                                                                                    |                   |
|                              | C                  |             | 0                |                     |                                                                                                    |                                                                                                    |                   |
|                              | Состоя             | ние: 🖸      | Охрана снята     |                     |                                                                                                    |                                                                                                    |                   |
|                              | Дата измене        | ния: 04.0   | 09.2009 11:50:16 | i -                 |                                                                                                    |                                                                                                    |                   |
|                              | d                  | ИО: Ма      | сленкина О.      |                     |                                                                                                    |                                                                                                    |                   |
|                              |                    |             |                  |                     |                                                                                                    |                                                                                                    |                   |
|                              | События            |             |                  |                     |                                                                                                    | Обновить                                                                                                    |                   |
|                              |                    |             |                  |                     |                                                                                                    |                                                                                                    |                   |
|                              | Время О            | бъект       | Событие          |                     | Сотрудник                                                                                                    | *                                                                                                    |                   |
|                              | 03.09.2009 15:44 W | /OLF.04.00. | 03 Помеха!       |                     |                                                                                                    |                                                                                                    |                   |
|                              | 03.09.2009 15:46 0 | 1           | Команда не       | выполнена           | Администратор                                                                                                    |                                                                                                    |                   |
|                              | 03.09.2009 15:48 W | OLF.04.00.  | Оз Охрана уста   | новлена оператором  | Администратор                                                                                                    |                                                                                                    |                   |
|                              | 03.09.2009 15:48 0 | 10150400    | Охрана уста      | новлена оператором  | Администратор                                                                                                    |                                                                                                    |                   |
|                              | 03.09.2009 15:49 W | OLE.04.00.  | 03 TPEROFA!      | enen                | Администратор                                                                                                    |                                                                                                    |                   |
|                              | 03.09.2009 16:16 V | VOLF.04.00  | .03 Помеха!      |                     |                                                                                                    |                                                                                                    | The second second |
|                              | 03.09.2009 16:16 V | VOLF.04.00. | .03 Охрана снят  | а оператором        | Администратор                                                                                                    | All and                                                                                                    |                   |
|                              | 03.09.2009 16:16 0 | 1           | Охрана снят      | а оператором        | Администратор                                                                                                    | MARINE &                                                                                                    |                   |
|                              | 04.09.2009 09:52 0 | 1           | Команда не       | выполнена           | Администратор                                                                                                    | 11111111                                                                                                    |                   |
|                              | 04.09.2009 09:52 W | OLF.04.00.  | 03 Помеха!       |                     |                                                                                                    | S 1 1 1                                                                                                    |                   |
|                              | 04.09.2009 09:52 W | /OLF.04.00. | 03 Охрана снят   | а оператором        | Администратор                                                                                                    |                                                                                                    | 100               |
| Управление охранным статусом | 04.09.2009 09:52 0 | 1           | Охрана снят      | а оператором        | Администратор                                                                                                    |                                                                                                    | 2                 |
| Посмотреть события           | 04.09.2009 11:49 0 | 1           | Изменение        | прав                | Администратор                                                                                                    | Mark Contractor                                                                                                    | 9                 |
| Дополнительная информация    | 04.09.2009 11:50 V | VOLF.04.00. | .03 Охрана уста  | новлена оператором  | Масленкина О.                                                                                                    | 1480                                                                                                    | -                 |
| Контроль повторного входа    | 04.09.2009 11:50 0 | 1           | Охрана уста      | новлена оператором  | Масленкина О.                                                                                                    |                                                                                                    |                   |
| Ключи                        | 04.09.2009 11:50 W | OLF.04.00   | Время:           | 04.09.2009 11:50:10 |                                                                                                    | 200                                                                                                    | Ri Ba             |
| Аппаратура                   | 04.09.2009 11:50 0 | 1           | Событие:         | Охрана установлена  | оператором                                                                                                    | -                                                                                                    |                   |
|                              |                    |             | Помещение:       | 01                  |                                                                                                    |                                                                                                    |                   |
|                              |                    |             | Сотрудник:       | от<br>Масленкина О  |                                                                                                    |                                                                                                    |                   |
| окол действий оператора      |                    |             | сотрудник:       | 2                   | (A.                                                                                                    |                                                                                                    |                   |
|                              |                    | ~           |                  | Бухгалтер           | 1                                                                                                    |                                                                                                    |                   |
| Время Тип объект             | a                  | Объект      |                  |                     |                                                                                                    |                                                                                                    | Дополнительно     |
| 19 / UU9 10/49/07 1000TOKO7  | леиствии оператора | TRUCK CHILL |                  |                     |                                                                                                    | THE REAL PROPERTY IN THE REAL PROPERTY INTO THE REAL PROPERTY INTO THE REAL PROPERTY INTO THE REAL PR |                   |

Список событий состоит из:

- времени события;
- сокращенного названия объекта-источника события;
- типа события;
- ФИО человека-источника события (если есть).

При наведении курсора мыши на строку события отображается всплывающая подсказка с расширенной информацией по объекту, в том числе уменьшенная фотография человека. При наведении курсора мыши на уменьшенную фотографию, отображается фотография увеличенного размера.

# 12.10.2.1.3. Информационное окно "Дополнительная информация".

Окно "Дополнительная информация" предназначено для отображения и редактирования дополнительной информации по помещению.

| Помещение                    |                                                  |                                                       | X         |
|------------------------------|--------------------------------------------------|-------------------------------------------------------|-----------|
|                              | GO.                                              |                                                       |           |
|                              | Описание                                         |                                                       |           |
|                              | Сокращенное название:                            | 01                                                    |           |
|                              | Полное название:                                 | Холл                                                  |           |
|                              | Управляется вместе с:                            | (нет)                                                 |           |
|                              | Состояние:                                       | С Охрана снята                                        |           |
|                              | Дата изменения:                                  | 04.09.2009 11:50:16                                   |           |
|                              | ΦИΟ:                                             | Масленкина О.                                         |           |
|                              | Дополнительная информ                            | мация                                                 | Сохранить |
|                              | Помещение особой важн<br>С охраны снимать только | юсти.<br>с разрешения начальника службы безопасности. |           |
| Управление охранным статусом |                                                  |                                                       |           |
| Дополнительная информация    |                                                  |                                                       |           |
| Контроль повторного входа    |                                                  |                                                       |           |
| Ключи                        |                                                  |                                                       |           |
| Аппаратура                   |                                                  |                                                       |           |
|                              |                                                  |                                                       | Закрыть   |

Редактирование дополнительной информации доступно, если разрешено редактирование в настройках программы.

#### 12.10.2.1.4. Информационное окно "Контроль повторного входа".

При включенном режиме КПВ в диалоге управления помещением доступно информационное окно "Контроль повторного входа".

| Помещение                    |                        |                     |                    |                    |
|------------------------------|------------------------|---------------------|--------------------|--------------------|
|                              | 00.                    |                     |                    |                    |
|                              | Описание               |                     |                    |                    |
|                              | Сокращенное название:  | Холл                |                    |                    |
|                              | Полное название:       |                     |                    |                    |
|                              | Управляется вместе с:  | (нет)               |                    |                    |
|                              | Состояние:             | С Охрана снята      |                    |                    |
|                              | Дата изменения:        | 17.12.2010 09:49:41 |                    |                    |
|                              | ΦΝΟ:                   | Администратор А.    |                    |                    |
|                              | Контроль повторного пр | рохода              |                    |                    |
|                              | Сотрудник 🛎            | Организация Отдел   | Местона            | кождение           |
|                              | Осипова                | Бухгалт             | ерия Снаружи       | и зоны             |
|                              | Пенкин                 | Охрана              | Внутри з           | юны                |
|                              |                        |                     |                    |                    |
|                              |                        |                     |                    |                    |
|                              |                        |                     |                    |                    |
| Управление охранным статусом |                        |                     |                    |                    |
| Посмотреть события           |                        |                     |                    |                    |
| Дополнительная информация    |                        |                     |                    |                    |
| Контроль повторного входа    |                        |                     |                    |                    |
| Ключи                        |                        | *****               |                    |                    |
| Аппаратура                   | Обнулить               |                     | Переместить внутрь | Переместить наружу |
|                              |                        |                     |                    | Закрыть            |

В нем отображаются все сотрудники, проходившие через помещение за время наблюдения, и их местонахождение относительно зоны помещения. Кнопки "Переместить внутрь", "Переместить наружу" позволяют откорректировать вручную местоположение человека в случае ошибок КПВ.

Кнопка "Обнулить" позволяет сбросить местоположение выбранного сотрудника. При этом имеется возможность (зажимая Shift или Ctrl) выбрать в списке несколько сотрудников и производить массовое обнуление.

# 12.10.2.1.5. Информационное окно "Ключи".

Информация о ключах, относящихся к помещению.

| Помещение: 202 - Зона отдыха |                       |                     |             | ×       |
|------------------------------|-----------------------|---------------------|-------------|---------|
|                              | Описание              |                     |             |         |
|                              | Сокращенное название: | 202                 |             |         |
|                              | Полное название:      | Зона отдыха         |             |         |
|                              | Управляется вместе с: | (нет)               |             |         |
|                              | Состояние:            | С Охрана снята      |             |         |
|                              | Дата изменения:       | 23.04.2015 13:29:56 |             |         |
|                              | ΦИΟ:                  |                     |             |         |
|                              | Клюци                 |                     |             |         |
|                              | Каюц 🖌 Пол            |                     | Принял/слад | Время   |
|                              |                       | пое название        | принял сдал | ремя    |
|                              |                       |                     |             |         |
|                              |                       |                     |             |         |
|                              |                       |                     |             |         |
|                              |                       |                     |             |         |
|                              |                       |                     |             |         |
|                              |                       |                     |             |         |
|                              |                       |                     |             |         |
| Управление охранным статусом |                       |                     |             |         |
| Посмотреть события           |                       |                     |             |         |
| Дополнительная информация    |                       |                     |             |         |
| Контроль повторного входа    |                       |                     |             |         |
| Ключи                        |                       |                     |             |         |
| Аппаратура                   |                       |                     |             |         |
|                              |                       |                     |             | Закрыть |

# 12.10.2.1.6. Информационное окно "Аппаратура".

Информационное окно предназначено для отображения аппаратуры, находящейся в помещении.

| Помещение: 202 - Зона отдыха                                                    |                                                                                                    | 2       |
|---------------------------------------------------------------------------------|----------------------------------------------------------------------------------------------------|---------|
| Управление охранным статусом<br>Посмотреть события<br>Дополнительная информация | <ul> <li>✓ № 00.01 - СОМ-порт</li> <li>✓ № 00.01.00 - Маршрутизатор Gate</li> <li>✓ № 00.01.00.001 - Управление одной дверью</li> <li>☑ 00.01.00.001.01 - Считыватель</li> <li>☑ 00.01.00.001.01 - Датчик открытия двери</li> <li>✓ 00.01.00.001.01 - Дверной замок</li> </ul> |         |
| контроль повторного входа<br>Ключи                                              |                                                                                                    |         |
| Аппаратура                                                                      |                                                                                                    |         |
|                                                                                 |                                                                                                    | Закрыть |

Каждый элемент дерева аппаратуры состоит из:

- пиктограммы типа устройства и его работоспособности;

- сокращенного названия устройства;
- полного названия устройства.

### 12.10.3. Двери.

Двери отображает список дверей, режим прохода и состояние. Вклалка 🕑 Видеонаблюдение • Видеокамеры 🚘 Автомобили 👁 Наблюдение 📖 Аппаратура 🔚 Планы 🛛 💥 Окно тревог 🚺 Двери Помешения 📲 Группы Сотрудники Сокр. название 🔺 Полное название K D202 Дверь в зону отдыха

В списке дверей строка состоит из:

- пиктограмма режима прохода и состояния;
- сокращенное название двери;
- полное название двери.

Условные обозначения, используемые в пиктограмме режима прохода:

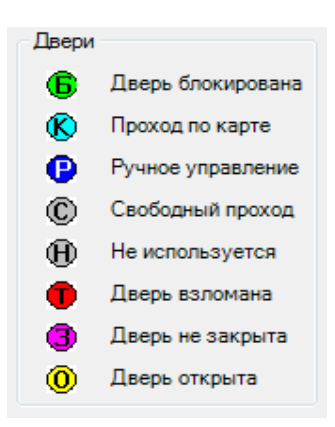

При нажатии на двери правой кнопкой мыши доступно меню поиска двери:

| Найти на плане            | F3 |
|---------------------------|----|
| Найти в дереве аппаратуры |    |
| Найти в помещениях        |    |

При нажатии на пункт "**Найти на плане**" происходит поиск двери на графических планах. При этом открывается нужный графический план, подбирается нужный масштаб, и объект помещается в центр экрана.

При нажатии на пункт "Найти в дереве аппаратуры" происходит поиск терминала, контролирующего данную дверь на вкладке со списком аппаратуры в области вкладок.

При нажатии на пункт "Найти в помещениях" происходит поиск помещения, в которое входит данная дверь. При этом открывается закладка "Помещения" с найденным помещением.

При использовании двойного щелчка по активной двери, отображается диалог управления дверью.

#### 12.10.3.1. Диалог управления дверью.

Диалог управления дверью предназначен для отображения подробной информации по двери, а так же изменения режима прохода двери, управления замком.

Диалог управления состоит из:

- ссылок навигации перехода между информационными окнами (слева внизу);

- активного информационного окна.

#### 12.10.3.1.1. Информационное окно "Управление дверью".

Информационное окно является основным рабочим окном и отображает максимум оперативной информации по двери.

| Дверь: D202 - Дверь в зону отд                | ыха                    |                               | ×                |
|-----------------------------------------------|------------------------|-------------------------------|------------------|
|                                               | Описание               |                               |                  |
|                                               | Сокращенное название:  | D202                          |                  |
|                                               | Полное название:       | Дверь в зону отдыха           |                  |
|                                               | Управляется вместе с:  | 202 - Зона отдыха (Помещение) |                  |
|                                               | Состояние:             | 🔇 Закрыта                     |                  |
|                                               | Режим:                 | Проход по карте               |                  |
|                                               | Комментарий к лействию |                               |                  |
|                                               | Изменение режима прох  | ода                           |                  |
|                                               |                        |                               | Проход по карте  |
|                                               |                        |                               | Свободный проход |
|                                               |                        |                               | Блокировать      |
|                                               |                        |                               | Не использовать  |
|                                               | Управление замком      |                               |                  |
|                                               |                        |                               | Открыть          |
|                                               | Время открытия замка   | 5 сек. 🔻                      | Закрыть          |
| Управление дверью                             |                        |                               |                  |
| События по двери<br>Лополнительная информация |                        |                               |                  |
| Доступ                                        |                        |                               |                  |
| Аппаратура                                    |                        |                               |                  |
|                                               |                        |                               | Закрыть          |

Окно состоит из трех частей:

- описание – сокращенное и полное названия, текущий режим прохода, текущее состояние;

- изменение режима прохода – кнопки управления режимом прохода: "Проход по карте",

"Свободный проход", "Блокировать", "Не использовать", строка комментария к действию; - управление замком – кнопка "Открыть" и время открытия замка, кнопка "Закрыть".

## 12.10.3.1.2. Информационное окно "События по двери".

Информационное окно отображает оперативный список недавно произошедших с дверью событий.

|                          | GO.                 |            |                                    |           |                   |
|--------------------------|---------------------|------------|------------------------------------|-----------|-------------------|
|                          | Описание            |            |                                    |           |                   |
|                          | Сокращенное назва   | ние: 04.1  |                                    |           |                   |
|                          | Полное назва        | ние: Дверь | 6 OXDAHY                           |           |                   |
|                          |                     |            |                                    |           |                   |
|                          | Управляется вмес    | тес: 01-П  | омещения, снимаемые охраной (Групп | a)        |                   |
|                          | Состоя              | ние: 🕅     | Закрыта                            |           |                   |
|                          |                     | _          |                                    |           |                   |
|                          | Pex                 | ким: Прохо | од по карте                        |           |                   |
|                          |                     |            |                                    |           | (                 |
|                          | События             |            |                                    |           | Обновить          |
|                          | Время               | Объект     | Событие                            | Сотрудник | +                 |
|                          | 21.08.2009 15:19:11 | 04.1       | Предоставлено право прохода        | Пенкин    |                   |
|                          | 21.08.2009 15:19:24 | 04.1       | Предоставлено право прохода        | Петр      |                   |
|                          | 21.08.2009 15:19:49 | 04.1       | Предоставлено право прохода        | Macz      | 1000              |
|                          | 21.08.2009 15:20:09 | 04.1       | Неизвестная карта (Серия 121, №    |           | All list          |
|                          | 21.08.2009 15:22:43 | 04.1       | Предоставлено право прохода        | Васи      | 19991             |
|                          | 21.08.2009 15:22:43 | 04.1       | Двойное проведение картой          | Васи.     | 2191 A            |
|                          | 21.08.2009 15:22:49 | 04.1       | Предоставлено право прохода        | Васи.     |                   |
|                          | 21.08.2009 15:25:58 | 04.1       | Предоставлено право прохода        | Васи.     | 10                |
|                          | 21.08.2009 15:26:09 | 04.1       | Предоставлено право прохода        | Петр      | -                 |
| Управление дверью        | 24.08.2009 12:33:14 | 04.1       | Предоставлено право прохода        | Macz      | 112 1-            |
| События по двери         | 24.08.2009 12:33:14 | 04.1       | Нарушение режима прохода           | Mac/      | Maria Con         |
| ополнительная информация | 24.08.2009 12:35    | время:     | 24.08.2009 12:33:14                |           | The second second |
| Доступ                   | 04.09.2009 09:52    | Событие:   | Нарушение режима прохода           |           |                   |
| Аппаратура               | 04.09.2009 09:52    | Томещение: | 01 - Помещения, снимаемые охраной  |           |                   |
|                          | (                   | Объект:    | 04.1                               |           |                   |
|                          | (                   | Сотрудник: | Масленкина О.                      |           |                   |
|                          |                     |            | 2                                  |           |                   |
|                          |                     |            | Бухгалтер                          | X         |                   |

Список событий состоит из:

- времени события;
- сокращенного названия объекта-источника события;
- типа события;
- ФИО человека-источника события (если есть).

При наведении курсора мыши на строку события отображается всплывающая подсказка с расширенной информацией по объекту, в том числе уменьшенная фотография человека. При наведении курсора мыши на уменьшенную фотографию, отображается фотография увеличенного размера.

# 12.10.3.1.3. Информационное окно "Дополнительная информация".

Окно "Дополнительная информация" предназначено для отображения и редактирования дополнительной информации по двери.

| Дверь: D202 - Дверь в зону отдых | a                      |                               | <b>X</b>  |
|----------------------------------|------------------------|-------------------------------|-----------|
|                                  | Описание               |                               |           |
|                                  | Сокращенное название:  | D202                          |           |
|                                  | Полное название:       | Дверь в зону отдыха           |           |
|                                  | Управляется вместе с:  | 202 - Зона отдыха (Помещение) |           |
|                                  | Состояние:             | 🔇 Закрыта                     |           |
|                                  | Режим:                 | Проход по карте               |           |
|                                  | Дополнительная инфор   | мация                         | Сохранить |
|                                  | Дверь на "Свободный пр | оход" не ставить.             |           |
|                                  |                        |                               |           |
|                                  |                        |                               |           |
|                                  |                        |                               |           |
|                                  |                        |                               |           |
|                                  |                        |                               |           |
|                                  |                        |                               |           |
| Управление дверью                |                        |                               |           |
| События по двери                 |                        |                               |           |
| Дополнительная информация        |                        |                               |           |
| Доступ                           |                        |                               |           |
| <u>Аппаратура</u>                |                        |                               |           |
|                                  |                        |                               | Закрыть   |

Редактирование дополнительной информации доступно, если разрешено редактирование в настройках программы.

# 12.10.3.1.4. Информационное окно "Доступ".

Информационное окно показывает режим прохода допущенных лиц.

|                          | 0                     |                     |               |                |  |  |  |
|--------------------------|-----------------------|---------------------|---------------|----------------|--|--|--|
|                          | Описание              |                     |               |                |  |  |  |
|                          | Сокращенное название: | D202                |               |                |  |  |  |
|                          | Полное название:      | Дверь в зону отдыха |               |                |  |  |  |
|                          | Управляется вместе с: | 202 - Зона отдыха   | (Помещение)   |                |  |  |  |
|                          | Состояние:            | 🔇 Закрыта           |               |                |  |  |  |
|                          | Режим:                | Проход по карте     |               |                |  |  |  |
|                          | Доступ                |                     |               |                |  |  |  |
|                          | Сотрудник 🔺           | Организация         | Отдел         | График работы  |  |  |  |
|                          | Александров А.А.      | ООО "Радуга"        | Инж. служба   | Круглосуточный |  |  |  |
|                          | Алексеев А.А.         | ООО "Радуга"        | Бухгалтерия   | Круглосуточный |  |  |  |
|                          | Григорьев Г.Г.        | ООО "Радуга"        | Инж. служба   | Круглосуточный |  |  |  |
|                          | Иванов И.И.           | ООО "Радуга"        | Администрация | Подневольный   |  |  |  |
|                          | Макаров М.М.          | ООО "Радуга"        | Служба охраны | Круглосуточный |  |  |  |
|                          | Павлов П.П.           | ООО "Радуга"        | Служба охраны | Круглосуточный |  |  |  |
|                          | Петров П.П.           | ООО "Радуга"        | Инж. служба   | Круглосуточный |  |  |  |
|                          | Сергеев С.С.          | ООО "Радуга"        | Инж. служба   | Круглосуточный |  |  |  |
| N.                       |                       |                     |               |                |  |  |  |
| управление дверью        |                       |                     |               |                |  |  |  |
| События по двери         |                       |                     |               |                |  |  |  |
| Ополнительная информация |                       |                     |               |                |  |  |  |
| Доступ                   |                       |                     |               |                |  |  |  |
|                          |                       |                     |               |                |  |  |  |
| Аппаратура               |                       |                     |               |                |  |  |  |

Список доступа состоит из:

- ФИО допущенного человека;
- отдел;
- временной интервал прохода в рабочий день;
- временной интервал прохода в выходной день.

Интервалы прохода в специальные дни, а так же интервалы прохода с пин-кодом не отображаются.

# 12.10.3.1.5. Информационное окно "Аппаратура".

Информационное окно предназначено для отображения аппаратуры, подключенной к двери.

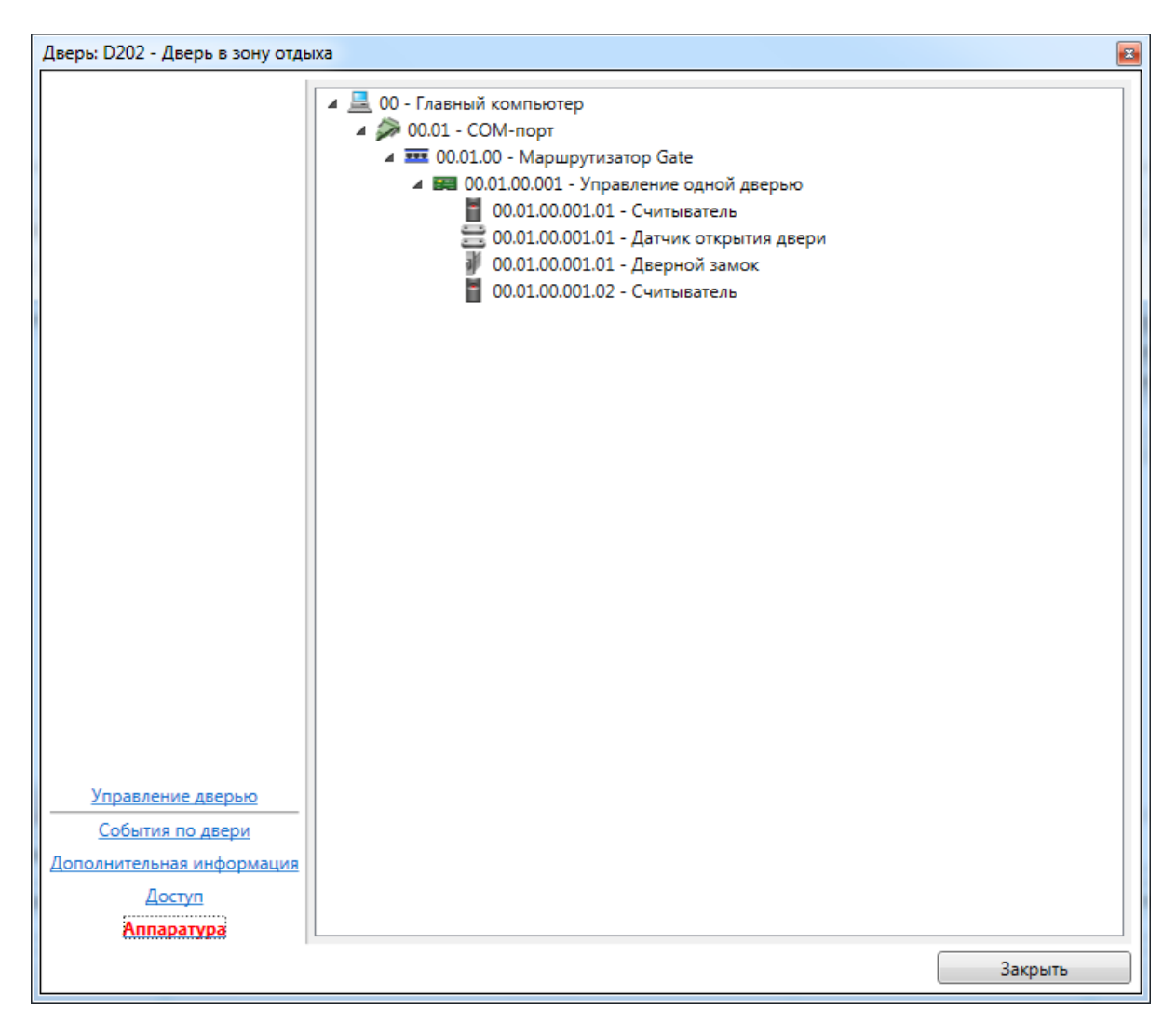

Каждый элемент дерева аппаратуры состоит из:

- пиктограммы типа устройства и его работоспособности;
- сокращенного названия устройства;
- полного названия устройства.

# 12.10.3.2. Диалог управления турникетом.

Диалог управления турникетом отличается от диалога управления обычной точкой прохода наличием раздельного управления входом и выходом, присутствующем как на главном окне, так и в ссылках навигации.

| Дверь                     |                       |                                       |                   |
|---------------------------|-----------------------|---------------------------------------|-------------------|
|                           | CO-                   |                                       |                   |
|                           | Описание              |                                       |                   |
|                           | Сокращенное название: | турникет                              |                   |
|                           | Полное название:      | турникет КПП                          |                   |
|                           | Управляется вместе с: | 01 - Помещения, снимаемые охраной (Гр | ynna)             |
|                           |                       | Вход                                  | Выход             |
|                           | Состояние:            | 🔇 Закрыта                             | 🔇 Закрыта         |
|                           | Режим:                | Проход по карте                       | Проход по карте   |
|                           |                       | Вход                                  | Выход             |
|                           |                       | Управление дверью                     | Управление дверью |
|                           |                       | Посмотреть события по двери           |                   |
|                           |                       | <u>Дополнительная информация</u>      |                   |
|                           |                       | <u>Aocryn</u>                         |                   |
|                           |                       | Аппаратура                            |                   |
| Управление входом         |                       |                                       |                   |
| управление выходом        |                       |                                       |                   |
| События по двери          |                       |                                       |                   |
| Дополнительная информация |                       |                                       |                   |
| Доступ                    |                       |                                       |                   |
| Аппаратура                |                       |                                       |                   |
|                           |                       |                                       | Закрыть           |

# 12.10.4. Шлейфы.

Вкладка 👼 Шлейфы

отображает список шлейфов и их охранный статус.

| 📲 Группы      | 🧕 Сотрудн       | ики   | 🐵 Наблк      | дение    | - T   | ожарные датчики |
|---------------|-----------------|-------|--------------|----------|-------|-----------------|
| 🔛 🔐 Пожар     | ные выходы      |       | 🐺 Пожарні    | е зоны   |       | 📖 Аппаратура    |
| 🕑 Видеонаб    | людение 🛛 🗖     | 🕨 Вид | еокамеры     |          | бходы | 🚘 Автомобили    |
| 🐂 Планы       | 🚼 Шлейфы        | - 🔀   | Окно трево   | - 🖡      | Двери | 🛄 Помещения     |
| Сокр. названи | ие 📥 🛛 🗖        | олное | название     |          |       |                 |
| H WOLF.01     | L.00.00.02.00 T | ип шл | ейфа по умо  | лчанию   | )     |                 |
| H WOLF.01     | L.00.00.02.01 T | ип шл | ейфа по умо  | лчанию   |       |                 |
| H WOLF.01     | L.00.00.02.02 T | ип шл | ейфа по умо  | лчанию   |       |                 |
| H WOLF.01     | L.00.00.02.03 T | ип шл | ейфа по умо  | лчанию   |       |                 |
| H WOLF.01     | L.00.00.02.04 T | ип шл | ейфа по умо  | лчанию   |       |                 |
| H WOLF.01     | L.00.00.02.05 T | ип шл | ейфа по умо  | лчанию   |       |                 |
| H WOLF.01     | L.00.00.02.06 T | ип шл | ейфа по умо  | лчанию   |       |                 |
| H WOLF.01     | L.00.00.02.07 T | ип шл | ейфа по умо  | лчанию   |       |                 |
| H WOLF.01     | L.00.00.02.08 T | ип шл | ейфа по умо  | лчанию   |       |                 |
| H WOLF.01     | L.00.00.02.09 T | ип шл | ейфа по умо  | лчанию   |       |                 |
| C WOLF.04     | 4.00.03.01.00 C | бъем) | в пом 01 хо  | л        |       |                 |
| C WOLF.04     | 4.00.03.01.01 0 | бъем  | в пом 02 гар | дероб    |       |                 |
| H WOLF.04     | 4.00.03.01.02   | игнал | изация (24 ч | )        |       |                 |
| C WOLF.04     | 4.00.03.01.03   | бъем  | в пом 04 ох  | оана     |       |                 |
| C WOLF.04     | 4.00.03.01.04   | бъем) | в пом 05 буз | сгалтери | 19    |                 |
| C WOLF.04     | 4.00.03.01.05 C | бъем) | в пом 06 OK  |          |       |                 |
| C WOLF.04     | 4.00.03.01.06   | бъем  | в пом 01 ди  | ректор   |       |                 |
|               |                 |       |              |          |       |                 |
|               |                 |       |              |          |       |                 |
|               |                 |       |              |          |       |                 |
|               |                 |       |              |          |       |                 |
|               |                 |       |              |          |       |                 |
|               |                 |       |              |          |       |                 |

В списке шлейфов строка состоит из:

- пиктограмма охранного статуса;
- сокращенное название помещения;
- полное название помещения.

Условные обозначения, используемые в пиктограмме охранного статуса:

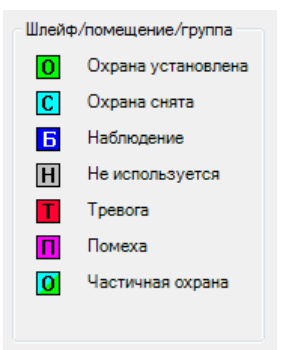

При нажатии на устройстве правой кнопкой мыши доступно меню поиска аппаратуры:

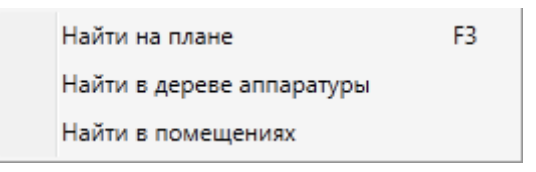

При нажатии на пункт **"Найти на плане"** происходит поиск аппаратуры на графических планах. При этом открывается нужный графический план, подбирается нужный масштаб, и объект помещается в центр экрана.

При нажатии на пункт "Найти в дереве аппаратуры" происходит поиск аппаратуры на вкладке со списком аппаратуры в области вкладок.

При нажатии на пункт "Найти в помещениях" происходит поиск помещения, в которое входит данный шлейф. При этом открывается закладка "Помещения" с найденным помещением.

При использовании двойного щелчка по активному шлейфу, отображается диалог управления шлейфом.

#### 12.10.4.1. Диалог управления шлейфом.

Диалог управления шлейфом предназначен для отображения подробной информации по шлейфу, а так же изменения охранного статуса шлейфа.

Диалог управления состоит из:

- ссылок навигации перехода между информационными окнами (слева внизу);

- активного информационного окна.

### 12.10.4.1.1. Информационное окно "Управление охранным статусом".

Информационное окно является основным рабочим окном и отображает максимум оперативной информации по помещению.

| Шлейф                        |                                          | The American Street Street                    | <b>X</b>           |
|------------------------------|------------------------------------------|-----------------------------------------------|--------------------|
|                              | 00-                                      |                                               |                    |
|                              | Описание                                 |                                               |                    |
|                              | Сокращенное название:                    | WOLF.04.00.03.01.00                           |                    |
|                              | Полное название:                         | Объем в пом 01 холл                           |                    |
|                              | Управляется вместе с:                    | Помещение 01 - Холл                           |                    |
|                              | Состояние:                               | С Охрана снята                                |                    |
|                              | Дата изменения:                          | 04.09.2009 11:50:16                           |                    |
|                              | ФИО:                                     | Масленкина О.                                 |                    |
|                              | Управление охранным с                    | татусом                                       |                    |
|                              | <ul> <li>Диспетчер Администра</li> </ul> | тор                                           |                    |
|                              |                                          |                                               | Установить охрану  |
|                              | 🔘 Выберите допущенное                    | лицо, от имени которого производится действие | Снять охрану       |
|                              | Масленкина О.                            |                                               | Перевести в ремонт |
|                              |                                          |                                               |                    |
|                              |                                          |                                               |                    |
|                              |                                          |                                               |                    |
|                              |                                          |                                               |                    |
|                              |                                          |                                               |                    |
|                              |                                          |                                               |                    |
|                              |                                          |                                               |                    |
|                              |                                          |                                               |                    |
| Управление охранным статисом |                                          |                                               |                    |
| Посмотреть события           |                                          |                                               |                    |
| Дополнительная информация    |                                          |                                               |                    |
| Аппаратура                   |                                          |                                               |                    |
|                              |                                          |                                               | Закрыть            |

Окно состоит из двух частей:

- описание – сокращенное и полное названия, текущий охранный статус и информация о последнем изменении охранного статуса;

- управление охранным статусом – кнопки управления охранным статусом: "Установить охрану", "Снять охрану", "Перевести в ремонт", строка комментария к действию, список допущенных лиц.

# 12.10.4.1.2. Информационное окно "Посмотреть события".

Информационное окно отображает оперативный список недавно произошедших событий по шлейфу.

|      |                   |            | Описание                      |           |                        |                 |                |                   |                                       |            |     |
|------|-------------------|------------|-------------------------------|-----------|------------------------|-----------------|----------------|-------------------|---------------------------------------|------------|-----|
|      |                   |            | Сокращенное наз               | вание: W  | /OLF.04.00             | .03.01.00       |                |                   |                                       |            |     |
|      |                   |            | Полное наз                    | вание: О  | бъем в по              | ом 01 холл      |                |                   |                                       |            |     |
|      |                   |            | Vacanagerea                   | осто с. П | lawayaya               | o.01. Yoss      |                |                   |                                       |            |     |
|      |                   |            | эправляется вм                |           | юмещени                | e 01 - X0///    |                |                   |                                       |            |     |
|      |                   |            | Сост                          | ояние: [  | Охран                  | а снята         |                |                   |                                       |            |     |
|      |                   |            | Дата изме                     | нения: О  | 4.09.2009              | 11:50:16        |                |                   |                                       |            |     |
|      |                   |            |                               | ФИО: М    | Ласленкин              | a O.            |                |                   |                                       |            |     |
|      |                   |            | События                       |           |                        |                 |                |                   | Обновить                              |            |     |
|      |                   |            | Время                         | Объект    | Собы                   | тие             |                | Сотрудник         | *                                     |            |     |
|      |                   |            | 09.10.2008 15:14              | WOLF.04.0 | 00.03 Устр             | ойство не работ | тает!          |                   | · · · · · · · · · · · · · · · · · · · |            |     |
|      |                   |            | 09.10.2008 15:16              | WOLF.04.0 | 00.03 у <sub>стр</sub> | ойство работае  | т              |                   |                                       |            |     |
|      |                   |            | 09.10.2008 15:21              | WOLF.04.0 | 00.03 Устр             | ойство не работ | тает!          |                   |                                       |            |     |
|      |                   |            | 09.10.2008 15:22              | WOLF.04.0 | 00.03 Устр             | ойство работае  | т              |                   |                                       |            |     |
|      |                   |            | 15.10.2008 11:47              | WOLF.04.0 | 0.03 Устр              | ойство не работ | тает!          |                   |                                       |            |     |
|      |                   |            | 03.09.2009 15:36              | WOLF.04.0 | 00.03 Устр             | ойство работае  | т              |                   |                                       |            |     |
|      |                   |            | 03.09.2009 15:42              | WOLF.04.0 | 00.03 Oxpa             | ана установлена | оператором     | Администратор     |                                       |            |     |
|      |                   |            | 03.09.2009 15:42              | WOLF.04.0 | 00.03 Oxpa             | ана снята опера | тором          | Администратор     |                                       |            |     |
|      |                   |            | 03.09.2009 15:44              | WOLF.04.0 | 00.03 Пом              | exa!            |                |                   |                                       |            |     |
|      |                   |            | 03.09.2009 15:48              | WOLF.04.0 | 00.03 Oxpa             | ана установлена | оператором     | Администратор     | =                                     |            |     |
|      |                   |            | 03.09.2009 15:49              | WOLF.04.0 | 00.03 Объ              | ект изменен     |                | Администратор     |                                       |            |     |
|      |                   |            | 03.09.2009 15:49              | WOLF.04.0 | 00.03 TPEB             | IOFA!           |                |                   |                                       |            |     |
|      |                   |            | 03.09.2009 16:16              | WOLF.04.  | .00.03Пом              | exa!            |                |                   |                                       |            |     |
|      |                   |            | 03.09.2009 16:16              | WOLF.04.0 | 00.03 Oxpa             | ана снята опера | тором          | Администратор     |                                       |            |     |
| Ш.   |                   | M CTATICOM | 04.09.2009 09:52              | WOLF.04.0 | 00.03 Пом              | exa!            |                |                   |                                       |            |     |
| 1    | -                 |            | 04.09.2009 09:52              | WOLF.04.0 | 00.03 Oxpa             | ана снята опера | тором          | Администратор     |                                       |            |     |
|      | Посмотреть со     | бытия      | 04.09.2009 11:50              | WOLF.04.0 | 00.03 Oxpa             | ана установлена | оператором     | Масленкина О.     |                                       |            |     |
|      | Дополнительная ин | формация   | 04.09.2009 11:50              | WOLF.04.0 | 00.03 Oxp              | Время:          | 04.09.2009 11: | 50:10             |                                       |            | 6 I |
|      | Аппаратур         | <u>Da</u>  | L                             |           |                        | Событие:        | Охрана устан   | овлена оператором |                                       |            |     |
|      |                   |            |                               |           |                        | Помещение:      | 01 - Холл      |                   |                                       |            |     |
|      | протокол деиствии | оператора  |                               |           |                        |                 | Помещение с    | особой важности.  |                                       | the second |     |
| 0.00 | ra Prouv          | a Tura o   | бъекта                        |           | 062.00                 |                 | безопасности   |                   |                                       |            |     |
|      | 04.09.2009 10.49  | 9:07 Door  | товскія<br>гокол лействий опе | ратора    | 00.01                  | Объект:         | 00.04.00.12.15 | .00               |                                       |            |     |
| č    | 04.09.2009 11.50  | ):09 Door  | токол действий опе            | ратора    | 01                     | Сотрудник:      | Масленкина (   | D.                |                                       |            |     |
| ĕ    | 04.09.2009 11:50  | ):16 Προτ  | гокол действий опе            | ратора    | 01                     |                 | 2              |                   |                                       |            | -   |
|      |                   |            |                               |           |                        |                 | Бухгалтер      |                   |                                       |            |     |

Список событий состоит из:

- времени события;
- сокращенного названия объекта-источника события;
- типа события;
- ФИО человека-источника события (если есть).

При наведении курсора мыши на строку события отображается всплывающая подсказка с расширенной информацией по объекту, в том числе уменьшенная фотография человека. При наведении курсора мыши на уменьшенную фотографию, отображается фотография увеличенного размера.

# 12.10.1.3. Информационное окно "Дополнительная информация".

Окно "Дополнительная информация" предназначено для отображения и редактирования дополнительной информации по шлейфу.

| Шлейф                                          |                         | 17 Second allow       | E an | ×         |
|------------------------------------------------|-------------------------|-----------------------|------|-----------|
|                                                | <b>G</b> 0-             |                       |      |           |
|                                                | Описание                |                       |      |           |
|                                                | Сокращенное название:   | WOLF.02.00.01.07.00   |      |           |
|                                                | Полное название:        | Объем в пом 01 холл   |      |           |
|                                                | Управляется вместе с:   | Помещение 01 - Холл   |      |           |
|                                                | Состояние:              | С Охрана снята        |      |           |
|                                                | Дата изменения:         | 04.09.2009 11:50:16   |      |           |
|                                                | ФИО:                    | Масленкина О.         |      |           |
|                                                |                         | DUILO                 |      | Сохранить |
|                                                | дополнительная инфор    | мация                 |      | Сохранитв |
|                                                | В ремонт не переводить. | Иногда подрабатывает. |      |           |
|                                                |                         |                       |      |           |
|                                                |                         |                       |      |           |
|                                                |                         |                       |      |           |
|                                                |                         |                       |      |           |
|                                                |                         |                       |      |           |
|                                                |                         |                       |      |           |
|                                                |                         |                       |      |           |
|                                                |                         |                       |      |           |
|                                                |                         |                       |      |           |
|                                                |                         |                       |      |           |
| Управление охранным статусом                   |                         |                       |      |           |
| Посмотреть события                             |                         |                       |      |           |
| <u>Дополнительная информация</u><br>Аппаратура |                         |                       |      |           |
|                                                | P                       |                       |      | Закрыть   |
|                                                |                         |                       |      |           |

Редактирование дополнительной информации доступно, если разрешено редактирование в настройках программы.

# 12.10.5. Информационное окно "Аппаратура".

Информационное окно отображает местоположение шлейфа в дереве аппаратуры.

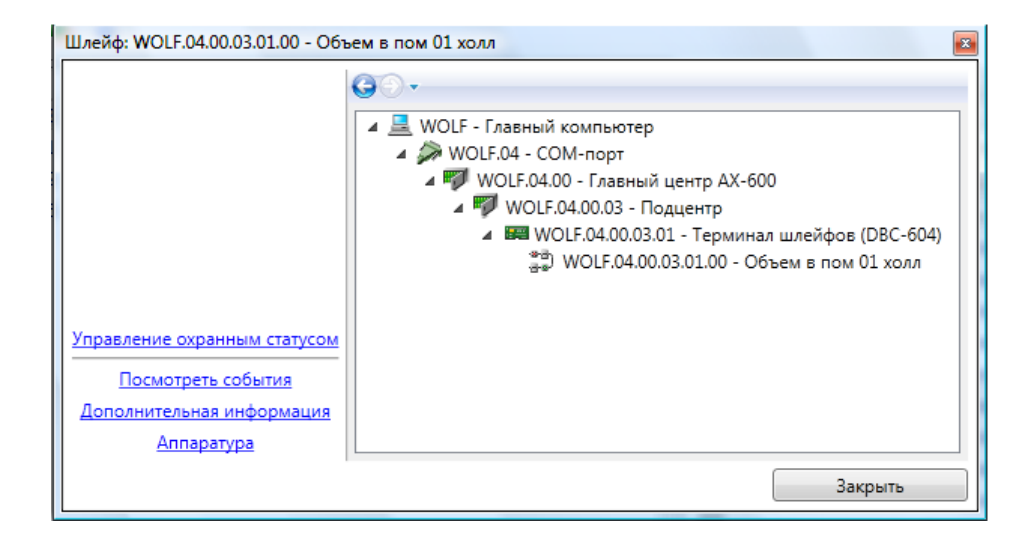

Каждый элемент дерева аппаратуры состоит из:

- пиктограммы типа устройства и его работоспособности;
- сокращенного названия устройства;
- полного названия устройства.

# 12.10.6. Обходы.

Вкладка 🖗 Обходы отображает список обходов, их состав и статус.

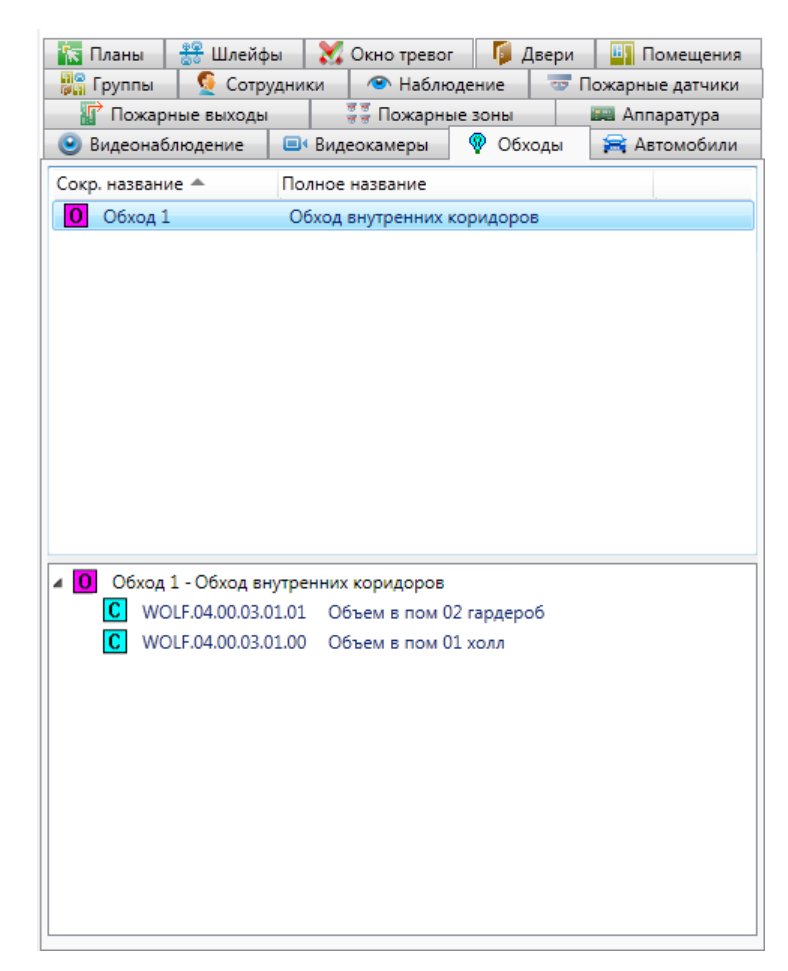

В списке обходов строка состоит из:

- пиктограмма статуса;

- сокращенное название обхода;

- полное название обхода.

Условные обозначения, используемые в пиктограмме охранного статуса:

• обход не запущен;

✓ - обход запущен.

При использовании двойного щелчка по активному обходу, отображается диалог управления обходом.

#### 12.10.6.1. Диалог управления обходом.

Диалог управления обходом предназначен для отображения подробной информации по обходу, а так же управления статусом обхода.

Диалог управления состоит из:

- ссылок навигации перехода между информационными окнами (слева внизу);

- активного информационного окна.

# 12.10.6.1.1. Информационное окно "Управление".

Информационное окно является основным рабочим окном и отображает максимум оперативной информации по обходу.

Окно состоит из двух частей:

- описание – сокращенное и полное названия, текущее состояние и информация о последнем изменении состояния;

- управление статусом – кнопки управления статусом, строка комментария к действию, список допущенных лиц.

В зависимости от состояния обхода, информационное окно может быть двух типов:

- окно запуска обхода;

- окно остановки обхода.

| )бход          |                       | - mark                     |            |
|----------------|-----------------------|----------------------------|------------|
|                | ©⊙-                   |                            |            |
|                | Описание              |                            |            |
|                | Сокращенное название: | Обход 1                    |            |
|                | Полное название:      | Обход внутренних коридоров |            |
|                | Состояние:            | О Остановлен               |            |
|                | Дата изменения:       |                            |            |
|                | Фамилия:              |                            |            |
|                |                       |                            |            |
|                | Управление обходом    |                            |            |
|                | Старший обхода        |                            | Запустить  |
|                | Масленкина О.         |                            | Остановить |
|                |                       |                            |            |
|                |                       |                            |            |
|                |                       |                            |            |
|                |                       |                            |            |
|                |                       |                            |            |
|                |                       |                            |            |
|                |                       |                            |            |
|                |                       |                            |            |
|                |                       |                            |            |
| Управление     |                       |                            |            |
| <u>События</u> |                       |                            |            |
|                |                       |                            | Закрыть    |

Окно запуска обхода:

Окно запуска обхода содержит одну активную кнопку "Запустить" и список людей, допущенных к обходу.

Окно остановки обхода:

| Обход      | Name of Contrast      | 58                         | <b>X</b>   |
|------------|-----------------------|----------------------------|------------|
|            | 00-                   |                            |            |
|            | Описание              |                            |            |
|            | Сокращенное название: | Обход 1                    |            |
|            | Полное название:      | Обход внутренних коридоров |            |
|            | Состояние:            | 🖌 Запущен                  |            |
|            | Дата изменения:       | 04.09.2009 13:44           |            |
|            | Фамилия:              | Масленкина О.              |            |
|            | Управление обходом    |                            |            |
|            | Результат обхода      |                            | Запустить  |
|            | Проверены все шлейфы  |                            | Остановить |
|            |                       |                            |            |
|            |                       |                            |            |
|            |                       |                            |            |
|            |                       |                            |            |
|            |                       |                            |            |
|            |                       |                            |            |
|            |                       |                            |            |
|            |                       |                            |            |
| Управление |                       |                            |            |
| События    |                       |                            |            |
|            |                       |                            | Закрыть    |

Окно остановки обхода содержит одну активную кнопку "Остановить" и поле ввода результата обхода.

При открытии окна управления обходом в качестве результата проставляется результат срабатывания всех шлейфов.

# 12.10.6.1.2. Информационное окно "Посмотреть события".

Информационное окно отображает оперативный список недавно произошедших событий по обходу.

| Обход                     |                         |                 |                    | <b>X</b>      |
|---------------------------|-------------------------|-----------------|--------------------|---------------|
|                           | <b>G</b> .              |                 |                    |               |
|                           | Описание                |                 |                    |               |
|                           | Commence                | 06.00           | 1                  |               |
|                           | Сокращенное наз         | вание: Обход    | L                  |               |
|                           | Полное наз              | вание: Обход    | внутренних коридор | юв            |
|                           | Сост                    | ояние: 🚺 О      | становлен          |               |
|                           | Дата изме               | нения: 04.09.20 | 009 13:47          |               |
|                           | Φa                      | милия: Маслен   | кина О.            |               |
|                           | События                 |                 |                    | Обновить      |
|                           | Время                   | Объект С        | обытие             | Сотрудник     |
|                           | 29.06.2009 17:17        | Обход 1 (       | Объект добавлен    | Администратор |
|                           | 04.09.2009 13:44        | Обход 1 (       | Обход запущен      | Масленкина О. |
|                           | 04.09.2009 13:47        | Обход 1 (       | Обход остановлен   | Масленкина О. |
|                           | Время                   | 04.09.20        | 09 13:47:32        |               |
|                           | Событ                   | ие: Обход с     | становлен          |               |
|                           | Помец                   | цение:          |                    |               |
|                           | Объек                   | т: Обход 1      |                    |               |
|                           | Сотруд                  | цник: Маслен    | кина О. 🛛 🧑        |               |
|                           |                         | 2               |                    |               |
|                           |                         | Бухгалте        | ep 🔨               |               |
|                           | Коммен                  | тарий: Провере  | ны все шлейфы      |               |
|                           |                         |                 |                    |               |
| Управление                |                         |                 |                    |               |
| События                   |                         |                 |                    |               |
|                           |                         |                 |                    |               |
|                           |                         |                 |                    |               |
|                           |                         |                 | 1                  |               |
| нель тревог 🛛 🗶 Лента со  | бытий                   |                 |                    |               |
| ротокол действий оператор | a                       |                 |                    |               |
| Время Ти                  | п объекта               | Объект          | г Полное           | AND AND       |
| 04.09.2009 13:44:37 П     | ротокол действий операт | opa 01          | Холл               |               |
| 04.09.2009 13:44:39 П     | ротокол действий операт | opa 01          | Холл               |               |
| 04.09.2009 13:44:51 П     | ротокол действий операт | ора Обход       | 1 Обход            |               |
| 04.09.2009 13:47:32 N     | ротокол действий операт | ора Обход       | 1 Обход            |               |

Список событий состоит из:

- времени события;
- сокращенного названия объекта-источника события;
- типа события;
- ФИО человека-источника события (если есть).

При наведении курсора мыши на строку события отображается всплывающая подсказка с расширенной информацией по объекту, в том числе уменьшенная фотография человека. При наведении курсора мыши на уменьшенную фотографию, отображается фотография увеличенного размера.

# 12.10.7. Группы.

Вкладка

| ы 🎗                    | Окно тревог<br>Полное назван<br>Служебный до                | 🏮 Двери<br>ие                                                                                        | 🖳 Помещен                                                                                            | ия                                                                                                   | 🖁 Группы                                                                                             | 🧕 Сотрудники                                                                                         |
|------------------------|-------------------------------------------------------------|----------------------------------------------------------------------------------------------------|----------------------------------------------------------------------------------------------------|----------------------------------------------------------------------------------------------------|----------------------------------------------------------------------------------------------------|----------------------------------------------------------------------------------------------------|
| ание 🛦<br>1а 1<br>1а 2 | Полное назван<br>Служебный до                               | ие                                                                                                   |                                                                                                    |                                                                                                    |                                                                                                    |                                                                                                    |
| 1a 1<br>1a 2           | Служебный до                                                |                                                                                                    |                                                                                                    |                                                                                                    |                                                                                                    |                                                                                                    |
| 1a 2                   |                                                             | ступ                                                                                                 |                                                                                                    |                                                                                                    |                                                                                                    |                                                                                                    |
|                        | Ограниченный                                                | й доступ                                                                                             |                                                                                                    |                                                                                                    |                                                                                                    |                                                                                                    |
| 1a 3                   | Свободный до                                                | ступ                                                                                                 |                                                                                                    |                                                                                                    |                                                                                                    |                                                                                                    |
|                        |                                                             |                                                                                                    |                                                                                                    |                                                                                                    |                                                                                                    |                                                                                                    |
|                        |                                                             |                                                                                                    |                                                                                                    |                                                                                                    |                                                                                                    |                                                                                                    |
|                        |                                                             |                                                                                                    |                                                                                                    |                                                                                                    |                                                                                                    |                                                                                                    |
|                        |                                                             |                                                                                                    |                                                                                                    |                                                                                                    |                                                                                                    |                                                                                                    |
|                        |                                                             |                                                                                                    |                                                                                                    |                                                                                                    |                                                                                                    |                                                                                                    |
|                        |                                                             |                                                                                                    |                                                                                                    |                                                                                                    |                                                                                                    |                                                                                                    |
|                        |                                                             |                                                                                                    |                                                                                                    |                                                                                                    |                                                                                                    |                                                                                                    |
| ппа 1 - Слу            | жебный доступ                                               |                                                                                                    |                                                                                                    |                                                                                                    |                                                                                                    |                                                                                                    |
| Помещени               | я                                                           |                                                                                                    |                                                                                                    |                                                                                                    |                                                                                                    |                                                                                                    |
| H 101 - Ka             | абинет 101                                                  |                                                                                                    |                                                                                                    |                                                                                                    |                                                                                                    |                                                                                                    |
| H 102 - Ka             | абинет 102                                                  |                                                                                                    |                                                                                                    |                                                                                                    |                                                                                                    |                                                                                                    |
| 103 - Ka               | абинет 103                                                  |                                                                                                    |                                                                                                    |                                                                                                    |                                                                                                    |                                                                                                    |
|                        |                                                             |                                                                                                    |                                                                                                    |                                                                                                    |                                                                                                    |                                                                                                    |
|                        |                                                             |                                                                                                    |                                                                                                    |                                                                                                    |                                                                                                    |                                                                                                    |
|                        |                                                             |                                                                                                    |                                                                                                    |                                                                                                    |                                                                                                    |                                                                                                    |
|                        |                                                             |                                                                                                    |                                                                                                    |                                                                                                    |                                                                                                    |                                                                                                    |
|                        |                                                             |                                                                                                    |                                                                                                    |                                                                                                    |                                                                                                    |                                                                                                    |
|                        |                                                             |                                                                                                    |                                                                                                    |                                                                                                    |                                                                                                    |                                                                                                    |
|                        |                                                             |                                                                                                    |                                                                                                    |                                                                                                    |                                                                                                    |                                                                                                    |
|                        |                                                             |                                                                                                    |                                                                                                    |                                                                                                    |                                                                                                    |                                                                                                    |
|                        |                                                             |                                                                                                    |                                                                                                    |                                                                                                    |                                                                                                    |                                                                                                    |
| /local                 |                                                             |                                                                                                    |                                                                                                    |                                                                                                    |                                                                                                    | ]                                                                                                    |
|                        | ппа 1 - Слу<br>Помещени<br>101 - Ка<br>102 - Ка<br>103 - Ка | ппа 1 - Служебный доступ<br>Помещения<br>101 - Кабинет 101<br>102 - Кабинет 102<br>103 - Кабинет 103 | ппа 1 - Служебный доступ<br>Помещения<br>101 - Кабинет 101<br>102 - Кабинет 102<br>103 - Кабинет 103 | ппа 1 - Служебный доступ<br>Помещения<br>101 - Кабинет 101<br>102 - Кабинет 102<br>103 - Кабинет 103 | ппа 1 - Служебный доступ<br>Помещения<br>101 - Кабинет 101<br>102 - Кабинет 102<br>103 - Кабинет 103 | ппа 1 - Служебный доступ<br>Помещения<br>101 - Кабинет 101<br>102 - Кабинет 102<br>103 - Кабинет 103 |

Вкладка состоит из двух областей:

- список групп;
- состав активной группы, выделенной в списке.

В списке групп строка состоит из:

- пиктограмма охранного статуса;
- сокращенное название группы;
- полное название группы.

Условные обозначения, используемые в пиктограмме охранного статуса:

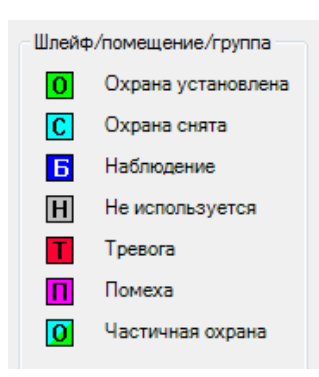

Элементы, входящие в состав активного помещения состоят из:

- пиктограмма состояния (в зависимости от типа объекта);

- сокращенное название;

- полное название.

При использовании двойного щелчка по активной группе, отображается диалог управления группой.

При щелчке правой кнопкой мыши по элементу в составе активной группы появляется контекстное меню, соответствующее типу элемента (поиск на плане, в помещениях и т.д.).

#### 12.10.7.1. Диалог управления группой.

Диалог управления группой предназначен для отображения подробной информации по группе, а так же изменения охранного статуса группы.

Диалог управления состоит из:

- ссылок навигации перехода между информационными окнами (слева внизу);

- активного информационного окна.

| Группа: Группа 1 - Служебный досту | 'n                                       |                                          | X                  |
|------------------------------------|------------------------------------------|------------------------------------------|--------------------|
|                                    | Описание                                 |                                          |                    |
|                                    | Сокращенное название:                    | Группа 1                                 |                    |
|                                    | Полное название:                         | Служебный доступ                         |                    |
|                                    | Управляется вместе с:                    | (нет)                                    |                    |
|                                    | Состояние:                               | Н Не используется                        |                    |
|                                    | Дата изменения:                          | 04.07.2017 14:22:16                      |                    |
|                                    | ФИО:                                     |                                          |                    |
|                                    |                                          | TATICOM                                  |                    |
|                                    | <ul> <li>Диспетчер Администра</li> </ul> | тор А.                                   |                    |
|                                    |                                          |                                          | Установить охрану  |
|                                    | О Выберите допущенное                    | лицо, от имени которого производится дей | Снять охрану       |
|                                    |                                          |                                          | Перевести в ремонт |
|                                    |                                          |                                          |                    |
|                                    |                                          |                                          |                    |
|                                    |                                          |                                          |                    |
|                                    |                                          |                                          |                    |
| Посмотреть события                 |                                          |                                          |                    |
| Дополнительная информация          |                                          |                                          | Свободный проход   |
| Контроль повторного входа          |                                          |                                          | Проход по карте    |
| Annabatypa                         |                                          |                                          | Закрыть            |

# 12.10.7.1.1. Информационное окно "Управление охранным статусом".

Информационное окно является основным рабочим окном и отображает максимум оперативной информации по группе.

| Группа: Группа 1 - Служебный доступ |                       |                                          | ×                  |
|-------------------------------------|-----------------------|------------------------------------------|--------------------|
| Оп                                  | писание               |                                          |                    |
| Ca                                  | окращенное название:  | Группа 1                                 |                    |
|                                     | Полное название:      | Служебный доступ                         |                    |
|                                     | Управляется вместе с: | (нет)                                    |                    |
|                                     | Состояние:            | Н Не используется                        |                    |
|                                     | Дата изменения:       | 04.07.2017 14:22:16                      |                    |
|                                     | ФИО:                  |                                          |                    |
| Va                                  |                       |                                          |                    |
|                                     | Диспетчер Администрат | гор А.                                   |                    |
|                                     |                       |                                          | Установить охрану  |
| 0                                   | Выберите допущенное   | лицо, от имени которого производится дей | Снять охрану       |
|                                     |                       |                                          | Перевести в ремонт |
|                                     |                       |                                          |                    |
|                                     |                       |                                          |                    |
|                                     |                       |                                          |                    |
| v                                   |                       |                                          |                    |
| Посмотреть события                  |                       |                                          |                    |
| Дополнительная информация           |                       |                                          | Свободный проход   |
| Контроль повторного входа           |                       |                                          | Проход по карте    |
| Аппаратура   —                      |                       |                                          | Закрыть            |

Окно состоит из двух частей:

- описание – сокращенное и полное названия, текущий охранный статус и информация о последнем изменении охранного статуса;- управление охранным статусом – кнопки управления охранным статусом: "Установить охрану", "Снять охрану", "Перевести в ремонт", "Свободный проход", "Проход по карте", строка комментария к действию, список допущенных лиц.

## 12.10.7.1.2. Информационное окно "Посмотреть события".

Информационное окно отображает оперативный список недавно произошедших событий, как по группе, так и по объектам, входящим в состав группы.

| руппа               | _           |                                | _                        |                |                                   |            |          |  |
|---------------------|-------------|--------------------------------|--------------------------|----------------|-----------------------------------|------------|----------|--|
|                     |             | <b>G</b> O •                   |                          |                |                                   |            |          |  |
|                     |             | Описание                       |                          |                |                                   |            |          |  |
|                     |             | Сокращенное названи            | Сокрашенное название: 01 |                |                                   |            |          |  |
|                     |             | Полное натезн                  | ие: Поме                 |                | อนเปล กรกรษกษั                    |            |          |  |
|                     |             | TIO/HOE Hasban                 | NE. HOME                 | щения, снима   | емые охранои                      |            |          |  |
|                     |             | Управляется вместе             | ес: (нет)                |                |                                   |            |          |  |
|                     |             | Состоян                        | ие: 🚺 (                  | Охрана снята   |                                   |            |          |  |
|                     |             | Дата изменен                   | ия: 09.10                | .2008 13:41:23 |                                   |            |          |  |
|                     |             | ΦV                             | 10:                      |                |                                   |            |          |  |
|                     |             |                                |                          |                |                                   |            |          |  |
|                     |             | События                        |                          |                |                                   |            | Обновить |  |
|                     |             |                                | 04                       | 6.4            |                                   | 6          |          |  |
|                     |             | время (<br>24.08.2009.12/20/42 | Объект                   | Событие        |                                   | Сотрудни   | 1K       |  |
|                     |             | 24.08.2009 12:29:43            | турникет                 | Предоста       | влено право прохода               | Васильен   |          |  |
|                     |             | 24.08.2009 12:33:14            | 04.1                     | Предоста       | влено право прохода               | Масленк    | сина О.  |  |
|                     |             | 24.08.2009 12:33:14            | 04.1                     | Время:         | 24.08.2009 12:33:14               |            | 0.       |  |
|                     |             | 24.08.2009 12:33:18            | турнике                  | Событие:       | Предоставлено право прохода       |            |          |  |
|                     |             | 24.08.2009 12:35:32            | 04.1                     | Помещение:     | 01 - Помещения, снимаемые охран   | юй         |          |  |
|                     |             | 24.08.2009 12:35:38            | турнике                  | Объект:        | 04.1                              |            |          |  |
|                     |             | 03.09.2009 15:36:29            | WOLF.04                  | Сотрудник:     | Масленкина О.                     | -          |          |  |
|                     |             | 03.09.2009 15:36:29            | WOLF.04                  |                | 2                                 | 1          |          |  |
|                     |             | 04.09.2009 09:52:58            | турнике                  |                | Бухгалтер                         |            |          |  |
|                     |             | 04.09.2009 09:52:58            | 04.1                     |                |                                   |            |          |  |
|                     |             | 04.09.2009 09:52:58            | WOLF.04.00               | ).03 Охрана ус | становлена оператором             | Админи     |          |  |
|                     |             | 04.09.2009 09:52:58            | 04                       | Охрана ус      | становлена оператором             | Админи     | Martin   |  |
| правление охранны   | ым статусом | 04.09.2009 09:52:58            | турникет                 | Сотрудни       | к перевел дверь в проход по карте |            |          |  |
| Посмотреть со       | бытия       | 04.09.2009 09:52:58            | 04.1                     | Сотрудни       | к перевел дверь в проход по карте |            |          |  |
| Лополнительная ин   | формация    | 04.09.2009 09:52:58            | 01                       | Команда        | не выполнена                      | Админи     |          |  |
| KONTROAL DOFTOOR    | OFO EXONS   | 04.09.2009 09:52:58            | 05                       | Команда        | не выполнена                      | Админи     |          |  |
| Контроле повторя    | ото влода   | 04.09.2009 09:52:58            | WOLF.04.00               | 0.03 Помеха!   |                                   |            |          |  |
| Аппаратур           | <u>5a</u>   | 0/1 00 2000 00:52:02           | WOLE 04.00               | 105 OADana C   |                                   | Альниць    |          |  |
|                     |             |                                |                          |                |                                   |            |          |  |
| ротокол деиствии оп | ератора     |                                | _                        |                |                                   |            |          |  |
| Время               | Тип объ     | екта                           | Объ                      | ект По         | лное название                     | Команда    |          |  |
| 04.09.2009 10:49:07 | Проток      | ол действий оператора          | 00.0                     | 1.00 Te        | ожарная панель ESA                | Неиспр.: 1 |          |  |
| 04.09.2009 11:50:09 | Проток      | ол действий оператора          | 01                       | Xc             | олл                               | Охрана     |          |  |
| 04.09.2009 11.50.16 | Проток      | ол лействий оператора          | 01                       | Xe             | 20.0                              | Снять охо  |          |  |

Список событий состоит из:

- времени события;
- сокращенного названия объекта-источника события;
- типа события;
- ФИО человека-источника события (если есть).

При наведении курсора мыши на строку события отображается всплывающая подсказка с расширенной информацией по объекту, в том числе уменьшенная фотография человека. При наведении курсора мыши на уменьшенную фотографию, отображается фотография увеличенного размера.

# 12.10.7.1.3. Информационное окно "Дополнительная информация".

Окно "Дополнительная информация" предназначено для отображения и редактирования дополнительной информации по группе.

| Группа: Группа 1 - Служебный доо                | туп                                                        |                             | ×         |
|-------------------------------------------------|------------------------------------------------------------|-----------------------------|-----------|
|                                                 | Описание                                                   |                             |           |
|                                                 | Сокращенное название: Групп                                | a 1                         |           |
|                                                 | Полное название: Служе                                     | ебный доступ                |           |
|                                                 | Управляется вместе с: (нет)                                |                             |           |
|                                                 | Состояние: 🚺 С                                             | )храна снята                |           |
|                                                 | Дата изменения: 04.07.                                     | 2017 14:22:16               |           |
|                                                 | ФИО:                                                       |                             |           |
|                                                 | Дополнительная информация                                  |                             | Сохранить |
|                                                 | Объекты особой важности.<br>После вечернего обхода обязате | ельно поставить под охрану. |           |
| Управление охранным статусом                    |                                                            |                             |           |
| Посмотреть события<br>Лополнительная информация |                                                            |                             |           |
| Контроль повторного входа                       |                                                            |                             |           |
| Аппаратура                                      |                                                            |                             |           |
|                                                 |                                                            |                             | Закрыть   |

Редактирование дополнительной информации доступно, если разрешено редактирование в настройках программы.

### 12.10.7.1.4. Информационное окно "Контроль повторного входа".

При включенном режиме КПВ в диалоге управления доступно информационное окно "Контроль повторного входа", аналогичное окну КПВ для помещений.

#### 12.10.7.1.5. Информационное окно "Аппаратура".

Информационное окно предназначено для отображения аппаратуры, находящейся в помещении.

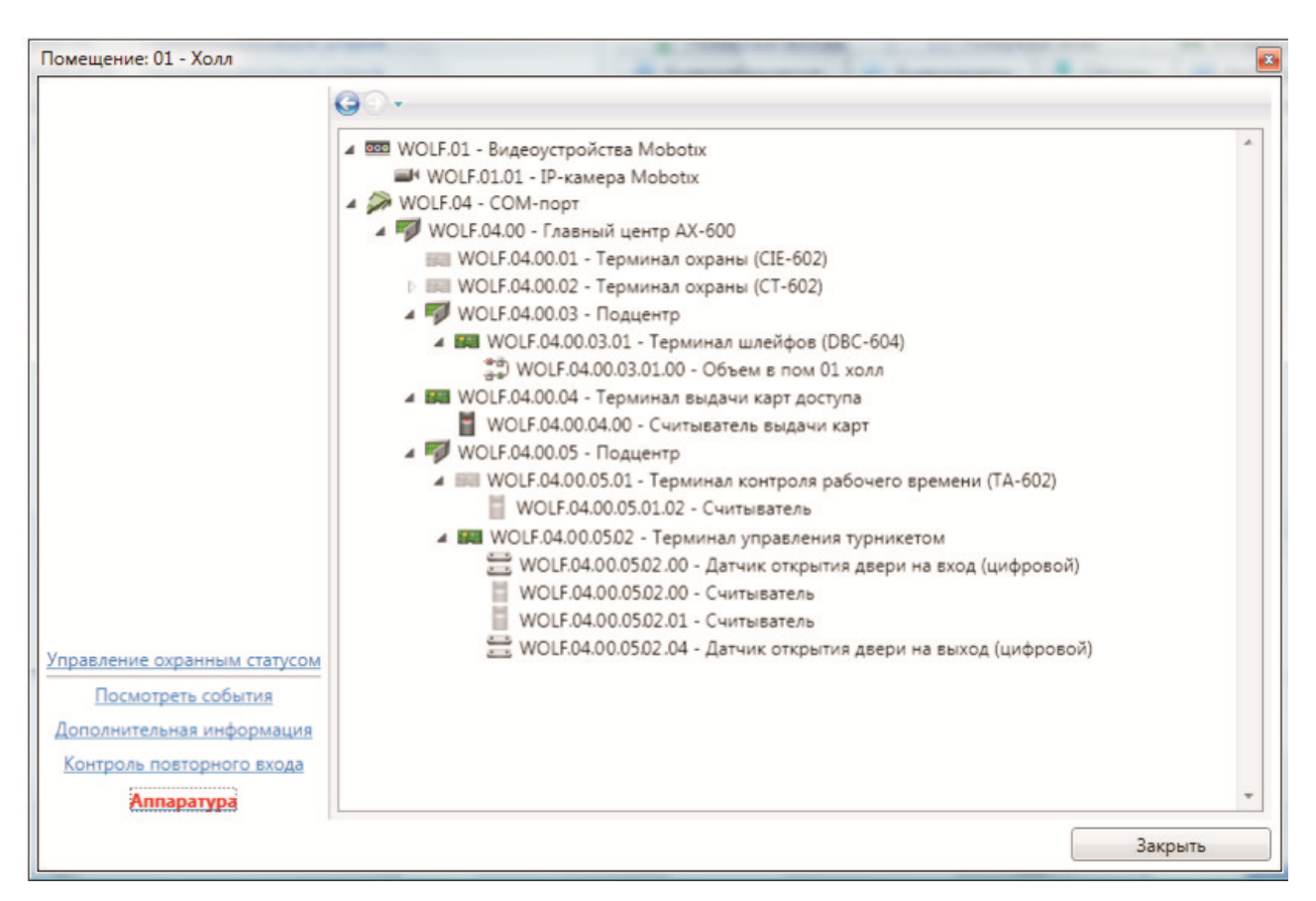

Каждый элемент дерева аппаратуры состоит из:

- пиктограммы типа устройства и его работоспособности;
- сокращенного названия устройства;
- полного названия устройства.

#### 12.10.8. Пожарные датчики.

Вкладка Тожарные датчики отображает список пожарных датчиков (извещателей) и их статус.

| 📲 🖉 Пожарные зоны | 📟 Аппаратура |           | 🥑 Видеонаблюдение          |         |
|-------------------|--------------|-----------|----------------------------|---------|
| Видеокамеры       | <b></b>      | Обходы    | 🚘 Автомобили               |         |
| 🔚 Планы 🛛 🚼 Ш.    | лейфы        | 🛛 🎇 Окно  | тревог                     | 🚺 Двери |
| 🖳 Помещения       |              | Группы    | 🧕 🧕 Сотрудники             |         |
| 👁 Наблюдение 😎    | Пожарны      | е датчики | датчики 🛛 👔 Пожарные выхо, |         |
| Сокр. название 📥  | Полноен      | название  |                            |         |
| WOLF.03.00.01.01  | Пожарн       | ый датчик |                            |         |
| WOLF.03.00.01.02  | Пожарн       | ый датчик |                            |         |

В списке пожарных датчиков строка состоит из:

- пиктограмма статуса;
- сокращенное название датчика;
- полное название датчика.

Условные обозначения, используемые в пиктограмме датчика:

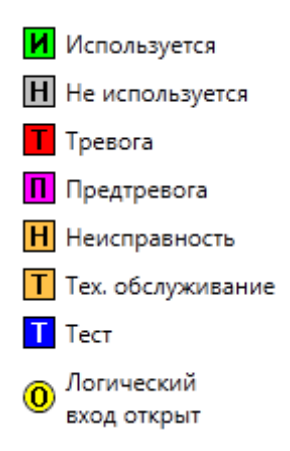

При нажатии на устройстве правой кнопкой мыши доступно меню поиска аппаратуры:

| Найти на плане           | F3 |
|--------------------------|----|
| Найти в дереве аппаратур | ы  |
| Найти в помещениях       |    |
| Найти в пожарных зонах   |    |

При нажатии на пункт "**Найти на плане**" происходит поиск аппаратуры на графических планах. При этом открывается нужный графический план, подбирается нужный масштаб, и объект помещается в центр экрана.

При нажатии на пункт "Найти в дереве аппаратуры" происходит поиск аппаратуры на вкладке со списком аппаратуры в области вкладок.

При нажатии на пункт "**Найти в помещениях**" происходит поиск помещения, в которое входит данный пожарный датчик. При этом открывается закладка "**Помещения**" с найденным помещением.

При нажатии на пункт "**Найти в пожарных зонах**" производится поиск пожарной зоны, в состав которой входит датчик. При этом открывается закладка "**Пожарные зоны**" с найденной пожарной зоной.
При использовании двойного щелчка по пожарному датчику, отображается диалог управления пожарным датчиком.

#### 12.10.8.1. Диалог управления пожарным датчиком.

Диалог управления пожарным датчиком предназначен для отображения подробной информации по датчику, а так же изменения статуса датчика.

Диалог управления состоит из:

- ссылок навигации перехода между информационными окнами (слева внизу);

- активного информационного окна.

### 12.10.8.1.1. Информационное окно "Управление".

Информационное окно является основным рабочим окном и отображает максимум оперативной информации по пожарному датчику.

| Пожарный датчик              |                        | - manual Annual     | <b>X</b>   |
|------------------------------|------------------------|---------------------|------------|
|                              | 60-                    |                     |            |
|                              | Описание               |                     |            |
|                              | Сокращенное название:  | WOLF.03.00.01.01    |            |
|                              | Полное название:       | Пожарный датчик     |            |
|                              | Значение датчика:      | 0                   |            |
|                              | Состояние:             | И Подключен         |            |
|                              | Тревога:               |                     |            |
|                              | Дата изменения:        | 04.09.2009 14:09:17 |            |
|                              | Фамилия:               |                     |            |
|                              | Управление             |                     |            |
|                              | Комментарий к действию | )                   |            |
|                              |                        |                     | Подключить |
|                              |                        |                     | Отключить  |
|                              |                        |                     |            |
|                              |                        |                     |            |
|                              |                        |                     |            |
| Управление                   |                        |                     |            |
| <u>События</u><br>Аппаратура |                        |                     |            |
| <u>estrapolypa</u>           |                        |                     | Закрыть    |

Окно состоит из двух частей:

- описание – сокращенное и полное названия, текущее значение датчика, статус подключения, тревожный статус и информация о последнем изменении статуса подключения;

- управление статусом – кнопки управления статусом подключения:

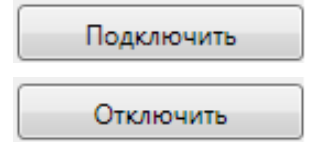

и поле комментария к действию.

## 12.10.8.1.2. Информационное окно "События".

Информационное окно отображает оперативный список недавно произошедших событий по пожарному датчику.

| Пожарный датчик |                      |             |                       |               | x |
|-----------------|----------------------|-------------|-----------------------|---------------|---|
|                 | <b>G</b> O.          |             |                       |               |   |
|                 | Описание             |             |                       |               |   |
|                 | Сокращенное назван   | ие: 00.01   | .00.01.02             |               |   |
|                 | Полное назван        | ие: Пожа    | арный датчик          |               |   |
|                 | Значение датчи       | ка: 0       |                       |               |   |
|                 | Состоян              | ие: И       | Подключен             |               |   |
|                 | Трево                | ra:         |                       |               |   |
|                 | Дата изменен         | ия: 04.09   | .2009 14:09:17        |               |   |
|                 | Фамил                | ия:         |                       |               |   |
|                 |                      |             |                       |               |   |
|                 | События              |             |                       | Обновить      |   |
|                 | Время Обт            | ьект        | Событие               | Сотрудник     |   |
|                 | 23.07.2009 14:47 00. | .01.00.01.0 | Объект добавлен       | Администратор |   |
|                 | 03.09.2009 14:50 00. | .01.00.01.0 | Устройство работает   |               |   |
|                 | 03.09.2009 14:51 00. | .01.00.01.0 | Устройство отключено  |               |   |
|                 | 03.09.2009 14:51 00. | .01.00.01.0 | Устройство подключено |               |   |
|                 | 04.09.2009 14:09 00. | .01.00.01.0 | Устройство отключено  | Администратор |   |
|                 | 04.09.2009 14:09 00. | .01.00.01.0 | Устройство подключено |               |   |
|                 |                      |             |                       |               |   |
| Управление      |                      |             |                       |               |   |
| События         |                      |             |                       |               |   |
| Аппаратура      | l                    |             |                       |               |   |
|                 |                      |             |                       | Закрыть       |   |

Список событий состоит из:

- времени события;
- сокращенного названия объекта-источника события;
- типа события;
- ФИО человека-источника события (если есть).

При наведении курсора мыши на строку события отображается всплывающая подсказка с расширенной информацией по объекту, в том числе уменьшенная фотография человека. При наведении курсора мыши на уменьшенную фотографию, отображается фотография увеличенного размера.

## 12.10.8.1.3. Информационное окно "Аппаратура".

Информационное окно отображает местоположение пожарного датчика в дереве аппаратуры.

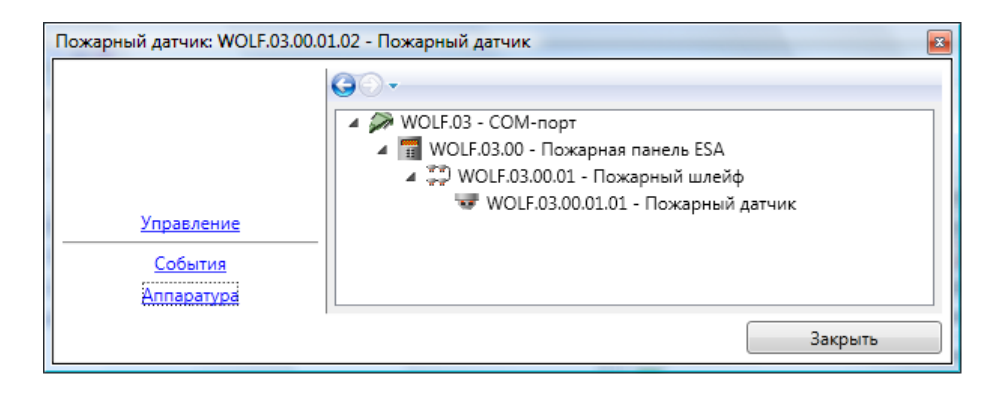

Каждый элемент дерева аппаратуры состоит из:

- пиктограммы типа устройства и его работоспособности;
- сокращенного названия устройства;
- полного названия устройства.

### 12.10.9. Пожарные выходы.

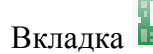

Вкладка Гожарные выходы отображает список пожарных выходов и их статус.

| 🥑 Видеонаблюдение |        | Видеокамеры     | 💡 Обх    | оды   | 🚘 Автомобили    |
|-------------------|--------|-----------------|----------|-------|-----------------|
| 🔣 Планы 🛛 🏭 Шлей  | фы     | 💥 Окно тревог   | - 🎁 🗸    | Івери | 🖳 Помещения     |
| 📲 Группы 🛛 🧕 Сотр | удники | и 🔍 👁 Наблю     | дение    | - Π   | ожарные датчики |
| 😰 Пожарные выходы | н      | 📲 🖁 Пожарны     | е зоны   |       | 📰 Аппаратура    |
| Сокр. название 🔺  | Полн   | ное название    |          |       |                 |
| WOLF.03.00.01.01  | Бло    | к упр-я звонком | (по зоне | )     |                 |
| WOLF.03.00.01.02  | Бло    | к упр-я пожарно | й дверьк | 0     |                 |
|                   |        |                 |          |       |                 |
|                   |        |                 |          |       |                 |

В списке пожарных выходов строка состоит из:

- пиктограмма статуса;
- сокращенное название выхода;
- полное название выхода.

Условные обозначения, используемые в пиктограмме пожарного выхода:

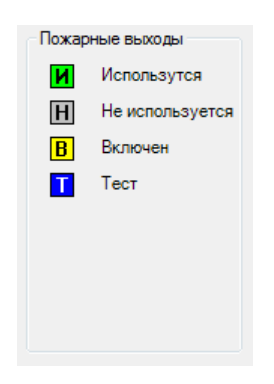

При нажатии на устройстве правой кнопкой мыши доступно меню поиска аппаратуры:

| Найти на плане            | F3 |
|---------------------------|----|
| Найти в дереве аппаратуры |    |

При нажатии на пункт "Найти на плане" происходит поиск аппаратуры на графических планах. При этом открывается нужный графический план, подбирается нужный масштаб, и объект помещается в центр экрана.

При нажатии на пункт "Найти в дереве аппаратуры" происходит поиск аппаратуры на вкладке со списком аппаратуры в области вкладок.

При использовании двойного щелчка по пожарному датчику, отображается диалог управления пожарным датчиком.

#### 12.10.9.1. Диалог управления пожарным выходом.

Диалог управления пожарным выходом предназначен для отображения подробной информации по выходу, а так же изменения статуса пожарного выхода.

Диалог управления состоит из:

- ссылок навигации перехода между информационными окнами (слева внизу);

- активного информационного окна.

## 12.10.9.1.1. Информационное окно "Управление".

Информационное окно является основным рабочим окном и отображает максимум оперативной информации по пожарному выходу.

| Устройство пожарной сигнализа | ации                   | -                            | <br><b>X</b> |
|-------------------------------|------------------------|------------------------------|--------------|
|                               | œ⊕-                    |                              |              |
|                               | Описание               |                              |              |
|                               | Сокращенное название:  | WOLF.03.00.01.01             |              |
|                               | Полное название:       | Блок упр-я звонком (по зоне) |              |
|                               | Состояние:             | И Включен                    |              |
|                               | Тревога:               |                              |              |
|                               | Дата изменения:        | 13.07.2009 15:32:27          |              |
|                               | Фамилия:               |                              |              |
|                               | Vananauta              |                              |              |
|                               | Управление             |                              |              |
|                               | комментарии к деиствик | )                            | <br>         |
|                               |                        |                              | Подключить   |
|                               |                        |                              | Отключить    |
|                               |                        |                              |              |
|                               |                        |                              |              |
|                               |                        |                              |              |
| Управление                    |                        |                              |              |
| <u></u>                       |                        |                              |              |
| Аппаратура                    |                        |                              |              |
|                               |                        |                              | Закрыть      |

Окно состоит из двух частей:

- описание – сокращенное и полное названия, статус подключения, тревожный статус и информация о последнем изменении статуса подключения;

- управление статусом – кнопки управления статусом подключения: "Подключить", "Отключить" и поле комментария к действию.

## 12.10.9.1.2. Информационное окно "События".

Информационное окно отображает оперативный список недавно произошедших событий по пожарному выходу.

| Устройство пожарной сигнализа | ции              |               | Annual Annual           | ×             |
|-------------------------------|------------------|---------------|-------------------------|---------------|
|                               | <b>G</b> D-      |               |                         |               |
|                               | Описание         |               |                         |               |
|                               |                  |               |                         |               |
|                               | Сокращенное наз  | вание: WOL    | F.03.00.01.01           |               |
|                               | Полное наз       | вание: Блок   | упр-я звонком (по зоне) |               |
|                               | Сост             | ояние: И      | Включен                 |               |
|                               | _                |               |                         |               |
|                               | Tr               | оевога:       |                         |               |
|                               | Дата изме        | нения: 13.07  | .2009 15:32:27          |               |
|                               | Φa               | милия:        |                         |               |
|                               |                  |               |                         |               |
|                               |                  |               |                         |               |
|                               | События          |               |                         | Обновить      |
|                               | Время            | Объект        | Событие                 | Сотрудник     |
|                               | 13.07.2009 15:32 | 00.01.00.01.0 | Объект добавлен         | Администратор |
|                               | 13.07.2009 15:32 | 00.01.00.01.0 | Устройство работает     |               |
|                               | 13.07.2009 15:32 | 00.01.00.01.0 | Устройство не работает! |               |
|                               | 13.07.2009 15:33 | 00.01.00.01.0 | Устройство работает     |               |
|                               | 13.07.2009 15:33 | 00.01.00.01.0 | Устройство не работает! |               |
|                               | 03.09.2009 14:50 | 00.01.00.01.0 | Устройство работает     |               |
|                               |                  |               |                         |               |
|                               |                  |               |                         |               |
| Vananauuto                    |                  |               |                         |               |
|                               |                  |               |                         |               |
| События                       |                  |               |                         |               |
| Аппаратура                    |                  |               |                         |               |
|                               |                  |               |                         | Закрыть       |

Список событий состоит из:

- времени события;
- сокращенного названия объекта-источника события;
- типа события;
- ФИО человека-источника события (если есть).

При наведении курсора мыши на строку события отображается всплывающая подсказка с расширенной информацией по объекту, в том числе уменьшенная фотография человека. При наведении курсора мыши на уменьшенную фотографию, отображается фотография увеличенного размера.

## 12.10.9.1.3. Информационное окно "Аппаратура".

Информационное окно отображает местоположение пожарного выхода в дереве аппаратуры.

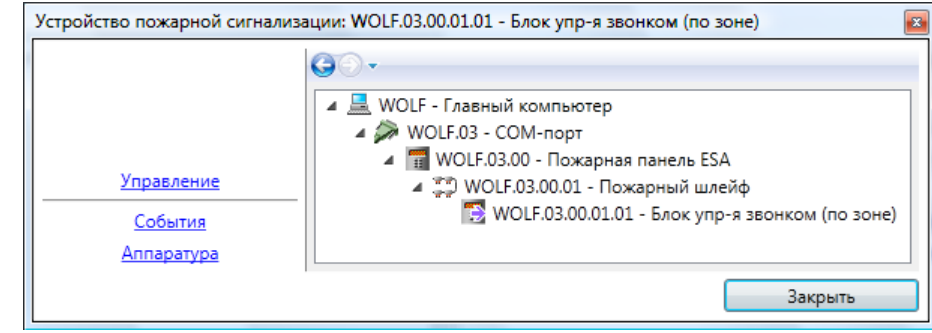

Каждый элемент дерева аппаратуры состоит из:

- пиктограммы типа устройства и его работоспособности;
- сокращенного названия устройства;
- полного названия устройства.

### 12.10.10. Пожарные зоны.

Вкладка 🚆 Пожарные зоны отображает список пожарных зон и их статус.

| 💷 Видеокамеры     | <b></b>                 | 🦞 Обходы |                   | Автомобили |
|-------------------|-------------------------|----------|-------------------|------------|
| 🔣 Планы 🛛 🚼 Шл    | лейфы 🛛 🐹 Окно т        |          | тревог            | 🚺 Двери    |
| 🖳 Помещения       | ения 🏭 Группы           |          | 🧕 Сотрудники      |            |
| 👁 Наблюдение 🛛 😇  | Пожарные датчики        |          | 🕼 Пожарные выход  |            |
| 👼 🖉 Пожарные зоны | 📖 Аппаратура            |          | 🕑 Видеонаблюдение |            |
| Терминал 🔺        | Номер зоны Полное назва |          | юе название       |            |
| WOLF.03.00        | 1 офис 34               |          | c 3484            |            |
|                   |                         |          |                   |            |
|                   |                         |          |                   |            |

В списке пожарных зон строка состоит из:

- пиктограмма статуса;
- сокращенное название пожарной зоны;
- полное название пожарной зоны.

Условные обозначения, используемые в пиктограмме пожарной зоны:

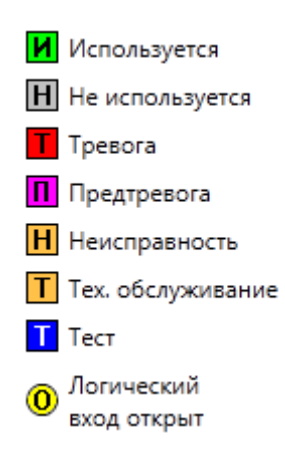

При использовании двойного щелчка по пожарной зоне, отображается диалог управления пожарной зоной.

#### 12.10.10.1. Диалог управления пожарной зоной.

Диалог управления пожарной зоной предназначен для отображения подробной информации по зоне, а так же изменения статуса пожарной зоны.

Диалог управления состоит из:

- ссылок навигации перехода между информационными окнами (слева внизу);

- активного информационного окна.

### 12.10.10.1.1. Информационное окно "Управление".

Информационное окно является основным рабочим окном и отображает максимум оперативной информации по пожарной зоне.

Окно состоит из двух частей:

- описание – сокращенное и полное названия, статус подключения, тревожный статус и информация о последнем изменении статуса подключения;

- управление статусом – кнопки управления статусом подключения: "Подключить", "Отключить" и поле комментария к действию.

## 12.10.10.1.2. Информационное окно "События".

Информационное окно отображает оперативный список недавно произошедших событий по пожарному датчику.

| Пожарная зона     |                  |              |                       | <b>×</b>      |
|-------------------|------------------|--------------|-----------------------|---------------|
|                   | <b>G</b> O-      |              |                       |               |
|                   | Описание         |              |                       |               |
|                   | Сокращенное наз  | вание: 1     |                       |               |
|                   | Полное наз       | вание: офис  | : 3484                |               |
|                   | Сост             | ояние: И     | Подключен             |               |
|                   | Τŗ               | ревога:      |                       |               |
|                   | Дата изме        | нения: 04.09 | 9.2009 15:30:26       |               |
|                   | Фа               | милия:       |                       |               |
|                   | События          |              |                       | Обновить      |
|                   | Время            | Объект       | Событие               | Сотрудник     |
|                   | 13.07.2009 15:33 | 1            | Объект добавлен       | Администратор |
|                   | 13.07.2009 15:34 | 1            | Объект изменен        | Администратор |
|                   | 04.09.2009 15:30 | 1            | Устройство отключено  | Администратор |
|                   | 04.09.2009 15:30 | 1            | Устройство подключено | Администратор |
|                   |                  |              |                       |               |
|                   |                  |              |                       |               |
|                   |                  |              |                       |               |
|                   |                  |              |                       |               |
|                   |                  |              |                       |               |
| <u>Управление</u> |                  |              |                       |               |
| События           |                  |              |                       |               |
| Пожарные датчики  |                  |              |                       |               |
|                   |                  |              |                       | Закрыть       |

Список событий состоит из:

- времени события;
- сокращенного названия объекта-источника события;
- типа события;
- ФИО человека-источника события (если есть).

При наведении курсора мыши на строку события отображается всплывающая подсказка с расширенной информацией по объекту, в том числе уменьшенная фотография человека. При наведении курсора мыши на уменьшенную фотографию, отображается фотография увеличенного размера.

# 12.10.10.1.3. Информационное окно "Пожарные датчики".

| Іожарная зона: 1 - офис 3484 |                 |                          |           | _        |
|------------------------------|-----------------|--------------------------|-----------|----------|
|                              | <b>G</b> •      |                          |           |          |
|                              | Описание        |                          |           |          |
|                              | Сокращенное на: | звание: 1                |           |          |
|                              | Полное на:      | звание: офис 3484        |           |          |
|                              | Coc             | тояние: 🚺 Подключе       | ЭH        |          |
|                              | т               | ревога:                  |           |          |
|                              | Дата изме       | енения: 02.11.2011 09:52 | 2:25      |          |
|                              |                 |                          |           |          |
|                              |                 | милия.                   |           |          |
|                              | Пожарные датчи  | ки                       |           |          |
|                              | Сокр. название  | Полное название          | Статус    | Значение |
|                              | WOLF.03.00.01.0 | WOLF.03.00.01.01         | Подключен | 0        |
|                              |                 |                          |           |          |
| Управление                   |                 |                          |           |          |
| События                      | -               |                          |           |          |
| Пожарные датчики             |                 |                          |           |          |
|                              |                 |                          |           |          |

Информационное окно отображает состав пожарной зоны.

Список пожарных датчиков состоит из:

- сокращенного и полного названия датчика;
- статуса подключения и тревожного статуса;
- значения датчика.

### 12.10.11. Наблюдение.

Вкладка Паблюдение на панели вкладок предназначена для отслеживания потока событий на одной или нескольких предварительно выбранных дверях. Например, турникетами проходной.

Выбрать двери для наблюдения можно в настройках ("Разное – Настройки – Наблюдение"). После этого на вкладке <sup>В Наблюдение</sup> можно отслеживать последние события по выбранной двери (дверям).

В верхней части окна отображается подробная информация о последнем событии и фотография сотрудника, с которым было связано последнее событие.

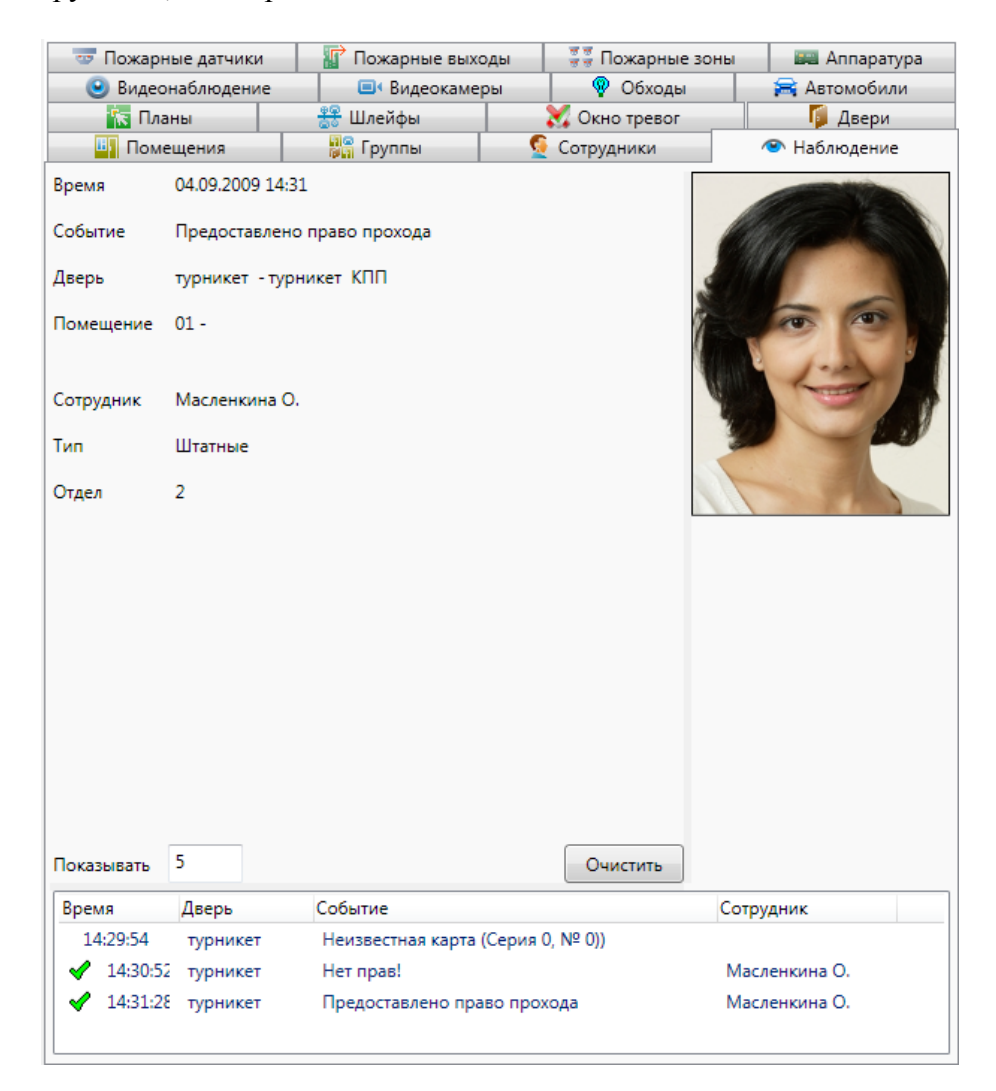

Вкладка состоит из двух областей:

- подробная информация о последнем событии на точке прохода;

- архивный список событий.

Подробная информация о последнем событии на точке прохода содержит: - время события;

- тип события;
- точка прохода, на которой произошло событие;
- помещение, в котором произошло событие (если есть);
- ФИО человека, ставшего источником события (если есть);
- тип человека, ставшего источником события (если есть);
- отдел человека, ставшего источником события (если есть).

Область архивного списка состоит из:

- списка событий, включающего пиктограмму события, время события, сокращенное название точки прохода, тип события и ФИО человека-источника события;

- поля ввода количества событий, отображаемых в списке;
- кнопку "Очистить" для очистки списка событий.

### 12.10.12. Окно тревог.

Окно **Скно тревог** представляет собой аналог панели тревог с более яркой визуализацией тревожных событий. По двойному щелчку по событию открывается окно управления источником события, а при нажатии на событие правой кнопкой мыши доступно меню поиска источника события (см. "Область событий - Панель тревог).

| Наблюдение         | 📖 Аппаратура 🕑 Видеонаблюдение 🔲 Видеокамеры                                                                                                    | Автомобил   |
|--------------------|----------------------------------------------------------------------------------------------------|-------------|
| 🔄 Планы 🛛 🎇 С      | Окно тревог 🚺 Двери 🔛 Помещения 🔐 Группы                                                                                                    | 🧕 Сотрудник |
| Provide            | 22 12 2010 14:16:22                                                                                                    |             |
| бремя.<br>Событио: | 23.12.2010 14.10.33                                                                                                    |             |
| Соовние.           | Септенность                                                                                                    |             |
| Помещение.         | WOLE 02 00                                                                                                    |             |
| COTDUBERT.         | WOLF.02.00                                                                                                    |             |
| согрудник.         |                                                                                                    |             |
|                    |                                                                                                    |             |
| Время:             | 23.12.2010 14:17:01                                                                                                    |             |
| Событие:           | Неисправность устранена                                                                                                    |             |
| Помещение:         | Серверная -                                                                                                    |             |
| Объект:            | WOLF.02.00                                                                                                    |             |
| Сотрудник:         | and the second second se |             |
| -                  |                                                                                                    |             |
| Время:             | 01.11.2011 15:47:31                                                                                                    |             |
| Событие:           | Переинициализация устройства                                                                                                    |             |
| Помещение:         | 04 - Комната охраны                                                                                                    |             |
| Объект:            | WOLF.02.00.03                                                                                                    |             |
| Сотрудник:         | and the second second se |             |
|                    |                                                                                                    |             |
| Время:             | 23.12.2010 14:59:55                                                                                                    |             |
| Событие:           | Предъявлена заблокированная карта                                                                                                    |             |
| Помещение:         | холл                                                                                                    |             |
| Объект:            | дверь входная                                                                                                    |             |
| Сотрудник:         | Осипова                                                                                                    |             |
|                    | мегакомпания - бухгалтерия                                                                                                    |             |
|                    | EL DIRE ER CH                                                                                                    |             |

В случае, если окно тревог выведено в отдельный экран, у него отсутствует кнопка "Закрыть". Закрытие окна осуществляется через меню, вызываемое щелчком правой кнопки по окну.

В случае, если в настройках включено подтверждение тревог, в окне тревог для подтвержденных тревог будет показываться время подтверждения и кто подтвердил.

| Время:                             | 27.12.2010 10:19:46   |
|------------------------------------|-----------------------|
| Событие:                           | Предъявлена           |
|                                    | заблокированная карта |
| Помещение:                         | Холл                  |
| Объект:                            | Дверь входная 1       |
| Сотрудник:                         | Осипова               |
|                                    | Бухгалтерия           |
|                                    | бухгалтер             |
| Время <mark>подтверж</mark> дения: | 27.12.2010 10:19:57   |
| Подтвердил:                        | Администратор А.      |

### 12.10.13. Видеокамеры.

Вкладка Видеокамеры предоставляет список видеокамер с возможностью выбора видеокамеры для просмотра живого видео и архивной информации.

| 🏭 Шлейфы 🛛 🖗     | Обходы 🛛 😇 Пожарные датчики | 🕼 Пожарные вы     | іходы 🛛 🔠 Зоны пе | ериметра 🔍 Ключи  |
|------------------|-----------------------------|-------------------|-------------------|-------------------|
| 🔚 Планы 🛛 💥 О    | кно тревог 🛛 🏮 Двери 🛛 🛄 По | омещения 🛛 📲 Груг | ппы 🧧 🧕 Сотрудни  | іки 🐵 Наблюдение  |
| 📖 Аппаратура     | 🕑 Видеонаблюдение 🔲         | Видеокамеры       | 🚘 Автомобили      | 📲 🖥 Пожарные зоны |
| Сокр. название 🛦 | Полное название             |                   |                   |                   |
| 0 00.01.01.000   | camera1                     |                   |                   |                   |
| 0 00.01.01.02    | HIKVISION DS/2CD2822F       |                   |                   |                   |
|                  |                             |                   |                   |                   |
|                  |                             |                   |                   |                   |

Список видеокамер состоит из:

- сокращенного названия;
- полного названия.

При нажатии на устройстве правой кнопкой мыши доступно меню поиска аппаратуры:

| Найти на плане            | F3 |
|---------------------------|----|
| Найти в дереве аппаратуры |    |
| Найти в помещениях        |    |

При нажатии на пункт **"Найти на плане"** происходит поиск аппаратуры на графических планах. При этом открывается нужный графический план, подбирается нужный масштаб, и объект помещается в центр экрана.

При нажатии на пункт "Найти в дереве аппаратуры" происходит поиск аппаратуры на вкладке со списком аппаратуры в области вкладок.

При нажатии на пункт "Найти в помещениях" происходит поиск помещения, в которое входит данная камера. При этом открывается закладка "Помещения" с найденным помещением.

При использовании двойного щелчка по видеокамере, отображается диалог управления видеокамерой.

| 🔚 Планы 🛛 💥 Окно тревог 🛛 👖     | 🖡 Двери 🛛 🛄 Помещен | ия 📲 Группы | 👲 Сотрудники |  |  |  |  |
|---------------------------------|---------------------|-------------|--------------|--|--|--|--|
| 👁 Наблюдение 📰 Аппаратура       | 🕑 Видеонаблюдение   | Видеокамеры | 🚘 Автомобили |  |  |  |  |
| 🔺 💻 00 - Главный компьютер      |                     |             |              |  |  |  |  |
| 00.01 - СОМ-порт                |                     |             |              |  |  |  |  |
| 🔺 🚥 00.01 - Видеоустройства     |                     |             |              |  |  |  |  |
| и 00.01.01 - Видеосервер Линия  |                     |             |              |  |  |  |  |
| 💷 00.01.01.000 - Телекамера 001 |                     |             |              |  |  |  |  |
|                                 | —                   |             |              |  |  |  |  |

Например, нажав "Найти в дереве аппаратуры":

Двойной клик по выбранной телекамере и доступен просмотр, а также Свойства и другие информационные окна:

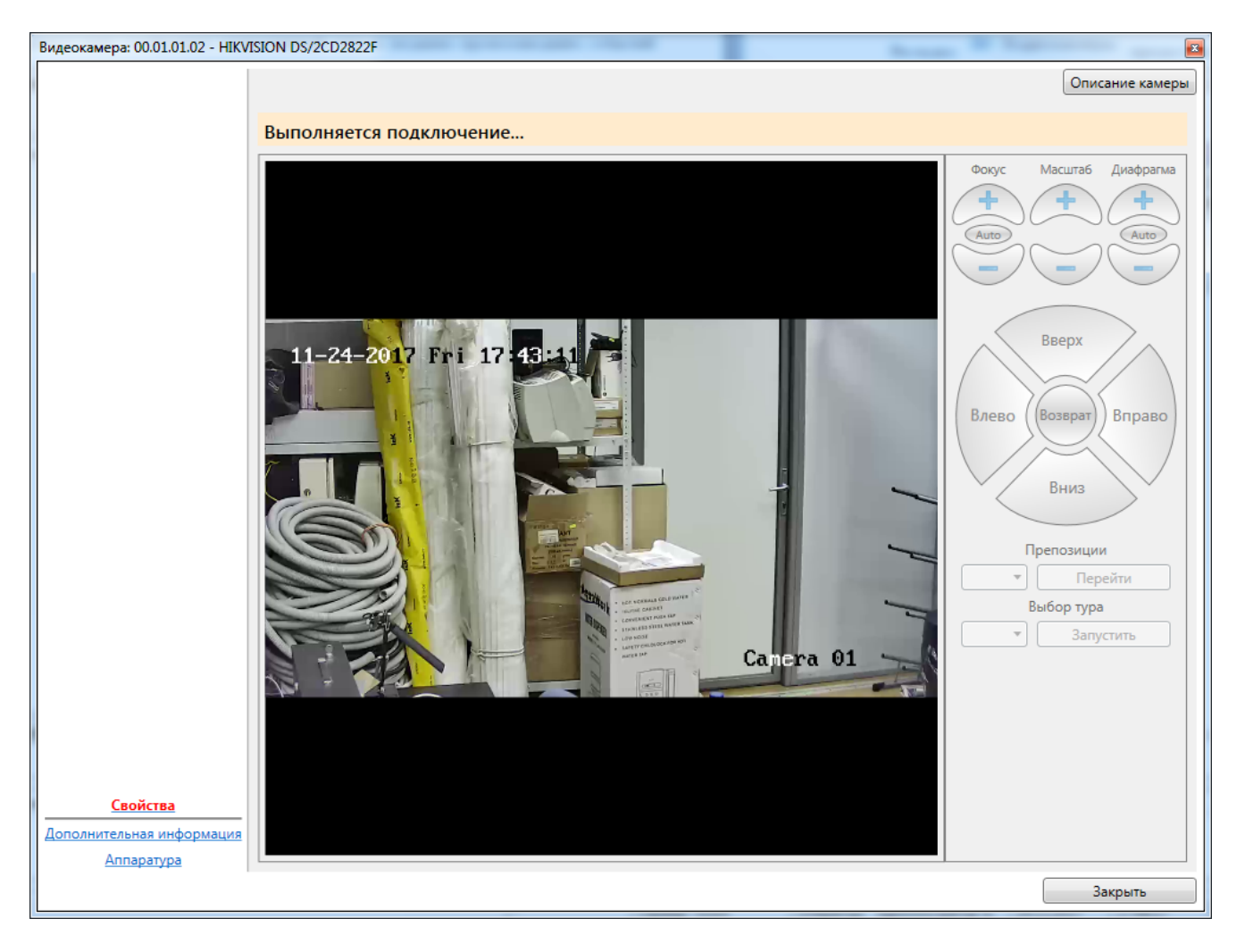

Если нажать на

Описание камеры

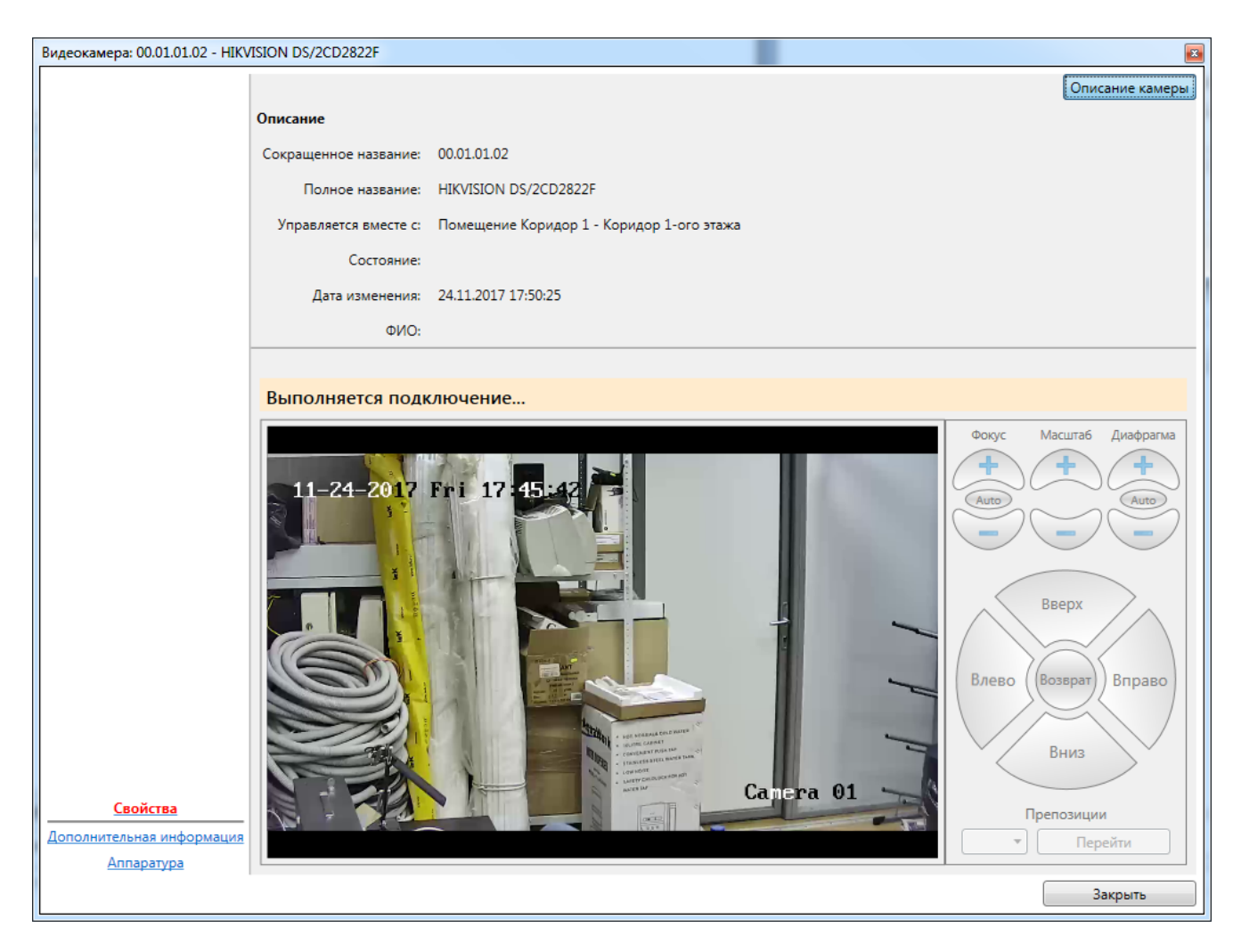

Важно, если телекамера подключена не напрямую, а через стороннее ПО, то данное ПО должно быть установлено на компьютер оператора!

### Пример на основе ПО "Линия":

1. Необходима установка на компьютер оператора компонентов ПО "Линия":

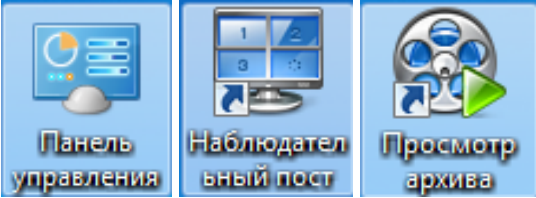

2. Для корректной работы с архивом видеоизображений следует обращать внимание системного администратора сети на необходимость совпадения системного времени на всех компьютерах, связанных с работой системы безопасности.

### 12.10.13.1. Диалог управления видеокамерой.

Диалог управления видеокамерой предназначен для отображения живого видео от видеокамеры, позиционирование видеокамеры, отображения архивной информации, а также для управления охранным статусом видеокамеры.

#### Пример на основе ПО "Линия":

Примечание: подробнее о работе с видеокамерами в ПО "Линия" - см. "Линия. Руководство пользователя".

При двойном клике на строку с названием видеокамеры появляется диалоговое окно ПО "Линия" подключения видеокамеры (если не была подключена):

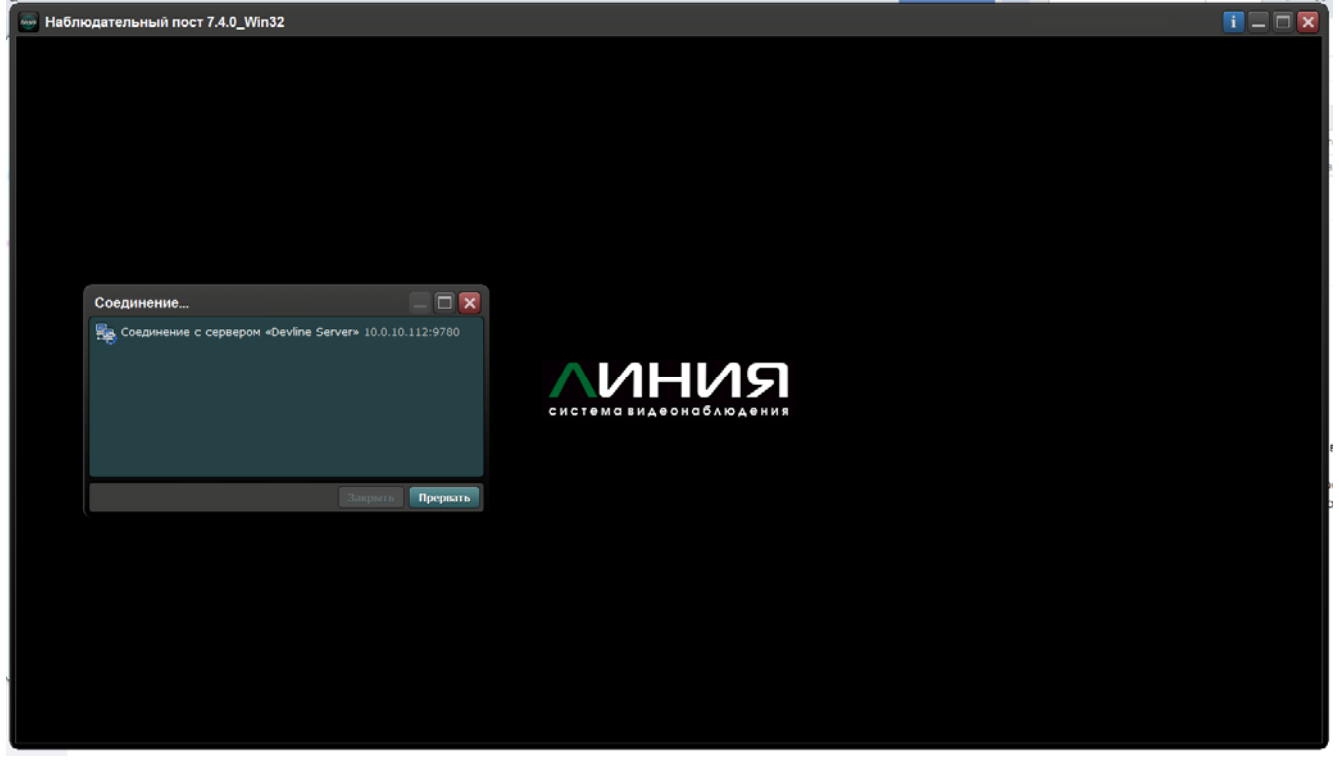

В случае отсутствия связи с сервером ПО "Линия", например из-за того, что он не запущен, появится сообщение:

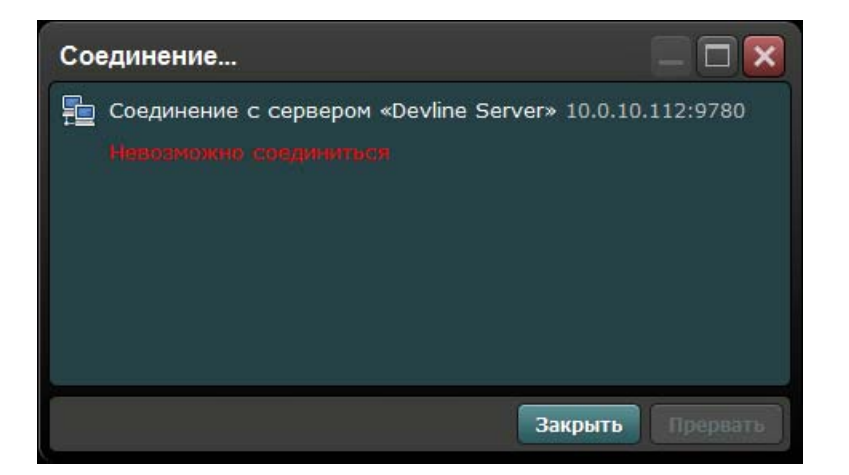

В случае, если соединение установлено, то на экран будет выведено окно просмотра ПО "Линия" (приведён пример стандартного окна просмотра):

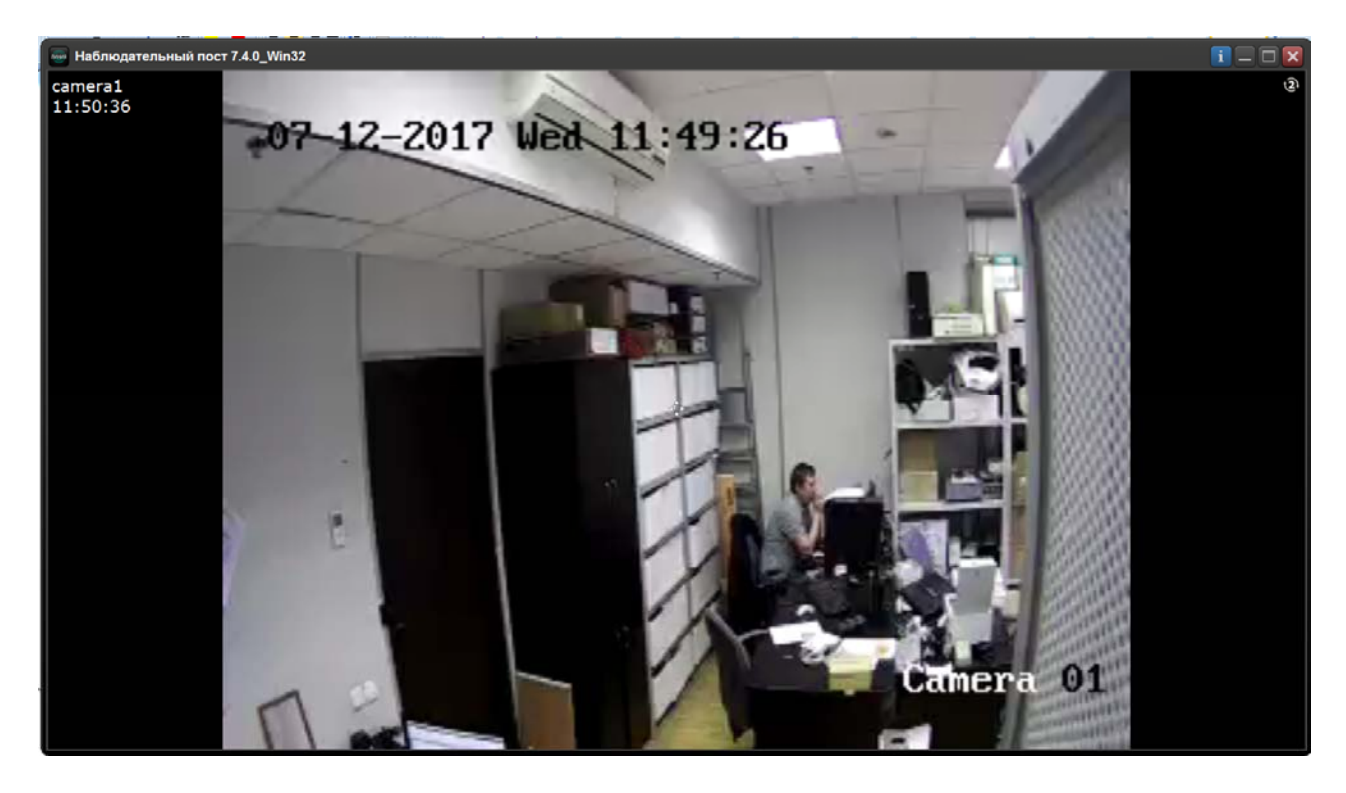

Экран просмотра можно масштабировать с помощью мыши.

Справа вверху расположены служебные кнопки экрана просмотра видеокамеры:

|                             | <b>i</b> _ 🗆          |
|-----------------------------|-----------------------|
| ткрыть инфор                | мацию о видеокамере - |
| /нформаци <u>я</u>          |                       |
| Наблюдательный              | пост                  |
| Версия: 7.4.0_W             | /in32                 |
| Подключенные се<br>Сервер 1 | рверы                 |
| Имя:                        | Devline Server        |
| Версия:                     | 7.2.1_Win32           |
| Адрес:                      | 10.0.10.112           |
| Порт:                       | 9780                  |
| Пользователь:               | guard                 |
|                             |                       |
|                             |                       |
|                             | Закрыть               |
|                             |                       |
| вернуть окно п              | росмотра -            |

Изображение от видеокамеры можно опять развернуть, выбрав нужную видеокамеру в "Наблюдательном посте":

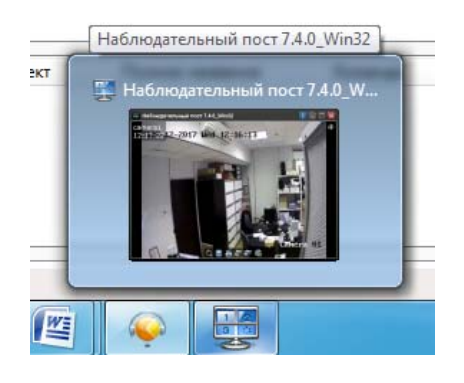

Развернуть изображение во весь экран -

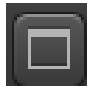

Закрыть просмотр -

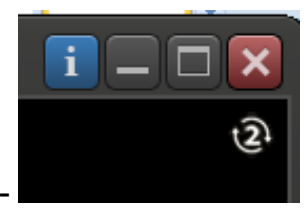

Выбор потока видеосигнала -

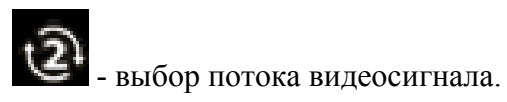

Нажатие правой кнопкой мыши по окну камеры открывает меню назначения камеры, вывод на экран первого (основного) или второго потока, добавление события и переход к "Администрированию" при наличии прав у пользователя.

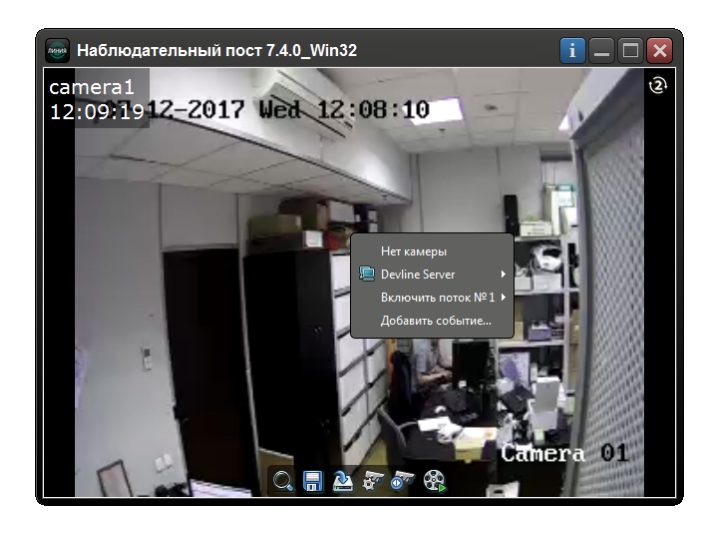

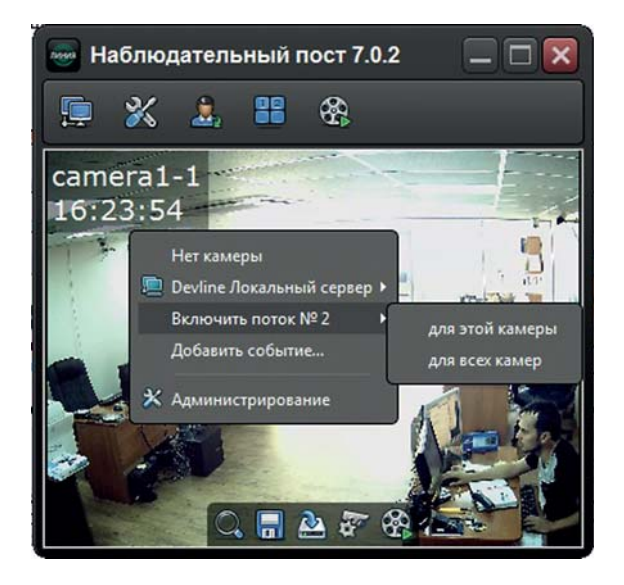

Двойным кликом левой кнопкой мыши вызывается меню работы с видеокамерой:

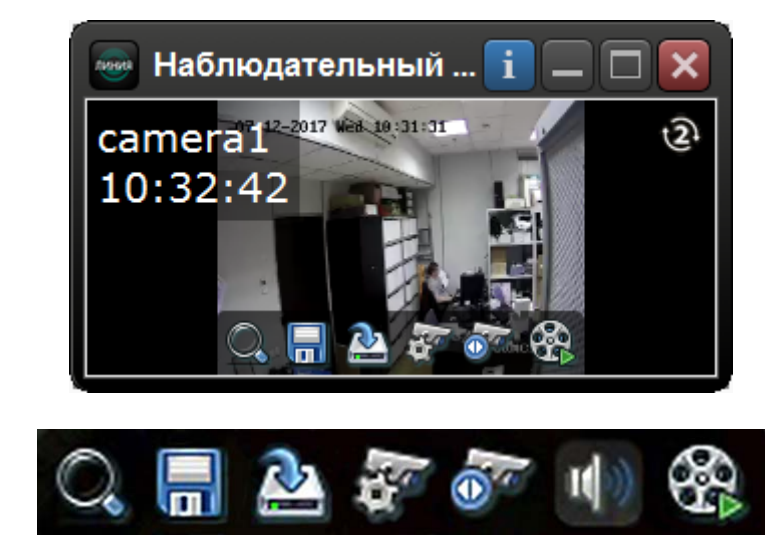

#### где:

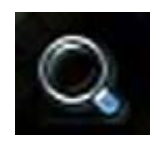

- цифровое увеличение;

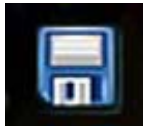

- сохранение кадра;

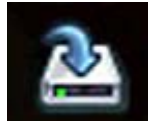

- локальная запись видео на диск;

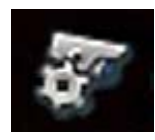

- настройки видеокамеры;

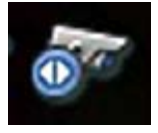

- управление поворотной видеокамерой;

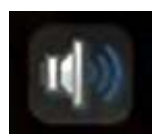

- включение звука со встроенного микрофона;

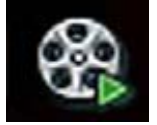

- просмотр архива по видеокамере.

Внешний вид экрана просмотра архива:

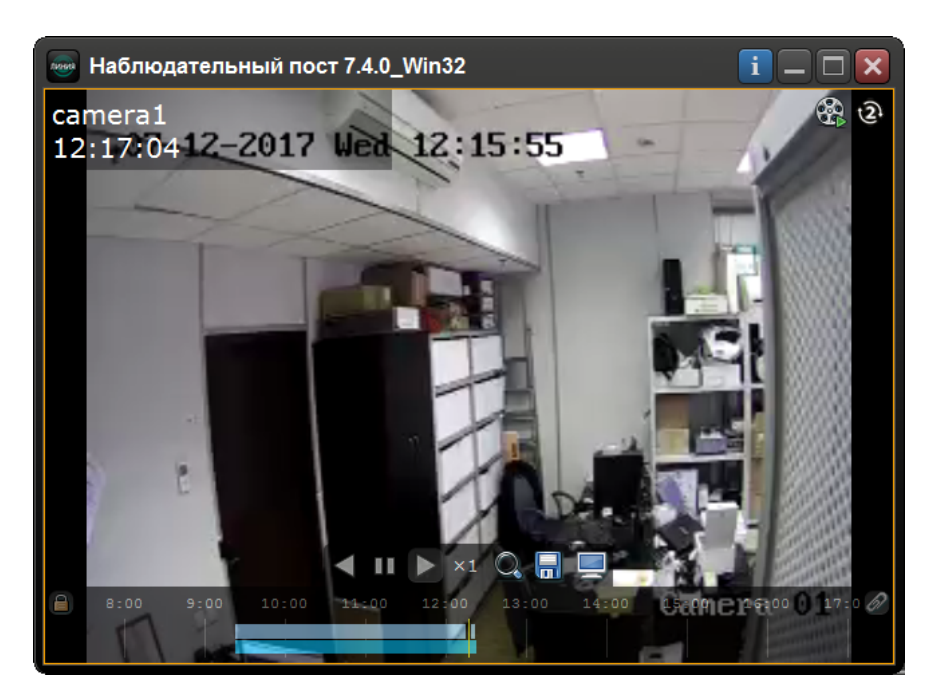

В ПО "Линия" есть специальное средство просмотра архива (подробнее см. "Линия. Руководство пользователя"):

| 📟 Архив 7.4.0_1   | Win32                     |                       |  |                      | 🚺 🗆 🗖 🔀            |
|-------------------|---------------------------|-----------------------|--|----------------------|--------------------|
| Подключение к си  | ерверам 📄 Просмотр архива | из палки 📃 Наблюдение |  |                      |                    |
|                   |                           |                       |  | 0                    | гандартные         |
| Сете              | вые подключения           |                       |  |                      | ьзовательские      |
| Лин               | ня Облако Автопонск       | Appec ceptepamopt     |  | Balton               |                    |
| Cepner            | 💬 Devline Server          |                       |  |                      | ть Очистить Скрыть |
|                   | Per Devline Server        | 192.168.31129760      |  |                      |                    |
|                   |                           |                       |  |                      |                    |
| <u>12 июля 20</u> |                           |                       |  |                      | о 13 июля 2 🍗      |
| Эксп              | юрт Инпорт                |                       |  | Подключиться Закрыть |                    |

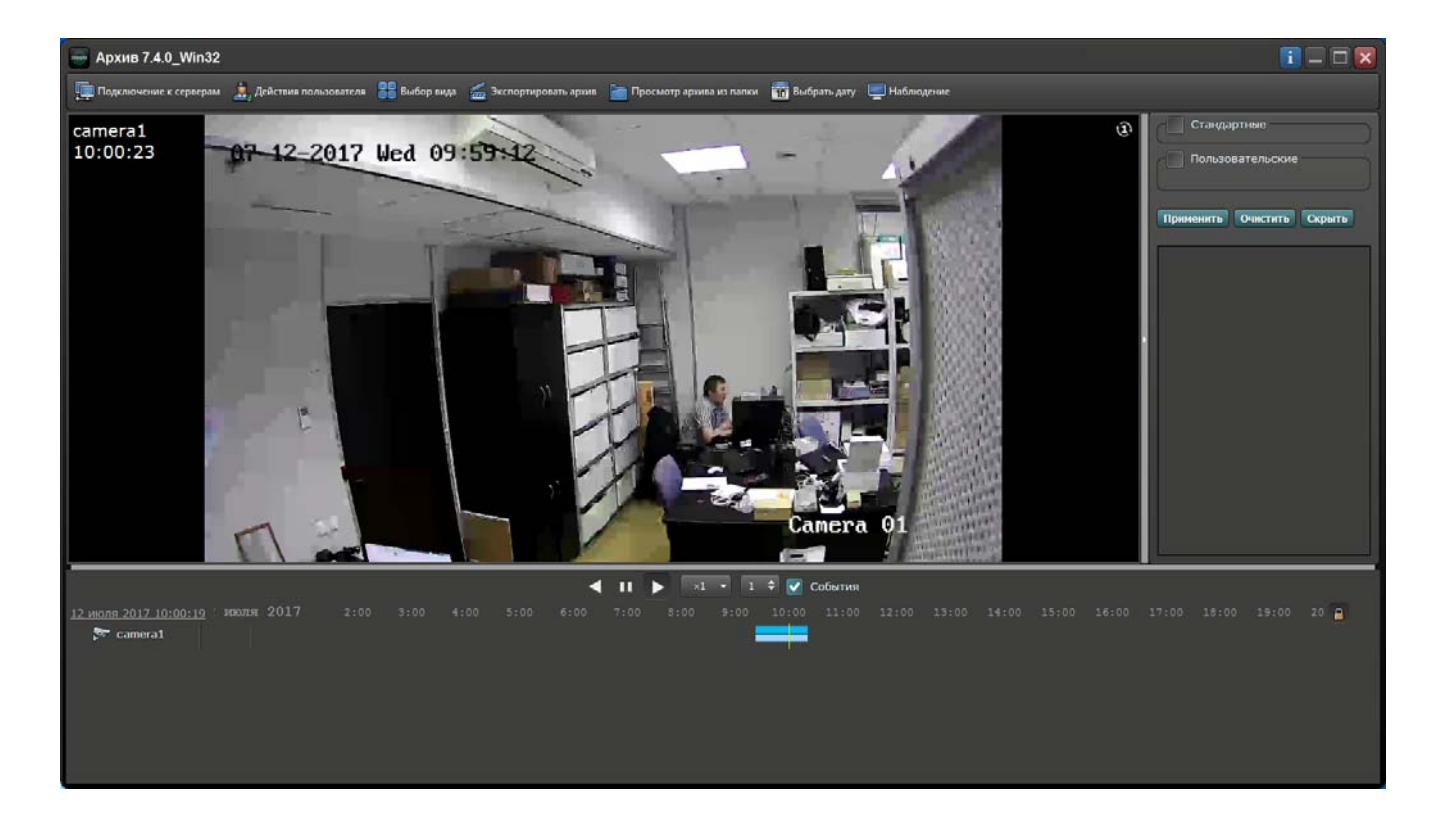

Подробнее о просмотре архива видео по событиям см. п. 14.14. Видеонаблюдение.

# 12.10.13.2. Дополнительная информация.

| Видеокамера: 00.01.01.02 - HIKVIS | ION DS/2CD2822F       |                                           |
|-----------------------------------|-----------------------|-------------------------------------------|
|                                   | Описание              |                                           |
|                                   | Сокращенное название: | 00.01.01.02                               |
|                                   | Полное название:      | HIKVISION DS/2CD2822F                     |
|                                   | Управляется вместе с: | Помещение Коридор 1 - Коридор 1-ого этажа |
|                                   | Состояние:            |                                           |
|                                   | Дата изменения:       | 24.11.2017 17:50:25                       |
|                                   | ФИО:                  |                                           |
|                                   | Дополнительная инфорн | мация                                     |
|                                   | 1                     |                                           |
| <u>Свойства</u>                   |                       |                                           |
| Дополнительная информация         |                       |                                           |
| Ашаратура                         |                       | Закрыть                                   |

# 12.10.13.3. Аппаратура.

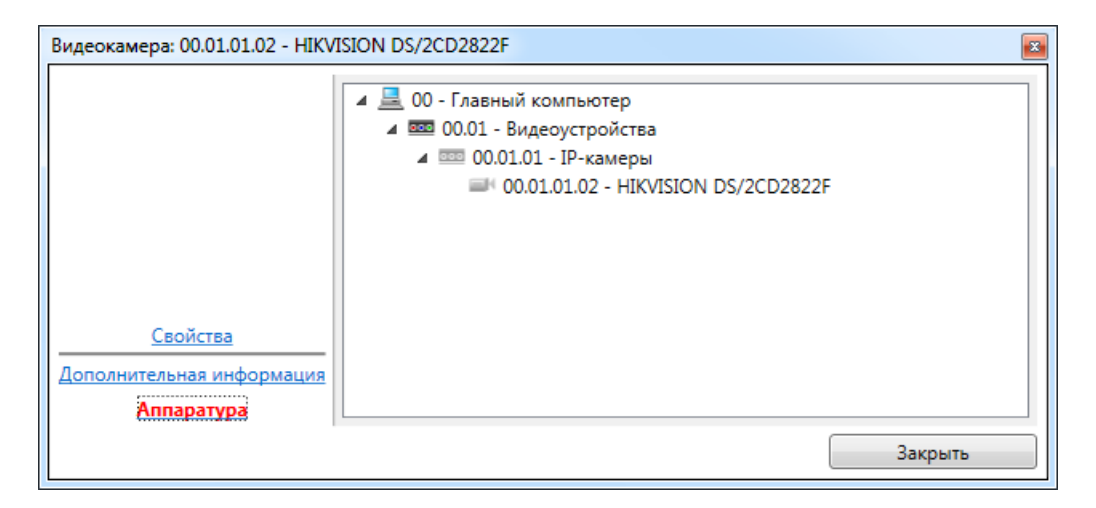

## 12.10.14. Видеонаблюдение.

Вкладка Видеонаблюдение предоставляет возможность просмотра живого видео от нескольких камер наблюдения одновременно.

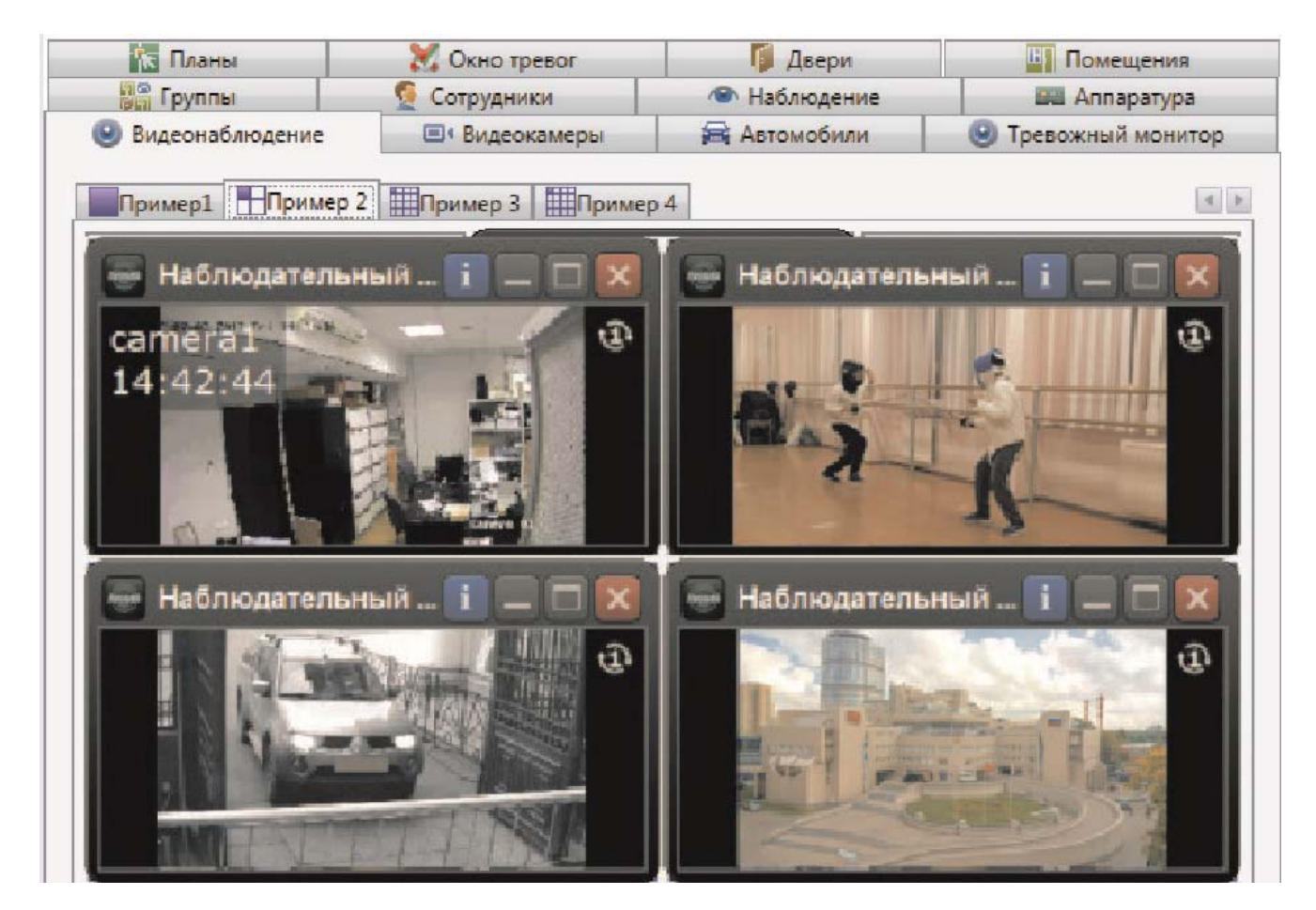

Вкладка состоит из таблицы (количество столбцов и строк определяется в настройках), в ячейках которой отображается информация определенной видеокамеры.

Если выбрать конкретную телекамеру, то может быть доступно управление ею - нажать кнопку **PTZ** (в случае наличия таких функций у телекамеры и её полной интеграции в ПО ИСБ Eselta):

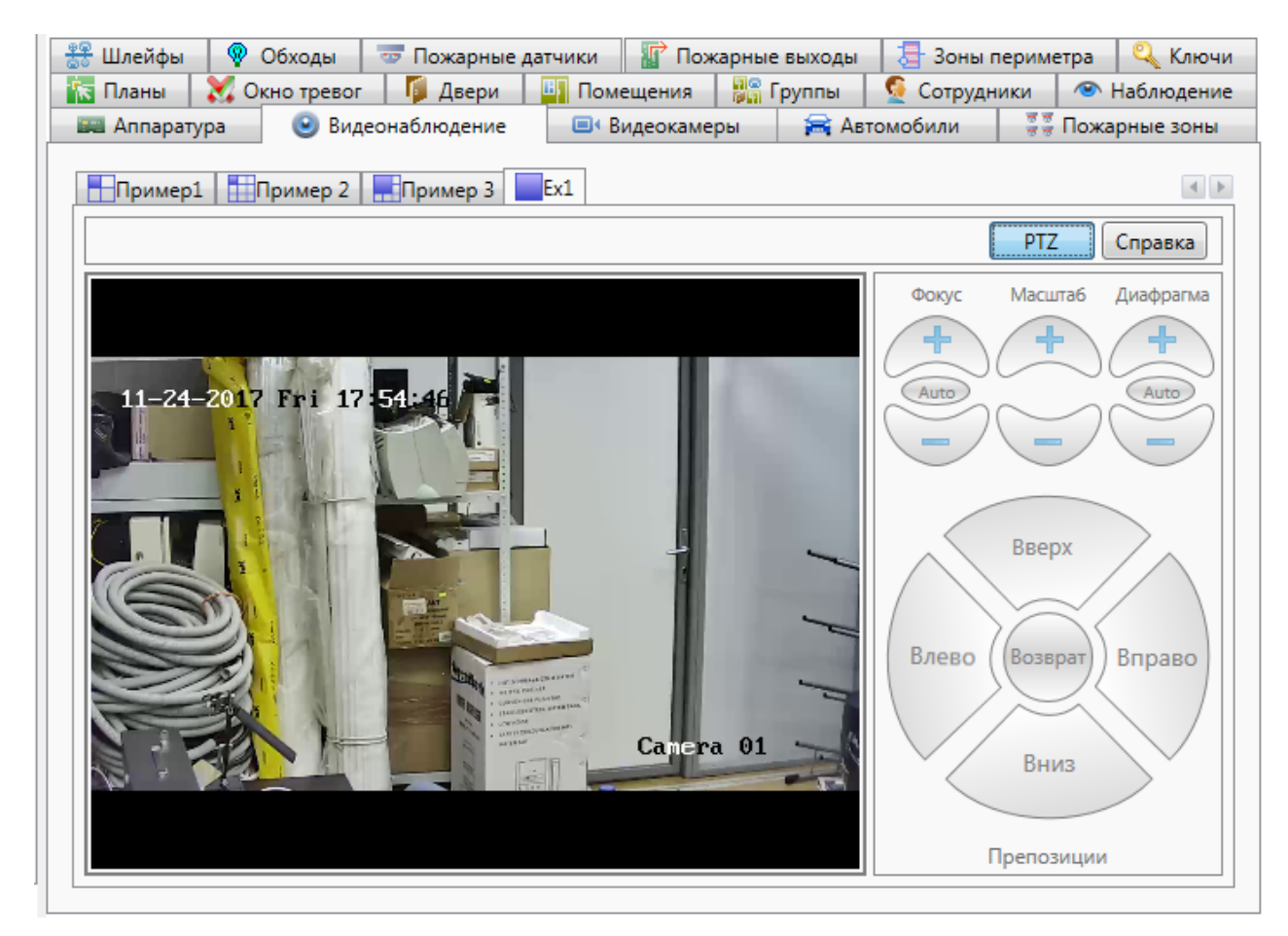

При нажатии кнопки Справка будут выведены подсказки:

| Видеонабл | пюдение                                                                                                    | J |
|-----------|----------------------------------------------------------------------------------------------------|---|
| 1         | <ol> <li>Нажатие левой кнопки мыши на области видео - отмечание окна<br/>для выбора камеры и параметров просмотра;</li> <li>Двойное нажатие левой кнопки мыши - вывод камеры на весь<br/>экран;</li> <li>Нажатие правой кнопки мыши на области видео - вывод<br/>контекстного меню камеры.</li> </ol> |   |
|           | ОК                                                                                                    |   |

### 12.10.14.1. Просмотр видеоархива по событиям.

В АРМ Диспетчер возможен просмотр видеоархива по событиям из трёх мест:

- из ленты событий;
- из панели тревог;
- ИЗ ОТЧЁТОВ.

## 12.10.14.1.1. Просмотр видеоархива из ленты событий.

Шаг 1. Выделить запись и правой клавишей мышки вызвать меню.

| Вход в систему Звук Отчеты Разное Помощь<br>Событие Сотрудник<br>Событие Сотрудник<br>Событие Администрато                                                                                                    |           |
|----------------------------------------------------------------------------------------------------|-----------|
| Время         Объект         Событие         Сотрудник           У 15:38:19         Диспетчер         Смена оператора         Администрато                                                                                                    |           |
| Время         Объект         Событие         Сотрудник           ✓ 15:38:19         Диспетчер         Смена оператора         Администрато                                                                                                    |           |
| 🔗 15:38:19 Диспетчер Смена оператора Администрато                                                                                                    |           |
| (1) A set of the set of the se |           |
| 🗙 15:39:04 D101 Нет прав! Алексеев А.А.                                                                                                    |           |
| 🗙 15:41:07 D101 Нет прав!                                                                                                    |           |
| Найти "D101" на плане                                                                                                    |           |
| Найти "D101" в списке                                                                                                    |           |
| Не показывать события от "D101"                                                                                                    | e         |
| Открыть окно управления "Алекс                                                                                                    | еев А.А." |
| Показать видеоархив                                                                                                    |           |
| Показать видеовруив                                                                                                    |           |

Шаг 2. Будет произведён запуск просмотра видеоархива (приведён пример с использованием ПО "Линия").

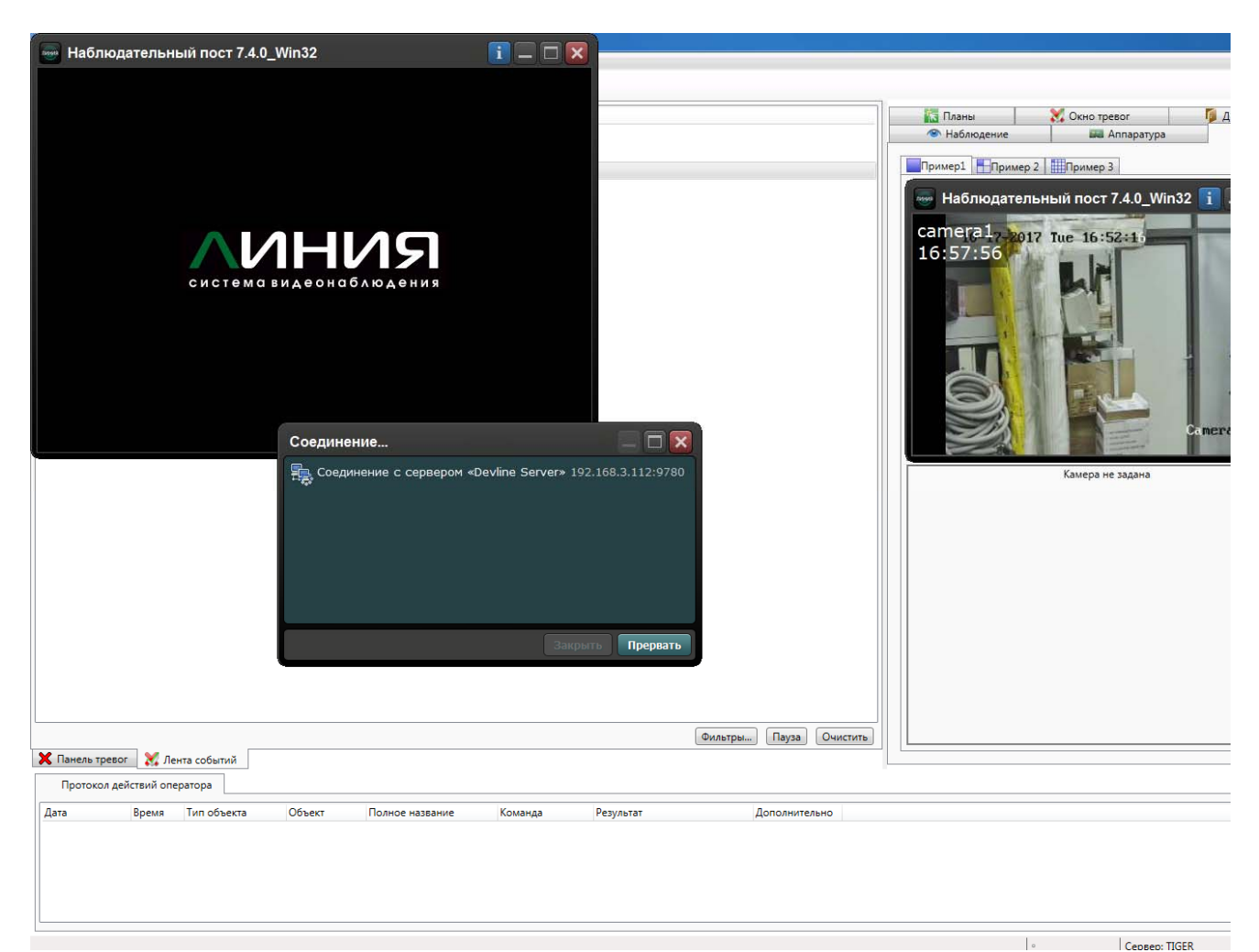

Шаг 3. Просмотр видеоархива.

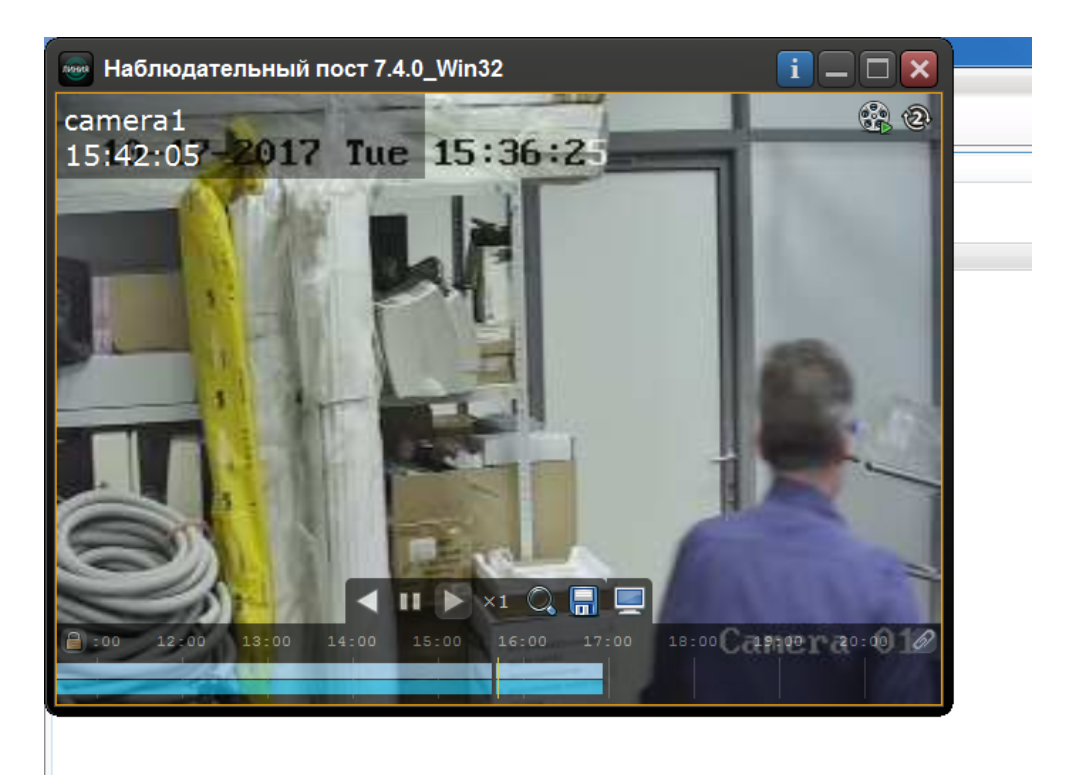

## 12.10.14.1.2. Просмотр видеоархива из панели тревог.

Аналогично просмотру из ленты событий: выделить запись - вызвать меню.

| Construction         Construction         Construction           090601         000014000018         Heiringsamonts           090701         000014000018         Heiringsamonts           100112         Diol         Heiringsamonts           100122         Diol         Heiringsamonts           100123         Diol         Heringsamonts           100123         Diol         Heringsamonts           100125         Diol         Heringsamonts           100125         Diol         Heringsamonts           100453         Diol         Heringsamonts           105530         Diol         Heringsamonts           105542         Diol         Heringsamonts           105424         Diol         Heringsamonts           105424         Diol         Heringsamonts           105424         Diol         Heringsamonts           105424         Diol         Heringsamonts           085144         Diol         Heringsamonts           085145         Diol         Heringsamonts           085145         Diol         Heringsamonts           1054540         Diol         Heringsamonts           1054540         Diol         Heringsamonts                                                                                                    | news      | Ofherr            | Событие               | Сотрудник           |         |           |               |                |                  |
|----------------------------------------------------------------------------------------------------|-----------|-------------------|-----------------------|---------------------|---------|-----------|---------------|----------------|------------------|
| 99701       0001400003       Hernpael       Arexces A.A.         100125       D10       Hernpael       Arexces A.A.         100838       D10.       Hernpael       Arexces A.A.         102830       D10.       Hernpael       Arexces A.A.         102831       D10.       Hernpael       Arexces A.A.         102831       D10.       Hernpael       Arexces A.A.         102831       D10.       Hernpael       Arexces A.A.         102831       D10.       Hernpael       Arexces A.A.         102832       D10.       Hernpael       Arexces A.A.         102834       D10.1       Hernpael       Arexces A.A.         102840       D10.1       Hernpael       Arexces A.A.         173840       D10.1       Hernpael       Arexces A.A.         18140       00.014000013       Kerpokres A.A.       Interpael       Arexces A.A.         18140       00.014000013       Kerpokres A.A.       Interpael       Arexces A.A.         102450       D10.1       Hernpael       Arexces A.A.       Interpael       Arexces A.A.         102450       D10.1       Hernpael       Arexces A.A.       Interpael       Arexces A.A.         102450                                                                                                    | 09:06:21  | 00.00.1A000013    | Неисправность         | согрудник           |         |           |               | Па планы       | Аппара:          |
| 100112       D011       Her npsel       Asexcees A.         100253       D010       Her npsel       Asexcees A.         100383       D010       Her npsel       Asexcees A.         100383       D010       Her npsel       Asexcees A.         100383       D010       Her npsel       Asexcees A.         100383       D010       Her npsel       Asexcees A.         100393       YrDpointrow re poforaer!       Increase A.         10031400003       YrDpointrow re poforaer!       Increase A.         107470       D010       Her npsel       Asexcees A.         107474       D011       Her npsel       Asexcees A.         107474       D010       Her npsel       Asexcees A.         107474       D011       Her npsel       Asexcees A.         107474       D010       Her npsel       Asexcees A.         107474       D011       Her npsel       Asexcees A.         101947       D011       Her npsel       Asexcees A.         101947       D011       Her npsel       Asexcees A.         102475       D011       Her npsel       Asexcees A.         102475       D011       Her ng Mahrin anosceate A.                                                                                                    | 09:07:01  | 00.00.1A000013    | Неисправность         |                     |         |           |               | - Hashingerine | and randput      |
| 101258       D101       Hernpast       Asexces A.         103835       D101       Hernpast       Asexces A.         103835       D101       Hernpast       Asexces A.         103835       D101       Hernpast       Asexces A.         103835       D101       Hernpast       Asexces A.         103135       D101       Hernpast       Asexces A.         103351       0001400013       Yrpoferso ne pa6oraert       Triston         103452       D101       Hernpast       Asexces A.         103535       00014000013       Yrpoferso ne pa6oraert       Asexces A.         103454       D101       Hernpast       Asexces A.         103454       D101       Hernpast       Asexces A.         103454       D101       Hernpast       Asexces A.         103454       D101       Hernpast       Asexces A.         103454       D101       Hernpast       Asexces A.         103454       D101       Hernpast       Asexces A.         103457       D101       Hernpast       Asexces A.         103457       D101       Hernpast       Asexces A.         103457       D101       Hernpat       Asexces A.                                                                                                    | 10:01:12  | D101              | Нет прав!             | Алексеев А.А.       |         |           |               | Пример1 Приме  | ер 2             |
| 104833       D101       Her npaet       Asexcees A.         105838       D101       Her npaet       Asexcees A.         165113       D101       Her npaet       Asexcees A.         165131       D101       Her npaet       Asexcees A.         165131       D101       Her npaet       Asexcees A.         165131       D101       Her npaet       Asexcees A.         165435       D001400013       Yrpoikres ne pa6oraert       If is is is is is is is is is is is is is                                                                                                    | 10:12:58  | D101              | Нет прав!             | Алексеев А.А.       |         |           |               |                |                  |
| 1058.38       D01       Her npas!       Asexcess A.         1052.01       D01       Her npas!       Asexcess A.         1053.01       D01       Her npas!       Asexcess A.         1053.01       D01       Her npas!       Asexcess A.         1053.01       D01       Her npas!       Asexcess A.         1054.02       D01       Her npas!       Asexcess A.         1747.07       D01       Her npas!       Asexcess A.         1747.47       D01       Her npas!       Asexcess A.         1747.47       D01       Her npas!       Asexcess A.         1747.47       D01       Her npas!       Asexcess A.         1747.47       D01       Her npas!       Asexcess A.         1811.40       00.01.4000013       Hencrapsenocra       Hencrapsenocra         0852.28       00.01.4000013       Hencrapsenocra       Asexcess A.         105540       D10       Her npas!       Asexcess A.         122450       D10       Her npas!       Asexcess A.         122452       D101       Her ng       Hair ng in Cosces         122452       D101       Her ng       Hair ng in Cosces         1224531       D101       Her ng                                                                                                    | 10:48:53  | D101              | Нет прав!             | Алексеев А.А.       |         |           |               | Наблюдате      | льныи пост 7.4.0 |
| 163631       1011       Her npas!       Anexces AA.         1633133       1010       Her npas!       Anexces AA.         1634343       00014000033       Verpokreso we pa6oraer!       Image: Comparison of the paforaer!         177440       1011       Her npas!       Anexces AA.         177440       1011       Her npas!       Anexces AA.         177440       1011       Her npas!       Anexces AA.         177440       1011       Her npas!       Anexces AA.         181140       00014000031       Skerpokersone pa6oraer!       Image: Comparison of the pa6oraer!         177440       1011       Her npas!       Anexces AA.         181140       00014000031       Skerpokersone pa6oraer!       Image: Comparison of the pa6oraer!         10217       1011       Her npas!       Anexces AA.         102147       1011       Her npas!       Anexces AA.         122435       1011       Her ng       Copic Comparison of the parison of the par                                                                                                    | 10:58:38  | D101              | Нет прав!             | Алексеев А.А.       |         |           |               | camera 1       |                  |
| 16313       D01       Her npael       Arexcees AA         165351       00001A000013       Ycrpoikreso ee padoraer!       Arexcees AA         1774407       D101       Her npael       Arexcees AA         1774407       D101       Her npael       Arexcees AA         181104       00001A000013       Ycrpoikreso ee padoraer!       Outpatient         181104       00001A000013       Ycrpoikreso ee padoraer!       Outpatient         181104       00001A000013       Her npael       Arexcees AA         181104       00001A000013       Her npael       Arexcees AA         181104       00001A000013       Her npael       Arexcees AA         101917       D101       Her npael       Arexcees AA         101917       D101       Her npael       Arexcees AA         10245       D101       Her npael       Arexcees AA         122430       D101       Her npael       Arexcees AA         122450       D101       Her npael       Arexcees AA         122450       D101       Her npael       Arexcees AA         122450       D101       Her npael       Arexcees AA         125351       D101       Her npael       Arexcees AA         1553                                                                                                    | 16:28:01  | D101              | Нет прав!             | Алексеев А.А.       |         |           |               | 16:56:35       | 117 Tue 16:50:5- |
| 16531       00.01.4000013       Vcrpokrase ne pa6oraer!         165428       00.01.4000013       Vcrpokrase ne pa6oraer!         177470       D101       Her npas!       Anexcees A.A.         174467       D101       Her npas!       Anexcees A.A.         174548       D101       Her npas!       Anexcees A.A.         181104       00.001.4000013       Vcrpokrase ne pa6oraer!       Image: Comparison of the parison of the pa6oraer!         105128       00.01.4000013       Hernpas!       Anexcees A.A.         181104       00.01.4000013       Hernpas!       Anexcees A.A.         105128       00.01.4000013       Hernpas!       Anexcees A.A.         102147       D101       Hernpas!       Anexcees A.A.         1022429       D101       Hern neal       Anexcees A.A.         122429       D101       Hern neal       Anexcees A.A.         122429       D101       Hern neal       Anexcees A.A.         122429       D101       Hern neal       Haffin te cnuckax         122429       D101       Hern neal       Haffin te cnuckax         122429       D101       Hern neal       Anexcees A.A.         122429       D101       Hern ne       Haffin te cnuckax <td>16:31:13</td> <td>D101</td> <td>Нет прав!</td> <td>Алексеев А.А.</td> <td></td> <td></td> <td></td> <td>10.30.33</td> <td></td>                                                                                                    | 16:31:13  | D101              | Нет прав!             | Алексеев А.А.       |         |           |               | 10.30.33       |                  |
| 16.54.28       00.00.1400001 Vrpokrso ne pa6oraeri         17.72724       D101       Her npael       Anexcees A.A.         17.74407       D101       Her npael       Anexcees A.A.         17.74546       D101       Her npael       Anexcees A.A.         17.74943       D101       Her npael       Anexcees A.A.         17.74943       D101       Her npael       Anexcees A.A.         17.74943       Ou0.14000013       Yrrpokres ne pa6oraeri       Impael         085228       00.00.14000013       Hernpael       Anexcees A.A.         101917       D101       Her npael       Anexcees A.A.         102245       D101       Hern npael       Anexcees A.A.         122429       D101       Hern npael       Anexcees A.A.         1224245       D101       Hern npael       Anexcees A.A.         122425       D101       Hern npael       Anexcees A.A.         122425       D101       Hern npael       Anexcees A.A.         122425       D101       Hern npael       Anexcees A.A.         122435       D101       Hern npael       Anexcees A.A.         153935       D101       Hern npael       Anexcees A.A.         154107       D101                                                                                                    | 16:53:51  | 00.00.1A000013    | Устройство не работае | erl                 |         |           |               |                |                  |
| 172724       D101       Her mpas!       Aneccees A.A.         174407       D101       Her mpas!       Aneccees A.A.         174948       D101       Her mpas!       Aneccees A.A.         174949       D101       Her mpas!       Aneccees A.A.         181104       00001A000013       Verpo/Kreo He pa6oraer!       Aneccees A.A.         085148       00001A000013       Hermpas!       Aneccees A.A.         1051917       D101       Hermpas!       Aneccees A.A.         105245       D101       Hermpas!       Aneccees A.A.         105540       D101       Hermpas!       Aneccees A.A.         105540       D101       Hermpas!       Aneccees A.A.         122429       D101       Hermpas!       Aneccees A.A.         122430       D101       Hermpas!       Aneccees A.A.         122440       D101       Hermpas!       Aneccees A.A.         122531       D101       Hermpas!       Aneccees A.A.         152832       D101       Hermpas!       Aneccees A.A.         152832       D101       Hermpas!       Aneccees A.A.         152935       D101       Hermpas!       Aneccees A.A.         154107       D101 <td< td=""><td>16:54:28</td><td>00.00.1A000013</td><td>Устройство не работа</td><td>erl</td><td></td><td></td><td></td><td></td><td></td></td<>                                                                                                    | 16:54:28  | 00.00.1A000013    | Устройство не работа  | erl                 |         |           |               |                |                  |
| 17:4470       D101       Her npas!       Aneccees A.A.         17:45:46       D101       Her npas!       Aneccees A.A.         17:45:48       D101       Her npas!       Aneccees A.A.         18:11:04       00:00:1A000013       Yrpo%crso- нe pa6oraer!       Kaucees A.A.         18:11:04       00:00:1A000013       Yrpo%crso- ne pa6oraer!       Kaucees A.A.         10:11:11:11:11:11:11:11:11:11:11:11:11:1                                                                                                    | 17:27:24  | D101              | Нет прав!             | Алексеев А.А.       |         |           |               |                |                  |
| 1/43-48       D101       Her npael       Arexcees AA.         174948       D101       Her npael       Anexcees AA.         181104       000014000013       Sycpokress ne pa6oraer!       Os5148         0051282       000014000013       Hexenpaenocre       Anexcees AA.         105245       D101       Her npael       Anexcees AA.         105245       D101       Her npael       Anexcees AA.         102245       D101       Her npael       Anexcees AA.         122429       D101       Her npael       Anexcees AA.         122429       D101       Her npael       Anexcees AA.         122436       D101       Her npael       Anexcees AA.         122437       D101       Her npael       Anexcees AA.         122436       D101       Her npael       Anexcees AA.         122437       D101       Her ng       Haňn te nnate         132436       D101       Her ng       Haňn te nnate         152832       D101       Her ng       Anexcees AA.         153840       D101       Her ng       Anexcees AA.         1534107       D101       Her ng       Anexcees AA.                                                                                                    | 17:44:07  | D101              | Нет прав!             | Алексеев А.А.       |         |           |               |                |                  |
| 1 // чеята DUU нет прав: Алексеев А.А.<br>18.1104 00.00.1A000013 Устройство не работает!<br>08.5148 00.00.1A000013 Неисправность<br>08.5128 00.00.1A000013 Неисправность<br>10.5242 D101 Her прав! Алексеев А.А.<br>10.2245 D101 Her прав! Алексеев А.А.<br>12.22429 D101 Her прав! Алексеев А.А.<br>12.22430 D101 Her пр<br>12.22531 D101 Her пр<br>12.22531 D101 Her пр<br>13.52935 D101 Her пр<br>15.2935 D101 Her пр<br>15.2935 Her Her Paber<br>15.2935 Her Her Paber<br>15.2945 Her Her Paber | 17:45:46  | D101              | Нет прав!             | Алексеев А.А.       |         |           |               |                | All manufactures |
| 16:114 00:00 LA00013 / строитев не расовен<br>06:5148 00:00 LA000013 Hexcropashocts<br>10:917 D101 Her npasi Anexcees AA.<br>10:2245 D101 Her npasi Anexcees AA.<br>12:2429 D101 Her npasi Anexcees AA.<br>12:2429 D101 Her np Haйru на плане<br>12:2530 D101 Her np Haйru на плане<br>12:2531 D101 Her np Haйru на плане<br>12:27:55 D101 Her np Haйru в споксах<br>12:24:07 D101 Her np Haйru в споксах<br>12:24:07 D101 Her np Haйru в споксах<br>15:39:40 D101 Her np I Anexcees AA.<br>15:39:40 D101 Her np Haйru в споксах<br>15:41:07 D101 Her np I Anexcees AA.                                                                                                    | 17:49:43  | D101              | Нет прав!             | Алексеев А.А.       |         |           |               |                | 1 20             |
| 0001 до0013 Некпаралоста<br>101917 D101 Her прав! Алексев АА.<br>105540 D101 Her прав! Алексев АА.<br>102245 D101 Her прав! Алексев АА.<br>122429 D101 Her прав! Алексев АА.<br>122430 D101 Her пр<br>122531 D101 Her пр<br>122531 D101 Her пр<br>Haйти в полещении<br>152832 D101 Her пр<br>Haйти в дереве аппаратуры<br>152935 D101 Her пр<br>Haйти в дереве аппаратуры<br>152935 D101 Her пр<br>Haйти в дереве аппаратуры<br>153904 D101 Her пр<br>Haйти в дереве аппаратуры<br>153904 D101 Her пр<br>Haйти в дереве апаратуры<br>153905 D101 Her пр<br>Haйти в дереве аларатуры<br>154107 D101 Her пр<br>Haйти в дереве аларатуры<br>154107 D101 Her пр<br>Haйти в дереве аларатуры<br>154107 D101 Her пр<br>Haйти в дереве аларатуры<br>154107 D101 Her пр<br>Haйти в дереве аларатуры<br>Показать видеоариив<br>154107 D101 Her пр<br>Найти в дереве аларатуры<br>154107 D101 Her пр<br>Найти в дереве аларатуры<br>Показать видеоариив<br>154107 D101 Her пр<br>Найти в дереве аларатуры<br>Показать видеоариив                                                                                                    | 18:11:04  | 00.00.1A000013    | Устроиство не работає | 271                 |         |           |               |                |                  |
| 0002200 000000000000000000000000000000                                                                                                    | 08-52-28  | 00.00.1A000013    | Неисправность         |                     |         |           |               |                |                  |
| 100245 D101 Her прав! Алексев АА.<br>105540 D101 Her прав! Алексев АА.<br>105540 D101 Her прав! Алексев АА.<br>122439 D101 Her прав! Алексев АА.<br>122436 D101 Her пр. Найти на плане<br>122531 D101 Her пр. Найти в полещении<br>122532 D101 Her пр. Найти в полещении<br>152832 D101 Her пр. Найти в полещении<br>152835 D101 Her пр. Найти в списках<br>154907 D101 Her пр. Показать видеоархив<br>154107 D101 Her прав! Алексев АА.                                                                                                    | 10.19.17  | D101              | Het mas!              |                     |         |           |               |                |                  |
| 105540 D101 Her прав! Алексев АА.<br>122429 D101 Her прав! Алексев АА.<br>122429 D101 Her прав! Алексев АА.<br>122430 D101 Her пр Найти на плане<br>122531 D101 Her пр Найти в слисках<br>124407 D101 Her пр Найти в помещении<br>152832 D101 Her пр Найти в помещении<br>152832 D101 Her пр Найти в дереве аппаратуры<br>152935 D101 Her пр Найти в дереве аппаратуры<br>153904 D101 Her пр Найти в дереве аппаратуры<br>154107 D101 Her прав! Алексев АА.<br>Показать видеоархив<br>154107 D101 Her прав! Алексев АА.                                                                                                    | 10:22:45  | D101              | Нет прав!             | Алексеев А.А.       |         |           |               |                |                  |
| 12:24:29 D101 Her праві                                                                                                    | 10:55:40  | D101              | Нет прав!             | Алексеев А.А.       |         |           |               |                | камера не задан  |
| 122436 D101 Her n; Cброс<br>122531 D101 Her n; Haйти на плане<br>122753 D101 Her n; Haйти в списках<br>124407 D101 Her n; Haйти в списках<br>124407 D101 Her n; Haйти в списках<br>124407 D101 Her n; Haйти в дереве аппаратуры<br>152935 D101 Her n; Показать видеоархив<br>15407 D101 Her np<br>15407 D101 Her np<br>15407 D101 Her np<br>Панель тревог ∭Лента событий<br>Протокол действий оператора                                                                                                    | 12:24:29  | D101              | Нет прав!             | Алексеев А А        |         |           |               |                |                  |
| 122531 D101 Her nr Hайти на плане<br>122753 D101 Her nr Hайти в списках<br>124407 D101 Her nr Hайти в помещении<br>152832 D101 Her nr Hайти в дереве аппаратуры<br>152935 D101 Her nr Hайти в дереве аппаратуры<br>152935 D101 Her nr Hайти в дереве аппаратуры<br>1529304 D101 Her nr Haйти в дереве аппаратуры<br>153904 D101 Her nr Haйти в дереве апаратуры<br>154107 D101 Her np Алексев АА.<br>Панель тревог ∭лента событий<br>Протокол действий оператора                                                                                                    | 12:24:36  | D101              | Нет пр Сброс          |                     |         |           |               |                |                  |
| 122735 D101 Нег п; Найти в списках<br>124407 D101 Нег п; Найти в списках<br>124407 D101 Нег п; Найти в помещении<br>152935 D101 Нег п;<br>1539:04 D101 Нег п;<br>1539:04 D101 Нег п;<br>154107 D101 Нег прав! Алексев АА.<br>Панель тревог № Лента событий<br>Протокол действий оператора                                                                                                    | 12:25:31  | D101              | Нет пр Найти на п     | плане               |         |           |               |                |                  |
| 124407 D101 Нег пр<br>152832 D101 Нег пр<br>152835 D101 Нег пр<br>153934 D101 Нег пр<br>153940 D101 Нег пр<br>Показать видеоархия<br>154107 D101 Нег прав! Алексеев АА.                                                                                                    | 12:27:55  | D101              | Нет пр Найти в сг     | писках              |         |           |               |                |                  |
| 1528-32 D101 Нег пр<br>1529-35 D101 Нег пр<br>1539-04 D101 Нег пр<br>1539-04 D101 Нег пр<br>1541-07 D101 Нег прав! Алексеев АА.<br>Панель тревог № Лента событий<br>Протокол действий оператора                                                                                                    | 12:44:07  | D101              | Нет пр Найти в п      | омещении            |         |           |               |                |                  |
| 15:29:35 D101 Her nr<br>15:39:04 D101 Her nr<br>15:39:04 D101 Her nr<br>15:41:07 D101 Her npas! Алексеев АА.                                                                                                    | 15:28:32  | D101              | Нет пр Найти в де     | ереве аппаратуры    |         |           |               |                |                  |
| 15:39.04 D101 Her npl<br>15:41:07 D101 Her npas! Алексеев АА.<br>Панель тревог ∭Лента событий<br>Протокол действий оператора                                                                                                    | 15:29:35  | D101              | Нет пр<br>Показать    | видеоархив          |         |           |               |                |                  |
| 1554107 D101 Нет прав! Алексеев АА.<br>Панель тревог ∭Лента событий<br>Протокол действий оператора                                                                                                    | 15:39:04  | D101              | Нет пр                |                     |         |           |               |                |                  |
| Панель тревог 🧖 Лента событий                                                                                                    | LUCTLOVI  |                   |                       |                     |         |           |               |                |                  |
| Гротокол действий оператора                                                                                                    | Панель тр | евог 🔀 Лента      | событий               |                     |         |           |               |                |                  |
|                                                                                                    | Протокол  | 1 деиствий операт | ора                   |                     |         |           |               |                |                  |
| та Время Тип объекта Объект Полное название Команда Результат Дополнительно                                                                                                    | та        | Время Т           | ип объекта Объ        | ект Полное название | Команда | Результат | Дополнительно |                |                  |

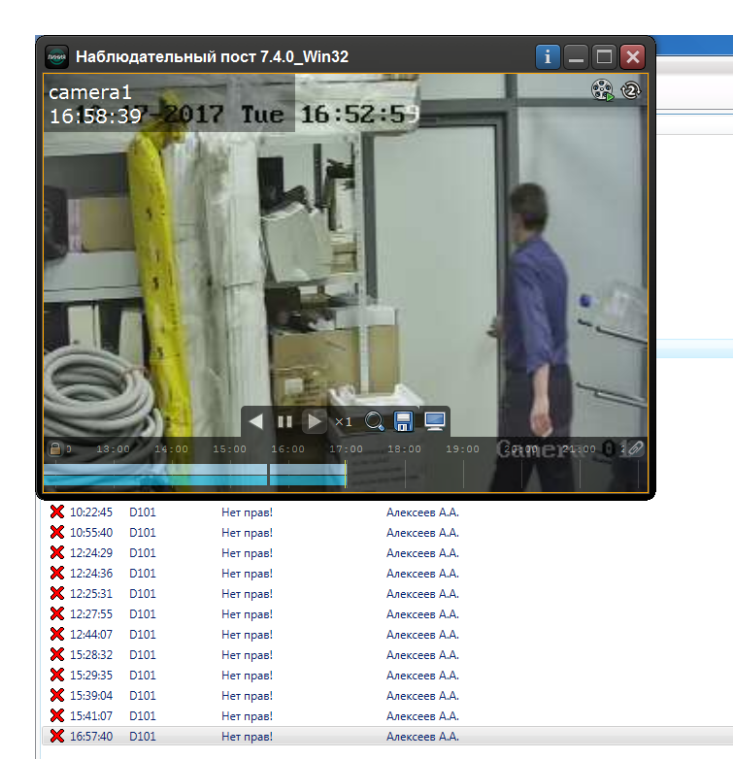

Сервер: TIGEI

| renerpaonocio                                                                                                    |                                                   |                                                                   |                                      |                                  |          |
|----------------------------------------------------------------------------------------------------|---------------------------------------------------|-------------------------------------------------------------------|--------------------------------------|----------------------------------|----------|
| 😜 Отчёт:                                                                                                    |                                                   |                                                                   |                                      |                                  |          |
| 🗋 🛃 Сохранить как Импорт                                                                                                    | 🗋 🛕 🚔 🗷 Экспорт                                   | 💢 Закрыть                                                         |                                      |                                  |          |
| <ul> <li>Отчет</li> <li>✓ Редактирование</li> <li>✓ Фильтры</li> <li>☆ Параметры вывода</li> <li>☆↓ Сортировка</li> <li>▲ Просмотр</li> </ul> | Время выборки<br>Временной интервал<br>Сортировка | С: 18.10.2017 00:00:00<br>С: 00:00:00 По: 23:59:<br>Время события | Отчет<br>по: 18.10.2017 23:59:59     |                                  | Очистить |
| Сохраненные шаблоны                                                                                                    | Время события 🔺                                   | Тип события                                                       | ΦИΟ                                  | Источник событи Доп. объект сокр |          |
| • Сохраненные фильтры                                                                                                    | ♦ 18.10.2017 09:06:39                             | Информационное<br>сообщение                                       |                                      | 00.00.1A000013<br>A8             |          |
|                                                                                                    | ✔ 18.10.2017 09:06:39                             | Неисправность                                                     |                                      | 00.00.1A000013<br>A8             |          |
|                                                                                                    | ✔ 18.10.2017 09:07:19                             | Неисправность                                                     |                                      | 00.00.1A000013<br>A8             |          |
|                                                                                                    | ✓ 18.10.2017 09:38:38                             | Смена оператора                                                   | Администратор<br>А.                  |                                  |          |
|                                                                                                    | ✓ 18.10.2017 09:39:09                             | Смена оператора                                                   | Администратор<br>А.                  |                                  |          |
|                                                                                                    | ✓ 18.10.2017 09:57:54                             | Смена оператора                                                   | Администратор<br>А.                  |                                  |          |
|                                                                                                    | ✓ 18.10.2017 09:59:47                             | Смена оператора                                                   | Администратор<br>А.                  |                                  |          |
|                                                                                                    | ♦ 18.10.2017 10:00:41                             | Смена оператора                                                   | Администратор<br>А.                  |                                  |          |
|                                                                                                    | ★ 18.10.2017 10:04:04                             | Нет прав!                                                         | Алаксоор А.А.<br>Показать видеоархив | Коридор 1                        |          |

## 12.10.14.1.3. Просмотр видеоархива из отчётов.

Шаг 1. Вызвать генератор отчётов;

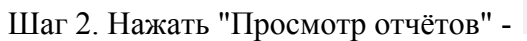

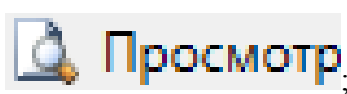

Шаг 3. Выбрать запись и правой клавишей мышки вызвать меню.

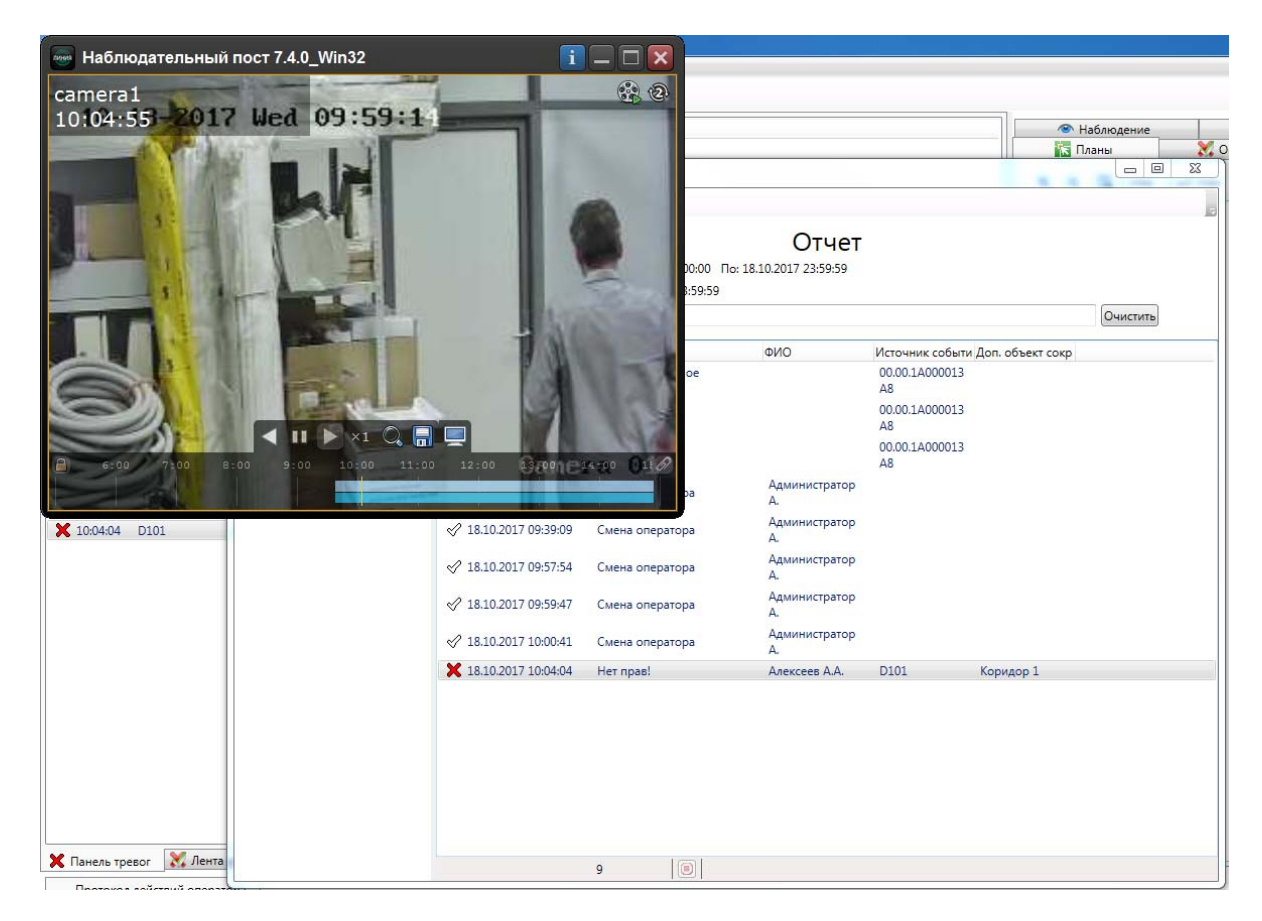

## 12.10.15. Сотрудники.

Вкладка Сотрудники представляет собой список людей, зарегистрированных в системе и их местоположение, отслеживаемое подсистемой контроля доступа.

| 👁 Наблюдение       | 📖 Аппаратура     | 🕑 Видеонаблюдение | • Видеокамеры    | 🚘 Автомобили  |
|--------------------|------------------|-------------------|------------------|---------------|
| 🔚 Планы 🛛 💥 С      | жно тревог 🛛 🚺 Д | Івери 🔛 Помец     | цения 🛛 📲 Группы | 🤦 Сотрудники  |
| Фамилия, инициалы  | 🛚 🔺 Организация  | Отдел             | Помещение        | Карта доступа |
| 👲 Александров А.А. | ООО "Радуга"     | Инж. служба       | 202              |               |
| 👲 Алексеев А.А.    | ООО "Радуга"     | Бухгалтерия       | Коридор 2        |               |
| 👲 Григорьев Г.Г.   | ООО "Радуга"     | Инж. служба       | Коридор 2        |               |
| 👲 Иванов И.И.      | ООО "Радуга"     | Администрация     |                  |               |
| 👲 Макаров М.М.     | ООО "Радуга"     | Служба охраны     | Коридор 2        |               |
| 👲 Никитин Н.Н.     | ООО "Радуга"     | Инж. служба       | 202              |               |
| 👲 Павлов П.П.      | ООО "Радуга"     | Служба охраны     | 202              |               |
| 👲 Петров П.П.      | ООО "Радуга"     | Инж. служба       | 202              |               |
| 👲 Сергеев С.С.     | ООО "Радуга"     | Инж. служба       | 202              |               |

В списке сотрудников строка состоит из:

- фамилии, имени, отчества сотрудника;
- организации, отдела сотрудника;
- текущего местоположения, определяемого подсистемой контроля доступа;
- номера карты доступа.

|        | При  | нажатии | на | кнопку | Y | происходит | фильтрация | списка | сотрудников | ПО | типу |
|--------|------|---------|----|--------|---|------------|------------|--------|-------------|----|------|
| сотруд | нико | B:      |    |        |   |            |            |        |             |    |      |

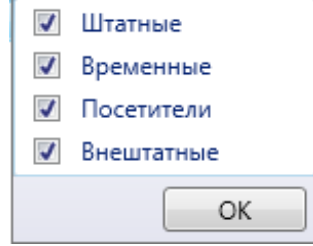

При использовании двойного щелчка по сотруднику, отображается диалог отображения информации по сотруднику.

### 12.10.15.1. Диалог отображения информации по сотруднику.

Диалог отображения информации по сотруднику предназначен для отображения подробных данных по сотруднику, его местонахождения, прав доступа.

Диалог отображения состоит из:

- ссылок навигации перехода между информационными окнами (слева внизу);
- активного информационного окна.

## 12.10.15.1.1. Информационное окно "Информация".

Информационное окно является основным рабочим окном и отображает максимум оперативной информации по человеку.

| Сотрудник: Иванов И.И. |                              |                         |
|------------------------|------------------------------|-------------------------|
|                        | Описание Фамилия:            | Иванов                  |
|                        | Имя:                         | Иван                    |
|                        | Отчество:                    | Иванович                |
|                        | Тип:                         | Штатные                 |
|                        | Организация:                 | ООО "Радуга"            |
|                        | Отдел:                       | Администрация           |
|                        | Должность:                   | Руководитель            |
|                        | График прохода по умолчанию: | Круглосуточный          |
|                        |                              |                         |
|                        | Контроль                     |                         |
|                        |                              | Отслеживать перемещение |
|                        | Помещение, в котором находит | гся сотрудник           |
|                        | Помещение:                   | Неизвестно              |
|                        | Время:                       |                         |
|                        |                              |                         |
|                        |                              |                         |
|                        |                              |                         |
| Информация             |                              |                         |
| <u>События</u>         |                              |                         |
| Карты доступа          |                              |                         |
| Права                  |                              |                         |
| КПВ                    |                              |                         |
|                        |                              | Закрыть                 |

Окно состоит из трех частей:

- описание – фамилия, имя, отчество, тип, отдел и должность человека;

- контроль – установка "ловушки", при установке которой в панели тревог отображаются уведомления о перемещении человека;

- помещение, в котором находится человек – текущее местоположение человека.

Установив флажок "Отслеживать перемещение" в окне управления сотрудником Контроль

следить

за

Отслеживать перемещение можно текущим местоположением сотрудника на предприятии. При этом перемещение сотрудника из

одного помещения в другое отмечается в ленте событий и панели тревог как уведомление, а в окне сотрудника (после первого прохода сотрудника через дверь) отображается информация о текущем местоположении сотрудника.

## 12.10.15.1.2. Информационное окно "События".

Информационное окно отображает оперативный список недавно произошедших событий, связанных с человеком.

| Сотрудник: Иванов И.И. |                  |               |                                                                                                    |                | <b>×</b>              |
|------------------------|------------------|---------------|----------------------------------------------------------------------------------------------------|----------------|-----------------------|
|                        | Описание         | Фамилия:      | Иванов                                                                                                    |                | 1                     |
|                        |                  | Има:          | Иван                                                                                                    | 6              | and the second second |
|                        |                  | 0             | , and the second second s |                |                       |
|                        |                  | Отчество:     | Иванович                                                                                                    | 8              | Contraction of the    |
|                        |                  | Тип:          | Штатные                                                                                                    | A 10           | To to                 |
|                        |                  | Организация:  | ООО "Радуга"                                                                                                    | 5              |                       |
|                        |                  | Отдел:        | Администрация                                                                                                    |                | ANT -                 |
|                        |                  | Должность:    | Руководитель                                                                                                    |                | and the second        |
|                        | График прохода п | ю умолчанию:  | Круглосуточный                                                                                                    |                |                       |
|                        | События          |               |                                                                                                    |                | Обновить              |
|                        | Время 🛦          | Событие       |                                                                                                    | Объект         | *                     |
|                        | 27.02.2017 15:38 | Объект добав. | лен                                                                                                    |                |                       |
|                        | 27.02.2017 15:38 | Объект измен  | ен                                                                                                    | ООО "Радуга"   |                       |
|                        | 27.02.2017 15:38 | Объект измен  | ен                                                                                                    | Администрация  |                       |
|                        | 27.02.2017 15:38 | Объект измен  | ен                                                                                                    | Руководитель   |                       |
|                        | 27.02.2017 15:38 | Изменение пр  | ав                                                                                                    | Круглосуточный |                       |
|                        | 27.02.2017 17:03 | Изменение пр  | ав                                                                                                    | Администрация  | =                     |
|                        | 28.02.2017 11:52 | Объект измен  | ен                                                                                                    |                |                       |
|                        | 04.07.2017 15:16 | Изменение пр  | ав                                                                                                    | D100           |                       |
| Информация             | 04.07.2017 15:30 | Изменение пр  | ав                                                                                                    | D100           |                       |
| События                | 06.07.2017 18:00 | Изменение пр  | ав                                                                                                    | D202           |                       |
| Карты доступа          | 12.07.2017 13:31 | Карта доступа | разблокирована                                                                                                    | 9977 (55)      |                       |
| Права                  | 12.07.2017 13:31 | Карта доступа | выдана сотруднику                                                                                                    | 9977 (55)      |                       |
| КПВ                    | 12.07.2017 13:31 | Добавлена кар | рта доступа                                                                                                    | Иванов И.И.    | Ψ                     |
|                        |                  |               |                                                                                                    |                | Закрыть               |

Список событий состоит из:

- времени события;

- типа события;
- сокращенного названия объекта-источника события;

- ФИО человека-источника события (если есть).

При наведении курсора мыши на строку события отображается всплывающая подсказка с расширенной информацией по объекту, в том числе уменьшенная фотография человека. При наведении курсора мыши на уменьшенную фотографию, отображается фотография увеличенного размера.

## 12.10.15.1.3. Информационное окно "Карты доступа".

Окно "Карты доступа" предназначено для отображения списка карт доступа человека и управления статусом блокировки карт доступа - кнопки: "Блокировать», «Разблокировать".

| Сотрудник: Иванов И.И. |               |                  |                |               |
|------------------------|---------------|------------------|----------------|---------------|
|                        | Описание      | Фамилия:         | Иванов         | 200           |
|                        |               | Имя:             | Иван           |               |
|                        |               | Отчество:        | Иванович       |               |
|                        |               | Тип:             | Штатные        | 2 5 5         |
|                        |               | Организация:     | ООО "Радуга"   |               |
|                        |               | Отдел:           | Администрация  |               |
|                        |               | Должность:       | Руководитель   |               |
|                        | График проход | ца по умолчанию: | Круглосуточный |               |
|                        |               |                  |                |               |
|                        | карты доступа | -                | -              |               |
|                        | Номер         | Блокировка       | Состояние      | Срок действия |
|                        | 9977 (55)     | Разолокирована   | выдана         |               |
|                        |               |                  |                |               |
|                        |               |                  |                |               |
|                        |               |                  |                |               |
|                        |               |                  |                |               |
|                        |               |                  |                |               |
|                        |               |                  |                |               |
| Информация             |               |                  |                |               |
| <u>События</u>         |               |                  |                |               |
| Карты доступа          | Причина блоки | ровки/сдачи      |                | Сдать         |
| <u>Права</u><br>КПВ    |               |                  |                | Блокировать   |
| <u>Mik</u>             |               |                  |                | Закрыть       |

Список карт доступа состоит из:

- номера карты доступа;
- статуса блокировки;
- состояния выдачи карты;
- срока действия.

# 12.10.15.1.4. Информационное окно "Права".

Информационное окно отображает список прав человека как на объекты охранной сигнализации, так и объекты контроля доступа.

| Сотрудник: Иванов И.И. |                     |              |                |              | X                                             |
|------------------------|---------------------|--------------|----------------|--------------|-----------------------------------------------|
|                        | Описание            | Фамилия:     | Иванов         | 6            | Carlo and and and and and and and and and and |
|                        |                     | Имя:         | Иван           |              | and the second                                |
|                        |                     | Отчество:    | Иванович       |              |                                               |
|                        |                     | Тип:         | Штатные        | 200          | 25                                            |
|                        | 0                   | рганизация:  | ООО "Радуга"   | 5            |                                               |
|                        |                     | Отдел:       | Администрация  |              | CARL -                                        |
|                        |                     | Должность:   | Руководитель   |              |                                               |
|                        | График прохода по у | умолчанию:   | Круглосуточный |              |                                               |
|                        |                     |              |                |              |                                               |
|                        | Права доступа       | _            |                |              |                                               |
|                        | Сокр. назван 🛆      | Полное наза  | зание          | График работ |                                               |
|                        | 1 D202              | Дверь в зону | / отдыха       | Подневольный |                                               |
|                        | 👷 Администрация     | Администра   | ция            |              |                                               |
|                        |                     |              |                |              |                                               |
|                        |                     |              |                |              |                                               |
|                        |                     |              |                |              |                                               |
|                        |                     |              |                |              |                                               |
|                        |                     |              |                |              |                                               |
|                        |                     |              |                |              |                                               |
| Информация             |                     |              |                |              |                                               |
| События                |                     |              |                |              |                                               |
| Карты доступа          |                     |              |                |              |                                               |
| Права                  |                     |              |                |              |                                               |
| КПВ                    |                     |              |                |              |                                               |
|                        |                     |              |                |              | Закрыть                                       |

Каждая строка из списка прав доступа состоит из сокращенного и полного названия объекта.

# 12.10.15.1.5. Информационное окно "КПВ".

Информационное окно отображает информацию о состоянии контроля повторного входа (КПВ) человека в зонах доступа и предоставляет возможность корректировать регистрацию КПВ.

| Сотрудник: Иванов И.И. |                     |            |               |                                       |
|------------------------|---------------------|------------|---------------|---------------------------------------|
|                        | Описание            | Фамилия:   | Иванов        | 22                                    |
|                        |                     | Имя:       | Иван          |                                       |
|                        |                     | Отчество:  | Иванович      |                                       |
|                        |                     | Тип:       | Штатные       |                                       |
|                        | Op                  | ганизация: | ООО "Радуга"  |                                       |
|                        |                     | Отдел:     | Администрация |                                       |
|                        | L L                 | Іолжность: | Руководитель  |                                       |
|                        | График прохода по у | молчанию:  | Круглосуточны | й                                     |
|                        | Контроль повторног  | о прохола  |               |                                       |
|                        |                     | прохода    |               |                                       |
|                        | зона доступа 🔺      | Полно      | ре название   | местонахождение                       |
|                        |                     |            |               |                                       |
|                        |                     |            |               |                                       |
|                        |                     |            |               |                                       |
|                        |                     |            |               |                                       |
|                        |                     |            |               |                                       |
|                        |                     |            |               |                                       |
| Информация             |                     |            |               |                                       |
| События                |                     |            |               |                                       |
| Карты доступа          |                     |            |               |                                       |
| Права                  | L                   |            |               |                                       |
| КПВ                    | Обнулить            |            |               | Переместить внутрь Переместить наружу |
|                        |                     |            |               | Закрыть                               |

Строка списка контроля повторного входа состоит из: -сокращенного и полного названия зоны доступа;

-состояния регистрации в зоне доступа.

Кнопка "Обнулить" очищает регистрацию в выделенной зоне доступа.

Кнопка "Переместить внутрь" регистрирует человека внутри выделенной зоны доступа.

Кнопка "Переместить наружу" регистрирует человека снаружи выделенной зоны доступа.

## 12.10.16. Автомобили.

Вкладка Автомобили представляет собой список автомобилей, зарегистрированных в системе.

| 🔭 Плаг           | ны                | X 0             | кно трев      | or 🧊               | Двери     | Поме        | ещения | 📲 Группы      | 👰 Сотрудники |
|------------------|-------------------|-----------------|---------------|--------------------|-----------|-------------|--------|---------------|--------------|
| 🐵 Набл           | пюдение           |                 | Anna Anna     | аратура            | 🕑 Вид     | еонаблюдени | e 🗉    | И Видеокамеры | 🚔 Автомобили |
| Госуд<br>Буква 🛦 | арственн<br>Номер | ный но<br>Буквы | мер<br>Регион | Марка<br>автомобил | ля (      | Описание    |        |               |              |
| a a              | 000               | aa              | 00            | раритет            |           |             |        |               |              |
|                  |                   |                 |               |                    |           |             |        |               |              |
|                  | До                | ополни          | тельно        |                    |           |             |        |               |              |
| Сервер:          | TIGER             |                 | Операто       | р: Админист        | тратор А. | 07.07.2017  | 14:32: | 10 Тип дня:   | Рабочий      |

В списке автомобилей строка состоит из:

- государственный номер автомобиля;
- марка автомобиля;
- дополнительная информация об автомобиле;
- номера карты доступа.
### 12.10.17. Ключи.

Ключи предоставляет информацию о всех ключах, зарегистрированных в Вклалка 🚺 системе.

| 🌾 Планы        | 🏭 Шлейфы     | 🛛 🎇 Окно      | тревог    | 🔰 Двер    | и       | Ш По  | мещения      | 📲 Группы     |
|----------------|--------------|---------------|-----------|-----------|---------|-------|--------------|--------------|
| 👲 Сотрудник    | си 🔍 Н       | аблюдение     |           | Пожарные  | датчики |       | 🔐 Пожар      | оные выходы  |
| 📲 🐺 Пожарные з | оны 🛛 📖 Ап   | паратура      | 🕑 Видео   | наблюдени | 2       | 📑 Вид | еокамеры     | 💡 Обходы     |
| 🚔 Автомобил    | и 🦞 Клк      | чи 📒          | Зоны пери | метра     | — 🊺 t   | est   | 🔲 Камер      | ы в коридоре |
| Ключ           | Полное назва | ние           | Помещени  | е Получил | /сдал 🔺 | Врем  | я выдачи/сда | чи           |
| C 104          | Ключ от бухг | алтерии       |           |           |         | 08.0  | 4.2013 17:38 |              |
| C 105          | Ключ от отде | ла кадров     |           |           |         | 08.0  | 4.2013 17:38 |              |
| C 103          | Ключ от ком  | наты охраны   |           |           |         | 08.0  | 4.2013 17:38 |              |
| C 101          | Ключ от гард | ероба         |           |           |         | 08.0  | 4.2013 17:38 |              |
| C 102          | Ключ от каби | инета директо |           |           |         | 08.0  | 4.2013 17:38 |              |

В списке ключей строка состоит из:

- пиктограммы охранного статуса;
- сокращенного названия ключа;
- полного названия ключа;
- помещения, в котором находится ключ;

- ФИО сотрудника, у которого находится ключ в данный момент или который последний его сдавал;

- времени последней сдачи или выдачи.

Условные обозначения, используемые в пиктограмме охранного статуса:

**С** - ключ сдан на охрану.

**В** - ключ выдан сотруднику.

При нажатии на ключе правой кнопкой мыши доступно меню поиска:

F3 Найти на плане

При нажатии на пункт "Найти на плане" происходит поиск текущего расположения ключа на графических планах. При этом открывается нужный графический план, подбирается нужный масштаб, и помещение, в котором находится ключ, помещается в центр экрана.

При использовании двойного щелчка по ключу, отображается диалог управления ключом.

#### 12.10.17.1. Диалог управления ключом.

Диалог управления шлейфом предназначен для отображения подробной информации по ключу, а так же изменения статуса ключа.

Диалог управления состоит из:

- ссылок навигации перехода между информационными окнами (слева внизу);

- активного информационного окна.

## 12.10.17.1.1. Информационное окно "События по ключу".

Информационное окно отображает оперативный список недавно произошедших событий по шлейфу.

| Ключ: 104 - Ключ от бухгалтери | и                 |          |                     |           | X        |
|--------------------------------|-------------------|----------|---------------------|-----------|----------|
|                                | <b>G</b> •        |          |                     |           |          |
|                                | Описание          |          |                     |           |          |
|                                | Сокращенное назв  | зание: 1 | .04                 |           |          |
|                                | Полное назв       | зание: К | (люч от бухгалтерии |           |          |
|                                | г                 | 1енал: V | VOLF.01.00.01.01.04 |           |          |
|                                | Состо             | ояние: 🌘 | C На хранении       |           |          |
|                                | Время с           | дачи: О  | 8.04.2013 17:38:45  |           |          |
|                                | События           |          |                     |           | Обновить |
|                                | 🔲 Включая события | по дочер | рним объектам       |           |          |
| Управление                     | Время 📥           | Объект   | Событие             | Сотрудник |          |
| События по ключу               | 08.04.2013 17:41  | 104      | Объект добавлен     |           |          |
| Дополнительная информация      |                   |          |                     |           |          |
| Права                          |                   |          |                     |           |          |
| <u>Аппаратура</u>              |                   |          |                     |           |          |
|                                |                   |          |                     |           | Закрыть  |

Список событий состоит из:

- времени события;
- сокращенного названия объекта-источника события;
- типа события;
- ФИО человека-источника события (если есть).

При наведении курсора мыши на строку события отображается всплывающая подсказка с расширенной информацией по объекту, в том числе уменьшенная фотография человека. При наведении курсора мыши на уменьшенную фотографию, отображается фотография увеличенного размера.

## 12.10.17.1.2. Информационное окно "Дополнительная информация".

Окно "Дополнительная информация" предназначено для отображения и редактирования дополнительной информации по ключу.

| Ключ: 104 - Ключ от бухгалтери | и                       |                       | X         |
|--------------------------------|-------------------------|-----------------------|-----------|
|                                | <b>G</b> •              |                       |           |
|                                | Описание                |                       |           |
|                                | Сокращенное название:   | 104                   |           |
|                                | Полное название:        | Ключ от бухгалтерии   |           |
|                                | Пенал:                  | WOLF.01.00.01.01.04   |           |
|                                | Состояние:              | <b>()</b> На хранении |           |
|                                | Время сдачи:            | 08.04.2013 17:38:45   |           |
|                                | Дополнительная инфорн   | мация                 | Сохранить |
| Управление<br>События по ключу | Ключ выдавать только Иг | занову И.И.           |           |
| Дополнительная информация      |                         |                       |           |
| Права                          |                         |                       |           |
| Аппаратура                     |                         |                       |           |
|                                |                         |                       | Закрыть   |

Редактирование дополнительной информации доступно, если разрешено редактирование в настройках программы.

#### 12.10.17.1.3. Информационное окно "Права".

Информационное окно отображает, кто из сотрудников имеет право на получение данного ключа.

| Ключ: 104 - Ключ от бухгалтери | и                     |                     |             |            |            |
|--------------------------------|-----------------------|---------------------|-------------|------------|------------|
|                                | <b>G</b> •            |                     |             |            |            |
|                                | Описание              |                     |             |            |            |
|                                | Сокращенное название: | 104                 |             |            |            |
|                                | Полное название:      | Ключ от бухгалтерии |             |            |            |
|                                | Пенал:                | WOLF.01.00.01.01.04 |             |            |            |
|                                | Состояние:            | 🜔 На хранении       |             |            |            |
|                                | Время сдачи:          | 08.04.2013 17:38:45 |             |            |            |
|                                | Права                 |                     |             |            |            |
| Vanasaeuve                     | ФИО 🔺                 | Организация         | Отдел       | С          | По         |
| События по ключу               | 👲 Иванов И.И.         | ОАО "Предел"        | Бухгалтерия | 08.04.2013 | 31.12.2013 |
| Дополнительная информация      |                       |                     |             |            |            |
| Права                          |                       |                     |             |            |            |
| Аппаратура                     | •                     |                     |             |            | •          |
|                                |                       |                     |             | 3          | акрыть     |

В строке "Права" отображаются следующие пункты:

- ФИО сотрудника, который имеет право на получение данного ключа.
- организация, к которой принадлежит сотрудник.
- отдел, к которому принадлежит сотрудник.
- текущие сроки действия прав на ключ для данного сотрудника.

#### 12.10.17.1.4. Информационное окно "Аппаратура".

Информационное окно отображает местоположение пенала ключа в дереве аппаратуры.

| Ключ: 104 - Ключ от бухгалтери                                                                                 | И                                                                                                    | × |
|----------------------------------------------------------------------------------------------------|----------------------------------------------------------------------------------------------------|---|
| <u>Управление</u><br><u>События по ключу</u><br><u>Дополнительная информация</u><br><u>Права</u><br>Аппаратура | <ul> <li>WOLF - Главный компьютер</li> <li>WOLF.01 - COM-порт</li> <li>WOLF.01.00 - Маршрутизатор ЭВС</li> <li>WOLF.01.00.01 - Секция управления</li> <li>WOLF.01.00.01.01 - Секция хранения</li> <li>WOLF.01.00.01.01.04 - Пенал ключей</li> </ul> |   |

Каждый элемент дерева аппаратуры состоит из:

- пиктограммы типа устройства и его работоспособности;
- сокращенного названия устройства;
- полного названия устройства.

#### 12.10.18. Аппаратура.

```
Вкладка
```

Аппаратура предназначена для отображения дерева аппаратуры.

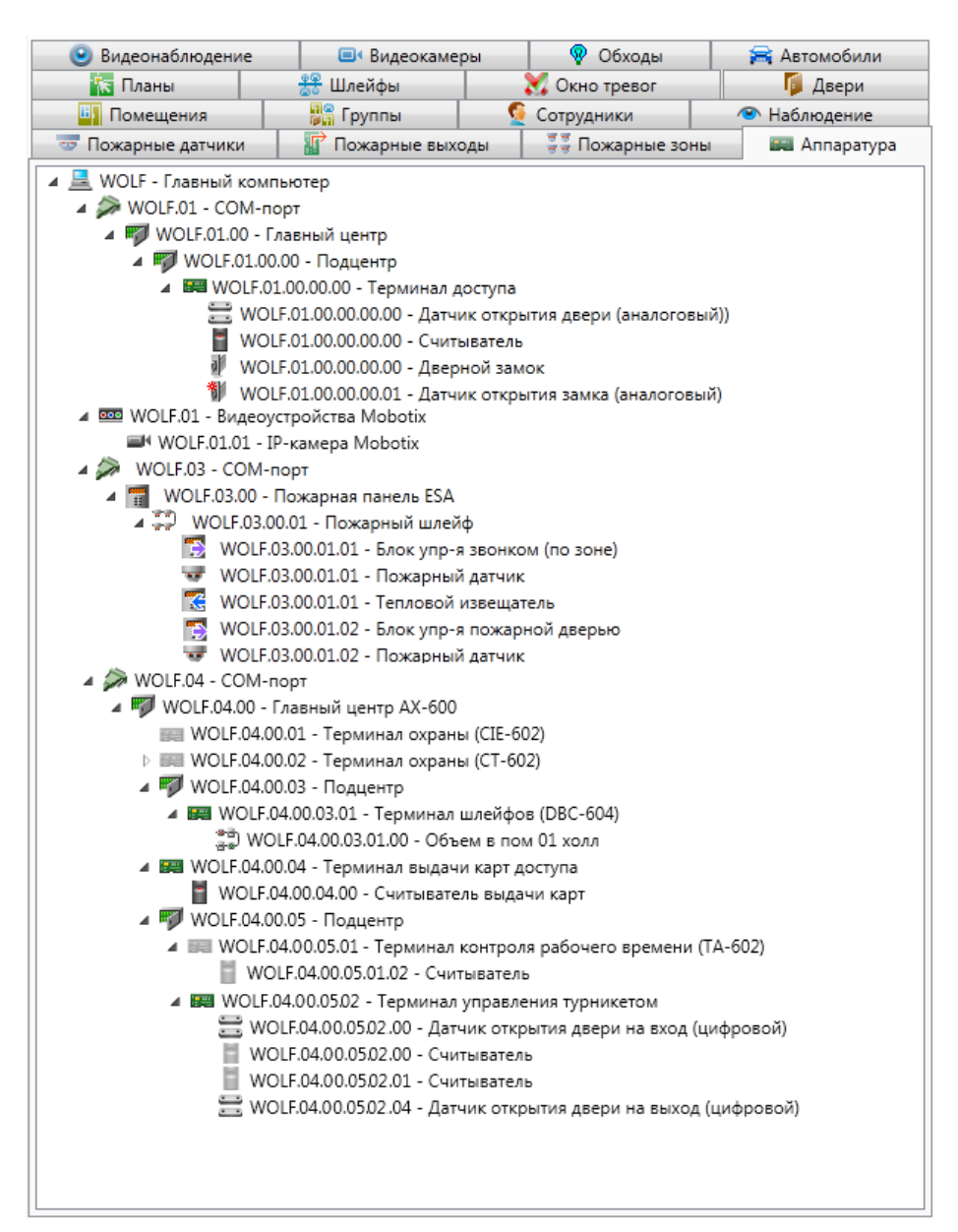

В дереве аппаратуры элемент состоит из:

- пиктограмма типа устройства и работоспособности;
- сокращенное название устройства;
- полное название устройства.

Условные обозначения, используемые в пиктограмме устройства:

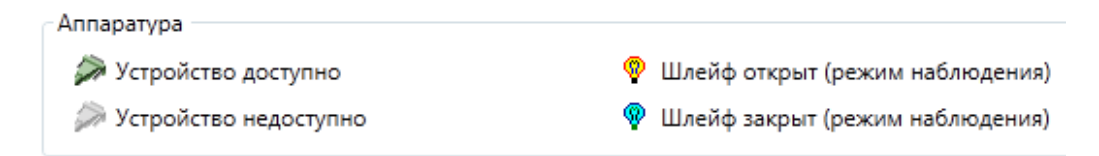

При нажатии правой клавишей мыши по элементу дерева появляется контекстное меню:

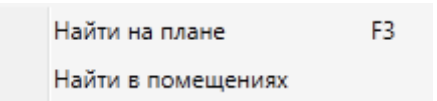

При нажатии на пункт **"Найти на плане"** происходит поиск аппаратуры на графических планах. При этом открывается нужный графический план, подбирается нужный масштаб, и объект помещается в центр экрана.

При нажатии на пункт "**Найти в помещениях**" происходит поиск помещения, в которое входит выбранный объект. При этом открывается закладка "**Помещения**" с найденным помещением.

При использовании двойного щелчка по устройству, отображается диалог управления устройством.

#### 12.10.18.1. Диалог управления устройством.

Диалог управления устройством предназначен для отображения подробной информации по устройству, а так же управления возможностями устройства.

Диалог управления состоит из:

- ссылок навигации перехода между информационными окнами (слева внизу);

- активного информационного окна.

| Аппаратура: 00.01 - Видеоустрой | йства                 |                   |
|---------------------------------|-----------------------|-------------------|
|                                 | Описание              |                   |
|                                 | Сокращенное название: | 00.01             |
|                                 | Полное название:      | Видеоустройства   |
|                                 | Состояние:            | 🚥 Работает        |
|                                 | Информация            |                   |
|                                 | Семейство:            | Видеоустройства   |
|                                 | Тип устройства:       | Видеоустройства   |
|                                 | Адрес устройства:     | 1                 |
|                                 | Помещение:            | 101 : Кабинет 101 |
|                                 |                       |                   |
|                                 |                       |                   |
|                                 |                       |                   |
|                                 |                       |                   |
|                                 |                       |                   |
|                                 |                       |                   |
| Информация                      |                       |                   |
| Управление                      |                       |                   |
| События                         |                       |                   |
| дополнительная информация       |                       | Закрыть           |

## 12.10.18.1.1. Информационное окно "Информация".

Окно состоит из двух частей:

- описание сокращенное и полное названия, текущее состояние работоспособности;
- информация подробное описание устройства, его семейство, тип, адрес и местонахождение.

## 12.10.18.1.2. Информационное окно "Управление".

Информационное окно отображает список статусов применительно к устройству (например, состояние датчика саботажа и версию прошивки) и предоставляет специфичные для устройства кнопки управления (например, кнопка "**Pecet**").

| паратура                 | an.                                           |                                           |            |
|--------------------------|-----------------------------------------------|-------------------------------------------|------------|
|                          | Описание                                      |                                           |            |
|                          | Сокращенное название: V<br>Полное название: 1 | VOLF.04.00.02<br>Герминал охраны (СТ-602) |            |
|                          | Состояние:                                    | Работает                                  |            |
|                          | Статусы                                       |                                           |            |
|                          | Название                                      | Значение                                  |            |
|                          | Работоспособность                             | Работает                                  |            |
|                          | Саботаж                                       | Закрыт                                    |            |
|                          | версия по                                     | 19                                        |            |
|                          |                                               |                                           |            |
|                          |                                               |                                           |            |
|                          |                                               |                                           |            |
|                          |                                               |                                           |            |
|                          |                                               |                                           |            |
|                          |                                               |                                           |            |
|                          |                                               |                                           |            |
|                          |                                               |                                           |            |
| Информация               |                                               |                                           |            |
| Управление               |                                               |                                           |            |
| События                  |                                               |                                           |            |
| ополнительная информация |                                               | -                                         | Ресет      |
|                          |                                               |                                           | Sakuptint. |

#### 12.10.18.1.3. Информационное окно "События".

Информационное окно отображает оперативный список недавно произошедших событий по устройству.

| Аппаратура: 00.01 - Видеоустрой | йства                                                                          |                                             |                                                           |           | ×        |
|---------------------------------|--------------------------------------------------------------------------------|---------------------------------------------|-----------------------------------------------------------|-----------|----------|
|                                 | Описание<br>Сокращенное на:<br>Полное на:<br>Сост<br>События<br>Включая событи | звание:<br>звание:<br>тояние:<br>ия по доче | 00.01<br>Видеоустройства<br>Фаботает<br>ерним устройствам |           | Обновить |
|                                 | Влемя                                                                          | Объект                                      | Событие                                                   | Сотрудник |          |
|                                 | 06.07.2017 10:32                                                               | 00.01                                       | Объект добавлен                                           | согрудник |          |
|                                 | 06.07.2017 10:32                                                               | 00.01                                       | Изменение состава                                         |           |          |
| Информация                      |                                                                                |                                             |                                                           |           |          |
| Управление                      |                                                                                |                                             |                                                           |           |          |
| <u>События</u>                  |                                                                                |                                             |                                                           |           |          |
| Дополнительная информация       | L                                                                              |                                             |                                                           |           |          |
|                                 |                                                                                |                                             |                                                           |           | Закрыть  |

Список событий состоит из:

- времени события;
- сокращенного названия объекта-источника события;
- типа события;
- ФИО человека-источника события (если есть).

При наведении курсора мыши на строку события отображается всплывающая подсказка с расширенной информацией по объекту, в том числе уменьшенная фотография человека. При наведении курсора мыши на уменьшенную фотографию, отображается фотография увеличенного размера.

#### 12.10.18.1.4. Информационное окно "Дополнительная информация".

Данный пункт аналогичен п. "Дополнительная информация" изложенным выше.

## 12.11. Работа в АРМ "Диспетчер".

#### 12.11.1. Первое включение.

По умолчанию при первом запуске все помещения, двери, шлейфы и т.д. находятся в состоянии "Не используется". Чтобы задействовать контроль доступа и охранную сигнализацию нужно изменить состояние дверей и помещений.

Ниже будет описана работа с контролем доступа, охранной и пожарной сигнализациями, видеонаблюдение, в т.ч. просмотр архива по событиям (подробно описано выше в п. 12.10.14).

🧼 Условные обозначения Шлейф / помещение / группа Пожарные датчики / зоны Пожарные выходы Двери Охрана установлена 6 Дверь блокирована Используется Используется С Охрана снята K Проход по карте Н Не используется Н Не используется Б Наблюдение Ручное управление Т Тревога **В** Включен **H** Не используется 🛈 Свободный проход Предтревога Т Тест Н Неисправность Тревога (H) Не используется Помеха 🛑 Дверь взломана **Т** Тех. обслуживание 🧕 Частичная охрана Т Тест Э Дверь не закрыта О Дверь открыта Логический вход открыт Зоны периметра Ключи Аппаратура 0 Охрана установлена C На хранении 🔎 Устройство доступно С Игнорирование B Выдан Устройство недоступно Н Маскировка 🧛 Шлейф открыт (режим наблюдения) Проникновение Шлейф закрыт (режим наблюдения) И Не используется Протокол действий оператора Панель тревог / Лента событий / Наблюдение Команда еще не обработана Уведомление (кроме Панели тревог) 🔵 Команда выполнена Тревожное событие 🔀 Событие, требующее особого внимания оператора 🚺 Команда не выполнена Закрыть

Напомним условные обозначения:

#### 12.11.2. Контроль и управление доступом.

По умолчанию при первом запуске все помещения и двери находятся в состоянии "Не используется". Чтобы задействовать контроль доступа, нужно изменить состояние дверей. Так как двери привязаны к помещению, сначала необходимо изменить состояние помещений. Для этого найдите нужное помещение в списке на соответствующей вкладке, откройте его двойным щелчком и в появившемся окне управления помещением нажмите "Снять охрану":

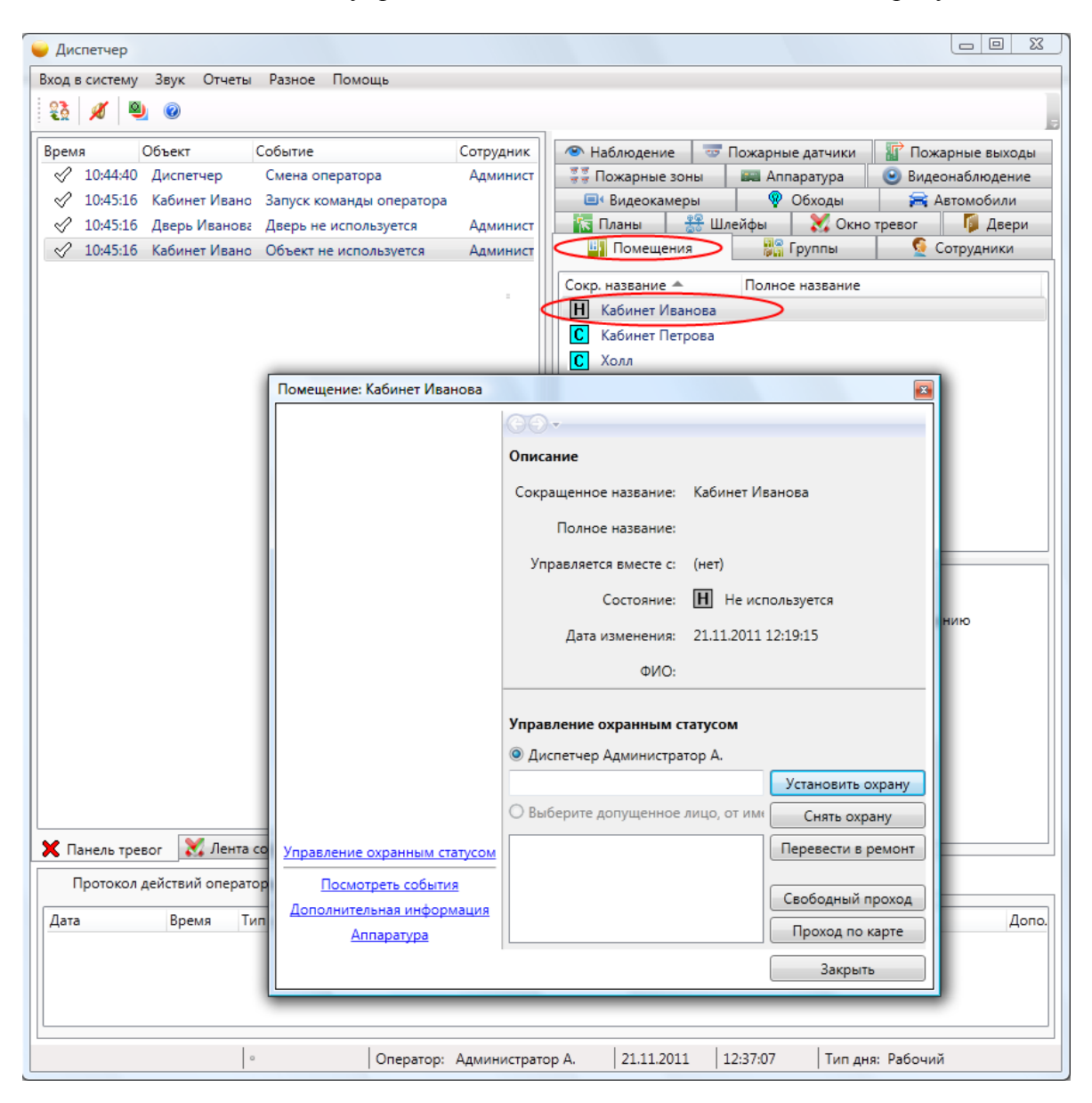

Повторите операцию для других помещений. После этого найдите двери и аналогичным образом переведите их в состояние "Проход по карте".

#### Совет:

## Чтобы перевести все двери одного помещения в состояние "Проход по карте" сразу, - откройте помещение и щелкните кнопку "Проход по карте".

Обратите внимание – состояние ремонтируемых дверей можно менять независимо от состояния помещения, в котором они находятся. Однако, это не относится к другим состояниям дверей (так как в нашем примере двери автоматические). Также, установка помещения под охрану автоматически блокирует все двери этого помещения.

Аналогичным образом меняется состояние групп (при необходимости).

## 12.11.2.1. Работа в дежурном режиме.

Установив нужный режим, оператор может наблюдать за событиями на территории предприятия с помощью ленты событий и панели тревог:

| 23 1 | 9 😡                                                                                                    |                                                                                                    |                                                                                                    |                                                                                                    |                                                                                                    |                                                                   | Событ                                                             |
|------|----------------------------------------------------------------------------------------------------|----------------------------------------------------------------------------------------------------|----------------------------------------------------------------------------------------------------|----------------------------------------------------------------------------------------------------|----------------------------------------------------------------------------------------------------|-------------------------------------------------------------------|-------------------------------------------------------------------|
| peus | Объект<br>5 Входная дверь<br>3 Дверь Изанова<br>2 Входная дверь<br>5 Входная дверь<br>5 Холя<br>5 Входная дверь<br>6 Входная дверь<br>6 Входная дверь<br>7 Дверь Петрова<br>7 Дверь Петрова | Событие<br>Предоставлено право прохо<br>Предоставлено право прохо<br>Дверь открыта<br>Изменение местоположения<br>Дверь закрыта<br>Нет прав!<br>Предоставлено право прохо<br>Дверь открыта<br>Изменение местоположения<br>Дверь закрыта | Сотрудник<br>Иванов И.И.<br>Иванов И.И.<br>Петров П.П.<br>Петров П.П.<br>Петров П.П.<br>Петров П.П.<br>Петров П.П.<br>Петров П.П.<br>Петров П.П. | Наблюдение     Пожарные зон     Пожарные зон     Видеокамеры     Планы     Помешения     Сокр. название     Сокр. название     Сокр. названи | <ul> <li>Пожарные д</li> <li>Пожарные д</li> <li>Полное на</li> <li>Полное на</li> <li>Полное на</li> <li>раз</li> <li>раз</li> </ul> | атчики П По<br>етура В По<br>Э Автомобили<br>Окно тревог<br>ппы § | жарные выходы<br>еснаблюдение<br>У Ключи<br>Г Двери<br>Сотрудники |
|      | rpesor 💥 Je                                                                                                    | п<br>Фильтры) [<br>нта событий<br>ратора                                                                                                    | )<br>Тауза Очистить                                                                                                    |                                                                                                    |                                                                                                    |                                                                   |                                                                   |

Если установить помещения под охрану (тем самым блокировав двери), проход сотрудников будет запрещен даже при наличии у них прав доступа.

| 🥃 Диспетчер                  | 5-86.00                                                                                                    |                                                                                 | B-3-2-                                                                                                    | strength alternat                                                                                                    |                                                                                             |
|------------------------------|----------------------------------------------------------------------------------------------------|---------------------------------------------------------------------------------|----------------------------------------------------------------------------------------------------|----------------------------------------------------------------------------------------------------|---------------------------------------------------------------------------------------------|
| Вход в систему Звук Отчеты В | Разное Помощь                                                                                                    |                                                                                 |                                                                                                    |                                                                                                    | Событие                                                                                     |
| Время Объект О               | Событие<br>Нарушение режима прохода<br>Нарушение режима прохода<br>Нарушение режима прохода<br>Варушение режима прохода | Сотрудник<br>Иванов И.И.<br>Волков А.С.<br>Петров П.П.<br>•<br>•<br>•<br>•<br>• | <ul> <li>Сотрудники</li> <li>Пожарны</li> <li>Аппаратура</li> <li>Обходы</li> <li>Планы</li> <li>Двери</li> <li>Сокр. название</li> <li>Кабинет Ива</li> <li>Кабинет Пет</li> <li>Холл</li> <li>Холл -</li> <li>Двери</li> <li>Двери</li> </ul> | Наблюдение     выходы     выходы     выходы     выходы     выходы     видеонаблюдение     Автомобили     выхобили     выхобили     Полное названи анова грова     ш  (автоматические) одная дверь - | Пожарные датчики<br>ожарные зоны<br>С Видеокамеры<br>Ключи<br>Скно тревог<br>С Группы<br>ие |
| Дата Время Тип с             | объекта Объект                                                                                                    | Полное название                                                                 | Команда Р                                                                                                    | Результат                                                                                                    | Дополнител                                                                                  |
|                              | ∣∘ Опера                                                                                                    | атор: Администратор А.                                                          | 27.10.2011   15                                                                                                    | :05:21 Тип дня: Ра                                                                                                    | бочий                                                                                       |

#### 12.11.2.2. Обработка тревог.

В случае фиксации несанкционированного доступа или иных противоправных действий в панель тревог записывается сообщение о тревоге. Сообщение сопровождается мерцанием в правом верхнем углу и звуковым сигналом (при установленных динамиках – регулируется через "Разное – Настройки – Звук"), а также дублируется в ленте событий.

| 🤟 Диспетчер                             | Institution of the second                                                                       | down of                                                         |                                                                                                    |
|-----------------------------------------|-------------------------------------------------------------------------------------------------|-----------------------------------------------------------------|----------------------------------------------------------------------------------------------------|
| Вход в систему Звук Отчеты<br>🕄 🕺 🖋 🤋 🞯 | Разное Помощь                                                                                   |                                                                 | Тревога                                                                                                    |
| Время Объект                            | Событие<br>Нарушение режима прохода<br>Нарушение режима прохода<br>Дверь ВЗЛОМАНА<br>!!!<br>!!! | Сотрудник<br>Иванов И.И.<br>Волков А.С.<br>Петров П.П.<br>Мауза | <ul> <li>Сотрудники П Наблюдение Пожарные датчики</li> <li>Пожарные выходы</li> <li>Пожарные выходы</li> <li>Пожарные зоны</li> <li>Пожарные зоны</li> <li>Пожарные зоны</li> <li>Пожарные зоны</li> <li>Видеонаблюдение</li> <li>Видеокамеры</li> <li>Обходы</li> <li>Автомобили</li> <li>Ключи</li> <li>Планы</li> <li>Шлейфы</li> <li>Окно тревог</li> <li>Двери</li> <li>Полное название</li> <li>Кабинет Иванова</li> <li>Кабинет Петрова</li> <li>Холл</li> <li>Холл</li> <li>Двери (автоматические)</li> <li>Входная дверь -</li> </ul> |
| Протокол действий операто               | ра                                                                                              |                                                                 | J                                                                                                    |
| Дата Время Ти                           | п объекта Объект По                                                                             | лное название                                                   | Команда Результат Дополнитег 🔪                                                                                                    |

Получив тревожное сообщение, оператору необходимо принять меры по пресечению противоправных действий (по ситуации), после чего сбросить тревогу.

Щёлкнув правой кнопкой по тревоге, оператор имеет возможность быстро найти объект, на котором произошла тревога, в соответствующем списке или на графических планах.

Двойной щелчок по тревоге в панели тревог откроет окно управления объектом, на котором произошло тревожное событие, и информацию по тревоге.

Нажатие кнопки "Сброс" удаляет тревогу из панели тревог (запись в ленте событий, тем не менее, остается) и отключает звуковую и визуальную сигнализацию. Можно изменить режим сброса в настройках, например, установив обязательный ввод причины тревоги или включив подтверждение тревоги перед сбросом ("Разное – Настройки – Тревоги").

Кроме тревожных событий, в панель тревог также попадают события-уведомления. К уведомлениям относятся события, требующие внимания оператора, но не являющиеся тревожными. Они отмечаются зеленым цветом, вносятся в панель тревог, и, как и Тревоги, требуют сброса оператором.

В окнах управления объектом в диспетчере на странице "Посмотреть события" можно увидеть список последних событий по объекту. Для просмотра более давних архивов следует воспользоваться отчетами.

#### 12.11.3. Охранная сигнализация.

#### 12.11.3.1. Работа в дежурном режиме.

При первом включении все шлейфы, помещения, датчики и двери будут находиться в состоянии "Не используется". Потребуется перевести их в состояние "Охрана снята", перед тем как устанавливать охрану на помещение. Для этого нужно поочередно, начиная с помещений, найти соответствующие объекты (помещения, двери, шлейфы, датчики) на вкладках "Диспетчера", для каждого объекта открыть двойным щелчком окно управления и кнопками изменения охранного состояния перевести их в состояние "Охрана снята". После этого можно ставить/снимать помещения под охрану аналогичным образом.

| 15:46:34 Дии<br>15:46:49 Дии<br>15:47:26 Каб<br>15:47:26 Каб<br>15:47:26 Каб<br>15:47:26 Каб<br>15:47:26 Каб<br>15:47:46 Каб<br>15:47:46 Каб<br>16:11:47 Дии<br>16:18:25 Вхо<br>16:18:25 Вхо<br>16:18:25 Вхо<br>16:18:31 Дея<br>16:18:32 Дея                                                                                                    | аспетчер<br>аспетчер<br>абинет Петро<br>верь Петрова<br>OLF.02.00.12.1<br>абинет Петро<br>абинет Петро<br>асръ Петрова<br>OLF.02.00.12.1<br>абинет Петро<br>асръ Петрова<br>ОLF.02.00.12.1<br>абинет Петро<br>асръ Петрова<br>одная дверь<br>одная дверь<br>одная дверь<br>асръ Петрова | Смена оператора<br>Смена оператора<br>Запуск команды оператора<br>Дверь блокирована сотрудн<br>Охрана установлена операто<br>Охрана установлена оператора<br>Сотрудник перевел дверь в і<br>Охрана снята оператором<br>Охрана снята оператором<br>Охрана снята оператором<br>Смена оператора<br>Предоставлено право прохо<br>Дверь открыта<br>Изменение местоположения<br>Дверь закрыта | Администратор<br>Петров П.П.<br>Петров П.П.<br>Петров П.П.<br>Петров П.П.<br>Петров П.П.<br>Петров П.П.<br>Петров П.П.<br>Администратор<br>Петров П.П.<br>Петров П.П.<br>Петров П.П.<br>Петров П.П. | <ul> <li>Пожарные выходы</li> <li>Видеонаблюдение</li> <li>Видеонаблюдение</li> <li>Видеонаблюдение</li> <li>Видеонаблюдение</li> <li>Видеонаблюдение</li> <li>Видеонаблюдение</li> <li>Видеонаблюдение</li> <li>Обходы</li> <li>Двери</li> <li>Полное название</li> <li>Сокр. название</li> <li>Все помещения</li> <li>Все помещения</li> <li>Все помещения</li> <li>Все помещения</li> <li>Помецения</li> <li>Все помещения</li> <li>Все помещения</li> <li>Все помещения</li> <li>Все помещения</li> <li>Все помещения</li> <li>Все помещения</li> <li>Все помещения</li> <li>Все помещения</li> <li>Все помещения</li> <li>Все помещения</li> </ul>                                                                                                    |
|----------------------------------------------------------------------------------------------------|----------------------------------------------------------------------------------------------------|----------------------------------------------------------------------------------------------------|----------------------------------------------------------------------------------------------------|----------------------------------------------------------------------------------------------------|
| 15:46:49         Джи           15:47:26         Каб           15:47:26         Джи           15:47:26         Каб           15:47:26         Каб           15:47:47         Каб           15:47:46         Каб           15:47:47         Каб           15:47:46         Каб           15:47:47         Каб           15:47:46         Каб           15:47:47         Каб           16:14:47         Джи           16:18:42         Вжи           16:18:42         Вжи           16:18:42         Вжи           16:18:42         Вжи           16:18:43         Дже           16:18:43         Дже           16:18:43         Дже           16:18:43         Дже           16:18:43         Дже           16:18:43         Дже                                                                                                    | кспетчер<br>ибинет Петро<br>верь Петрова<br>OLF.02.00.12.1<br>ибинет Петро<br>ибинет Петро<br>асерь Петрова<br>OLF.02.00.12.1<br>ибинет Петро<br>асерь Петрова<br>одная дверь<br>одная дверь<br>одная дверь<br>одная дверь<br>одная дверь<br>одная дверь                                | Смена оператора<br>Запуск команды оператора<br>Дверь блокирована сотрудн<br>Охрана установлена операто<br>Охрана установлена оператора<br>Сотрудник перевел дверь в і<br>Охрана снята оператором<br>Охрана снята оператором<br>Охрана снята оператором<br>Смена оператора<br>Предоставлено право прохо<br>Дверь открыта<br>Изменение местоположения<br>Дверь закрыта                    | Петров П.П.<br>Петров П.П.<br>Петров П.П.<br>Петров П.П.<br>Петров П.П.<br>Петров П.П.<br>Администратор<br>Петров П.П.<br>Петров П.П.<br>Петров П.П.<br>Петров П.П.                                 | <ul> <li>Видеонаблюдение Видеокамеры Обходы Автс</li> <li>Планы ВШлейфы Оскно тревог Двери Пол</li> <li>Сокр. название Полное название</li> <li>Все помещения</li> <li>Все помещения</li> <li>Помещения</li> <li>Помещения</li> <li>Помещения</li> <li>Двери Иванова -</li> <li>Двери Иванова -</li> </ul>                                                                                                    |
| <ul> <li>15:47:26</li> <li>Kaé</li> <li>15:47:26</li> <li>Aga</li> <li>15:47:26</li> <li>WC</li> <li>15:47:26</li> <li>Kaé</li> <li>15:47:46</li> <li>Kaé</li> <li>15:47:46</li> <li>Aga</li> <li>15:47:46</li> <li>Kaé</li> <li>16:11:47</li> <li>Max</li> <li>16:18:28</li> <li>Kac</li> <li>16:18:27</li> <li>Bxa</li> <li>16:18:31</li> <li>Aga</li> <li>16:18:32</li> <li>Kaé</li> <li>16:18:32</li> <li>Aga</li> <li>16:18:32</li> <li>Kaé</li> <li>16:18:32</li> <li>Kaé</li> <li>16:18:32</li> <li>Kaé</li> <li>16:18:32</li> <li>Kaé</li> </ul>                                                                                                    | абинет Петро<br>верь Петрова<br>OLF.02.00.12.1<br>абинет Петро<br>абинет Петро<br>аверь Петрова<br>OLF.02.00.12.1<br>абинет Петро<br>аспетчер<br>юдная дверь<br>одная дверь<br>одная дверь<br>одная дверь<br>одная дверь                                                                | Запуск команды оператора<br>Дверь блокирована сотрудн<br>Охрана установлена операто<br>Охрана установлена операто<br>Запуск команды оператора<br>Сотрудник перевел дверь в і<br>Охрана снята оператором<br>Охрана снята оператором<br>Смена оператора<br>Предоставлено право прохо<br>Дверь открыта<br>Изменение местоположения<br>Дверь закрыта                                        | Петров П.П.<br>Петров П.П.<br>Петров П.П.<br>Петров П.П.<br>Петров П.П.<br>Администратор<br>Петров П.П.<br>Петров П.П.<br>Петров П.П.<br>Петров П.П.                                                | <ul> <li>Планы ЗЗ Шлейфы Х Окно тревог Двери Полос название</li> <li>Сокр. название Полное название</li> <li>Все помещения</li> <li>Все помещения</li> <li>Помещения</li> <li>Помещения</li> <li>Помещения</li> <li>Помещения</li> <li>Все помещения -</li> <li>Помещения</li> <li>Все помещения -</li> <li>Помещения</li> <li>Все помещения -</li> <li>Все помещения -</li></ul>                                                                                                    |
| 15.47:26         Дж           15.47:26         WC           15.47:26         Ka6           15.47:46         Ka6           15.47:46         Age           15.47:46         Age           15.47:47         Ka6           15.47:46         MC           15.47:47         Ka6           16.11:47         Age           16.18:42         Bac           16.18:45         Xor           16.18:45         Xor           16.18:45         Xor           16.18:47         Age           16.18:48         Kac           16.18:49         Kac           16.18:41         Age           16.18:42         Bac           16.18:43         Age           16.18:43         Age           16.18:43         Age           16.18:43         Age           16.18:43         Age           16.18:43         Age           16.18:43         Age           16.18:43         Age           16.18:43         Age                                                                                                    | зерь Петрова<br>OLF.02.00.12.1<br>ибинет Петро<br>ибинет Петро<br>зерь Петрова<br>OLF.02.00.12.1<br>ибинет Петро<br>испетчер<br>иодная дверь<br>иодная дверь<br>иодная дверь<br>иола                                                                                                    | Дверь блокирована сотрудн<br>Охрана установлена оператс<br>Охрана установлена операто<br>Запуск команды оператора<br>Сотрудник перевел дверь в і<br>Охрана снята оператором<br>Охрана снята оператором<br>Смена оператора<br>Предоставлено право прохо<br>Дверь открыта<br>Изменение местоположения<br>Дверь закрыта                                                                    | Петров П.П.<br>Петров П.П.<br>Петров П.П.<br>Петров П.П.<br>Петров П.П.<br>Петров П.П.<br>Администратор<br>Петров П.П.<br>Петров П.П.<br>Петров П.П.                                                | Сокр. название Полное название Сокр. название Все помещения Все помещения Все помещения Сокр. название Кабинет Иванова - Сокр. Кабинет Иванова - Сокр. Иванова - Сокр. Иванов                                                                                                    |
| <ul> <li>P. 15:47:26</li> <li>WC</li> <li>P. 15:47:26</li> <li>Kaé</li> <li>P. 15:47:46</li> <li>Kaé</li> <li>P. 15:47:46</li> <li>MC</li> <li>P. 15:47:46</li> <li>MC</li> <li>P. 15:47:47</li> <li>MC</li> <li>P. 15:47:46</li> <li>MC</li> <li>P. 15:47:46</li> <li>MC</li> <li>P. 15:47:46</li> <li>MC</li> <li>P. 15:47:46</li> <li>MC</li> <li>P. 15:47:46</li> <li>MC</li> <li>P. 15:47:46</li> <li>MC</li> <li>P. 15:47:46</li> <li>MC</li> <li>P. 15:47:46</li> <li>MC</li> <li>MC</li> <li>P. 15:47:46</li> <li>MC</li> <li>MC</li></ul> | OLF.02.00.12.1<br>обинет Петро<br>обинет Петро<br>зерь Петрова<br>OLF.02.00.12.1<br>обинет Петро<br>испетчер<br>юдная дверь<br>юдная дверь<br>юдная дверь<br>юдная дверь<br>облая дверь                                                                                                 | Охрана установлена оператс<br>Охрана установлена оператс<br>Запуск команды оператора<br>Сотрудник перевел дверь в і<br>Охрана снята оператором<br>Охрана снята оператором<br>Смена оператора<br>Предоставлено право прохо<br>Дверь открыта<br>Изменение местоположения<br>Дверь закрыта                                                                                                 | Петров П.П.<br>Петров П.П.<br>Петров П.П.<br>Петров П.П.<br>Петров П.П.<br>Администратор<br>Петров П.П.<br>Петров П.П.<br>Петров П.П.                                                               | С Все помещения -<br>С Все помещения -<br>С Все помещение -<br>С Все помещение -<br>С Все помеще |
| 2         15:47:26         Kać           2         15:47:46         Kać           2         15:47:46         MC           2         15:47:46         WC           2         15:47:46         MC           2         15:47:46         MC           2         16:11:47         Mu           2         16:18:25         Xoc           2         16:18:25         Xoc           2         16:18:25         Xoc           2         16:18:25         Xoc           2         16:18:32         Xoc           2         16:18:32         Xoc           2         16:18:32         Acc           2         16:18:32         Acc           2         16:18:32         Acc                                                                                                    | бинет Петро<br>абинет Петро<br>верь Петрова<br>OLF.02.00.12.1<br>абинет Петро<br>испетчер<br>юдная дверь<br>юдная дверь<br>олл<br>юдная дверь<br>верь Петрова                                                                                                    | Охрана установлена операто<br>Запуск команды оператора<br>Сотрудник перевел дверь в і<br>Охрана снята оператором<br>Охрана снята оператором<br>Смена оператора<br>Предоставлено право прохо<br>Дверь открыта<br>Изменение местоположения<br>Дверь закрыта                                                                                                    | Петров П.П.<br>Петров П.П.<br>Петров П.П.<br>Петров П.П.<br>Администратор<br>Петров П.П.<br>Петров П.П.<br>Петров П.П.                                                                              | <ul> <li>Все помещения -</li> <li>Помещения</li> <li>Помещения</li> <li>Двери Иванова -</li> <li>Двери Иванова -</li> <li>Двери Иванова -</li> <li>Двери Иванова -</li> <li>Двери Иванова -</li> <li>Двери Иванова -</li> <li>Двери Иванова -</li> </ul>                                                                                                    |
| 2         15:47:46         Kać           2         15:47:46         Aga           2         15:47:46         WC           2         15:47:46         Kać           2         15:47:46         Kać           2         16:11:47         Aga           2         16:18:25         Soc           2         16:18:25         Soc           2         16:18:25         Xoc           2         16:18:25         Xoc           2         16:18:27         Noc           2         16:18:31         Aga           2         16:18:32         Aga           2         16:18:32         Aga                                                                                                    | бинет Петро<br>зерь Петрова<br>OLF.02.00.12.1<br>ібинет Петро<br>испетчер<br>юдная дверь<br>юдная дверь<br>юлл<br>юдная дверь<br>олл                                                                                                    | Запуск команды оператора<br>Сотрудник перевел дверь в і<br>Охрана снята оператором<br>Охрана снята оператором<br>Смена оператора<br>Предоставлено право прохо<br>Дверь открыта<br>Изменение местоположения<br>Дверь закрыта                                                                                                    | Петров П.П.<br>Петров П.П.<br>Петров П.П.<br>Администратор<br>Петров П.П.<br>Петров П.П.<br>Петров П.П.                                                                                             | <ul> <li>Все помещения -</li> <li>Помещения -</li> <li>Кабинет Иванова -</li> <li>Двери (ватоматические)</li> <li>Дверь Иванова -</li> <li>Заерь Иванова -</li> <li>Заерь Иванова -</li> <li>Заерь Иванова -</li> </ul>                                                                                                    |
| 2         15:47:46         Δεκ           2         15:47:46         WC           2         15:47:46         Kač           2         15:47:47         Kač           2         16:11:47         Дик           2         16:18:42         Bxc           2         16:18:45         Bxc           2         16:18:45         Bxc           2         16:18:45         Ass           2         16:18:45         Ass           2         16:18:45         Ass           2         16:18:45         Ass           2         16:18:45         Ass           2         16:18:45         Ass           2         16:18:45         Ass           2         16:18:45         Ass           2         16:18:45         Ass           2         16:18:45         Ass           2         16:18:45         Kač                                                                                                    | верь Петрова<br>OLF.02.00.12.1<br>обинет Петро<br>испетчер<br>юдная дверь<br>юдная дверь<br>юдля<br>исодная дверь<br>олл<br>юдная дверь<br>верь Петрова                                                                                                    | Сотрудник перевел дверь в I<br>Охрана снята оператором<br>Охрана снята оператором<br>Смена оператора<br>Предоставлено право прохо<br>Дверь открыта<br>Изменение местоположения<br>Дверь закрыта                                                                                                    | Петров П.П.<br>Петров П.П.<br>Петров П.П.<br>Администратор<br>Петров П.П.<br>Петров П.П.<br>Петров П.П.                                                                                             | <ul> <li>Все помещения -</li> <li>Помещения -</li> <li>Кабинет Иванова -</li> <li>Двери (ввтоматические)</li> <li>Дверь Иванова -</li> <li>За Дверь Иванова -</li> <li>Дверь Иванова -</li> <li>Дверь Иванова -</li> <li>Дверь Иванова -</li> </ul>                                                                                                    |
| 2         15:47:46         WC           2         15:47:46         Kač           2         16:11:47         Дии           2         16:18:24         Bxc           2         16:18:25         Bxc           2         16:18:25         Xor           2         16:18:27         Bxc           2         16:18:31         Дже           2         16:18:32         Дже                                                                                                    | OLF.02.00.12.1<br>абинет Петро<br>испетчер<br>ходная дверь<br>ходная дверь<br>олл<br>ходная дверь<br>верь Петрова                                                                                                    | Охрана снята оператором<br>Охрана снята оператором<br>Смена оператора<br>Предоставлено право прохо<br>Дверь открыта<br>Изменение местоположения<br>Дверь закрыта                                                                                                    | Петров П.П.<br>Петров П.П.<br>Администратор<br>Петров П.П.<br>Петров П.П.<br>Петров П.П.                                                                                                    | <ul> <li>Все помещения -</li> <li>Помещения -</li> <li>Кабинет Иванова -</li> <li>Двери (ввтоматические)</li> <li>Деерь Иванова -</li> <li>За Дерь Иванова -</li> <li>Дерь Иванова -</li> <li>Дей Цлейфы (автоматические)</li> </ul>                                                                                                    |
| <ul> <li>2 15:47:46 Каб</li> <li>2 16:11:47 Дик</li> <li>2 16:18:24 Вис</li> <li>2 16:18:25 Вис</li> <li>2 16:18:25 Хог</li> <li>2 16:18:27 Вис</li> <li>2 16:18:31 Дек</li> <li>2 16:18:32 Дек</li> <li>2 16:18:32 Каб</li> </ul>                                                                                                    | абинет Петро<br>испетчер<br>ходная дверь<br>ходная дверь<br>ходная дверь<br>ходная дверь<br>зерь Петрова                                                                                                    | Охрана снята оператором<br>Смена оператора<br>Предоставлено право прохо<br>Дверь открыта<br>Изменение местоположения<br>Дверь закрыта                                                                                                    | Петров П.П.<br>Администратор<br>Петров П.П.<br>Петров П.П.<br>Петров П.П.                                                                                                    | <ul> <li>Все помещения -</li> <li>Помещения -</li> <li>Кабинет Иванова -</li> <li>Двери (автоматические)</li> <li>Дерь Иванова -</li> <li>Зер Иванова -</li> <li>Шлейфы (автоматические)</li> </ul>                                                                                                    |
| <ol> <li>16:11:47 Дик</li> <li>16:18:24 Вхс</li> <li>16:18:25 Вхс</li> <li>16:18:25 Ког</li> <li>16:18:27 Вхс</li> <li>16:18:31 Джс</li> <li>16:18:32 Джс</li> <li>16:18:32 Джс</li> <li>16:18:32 Каб</li> </ol>                                                                                                    | испетчер<br>ходная дверь<br>ходная дверь<br>хол<br>ходная дверь<br>зерь Петрова                                                                                                    | Смена оператора<br>Предоставлено право прохо<br>Дверь открыта<br>Изменение местоположения<br>Дверь закрыта                                                                                                    | Администратор<br>Петров П.П.<br>Петров П.П.<br>Петров П.П.                                                                                                    | <ul> <li>Помещения</li> <li>Кабинет Иванова -</li> <li>Берь (автоматические)</li> <li>Дверь Иванова -</li> <li>Дверь Иванова -</li> <li>Длейфы (автоматические)</li> </ul>                                                                                                    |
| <ul> <li>16:18:24 Bxc</li> <li>16:18:25 Bxc</li> <li>16:18:25 Xor</li> <li>16:18:27 Bxc</li> <li>16:18:31 Ase</li> <li>16:18:32 Ase</li> <li>16:18:32 Kat</li> </ul>                                                                                                    | одная дверь<br>одная дверь<br>олл<br>одная дверь<br>зерь Петрова                                                                                                    | Предоставлено право прохо<br>Дверь открыта<br>Изменение местоположения<br>Дверь закрыта                                                                                                    | Петров П.П.<br>Петров П.П.<br>Петров П.П.                                                                                                    | <ul> <li>Кабинет Иванова -</li> <li>Двери (автоматические)</li> <li>Дверь Иванова -</li> <li>Длейфы (автоматические)</li> </ul>                                                                                                    |
| <ul> <li>16:18:25 Bxc</li> <li>16:18:25 Xor</li> <li>16:18:27 Bxc</li> <li>16:18:31 Две</li> <li>16:18:32 Две</li> <li>16:18:32 Каб</li> </ul>                                                                                                    | одная дверь<br>олл<br>одная дверь<br>верь Петрова                                                                                                    | Дверь открыта<br>Изменение местоположения<br>Дверь закрыта<br>Пресоставаение проло                                                                                                    | Петров П.П.<br>Петров П.П.                                                                                                    | <ul> <li>▲ Ip Двери (автоматические)</li> <li>Верь Иванова -</li> <li>▲ 2000 Шлейфы (автоматические)</li> </ul>                                                                                                    |
| <ol> <li>16:18:25 Хол</li> <li>16:18:27 Вхо</li> <li>16:18:31 Две</li> <li>16:18:32 Две</li> <li>16:18:32 Каб</li> </ol>                                                                                                    | олл<br>юдная дверь<br>верь Петрова                                                                                                    | Изменение местоположения<br>Дверь закрыта                                                                                                    | Петров П.П.                                                                                                    | и дверь иванова -<br>Дверь иванова -<br>Длейфы (автоматические)                                                                                                    |
| 2 16:18:27 Вхо<br>2 16:18:31 Две<br>2 16:18:32 Две<br>2 16:18:32 Каб                                                                                                    | одная дверь<br>верь Петрова                                                                                                    | Дверь закрыта<br>Продостование врого — — —                                                                                                    |                                                                                                    |                                                                                                    |
| <sup>2</sup> 16:18:31 Две<br><sup>2</sup> 16:18:32 Две<br><sup>2</sup> 16:18:32 Каб                                                                                                    | верь Петрова                                                                                                    |                                                                                                    |                                                                                                    | O WOLF.02.00.12.01.03 - Сигнализация (каб. Иванова)                                                                                                    |
| <sup>2</sup> 16:18:32 Две<br><sup>2</sup> 16:18:32 Каб                                                                                                    |                                                                                                    | предоставлено право прохо                                                                                                    | Петров П.П.                                                                                                    | Кабинет Петрова -                                                                                                    |
| 2 16:18:32 Ka6                                                                                                    | верь Петрова                                                                                                    | Дверь открыта                                                                                                    | Петров П.П.                                                                                                    | 🔺 🃁 Двери (автоматические)                                                                                                    |
|                                                                                                    | бинет Петро                                                                                                    | Изменение местоположения                                                                                                    | Петров П.П.                                                                                                    | 🔣 Дверь Петрова -                                                                                                    |
| 2 16:18:38 Две                                                                                                    | верь Петрова                                                                                                    | Дверь НЕ ЗАКРЫТА                                                                                                    |                                                                                                    | ▲ 35 Шлейфы (автоматические)                                                                                                    |
| 2 16:19:15 Bce                                                                                                    | е помещени:                                                                                                    | Запуск команды оператора                                                                                                    |                                                                                                    | - WOLF.02.00.12.01.02 - Сигнализация (као. Петрова)                                                                                                    |
| 2 16:19:15 Две                                                                                                    | верь Иванова                                                                                                    | Дверь блокирована сотрудн                                                                                                    | Администратор                                                                                                    | Двери (автоматические)                                                                                                    |
| 2 16:19:15 WC                                                                                                    | OLF.02.00.12.1                                                                                                    | Охрана установлена оператс                                                                                                    | Администратор                                                                                                    | 🚯 Входная дверь -                                                                                                    |
| <sup>2</sup> 16:19:15 Ka6                                                                                                    | бинет Ивано                                                                                                    | Охрана установлена оператс                                                                                                    | Администратор                                                                                                    | 🔺 😹лейфы (автоматические)                                                                                                    |
| 2 16:19:15 Ka6                                                                                                    | бинет Петро                                                                                                    | Команда не выполнена                                                                                                    | Администратор                                                                                                    | WOLF.02.00.12.01.00 - Сигнализация (Холл)                                                                                                    |
| 2 16:19:15 Bxc                                                                                                    | одная дверь                                                                                                    | Дверь блокирована сотрудн                                                                                                    | Администратор                                                                                                    |                                                                                                    |
| 7 16:19:15 Вхо<br>Панель тревог<br>Протокол дейс                                                                                                    | одная дверь<br>Х.Лента с<br>іствий операто                                                                                                    | дверь блокирована сотрудн<br>обытий<br>ра                                                                                                    | Администратор                                                                                                    |                                                                                                    |
| ата                                                                                                    | Время Тиг                                                                                                    | гобъекта Объект                                                                                                    | Полное название                                                                                                    | Команда Результат Дополнительно                                                                                                    |

Обратите внимание – так как мы создали группу "Все помещения", куда были добавлены все помещения нашего предприятия, устанавливая и снимая эту группу с охраны, можно одним нажатием кнопки мыши ставить под охрану все предприятие.

В описании АРМ "Администратор" указывалось, что в системе могут быть зарегистрированы различные пользователи (операторы). Если "Диспетчер" был запущен под учетной записью "admin", или под другой записью с правами супервизора, то оператор сможет ставить/снимать с охраны любые помещения. Супервизор может ограничить возможность изменения охранного состояния помещений для операторов, не имеющих соответствующих прав (напомним, что каждому пользователю-оператору можно поставить в соответствие сотрудника из списков персонала предприятия – такой оператор автоматически наследует права соответствующего сотрудника). Это делается в меню "Диспетчера" Разное – Настройки. Т.о. образом, можно разделять управление охранным состоянием предприятия между различными операторами.

| Настройки                                                                                             |                                                                                   |                                                                                                    |                                                                           |                                                                                                    |                                                         |                                                                |           |           |      | X  |
|----------------------------------------------------------------------------------------------------|-----------------------------------------------------------------------------------|----------------------------------------------------------------------------------------------------|---------------------------------------------------------------------------|----------------------------------------------------------------------------------------------------|---------------------------------------------------------|----------------------------------------------------------------|-----------|-----------|------|----|
| Параметры                                                                                             | Вид                                                                               | Тревоги                                                                                                    | Звук                                                                      | Программы                                                                                                    | Отчеты                                                  | Наблюдение                                                     | Видео     | Планы     |      |    |
| Разное<br>Г Предуп<br>Разреш<br>Запрети<br>Запрети<br>Запрети<br>Оказыва<br>Показыва<br>Подсисте<br>С | ирежда<br>ить ре<br>ить опи<br>ить опи<br>ить опи<br>нели т<br>ть в па<br>ть в па | ать о необх<br>сдактирова<br>ераторам у<br>ераторам у<br>ревог Фи<br>анели трев<br>Аппаратур<br>EL - Главнь | одимо<br>ние до<br>снимати<br>станав<br>станав<br>ог толь<br>а<br>ий комг | сти выполнить<br>полнительной<br>ь с охраны пом<br>ливать охрану<br>ливать двери н<br>енты событий<br>эко события от<br>пьютер | смену в<br>информа<br>іещения б<br>помещен<br>на свобод | 16:35<br>ции<br>ез доступа<br>ий без доступа<br>ный проход без | а доступа |           |      |    |
| Вкл. все                                                                                              | E                                                                                 | Зыкл. все                                                                                                   |                                                                           |                                                                                                    |                                                         |                                                                |           |           |      |    |
|                                                                                                    |                                                                                   |                                                                                                    |                                                                           |                                                                                                    |                                                         |                                                                |           | Сохранить | Отме | на |

Если при установке помещения под охрану возникли помехи (шлейф перешел в состояние "помеха" или не была закрыта дверь), то помещение и все его объекты, которые были перед этим установлены под охрану, будут автоматически сняты с охраны.

Возможными причинами помех могут быть: действительная помеха (незакрытая дверь, наличие человека в помещении и т.п.), ошибки в настройке шлейфа (например, неправильно заданный тип шлейфа, аналоговый вместо цифрового и т.п.), электромагнитные помехи в шлейфе и др.

#### 12.11.3.2. Обработка тревог.

В случае тревоги по одному из шлейфов оператор получает сообщение о тревоге, аналогичное тревожным сообщениям контроля доступа.

Двойным щелчком по тревоге в панели тревог оператор может открыть окно управления объектом (помещением, дверью), на котором произошла тревога. Приняв необходимые меры по устранению причин тревоги, оператор, нажав на кнопку "Сброс", может отключить сигнализацию и сбросить тревогу;

Щелкнув правой кнопкой по тревоге в панели тревог, можно быстро найти объект тревоги на планах или в соответствующем списке;

Подробнее о том, как работать с тревогами, описано в п. 15.2.2.

| and the second second |                  |                            |                  |              |                       |                                                                                                    |                                                                                                    |            |                              |                                   |             |                | -             |
|-----------------------|------------------|----------------------------|------------------|--------------|-----------------------|----------------------------------------------------------------------------------------------------|----------------------------------------------------------------------------------------------------|------------|------------------------------|-----------------------------------|-------------|----------------|---------------|
| 18                    | 9.9              |                            |                  |              |                       |                                                                                                    |                                                                                                    |            |                              |                                   |             |                | Трево         |
| ALC: NO.              | Ofser            | Cobunve                    | Сотрудник        |              | Companya              | NOCA .                                                                                                    | E Hatin                                                                                                    | danve:     | 90                           | скарные дат                       | NAMES .     | <b>Ј</b> Покар | Hard Barridan |
| 16:56:20              | <b>Bechervep</b> | Civena preparopa           | Адилинастратор   |              | The Devapore          | e sorai                                                                                                    | Ry Annapa                                                                                                    | atypa      | US Beaton                    | advicaence.                       | Branc Branc | Mahrepa        | · Ofinitate   |
| 1656.24               | WOLF.02.00       | Перенчициализация устройн  |                  |              | To Canana             | 1 100                                                                                                    | eliĝu                                                                                                    | Carelo     | speece                       | C daepe                           | I'll Row    | supervis .     | 😻 Группь      |
| 165626                | WDLF.02.00.05    | Перенчициализация устройн  |                  |              | Cost unter            |                                                                                                    | Downe a                                                                                                    |            |                              |                                   | 10.00       |                |               |
| 1656.26               | WOU/02.00.12     | Переннициаллация устрой:   |                  |              | D Box now             |                                                                                                    | T Sport Party in                                                                                                    |            |                              |                                   |             |                |               |
| 165647                | XDAR             | Запуск конанды оператора   |                  |              | and the second second | -                                                                                                    |                                                                                                    |            |                              |                                   |             |                |               |
| 165647                | WOLF 02:00:12/   | Окрана снята оператором    | Apparenter       |              |                       |                                                                                                    |                                                                                                    |            |                              |                                   |             |                |               |
| 165649                | Все помещения    | Запуск конанды оператора   | Charles of the   |              |                       |                                                                                                    |                                                                                                    |            |                              |                                   |             |                |               |
| 165650                | Вердная датра    | Дверь блокирована сотруди  | Appassusceptance |              |                       |                                                                                                    |                                                                                                    |            |                              |                                   |             |                |               |
| 165650                | WOLF 02:00:121   | Окрана установлена операти | Apparentemparter |              |                       |                                                                                                    |                                                                                                    |            |                              |                                   |             |                |               |
| 165650                | Xoaa             | Окрана установлена операти | Assistant        |              |                       |                                                                                                    |                                                                                                    |            |                              |                                   |             |                |               |
| 165650                | Sce nomenane     | Окрана установлена операто | Abuseuctpance    |              |                       |                                                                                                    |                                                                                                    |            |                              |                                   |             |                |               |
| 165652                | WOLF 02:00:17    | Корпус устройства открыт   |                  |              |                       |                                                                                                    |                                                                                                    |            |                              |                                   |             |                |               |
| 1657.34               | WOLF 07:00 121   | TPEBOCAL                   |                  |              |                       |                                                                                                    |                                                                                                    |            |                              |                                   |             |                |               |
| 1657.19               | WOLF 02.00       | HewChOARWOCTN VCTDIANENIA  |                  |              |                       |                                                                                                    |                                                                                                    |            |                              |                                   |             |                |               |
| 1657.40               | WOLF 02 00.05    | Hearthoaeancha uctoaeana   |                  |              |                       |                                                                                                    |                                                                                                    |            |                              |                                   |             |                |               |
| 1657.42               | WOLF 02 00 12    | Heightheastern witherate   |                  |              |                       |                                                                                                    |                                                                                                    |            |                              |                                   |             |                |               |
| 1658.00               | WDLE0200         | Herronamorte               |                  |              |                       |                                                                                                    |                                                                                                    |            |                              |                                   |             |                |               |
| 1658.01               | WDLE020012       | Newtonaeurora              |                  |              |                       |                                                                                                    |                                                                                                    |            |                              |                                   |             |                |               |
| 16.58.01              | HIDLE 01 05 06   | Newspannen                 |                  |              | a 🚺 lice no           | DISTUTION                                                                                                    | ē) —                                                                                                    |            |                              |                                   |             |                |               |
|                       |                  |                            |                  | Outres       |                       | С Да<br>Шанай<br>О Шанай<br>С Собинент П<br>О Дакери<br>С Дакери<br>О Шанай<br>О Дакери<br>С Дакери<br>С Дакер | ерь Изанова<br>ры (автонати<br>ОСF 02/00.12//<br>Тетрова -<br>(автонатичи<br>ерь Петрова<br>ры (автонатичи<br>дана дверь<br>ры (автонатичи<br>дана дверь<br>ры (автонатичи<br>автонатичи | econe)<br> | Ministrativa<br>Ministrativa | jsati. Pisavosi<br>jsati. Retposa | 6           |                |               |
| Паняль тр             | enor 🐮 Revita    | cotenul                    |                  |              | 1                     |                                                                                                    | out the 100-14-1                                                                                                    |            | - nano salara                | heaved                            |             |                |               |
| Decesso               | and read others  |                            |                  |              |                       |                                                                                                    |                                                                                                    |            |                              |                                   |             |                |               |
| - perseau             | describes poeps  | oba                        |                  |              |                       |                                                                                                    |                                                                                                    |            |                              |                                   |             |                |               |
| 18                    | Spense 7         | ип объекта Объект          | Полное название  | Конанда      | Penyinutat            |                                                                                                    | Annan                                                                                                    | WITEREHO   |                              |                                   |             |                |               |
| 110120                | 11 1656-47       | Окраниеный объе Холя       |                  | Снять окрану | Команда выполн        | -010                                                                                                    |                                                                                                    |            |                              |                                   |             |                |               |
| 11.01.20              | 111 1656.47      | Окраняемый объе Все помен  | (FIN)            | Окрана       | Kossenga sunch        | ndreak                                                                                                    |                                                                                                    |            |                              |                                   |             |                |               |
|                       |                  |                            |                  |              |                       |                                                                                                    |                                                                                                    |            |                              |                                   |             |                |               |
|                       |                  |                            |                  |              |                       |                                                                                                    |                                                                                                    |            |                              |                                   |             |                |               |
|                       |                  |                            |                  |              |                       |                                                                                                    |                                                                                                    |            |                              |                                   |             |                |               |

Примечание: если в параметрах шлейфа не установлено "Автовосстановление - Да", шлейф останется в состоянии тревоги даже после того, как цепь шлейфа замкнется в нормальное состояние, до тех пор, пока состояние шлейфа не будет изменено оператором.

#### 12.11.3.3. Автоматическая постановка под охрану.

В ИСБ Eselta предусмотрена возможность автоматической постановки помещения под охрану при выходе из него последнего сотрудника.

Система отслеживает наличие внутри помещения (группы помещений) сотрудников с правами на охрану. Когда из помещения выходит последний сотрудник, имеющий права на установку под охрану, системы может выполнить некоторые действия (см. описание APM "Администратор" - Объекты - Помещения - выбрать помещение – Свойства).

Аналогичное действие возможно настроить и при входе в помещение первого пришедшего сотрудника. Данная опция работает только при включенном режиме КПВ на помещение/группу.

| Изменение помещения: Холл - 1 этаж                |
|---------------------------------------------------|
| Общее                                             |
|                                                   |
| Сокр. назв. (номер, код)*: Холл                   |
| Полное название: 1 этаж                           |
| Контроль повторного входа                         |
| 🕢 включить контроль повторного входа              |
| При выходе последнего сотруднока Ничего не делать |
| При приходе первого сотрудника Ничего не делать   |
| Пограничные двери                                 |
| Сокр. название 🔺 Полное название                  |
| 🕼 Входная двер                                    |
| 🚺 Дверь Иванс                                     |
| 🚺 Дверь Петро                                     |
|                                                   |
|                                                   |
| Доп. инф. >> Сохранить Отмена                     |
| * - Обязательные для заполнения поля              |

## 12.11.4. Пожарная сигнализация - обработка тревог.

При срабатывании пожарной сигнализации сигналы тревоги фиксируются в ленте событий и панели тревог. Кроме того, тревога сопровождается звуковым сигналом и мерцанием в верхнем правом углу программы.

| 🥃 Диспетчер                              |                               |             |                   |              |                 | 100             | - 0 <b>X</b> |
|------------------------------------------|-------------------------------|-------------|-------------------|--------------|-----------------|-----------------|--------------|
| Вход в систему Звук Отчеты Разное Пом    | ощь                           |             |                   |              |                 |                 |              |
| 23 🖋 🖳 📀                                 |                               |             |                   |              |                 |                 | 5            |
| Время Объект Событие                     |                               | Сотру,      | 📲 Пожарные за     | оны          | 📖 Аппаратура    | 🕑 Видеон        | аблюдение    |
| 🖋 09:46:49 PAVEL.02.00.02 Переинициали   | зация устройства              |             | • Видеокамеры     | i 💡 O        | бходы 🚔 /       | Автомобили      | 🦞 Ключи      |
| 🖌 🗸 09:46:50 PAVEL.02.00.03 Переинициали | зация устройства              |             | 📉 Планы           | 🚼 Шлейф      | фы 🛛 💥 Ок       | но тревог       | 🚺 Двери      |
| ✓ 09:47:26 PAVEL.02.00 Неисправность     | устранена                     |             | 🛄 Помещен         | ия           | 📲 Группы        | 🧕 🧕 Co          | трудники     |
| ✓ 09:47:27 PAVEL.02.00.02 Неисправность  | устранена                     |             | 👁 Наблюдение      | - Π          | южарные датчики | 📄 🔐 Пожар       | ные выходы   |
| ✓ 09:47:27 PAVEL.02.00.03 Неисправность  | устранена                     | C           | окр. название 🔺   | Полно        | е название      |                 |              |
| ✓ 09:48:01 PAVEL.02.00 Неисправность     | •                             |             | PAVEL.05.00.01    | 1.01 Пожај   | рный датчик     |                 |              |
| ✓ 09:48:02 PAVEL.02.00.02 Неисправность  |                               |             | T PAVEL.05.00.01  | 1.06 Пожај   | рный датчик     |                 |              |
| ✓ 09:48:02 PAVEL.02.00.03 Неисправность  | •                             |             | T PAVEL.05.00.01  | 1.12 Пожај   | рный датчик     |                 |              |
| ✓ 09:53:13 PAVEL.02 Невозможно о         | ткрыть коммуникационный порт  |             | T PAVEL.05.00.01  | 1.170 Пожај  | рный датчик     |                 |              |
| ✓ 15:37:22 PAVEL.04 Невозможно о         | ткрыть коммуникационный порт  |             | PAVEL.05.00.01    | 1.30 Пожај   | рный датчик     |                 |              |
| 🗙 15:39:15 PAVEL.05.00.01. Техобслуживан | ие                            |             | PAVEL.05.00.01    | 1.70 Пожај   | рный датчик     |                 |              |
| 🖌 15:39:36 PAVEL.05.00.01. Техобслуживан | ие: звук отключен             | Адми        |                   |              |                 |                 |              |
| 🖌 15:39:37 PAVEL.05.00.01. Техобслуживан | ие: звук отключен             |             |                   |              |                 |                 |              |
| 🖌 15:39:37 PAVEL.05.00.01. Техобслуживан | ие: звук отключен             |             |                   |              |                 |                 |              |
| 🗙 15:39:50 PAVEL.05.00.01. Техобслуживан | ие                            |             |                   |              |                 |                 |              |
| 🗙 15:39:51 PAVEL.05.00.01. Техобслуживан | ие                            |             |                   |              |                 |                 |              |
| 🗙 15:39:55 PAVEL.05.00.01. Техобслуживан | ие                            |             |                   |              |                 |                 |              |
| X 15:52:05 PAVEL.05.00.01. Поукариза TDE |                               |             |                   |              |                 |                 |              |
| Сбро                                     | с —                           |             |                   |              |                 |                 |              |
| Найти                                    | і на плане                    |             |                   |              |                 |                 |              |
| Найт                                     | в списках                     |             |                   |              |                 |                 |              |
| Посм                                     | отреть видео                  | •           |                   |              |                 |                 |              |
| 🗙 Панель тревог 🕺 Лента событии          |                               |             |                   |              |                 |                 |              |
| Протокол действий оператора              |                               |             |                   |              |                 |                 |              |
| Дата Время Тип объекта                   | Объект Полное названи         | ие Ко       | оманда 🛛          | Результат    | Д               | ополнительно    | *            |
| 🔵 03.11.2011 15:39:44 Пожарный датчи     | к PAVEL.05.00.01 Пожарный дат | чик Т       | Гехобсл.: возврат | Команда выпо | олнена          |                 |              |
| 🔘 03.11.2011 15:39:53 Пожарный датчи     | к PAVEL.05.00.01 Пожарный дат | чик Г       | Тодключить        | Команда выпо | олнена          |                 |              |
|                                          |                               |             |                   | 1            |                 | 1               |              |
|                                          | ° 0                           | ператор: Ад | министратор А.    | 03.11.2011   | 15:53:08        | Тип дня: Рабочи | й            |

Щелкнув правой кнопкой по тревоге, оператор имеет возможность быстро найти объект, на котором произошла тревога в соответствующем списке или на графических планах.

| Пожарный датчик: PAVEL.05.00.0 | )1.70 - Пожарный датчик | distant of          | ×             |
|--------------------------------|-------------------------|---------------------|---------------|
|                                | 69-                     |                     |               |
|                                | Описание                |                     |               |
|                                | Сокращенное название:   | PAVEL.05.00.01.70   |               |
|                                | Полное название:        | Пожарный датчик     |               |
|                                | Значение датчика:       | 0,30000011920929    |               |
|                                | Состояние:              | И Подключен         |               |
|                                | Тревога:                | Пожарная тревога    |               |
|                                | Дата изменения:         | 03.11.2011 15:52:05 |               |
|                                | Фамилия:                |                     |               |
|                                | Событие                 | 03.11.2011 15:52:05 |               |
|                                |                         | Пожарная ТРЕВОГА!   | Подтверждение |
|                                | Причина                 |                     | •             |
|                                | Управление              |                     |               |
| Аппаратура                     | Комментарий к действию  |                     |               |
|                                |                         |                     | Закрыть       |

Двойным щелчком по тревоге открывается окно управления соответствующим объектом:

Нажатие кнопки "Пожар: тихо" (возможно "Техобсл.: тихо" или другие варианты в зависимости от типа тревоги) отключает звуковую и визуальную сигнализацию на пожарной панели.

После нажатия кнопки "Пожар: возврат" произойдёт отключение тревоги на приборе пожарной сигнализации и переводит соответствующий извещатель (датчик) в состояние "Норма".

Нажатие кнопки "Сброс" в окне управления объектом удаляет тревогу из панели тревог и отключает тревожную сигнализацию "Диспетчера".

## 12.11.5. Видеонаблюдение.

Подробно работа в "Диспетчере" с видеонаблюдением описана в п. 12.10.14.

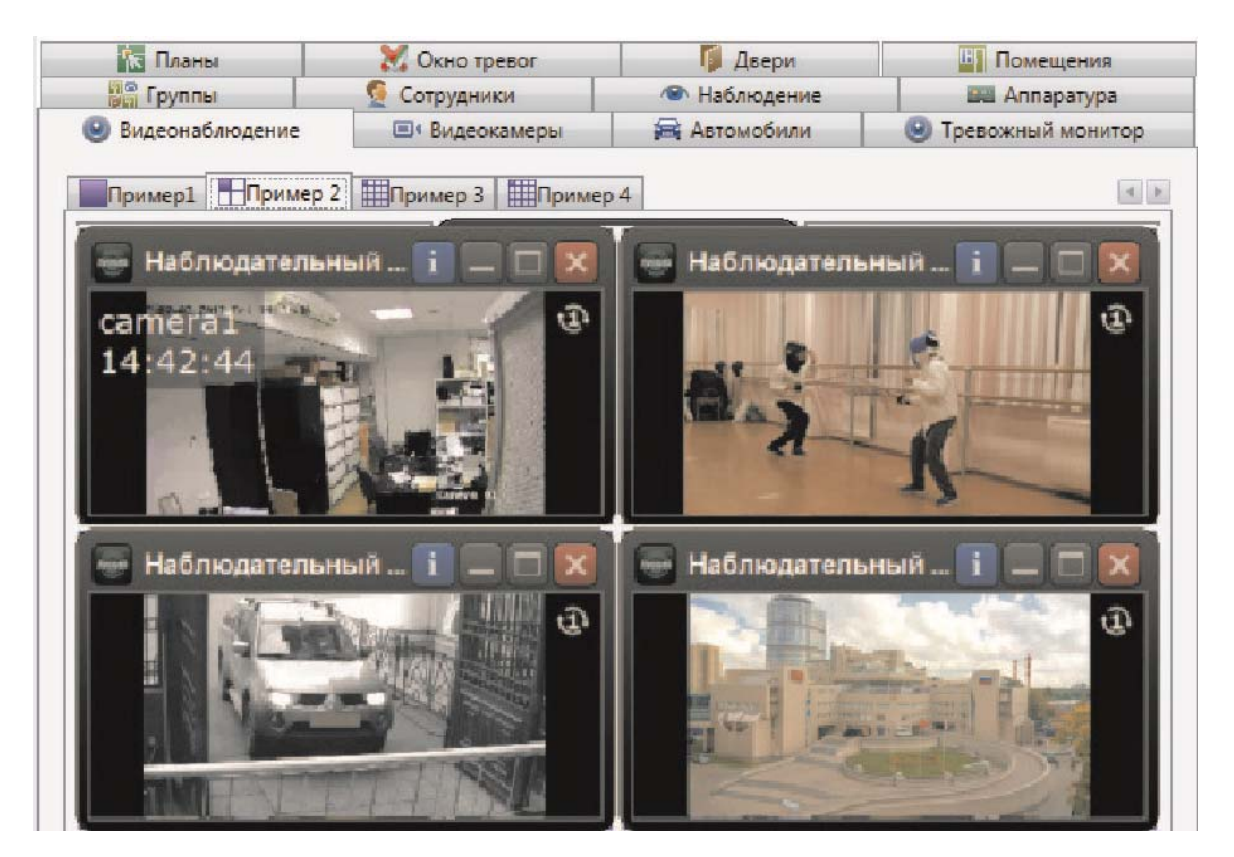

Вкладка состоит из таблицы (количество столбцов и строк определяется в настройках), в ячейках которой отображается информация определенной видеокамеры.

Если выбрать конкретную телекамеру, то может быть доступно управление ею - нажать кнопку

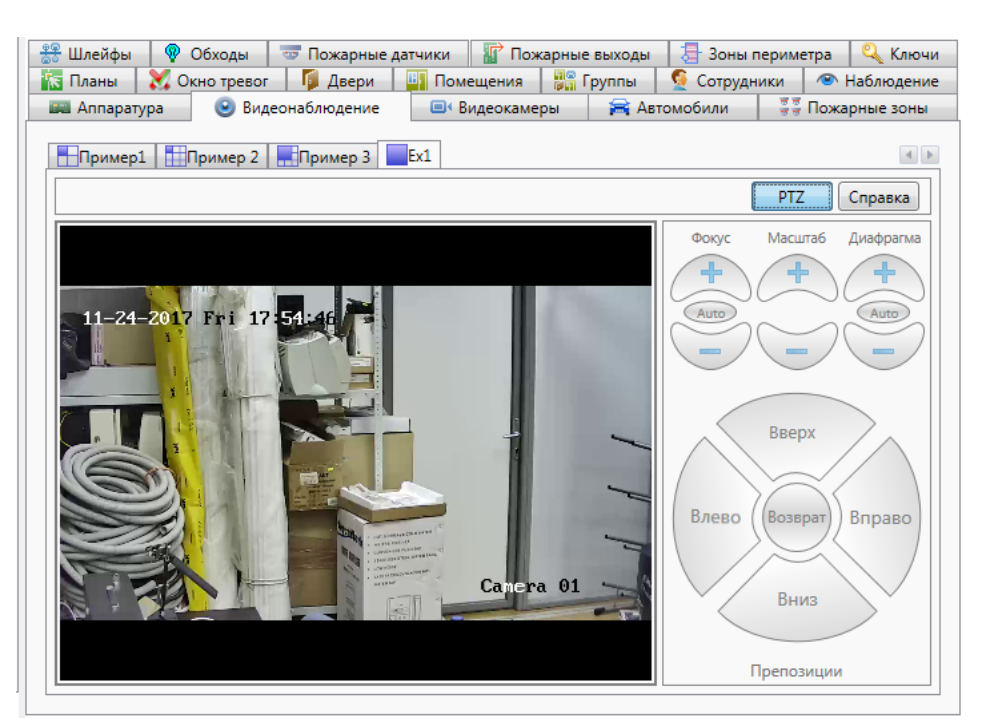

| При нажатии кнопки Справка | будут выведены подсказки: |
|----------------------------|---------------------------|
|----------------------------|---------------------------|

| Видеонабл | юдение                                                                                                    | ×                                  |
|-----------|----------------------------------------------------------------------------------------------------|------------------------------------|
| 0         | <ol> <li>Нажатие левой кнопки мыши на области видео - отм<br/>для выбора камеры и параметров просмотра;</li> <li>Двойное нажатие левой кнопки мыши - вывод камер<br/>экран;</li> <li>Нажатие правой кнопки мыши на области видео - вы<br/>контекстного меню камеры.</li> </ol> | иечание окна<br>ры на весь<br>ывод |
|           |                                                                                                    | ОК                                 |

## 12.11.5.1. Тревожный монитор.

В случае настройки вывода изображения от телекамеры по событиям, в случае наступления события во всплывающем окне будет выведено изображение от телекамеры, связанной с объектом по которому произошло событие.

| Centery 29, Direct 1     Control 29, Direct 1     Control 200021     Control 200021     Control 200021     Control 200021     Control 200021     Control 20002     Control 20002     Control 2000     Control 2000     Control 2000     Control 200     Control 200     C                                                                                                    | Pasice Rowaus Codentie Hexicipasmocts Hexicipasmocts Hexicipasmocts Hexicipasmocts Hexicipasmocts Hexicipasi Hexicipasi Hexicipasi Hexicipasi Hexicipasi Hexicipasi Hexicipasi Hexicipasi Hexicipasi Hexicipasi | Сотрудние<br>Алексевя А.А.<br>Алексевя А.А.<br>Алексевя А.А.<br>Алексевя А.А.<br>Алексева А.А.<br>Алексева А.А.<br>Алексева А.А. |            | Roman     Madingative     Hadringative     Hadringative     Camera 1, 3                                                                                                    | У Оніо треког<br>Ша Аптаратура<br>тр 2 Папимер 3<br>2льный пост 7.4.0_Win32 | <ul> <li>Двери</li> <li>Волеснабледение</li> <li>Полещения</li> </ul>                                                                                                    | Сонера не задана                                                                                                    | Сотрудники<br>Автомобили                           |
|----------------------------------------------------------------------------------------------------|----------------------------------------------------------------------------------------------------|----------------------------------------------------------------------------------------------------|------------|----------------------------------------------------------------------------------------------------|-----------------------------------------------------------------------------|----------------------------------------------------------------------------------------------------|----------------------------------------------------------------------------------------------------|----------------------------------------------------|
| Chever Co<br>Pool 2000 Laborel 3 He<br>Pool 2000 Laborel 3 He<br>Pool 2000 Laborel 3 He<br>Pool 2000 Laborel 3 He<br>Pool 2000 He<br>Pool 2000 He<br>Pool 2                                                                                                    | Columne<br>Hexinguesecris<br>Hexinguesecris<br>Heringuel<br>Heringuel<br>Heringuel<br>Heringuel<br>Yotpokrasive padoraert<br>Yotpokrasive padoraert<br>Heringuel<br>Heringuel                                   | Сотружня<br>Алексеев А.А.<br>Алексеев А.А.<br>Алексеев А.А.<br>Алексеев А.А.<br>Алексеев А.А.<br>Алексеев А.А.                   |            | Rama<br>Addreamue<br>Powep1 Tipum<br>Ha6mogare<br>camera1                                                                                                    | 2 Онно тревог<br>Ш Аппаратура<br>пр 2 [Пример 3]<br>Ильный пост 7.4.0_Win32 | <ul> <li>Деери</li> <li>Полецения</li> <li>Видеонабледение</li> </ul>                                                                                                    | 🚉 Группи<br>Вн Видеокамеры<br>Канера не задана                                                                                                    | <ul> <li>Сотрудники</li> <li>Автонобили</li> </ul> |
| Object         CO           0001         0001         0001           0001         0001         0001           0012         0001         0001           0012         0001         0001           0012         0001         0001           00125         0001         0001           00125         0001         0001           00126         0001         0001           00130         0001         0001           00130         0001         0001           00130         0001         0001           0014         0001         0001           0014         0001         0001           0014         0001         0001           0014         0001         0001           0014         0001         0001           0014         0001         0001           0014         0001         0001           0014         0001         0001           0014         0001         0001           0014         0001         0001           0015         0001         0001           0015         0001         0001 <td< th=""><th>Codenive<br/>Newspaework<br/>Hexinpaework<br/>Herinpael<br/>Herinpael<br/>Herinpael<br/>Herinpael<br/>Herinpael<br/>Yotpolictike expadioraeri<br/>Yotpolictike expadioraeri<br/>Herinpael</th><th>Сотрудник<br/>Алексеев А.А<br/>Алексеев А.А<br/>Алексеев А.А<br/>Алексеев А.А<br/>Алексеев А.А<br/>Алексеев А.А</th><th></th><th>Плани<br/>Маблюдатие<br/>Пример1 Поример<br/>Наблюдате<br/>сатега1</th><th>2 Осно тревог<br/>ВШ Алларатура<br/>пр 2 ШПример 3<br/>Ильный пост 7.4.0_Win32</th><th>© Деери Полецения<br/>© Видеонаблодение</th><th>Камера не задана</th><th>Сотрудники<br/>Автонобили</th></td<>                                                                                                    | Codenive<br>Newspaework<br>Hexinpaework<br>Herinpael<br>Herinpael<br>Herinpael<br>Herinpael<br>Herinpael<br>Yotpolictike expadioraeri<br>Yotpolictike expadioraeri<br>Herinpael                                 | Сотрудник<br>Алексеев А.А<br>Алексеев А.А<br>Алексеев А.А<br>Алексеев А.А<br>Алексеев А.А<br>Алексеев А.А                        |            | Плани<br>Маблюдатие<br>Пример1 Поример<br>Наблюдате<br>сатега1                                                                                                    | 2 Осно тревог<br>ВШ Алларатура<br>пр 2 ШПример 3<br>Ильный пост 7.4.0_Win32 | © Деери Полецения<br>© Видеонаблодение                                                                                                    | Камера не задана                                                                                                    | Сотрудники<br>Автонобили                           |
| 00021         0001_100013         H           00112         0011         0011         D011           00112         0105         H         H           00112         0105         H         H           00112         0105         H         H           00112         D105         H         H           00115         D105         H         H           00111         D105         H         H           00111         D105         H         H           00111         D105         H         H           00111         D105         H         H           00111         D105         H         H           0011         D105         H         H           0011         D105         H         H           0011         D105         H         D101         H           0011         D105         H         D201         H           0011         D101         H         D201         H           0011         D101         H         D201         H           0101         H         D201         H         D201      D                                                                                                    | Hexingaenorn<br>Hexingaenorn<br>Heringael<br>Heringael<br>Heringael<br>Heringael<br>Heringael<br>Heringael<br>Yorpolonso ee padoraert<br>Yorpolonso ee padoraert<br>Heringael<br>Heringael                      | Anescene A.A.<br>Anescene A.A.<br>Anescene A.A.<br>Anescene A.A.<br>Anescene A.A.<br>Anescene A.A.                               |            | <ul> <li>Наблюдение</li> <li>Наблюдение</li> <li>Наблюдате</li> <li>сатега1,</li></ul>                                                                                                    | ша Алтаратура<br>пр.2 [ ШПример.3 ]<br>плыный пост 7.4.0_Win32              | e Bulechadarchenne                                                                                                    | Видеоканеры<br>Канера не задана                                                                                                    | рак Автонобили<br>(в)/А                            |
| 00701         00001_000013         NH           01235         0001         NH           01236         0001         NH           01236         0001         NH           05838         0001         NH           05838         0001         NH           05838         0001         NH           05838         0001         NH           05535         0001         NH           05535         0001         NH           05440         0001         NH           05451         0001         NH           05452         0001         NH           05461         0001         NH           05472         0001         NH           05473         0001         NH           05474         0001         NH           05475         0001         NH           05474         0001         NH           05475         0001         NH           05476         0001         NH           05476         0001         NH           05476         0001         NH           05470         0001         NH <td< td=""><td>Hexinpashotts<br/>Herinpash<br/>Herinpasi<br/>Herinpasi<br/>Herinpasi<br/>Herinpasi<br/>Herinpasi<br/>YotpoActso we pationaeri<br/>YotpoActso we pationaeri<br/>Herinpasi<br/>Herinpasi</td><td>Альксени А.А.<br/>Альксени А.А.<br/>Альксени А.А.<br/>Альксени А.А.<br/>Альксени А.А.<br/>Альксени А.А.</td><td></td><td>Пример1 Пример<br/>Наблюдате<br/>camera1</td><td>р2 Принр3<br/>льный пост 7.4.0_Win32</td><td></td><td>Камера не задана</td><td>(8)3</td></td<>                                                                                                    | Hexinpashotts<br>Herinpash<br>Herinpasi<br>Herinpasi<br>Herinpasi<br>Herinpasi<br>Herinpasi<br>YotpoActso we pationaeri<br>YotpoActso we pationaeri<br>Herinpasi<br>Herinpasi                                   | Альксени А.А.<br>Альксени А.А.<br>Альксени А.А.<br>Альксени А.А.<br>Альксени А.А.<br>Альксени А.А.                               |            | Пример1 Пример<br>Наблюдате<br>camera1                                                                                                    | р2 Принр3<br>льный пост 7.4.0_Win32                                         |                                                                                                    | Камера не задана                                                                                                    | (8)3                                               |
| 00112         00101         H           04453         00101         H           04453         00101         H           04451         00101         H           04510         00101         H           04511         00101         H           05111         00101         H           05112         00101         H           70244         00101         H           70244         00101         H           70244         00101         H           70244         00101         H           70245         00101         H           70246         00101         H           70245         00101         H           70245         00101         H           70245         00101         H           70247         00101         H           70247         00101         H           70248         00101         H           70248         00101         H           70248         00101         H           70248         00101         H           70248         00101         H           702548<                                                                                                    | Her ngaal<br>Her ngaal<br>Her ngaal<br>Her ngaal<br>Her ngaal<br>Her ngaal<br>Yongolonso we padoraert<br>Yongolonso we padoraert<br>Her ngaal<br>Her ngaal                                                      | Алексени А.А.<br>Алексени А.А.<br>Алексени А.А.<br>Алексени А.А.<br>Алексени А.А.                                                |            | Наблюдате                                                                                                    | льный пост 7.4.0_Win32                                                      |                                                                                                    | Камера не задана                                                                                                    |                                                    |
| 01280         01201         ##           01280         0101         ##           05838         0101         ##           05810         0101         ##           05811         0101         ##           05812         0101         ##           05813         0001         ##           05814         0101         ##           05815         0001         ##           05816         0001         ##           05817         0101         ##           05818         0001         ##           05817         0101         ##           05818         0101         ##           05814         0101         ##           05814         0101         ##           05845         0101         ##           05846         0101         ##           0101         ##         #           0102         ##         #           0103         ##         #           0101         ##         #           0102         ##         #           0103         ##         #           0104         #                                                                                                    | Her npaal<br>Her npaal<br>Her npaal<br>Her npaal<br>Her npaal<br>Yorpolonso we padoraeri<br>Yorpolonso we padoraeri<br>Her npaal<br>Her npaal                                                                   | Алессев АЛ.<br>Алессев АЛ.<br>Алессев АЛ.<br>Алессев АЛ.<br>Алессев АЛ.                                                          |            | Сатега1                                                                                                    | льный пост 7.4.0_Win32                                                      |                                                                                                    | Камера не задана                                                                                                    |                                                    |
| 04451         0101         m           04201         0101         m           02001         0101         m           05313         0101         m           05513         0001         m001           05513         0001         m001           072742         0102         m           072744         0102         m           072744         0102         m           07447         0103         m           05147         0101         m           05147         0101         m           05147         0101         m           05245         0101         m           05246         0101         m           05247         0101         m           05248         0101         m           05249         0101         m           05240         0101         m           05243         0101         m           05244         0101         m           05245         0101         m           05246         0101         m           05247         0101         m           05248 <td< td=""><td>Her ngaat<br/>Her ngaat<br/>Her ngaat<br/>Her ngaat<br/>Yorpolonso we pationaent<br/>Yorpolonso we pationaent<br/>Her ngaat<br/>Her ngaat</td><td>альссоев А.А.<br/>Альксоев А.А.<br/>Альксоев А.Д.<br/>Альксоев А.Д.</td><td></td><td>camera1</td><td></td><td>Name and Address of the owner of the owner of the</td><td></td><td></td></td<>                                                                                                    | Her ngaat<br>Her ngaat<br>Her ngaat<br>Her ngaat<br>Yorpolonso we pationaent<br>Yorpolonso we pationaent<br>Her ngaat<br>Her ngaat                                                                              | альссоев А.А.<br>Альксоев А.А.<br>Альксоев А.Д.<br>Альксоев А.Д.                                                                 |            | camera1                                                                                                    |                                                                             | Name and Address of the owner of the owner of the                                                                                                    |                                                                                                    |                                                    |
| 0488 0/012 m<br>0488 0/012 m<br>81313 0001 400013 m<br>81313 0001 400013 m<br>84313 0001 400013 m<br>72242 0101 m<br>74407 0105 m<br>74407 0105 m<br>74404 0105 m<br>74404 0101 m<br>74404 0101 m<br>74404 010                           | нет праві<br>Нет праві<br>Нет праві<br>Устройство не работает!<br>Устройство не работает!<br>Нет праві<br>Нет праві                                                                                             | ловисев А.А.<br>Алексеев А.А.<br>Алексеев А.А.                                                                                   |            | camera1,                                                                                                    |                                                                             |                                                                                                    |                                                                                                    |                                                    |
| bill         bill         mill           bill         bill         mill           bill         bill         bill         mill           bill         bill         bill         mill           bill         bill         bill         mill           bill         bill         bill         mill           bill         bill         bill         bill           bill         bill         bill         bill           bill         bill         bill         bill           bill         bill         bill         bill           bill         bill         bill         bill           bill         bill         bill         bill           bill         bill         bill         bill           bill         bill         bill         bill           bill         bill         bill         bill           bill         bill         bill         bill           bill         bill         bill         bill           bill         bill         bill         bill           bill         bill         bill         bill           bill         bill                                                                                                    | Her npasi<br>Her npasi<br>Victpolicitio не pabotaett<br>Victpolicitio не pabotaett<br>Her npasi<br>Her npasi                                                                                                    | Associates A.A.                                                                                                    |            |                                                                                                    | 17 Tue 16:55:5                                                              |                                                                                                    |                                                                                                    |                                                    |
| Basis         Outcol LA000013         Yi           Statis         0000 LA000013         Yi           Statis         0000 LA000013         Yi           Yi         D101         Hi           Mad07         D101         Hi           Mad07         D101         Hi           Mad07         D101         Hi           Mad08         D101         Hi           Mad08         D101         Hi           Mad08         D101         Hi           Mad08         D101         Hi           Mad08         D101         Hi           Mad18         D101         Hi           Mad18         D101         Hi           Mad18         D101         Hi           Mad18         D101         Hi           Mad18         D101         Hi           Mad18         D101         Hi           Mad18         D101         Hi           Mad18         D101         Hi           Mad18         D101         Hi           Mad18         D101         Hi           Mad18         D101         Hi           Mad18         D101         Hi                                                                                                    | YcrpoAcreo не pa6oraet!<br>УстроАство не pa6oraet!<br>Her npaa!<br>Her npaa!                                                                                                    | AVECCES AA                                                                                                    |            | 17:01:37                                                                                                    | AL AN LOL                                                                   | Concerning of the local distance of the local distance of the loca |                                                                                                    |                                                    |
| 5448 0001400013 7<br>72724 D05 H<br>74724 D05 H<br>74724 D05 H<br>74546 D05 H<br>8104 000140013 7<br>8446 D05 H<br>85248 000140013 H<br>85248 000140013 H<br>85248 000140013 H<br>85248 00014001 H<br>85248 0001 H<br>85248 0001 H<br>85258 0001 H<br>85258 0001 H<br>85258 0001 H<br>85258 0001 H<br>85258 0001 H<br>85258 0001 H<br>85258 0001 H<br>85258 0001 H<br>85258 0001 H<br>8558 0001 H<br>8558 00001 H<br>8558 0001 H<br>8558 0001 H                      | YcrpoActeo we pedotaert<br>Her npael<br>Her npael                                                                                                    |                                                                                                    |            | and the second second se |                                                                             | 100 million (1990)                                                                                                    |                                                                                                    |                                                    |
| 0.214         0.021         H           0.4407         0.021         H           0.4407         0.021         H           0.4407         0.021         H           0.4407         0.021         H           0.4407         0.021         H           0.4412         0.021         H           0.4412         0.021         H           0.522         0.021         H           0.5242         0.021         H           0.2445         0.021         H           0.2445         0.021         H           0.2445         0.021         H           0.2445         0.021         H           0.2445         0.021         H           0.2445         0.021         H           0.2445         0.021         H           0.2445         0.021         H           0.2445         0.021         H           0.2445         0.021         H           0.2445         0.021         H           0.4407         0.021         H           0.4407         0.021         H           0.4407         0.021         H <t< td=""><td>Her npaal<br/>Her npaal</td><td></td><td></td><td></td><td></td><td></td><td></td><td></td></t<>                                                                                                    | Her npaal<br>Her npaal                                                                                                    |                                                                                                    |            |                                                                                                    |                                                                             |                                                                                                    |                                                                                                    |                                                    |
| 74407 0151 H<br>7444 0155 H<br>7444 0155 H<br>7444 0155 H<br>7444 0151 H<br>7444 0151 H<br>7444 0151 H<br>7454 0151 H<br>7454 0151 H<br>7454 0151 H<br>7454 0151 H<br>7454 0151 H<br>7455 0151 H<br>7455 | Her nosel                                                                                                    | Assesses & A                                                                                                    |            | 1 1 1 1 1 1 1 1 1 1 1 1 1 1 1 1 1 1 1                                                                                                    |                                                                             |                                                                                                    |                                                                                                    |                                                    |
| 74546 0005 H  AMAT 0005 H AMAT 0005 H AMAT                                                                                                    |                                                                                                    | Assessment A.A.                                                                                                    |            | 1                                                                                                    | the second second                                                           |                                                                                                    |                                                                                                    |                                                    |
| NA441         0.201         H           B51-48         0.001.14000111         H           B51-28         0.0001.14000111         H           B51-28         0.0001.14000111         H           B51-28         0.0001.14000111         H           B51-28         0.0001.14000111         H           B51-28         0.001.14000111         H           B51-28         0.001         H           B2445         0.001         H           B2435         0.001         H           B2435         0.001         H           B2435         0.001         H           B2435         0.001         H           B2435         0.001         H           B2435         0.001         H           B2435         0.001         H           B2437         0.005         H           B2438         0.005         H           B2437         0.005         H           B2438         0.005         H           B4407         0.005         H           B4047         0.005         H                                                                                                    | Her noas!                                                                                                    | Anexcees A.A.                                                                                                    |            |                                                                                                    | A DESCRIPTION OF                                                            | -                                                                                                    |                                                                                                    |                                                    |
| 8104 0001400011 P<br>8514 0001400011 P<br>8514 0001400011 P<br>001407 0014<br>01817 0016 H<br>9584 0001 H<br>9584 0016 H<br>2248 0016 H<br>2248 0016 H<br>2248 0016 H<br>2248 0016 H<br>2248 0016 H<br>2248 0016 H<br>2248 0016 H<br>2248 0016 H<br>2447 0016 H<br>2548 0016 H<br>2648 0016 H<br>2648 0016 H<br>2648 0016 H<br>2648 0016 H                                                                                                    | Her npas!                                                                                                    | Avecces A.A.                                                                                                    |            |                                                                                                    |                                                                             |                                                                                                    |                                                                                                    |                                                    |
| B514 0001200011 H     D5147 0101     D5147 0101     D5147 0101     D5147 0101     D5147     D514     D514     D514     D514     D514     D514     D514     D51     D51     D5     D51     D51     D51     D51     D51     D51     D51     D51     D51     D51     D51     D51     D51     D51     D51     D51     D51     D51     D51     D51     D51     D51     D51     D51     D51     D51     D51     D51     D51     D51     D51     D51     D51     D51     D51     D5     D51     D51     D5     D51     D5     D5                                                                                                    | Устройство не реботает!                                                                                                    |                                                                                                    |            |                                                                                                    | A Dealer                                                                    |                                                                                                    |                                                                                                    |                                                    |
| 82.28 0001.40001 H<br>02.24 0101 H<br>02.24 0101 H<br>02.24 0101 H<br>02.24 0101 H<br>2.24 0101 H<br>2.24 0101 H<br>2.25 101 H<br>2.25 1010 H<br>2.25 1010 H<br>2.25 1000 H<br>2.25 1000 H<br>2.25 100   | Неиспраеность                                                                                                    |                                                                                                    |            |                                                                                                    |                                                                             |                                                                                                    |                                                                                                    |                                                    |
| 03817 0301 HH<br>02245 0105 HH<br>02245 0105 HH<br>23429 0101 HH<br>23429 0101 HH<br>22430 0101 HH<br>22531 0101 HH<br>22531 0101 HH<br>24407 0105 HH<br>53644 0101 HH<br>55644 0101 HH<br>65746 0101 HH                                                                                                    | Неисправность                                                                                                    |                                                                                                    |            | 225                                                                                                    | Наблюдательн                                                                | NI DOCT 7 4 0 Win32                                                                                                    | 1 1 1 1 1 1 1 1 1 1 1 1 1 1 1 1 1 1 1                                                                                                    |                                                    |
| 02245 0105 H                                                                                                    | Her npast                                                                                                    | Anexcees A.A.                                                                                                    |            | 100                                                                                                    | Паотводательн                                                               | Can noor rise _ range                                                                                                    |                                                                                                    |                                                    |
| 05540 0101 PH<br>22426 0101 HH<br>22435 0101 HH<br>22535 0101 HH<br>22535 0101 HH<br>22447 0101 HH<br>2447 0101 HH<br>52935 0101 HH<br>53946 0101 HH<br>65740 0101 HH                                                                                                    | Her npast                                                                                                    | Anescees A.A.                                                                                                    |            |                                                                                                    | camera1                                                                     | and the second second se                                                                                                    |                                                                                                    | 3                                                  |
| 22429 0101 HH<br>22436 0101 HH<br>22436 0101 HH<br>22735 0101 HH<br>22735 0101 HH<br>52837 0101 HH<br>52837 0101 HH<br>52837 0101 HH<br>54107 0101 HH<br>54107 0101 HH                                                                                                    | Her opeal                                                                                                    | Anexcees A.A.                                                                                                    |            |                                                                                                    | 17:01:3817                                                                  | 017 Tue 16:55:5                                                                                                    | and the second second se |                                                    |
| 22436 D101 HH<br>22735 D101 HH<br>22735 D101 HH<br>24407 D101 HH<br>52935 D101 HH<br>53964 D101 HH<br>65740 D101 HH<br>65740 D101 HH                                                                                                    | Her npas!                                                                                                    | Arexcees A.A.                                                                                                    |            |                                                                                                    |                                                                             |                                                                                                    | and the second second se |                                                    |
| 22331 D101 HH<br>22735 D101 HH<br>22735 D101 HH<br>52832 D101 HH<br>52832 D101 HH<br>52935 D101 HH<br>54107 D101 HH<br>65740 D101 HH<br>65740 D101 HH                                                                                                    | Her npasl                                                                                                    | Anexcees A.A.                                                                                                    |            |                                                                                                    |                                                                             |                                                                                                    |                                                                                                    |                                                    |
| 22735 D101 HH<br>24407 D101 HH<br>52935 D101 HH<br>52935 D101 HH<br>53964 D101 HH<br>54107 D101 HH<br>70034 D101 HH                                                                                                    | Her ripael                                                                                                    | Anexcees A.A.                                                                                                    |            |                                                                                                    |                                                                             |                                                                                                    |                                                                                                    |                                                    |
| 24407 D101 H<br>52832 D101 H<br>52933 D101 H<br>53904 D101 H<br>54107 D101 H<br>56740 D101 H<br>70034 D101 H                                                                                                    | Her npasi                                                                                                    | Anexceen A.A.                                                                                                    |            |                                                                                                    |                                                                             |                                                                                                    |                                                                                                    |                                                    |
| 52832 D101 H4<br>52935 D101 H4<br>52935 D101 H4<br>54107 D101 H4<br>65740 D101 H4<br>76034 D101 H4                                                                                                    | Her ripeel                                                                                                    | Anexcees A.A.                                                                                                    |            |                                                                                                    | 1 - 1 - 1 - 1 - AT                                                          |                                                                                                    |                                                                                                    |                                                    |
| 52935 0101 H4<br>53904 0101 H4<br>54107 0101 H4<br>65740 0101 H4<br>70034 0101 H4                                                                                                    | Her npas!                                                                                                    | Anescees A.A.                                                                                                    |            |                                                                                                    | the second second                                                           |                                                                                                    |                                                                                                    |                                                    |
| 539-04 D101 H<br>541-07 D101 H<br>657-40 D101 H<br>720-34 D101 H                                                                                                    | Her opeal                                                                                                    | Anexcees A.A.                                                                                                    |            |                                                                                                    |                                                                             |                                                                                                    |                                                                                                    |                                                    |
| 541.07 0101 H<br>65740 0101 H<br>72034 0101 H                                                                                                    | Hernpasi                                                                                                    | Anexcees A.A.                                                                                                    |            |                                                                                                    | - 3                                                                         | and the second second s | 1000                                                                                                    |                                                    |
| 65740 D101 H                                                                                                    | Her ripas!                                                                                                    | Anexcees A.A.                                                                                                    |            |                                                                                                    |                                                                             |                                                                                                    | 1 1 1 1 1 1 1 1 1 1 1 1 1 1 1 1 1 1 1                                                                                                    |                                                    |
| 750054 D101 H                                                                                                    | Hernpasi                                                                                                    | Anexcess A.A.                                                                                                    |            |                                                                                                    |                                                                             | and the second second                                                                                                    | -                                                                                                    |                                                    |
|                                                                                                    | Hernpas                                                                                                    | ADEXCERE A.A.                                                                                                    |            |                                                                                                    |                                                                             |                                                                                                    |                                                                                                    |                                                    |
|                                                                                                    |                                                                                                    |                                                                                                    |            |                                                                                                    |                                                                             |                                                                                                    |                                                                                                    |                                                    |
| Hens Tpesor Aenta cot                                                                                                    | cotunni                                                                                                    |                                                                                                    |            |                                                                                                    |                                                                             |                                                                                                    |                                                                                                    |                                                    |
| ротокол действий оператора                                                                                                    | opa                                                                                                    |                                                                                                    |            |                                                                                                    |                                                                             |                                                                                                    | Conera-Of                                                                                                    |                                                    |
| Bosses Terry                                                                                                    | nofeers Ofeers                                                                                                    | Romon water Moustan Per                                                                                                    | awar Arena | No. Concernence                                                                                                    |                                                                             |                                                                                                    | Carries a set                                                                                                    |                                                    |
|                                                                                                    |                                                                                                    |                                                                                                    |            |                                                                                                    |                                                                             | and the second second                                                                                                    | 10.00                                                                                                    |                                                    |
|                                                                                                    |                                                                                                    |                                                                                                    |            |                                                                                                    |                                                                             |                                                                                                    |                                                                                                    |                                                    |
|                                                                                                    |                                                                                                    |                                                                                                    |            |                                                                                                    |                                                                             |                                                                                                    |                                                                                                    |                                                    |
|                                                                                                    |                                                                                                    |                                                                                                    |            |                                                                                                    |                                                                             |                                                                                                    |                                                                                                    |                                                    |
|                                                                                                    |                                                                                                    |                                                                                                    |            |                                                                                                    |                                                                             |                                                                                                    |                                                                                                    |                                                    |
|                                                                                                    |                                                                                                    |                                                                                                    |            |                                                                                                    |                                                                             |                                                                                                    |                                                                                                    |                                                    |
|                                                                                                    |                                                                                                    |                                                                                                    |            |                                                                                                    | Cepseo: TIGES                                                               | Coneparop: Agminiscriparop A                                                                                                    | 17.10.2017 17:00:41 Ter                                                                                                    | дня: Рабочна                                       |

#### 12.11.5.2. Просмотр видеоархива.

Подробно просмотр видеоархива описан в п. 12.10.13. Видеокамеры.

#### 12.11.5.3. Просмотр видеоархива по событиям.

Подробно просмотр видеоархива по событиям описан в п. 12.10.14.1.

В АРМ Диспетчер возможен просмотр видеоархива по событиям из трёх мест:

- из ленты событий;
- из панели тревог;
- ИЗ ОТЧЁТОВ.

#### Просмотр видеоархива из ленты событий.

Выделить запись и правой клавишей мышки вызвать меню. Выбрать "Показать видеоархив".

| Вход в систему<br>👔   🖣   И | у Звук Отче<br>🎒 🕜 | гы Разное Пом | ющь                                                                                                    |
|-----------------------------|--------------------|---------------|----------------------------------------------------------------------------------------------------|
| Время                       | Объект             | Событие       | Сотрудник                                                                                                    |
| ♦ 15:38:19                  | Диспетчер          | Смена операто | ра Администрато                                                                                                    |
| X 15:39:04                  | D101               | Нет прав!     | Алексеев А.А.                                                                                                    |
| ★ 15:41:07                  | D101               | Нет прав!     | Алексов А.А.<br>Найти "D101" на плане<br>Найти "D101" в списке<br>Не показывать события от "D101"<br>Открыть окно управления "Алексеев А.А."<br>Показать видеоархив |

#### Просмотр видеоархива из панели тревог.

Аналогично просмотру из ленты событий: выделить запись - вызвать меню.

| ремя        | Объект         | Событие                  | Сотрудник     | Планы          | 🔀 Окно тревог    |
|-------------|----------------|--------------------------|---------------|----------------|------------------|
| 09:06:21    | 00.00.1A000013 | Неисправность            |               | 👁 Наблюдение   | Anna             |
| \$ 09:07:01 | 00.00.1A000013 | Неисправность            |               |                |                  |
| 10:01:12    | D101           | Her npas!                | Anexcees A.A. | Пример1 Пример | 2 Пример 3       |
| × 10:12:58  | D101           | Her npasl                | Anexcees A.A. | En Haterson    |                  |
| 10:48:53    | D101           | Her npas!                | Anexcees A.A. | Наолюдател     | вный пост 7.4.   |
| 10:58:38    | D101           | Her npas!                | Anexcees A.A. | camera 1       |                  |
| 16:28:01    | D101           | Her npast                | Anekcees A.A. | 16-56-25       | 17 Tue 16:50:    |
| 16:31:13    | D101           | Her npael                | Anekcees A.A. | 10.50.55       |                  |
| 16:53:51    | 00.00.1A000013 | Устройство не работает!  |               |                | BAF!             |
| 16:54:28    | 00.00.1A000013 | Устройство не работает!  |               |                |                  |
| 17:27:24    | D101           | Her npas!                | Anexcees A.A. |                | 1                |
| 17:44:07    | D101           | Her npas!                | Anexcees A.A. |                | - TI             |
| 17:45:46    | D101           | Her npas!                | Anexcees A.A. |                | A DESCRIPTION OF |
| 17:49:43    | D101           | Her npas!                | Anexcees A.A. |                |                  |
| 18:11:04    | 00.00.1A000013 | Устройство не работает!  |               |                | The -            |
| 08:51:48    | 00.00.1A000013 | Неисправность            |               |                |                  |
| 08:52:28    | 00.00.1A000013 | Неисправность            |               |                |                  |
| 10:19:17    | D101           | Her npas!                | Anexcees A.A. |                |                  |
| 10:22:45    | D101           | Her npas!                | Anexcees A.A. |                | Камера не зад    |
| 10:55:40    | D101           | Her npas!                | Алексеев А.А. |                |                  |
| 12:24:29    | D101           | Her npan!                | Anexceen A A  |                |                  |
| 12:24:36    | D101           | Нет пр Сброс             |               |                |                  |
| 12:25:31    | D101           | Нет пр Найти на плане    |               |                |                  |
| 12:27:55    | D101           | Нет пр Найти в списках   |               |                |                  |
| 12:44:07    | D101           | Нет пр Найти в помещен   | ли            |                |                  |
| 15:28:32    | D101           | Нет пр Найти в асреве аг | IN THE REPORT |                |                  |
| 15:29:35    | D101           | Нет пр                   |               |                |                  |
| 15:39:04    | D101           | Нет пр                   | APRO .        |                |                  |
|             |                |                          | A             |                |                  |

#### Просмотр видеоархива из отчётов.

| renenpuonoero                                                                                                    |                                     |                                                |                                           |                                  |          |
|----------------------------------------------------------------------------------------------------|-------------------------------------|------------------------------------------------|-------------------------------------------|----------------------------------|----------|
| 😔 Отчёт:                                                                                                    |                                     |                                                |                                           |                                  |          |
| 🗋 🛃 Сохранить как Импорт                                                                                                  | 🗎 🛕 🚔 📧 Экспорт                     | 💢 Закрыть                                      |                                           |                                  |          |
| <ul> <li>Отчет</li> <li>✓ Редактирование</li> <li>✓ Фильтры</li> <li>✓ Параметры вывода</li> <li>2↓ Сортировка</li> </ul> | Время выборки<br>Временной интервал | С: 18.10.2017 00:00:0<br>С: 00:00:00 По: 23:59 | Отчет<br>0 По: 18.10.2017 23:59:59<br>159 |                                  |          |
| 🛕 Просмотр                                                                                                    | Сортировка                          | Время события                                  |                                           |                                  | Очистить |
| Сохраненные шаблоны                                                                                                    | Время события 🔺                     | Тип события                                    | ΦΝΟ                                       | Источник событи Доп. объект сокр |          |
| Сохраненные фильтры                                                                                                    | ♦ 18.10.2017 09:06:39               | Информационное<br>сообщение                    |                                           | 00.00.1A000013<br>A8             |          |
|                                                                                                    | ✔ 18.10.2017 09:06:39               | Неисправность                                  |                                           | 00.00.1A000013<br>A8             |          |
|                                                                                                    | ✔ 18.10.2017 09:07:19               | Неисправность                                  |                                           | 00.00.1A000013<br>A8             |          |
|                                                                                                    | ♦ 18.10.2017 09:38:38               | Смена оператора                                | Администратор<br>А.                       |                                  |          |
|                                                                                                    | ♦ 18.10.2017 09:39:09               | Смена оператора                                | Администратор<br>А.                       |                                  |          |
|                                                                                                    | ♦ 18.10.2017 09:57:54               | Смена оператора                                | Администратор<br>А.                       |                                  |          |
|                                                                                                    | ♦ 18.10.2017 09:59:47               | Смена оператора                                | Администратор<br>А.                       |                                  |          |
|                                                                                                    | ✓ 18.10.2017 10:00:41               | Смена оператора                                | Администратор<br>А.                       |                                  |          |
|                                                                                                    | X 18.10.2017 10:04:04               | Нет прав!                                      | A sourcease A A                           | D101 Коридор 1                   |          |
|                                                                                                    |                                     | ·                                              | Показать видеоархив                       |                                  |          |
|                                                                                                    |                                     |                                                |                                           |                                  |          |

Шаг 1. Вызвать генератор отчётов;

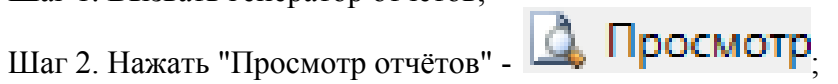

Шаг 3. Выбрать запись и правой клавишей мышки вызвать меню.

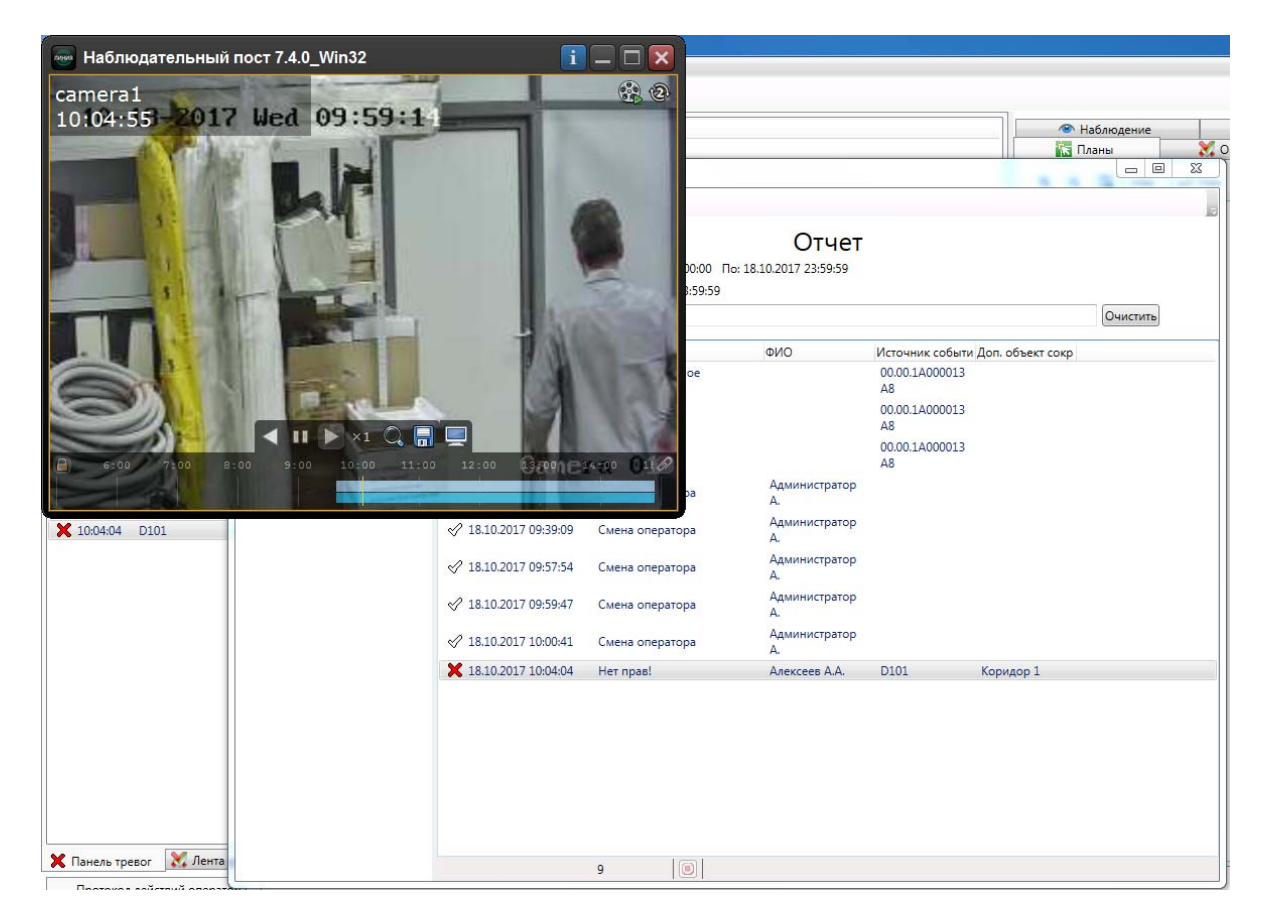

## 12.12. Отчеты.

| Звук   | Отче | еты | Разное    | Помощь        |   |
|--------|------|-----|-----------|---------------|---|
| 0      | E,   | Ген | ератор от | четов         |   |
| )бъект |      | Отк | фыть сохр | аненный отчет | н |

#### 12.12.1. Генератор отчетов.

#### 🔋 Генератор отчетов

Кроме стандартных отчетов, ПО Eselta позволяет оператору на основе ленты событий создавать собственные отчёты. Для этого предназначен генератор отчётов, который можно открыть в меню "Отчеты – Генератор отчетов".

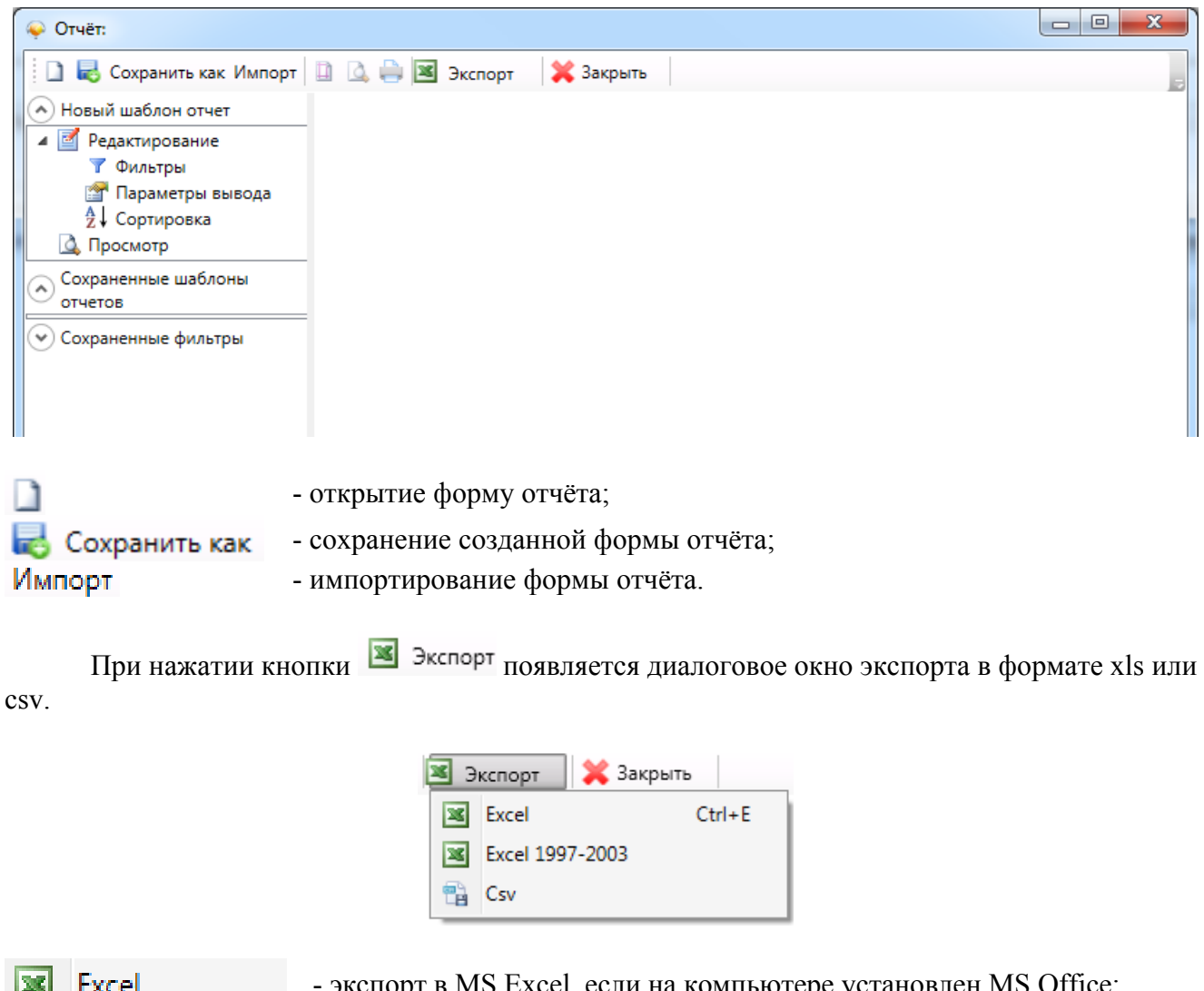

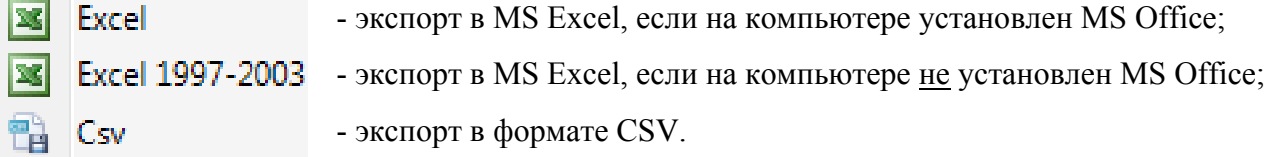

Создание отчета начинается с выбора объектов, по которым выводятся события. В поле "Фильтры по объектам" составляется список объектов (дверей, помещений, шлейфов и т.п.), по которым выбираются события. Аналогично работают фильтры по сотрудникам и типам событий. Фильтры можно не задавать – тогда в выборку попадут события по всем объектам в системе.

Затем выбирается календарный период, за который делается отчет, и временной интервал для выборки. Если установить флажок "Показывать только события с дополнительной информацией", то в отчете будут выводиться только события с дополнительной информацией.

На вкладке Тараметры вывода (выбираются в левой части окна) выбирается список полей, которые будут выведены в отчет.

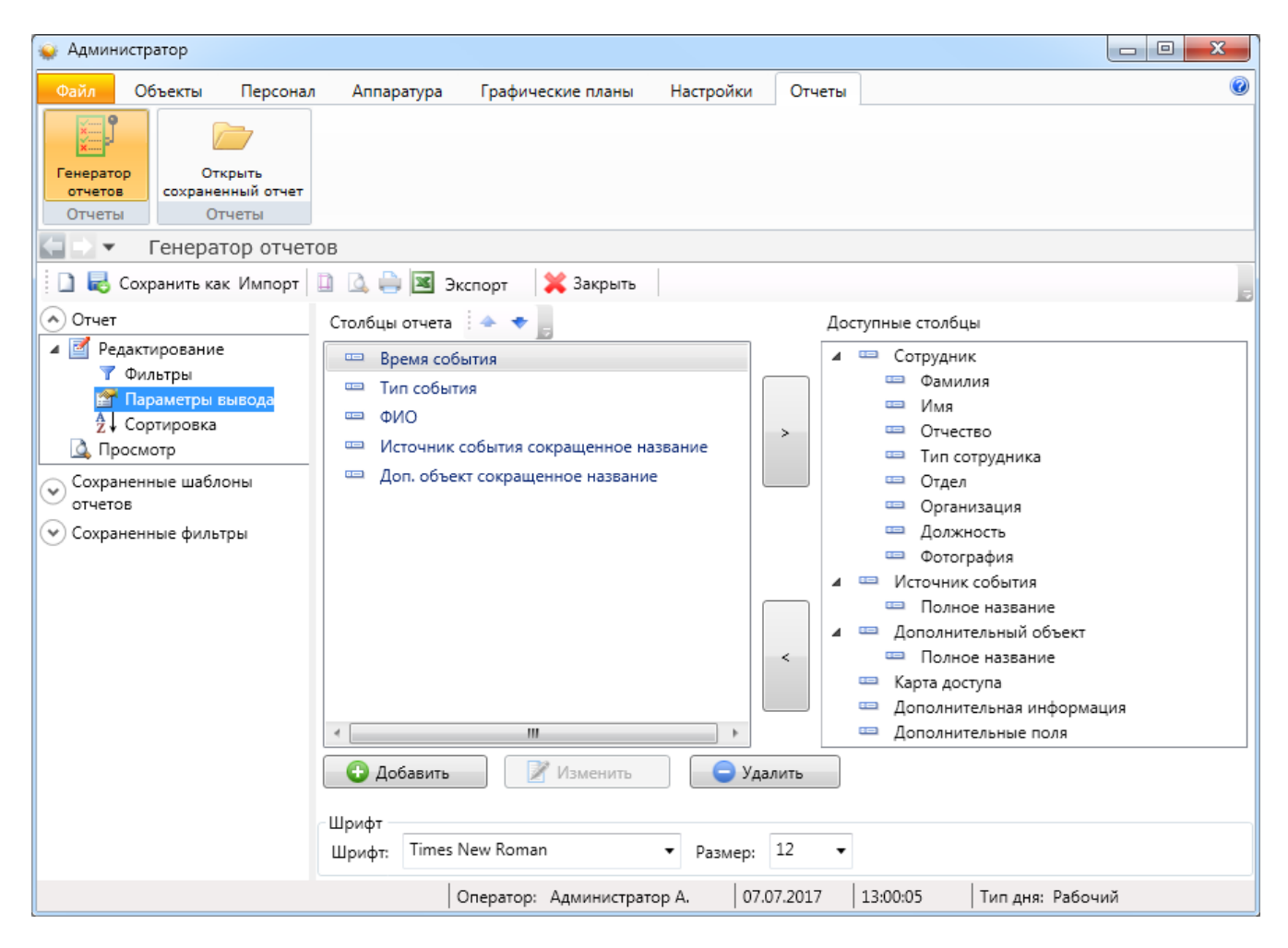

В разделе 2 Сортировка выбирается порядок сортировки результатов отчета -

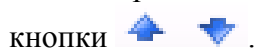

| 🙀 Админис                                                                             | тратор                      |                 |                        |           |                 |   |   |
|---------------------------------------------------------------------------------------|-----------------------------|-----------------|------------------------|-----------|-----------------|---|---|
| Файл                                                                                  | Объекты Персо               | ал Аппаратура   | Графические планы      | Настройки | Отчеты          |   | ۲ |
| ×                                                                                     |                             |                 |                        |           |                 |   |   |
| Генератор<br>отчетов                                                                  | Открыть<br>сохраненный отче | т               |                        |           |                 |   |   |
| Отчеты                                                                                | Отчеты                      |                 |                        |           |                 |   |   |
| $\langle \neg \rangle \bullet$                                                        | Генератор отч               | етов            |                        |           |                 |   |   |
| 🕴 🗋 🔜 Ca                                                                              | охранить как Импор          | г 🗎 🚨 🖨 э       | кспорт 🛛 💥 Закрыть     |           |                 |   | 5 |
| 🔿 Отчет                                                                               |                             | 🍐 🔹             |                        |           |                 |   | - |
| 🔺 🗹 Реда                                                                              | ктирование                  | Столбец         |                        | Пор       | ядок сортировки |   |   |
| Фильтры     Параметры вывода     Параметры вывода                                     |                             | 🔽 Время событ   | ия                     | по        | возрастанию     | • |   |
| А Сортировка                                                                          |                             | П Тип события   |                        |           | возрастанию     | • |   |
| Соураненные шаблоны                                                                   |                             | - 🔲 ΦИΟ         |                        | по        | возрастанию     | • |   |
| <ul> <li>сохраненные шаолоны</li> <li>отчетов</li> <li>Сохраненные фильтры</li> </ul> |                             | П Источник соб  | бытия сокращенное назв | ание по   | возрастанию     | • |   |
|                                                                                       |                             | 🔲 Доп. объект о | окращенное название    | по        | возрастанию     | • |   |
|                                                                                       |                             |                 |                        |           |                 |   |   |
|                                                                                       |                             |                 |                        |           |                 |   |   |

По кнопке ( Просмотр на экран выводятся результаты выборки по указанным ранее критериям. Полученный отчет можно распечатать или экспортировать в Excel для последующего сохранения и обработки.

| 🥃 Администратор                                                |                    |                               |                  |                             |                  |                      |                 |          |
|----------------------------------------------------------------|--------------------|-------------------------------|------------------|-----------------------------|------------------|----------------------|-----------------|----------|
| Файл Объекты Персона                                           | л Аппаратура       | Графичес                      | кие планы        | Настройки                   | Отчеты           |                      |                 | 0        |
| Структура Двери Помеще                                         | ния Лифты          | 🛄 🗖<br>🗊 🛄<br>Группы          | ***<br>Категории | от от<br>от от<br>Пожарные  |                  |                      |                 |          |
| CTDW/TVD3 051-0/                                               |                    |                               | Envenue          | зоны                        |                  |                      |                 |          |
| Совек                                                          | TOB                |                               | i pyrinbi        |                             |                  |                      |                 |          |
| Сохранить как. Импорт                                          |                    | 🞽 Закрыть                     |                  |                             |                  |                      |                 |          |
| <ul> <li>Отчет СКУД форма 2</li> <li>Редактирование</li> </ul> |                    | . outburg                     |                  | Отчет                       | г СКУД           | форма 2              |                 | B        |
| 🍸 Фильтры                                                      | Сотрудники         | Ад                            | министратор      | А., Волков А                | .С., Иванов И.И. | ., Петров П.П.       |                 |          |
| Параметры вывода                                               | Объекты            | Bx                            | одная дверь,     | Входная дв                  | ерь, Дверь Ива   | нова, Дверь Петро    | Ба              |          |
| Д↓ Сортировка<br>Д. Просмотр                                   | Время выборки      | C:                            | 31.10.2011 00    | ):00:00 По: 31.<br>23.50.50 | 10.2011 23:59:5  | 9                    |                 |          |
| • Сохраненные отчеты                                           | временной интервал | зал С:                        | 00:00:00 116: .  | 23:59:59                    |                  |                      |                 |          |
| 🗐 Отчет СКУД форма 2                                           | сортировка         | В                             | Время события    |                             |                  |                      |                 | Очистить |
| 📀 Сохраненные фильтры                                          | Время событ 🔺      | Тип событи                    | оNФ ві           | C                           | рганизация       | Отдел                | Должность       |          |
|                                                                |                    | Нарушени<br>режима<br>прохода | е<br>Петро       | ов П.П.                     |                  | Производствен<br>ный | Сотрудник       |          |
|                                                                |                    | Нарушени<br>режима<br>прохода | е<br>Иван        | ов И.И.                     |                  | Производствен<br>ный | Сотрудник       |          |
|                                                                |                    | Нарушени<br>режима<br>прохода | е<br>Волко       | ов А.С.                     |                  | Руководство          | Директор        |          |
|                                                                |                    | Нарушени<br>режима<br>прохода | е<br>Иван        | ов И.И.                     |                  | Производствен<br>ный | Сотрудник       |          |
|                                                                |                    | Нарушени<br>режима<br>прохода | е<br>Петро       | ов П.П.                     |                  | Производствен<br>ный | Сотрудник       |          |
|                                                                |                    |                               |                  |                             |                  |                      |                 |          |
|                                                                |                    | 5                             |                  |                             |                  |                      |                 |          |
|                                                                |                    |                               | Оператор:        | Администрат                 | op A. 31.        | 10.2011   18:08:3    | 4 Тип дня: Рабо | чий      |

По кнопке "Сохранить" заданный шаблон отчета сохраняется в списке сохраненных отчетов слева. Его можно открыть позже двойным щелчком.

#### Важно !

# Сохраняется только шаблон отчета, а не сам отчет – если в системе произойдут новые события, попадающие под заданные фильтры, результаты выборки также изменятся.

Заданный шаблон отчета можно сохранить в файл (правой кнопкой мыши по иконке сохраненного отчета откроется меню управления сохраненными отчетами). Сохраненный в файл шаблон отчета можно открыть позже кнопкой "Импорт", а также скопировать на другой компьютер.

Имеется возможность также сохранять фильтры – для быстрого доступа к часто используемым фильтрам при создании новых отчетов. Для этого используется область "Сохраненные фильтры" в левой части генератора. Имеется две категории фильтров: "Персонал" и "Объекты". Щелчком по категории открывается список фильтров в данной категории. Оператор может самостоятельно редактировать список фильтров, добавляя свои фильтры по усмотрению. Щелчок по фильтру в области "Сохраненные фильтры" открывает список объектов, входящих в список. Пользователь так же может редактировать этот список, гибко настраивая различные фильтры.

Для доступа к фильтрам при создании отчета в мастере добавления фильтра выбирайте пункт "Выбор из группы объектов". При этом откроется список фильтров, из которых пользователь может выбрать нужный.

#### 12.12.2. Сохраненные отчеты.

Пункт меню "Отчеты – Открыть сохраненный отчет" позволяет открыть сохраненную ранее выборку из стандартного отчета.

Т.к. работа с отчётами одинакова во всех АРМах ПО ИСБ Eselta, то ниже приводится описание на примере АРМ "Бюро пропусков".

#### Работа с подготовленными формами отчётов (пример).

При выборе определенного отчета появляется вкладка настройки отчета, имеющее две вкладки "Сотрудник" и "Время события".

Во вкладке "Сотрудник" оператор выбирает сотрудников, которые будут входить в отчет. Поставив галочку напротив метки "Все", в отчет будут входить все сотрудники, представленные в списке.

| отрудник Время | я события |          |             |       |    |
|----------------|-----------|----------|-------------|-------|----|
|                |           |          |             |       |    |
| Фамилия 🛆      | Имя       | Отчество | Организация | Отдел |    |
| 🛛 Васильев     |           |          |             | 2     |    |
| 🗸 Иванов       |           |          |             | 1     |    |
| Маслёнкина     | Ольга     |          |             | 2     |    |
| 🗸 Осипова      |           |          |             | 3     |    |
| 🔽 Пенкин       | Иван      |          |             | 1     |    |
| Петров         | Петр      | Иванович |             | 1     |    |
|                |           |          |             |       |    |
|                |           |          |             |       |    |
|                |           |          |             |       |    |
|                |           |          |             |       |    |
|                |           |          |             |       |    |
|                |           |          |             |       |    |
|                |           |          |             |       | ОК |

Во вкладке "Время события" оператор должен назначить временной интервал, в течение которого будет фиксироваться то или иное событие

| раметры отчёта «Контроль рабочего времен | ни»               |
|------------------------------------------|-------------------|
| Сотрудник Время события                  |                   |
|                                          |                   |
|                                          |                   |
| 28 октября 2011 0:00                     |                   |
| 28 OKTEEDE 2011 23:59                    | Сегодня           |
|                                          | Kanananan         |
| Относительное время                      | календарное время |
| Сутки                                    | Сутки             |
| Месяц                                    | Месяц             |
| 3 месяца                                 | 3 месяца          |
| 6 месяцев                                | 6 месяцев         |
| Год                                      | Год               |
|                                          | ОК                |
| Bce                                      | Отмена            |

Для сохранения параметров необходимо нажать кнопку «**OK**», затем появляется страница с отчётом:

| 🥃 Бюро пропусков                                                                    |                                                                                                    |                                                                                                    |                                                                     |   |  |  |  |  |  |  |
|-------------------------------------------------------------------------------------|----------------------------------------------------------------------------------------------------|----------------------------------------------------------------------------------------------------|---------------------------------------------------------------------|---|--|--|--|--|--|--|
| Файл Персонал                                                                       | Настройки Отчеты                                                                                     |                                                                                                    |                                                                     | ۲ |  |  |  |  |  |  |
| 🧲 🗅 🔻 Отчёт:                                                                        | 🔄 🗈 🔻 Отчёт: Журнал выдачи карт                                                                      |                                                                                                    |                                                                     |   |  |  |  |  |  |  |
| 📄 🛃 🖨 🔛 💷                                                                           | 📴 🛃 🚔 🔟 🕅 🗸 Страница 1 🕨 🕅 100% 🔹 💥 Закрыть                                                          |                                                                                                    |                                                                     |   |  |  |  |  |  |  |
|                                                                                     |                                                                                                    |                                                                                                    |                                                                     | A |  |  |  |  |  |  |
| Сотрудник<br>Время выдачи<br>Фамилия И.О.<br>Маслёнкина О.<br>Иванов<br>Петров П.И. | Журна<br>Без фильтра<br>С: 28.10.2011 15:50 По:<br>№ карты<br>1233 (190)<br>2460 (121)<br>1235 (190) | Л ВЫДАЧИ Ка<br>28.10.2011 23:59<br>Время выдачн<br>28.10.2011 15:53:27<br>28.10.2011 15:53:45<br>28.10.2011 15:57:11 | арт<br>Время принятия<br>28.10.2011 15:56:09<br>28.10.2011 15:56:03 |   |  |  |  |  |  |  |
|                                                                                     | Оператор: Администратор А.                                                                           | 28.10.2011                                                                                                    | 15:58:18 Тип дня: Рабочий                                           | i |  |  |  |  |  |  |

С помощью кнопок, находящихся в верхней части страницы с отчетом на панели быстрого доступа, можно:

- открыть ранее сохраненный отчет (кнопка "**Открыть**" *©*). При нажатии на кнопку открывается стандартное диалоговое окно открытия файла. После выбора файла открывается ранее сохраненный отчет;

- сохранить созданный отчет в файл (кнопка **"Сохранить"** ]). При нажатии на кнопку открывается стандартное диалоговое окно сохранения файла;

- напечатать отчет (кнопка "Печать" 🗐);

- экспортировать отчет в Excel (кнопка "Экспорт в Excel" 🖾).
- построить диаграмму в Excel (только для отчета "Статистика") (кнопка "Диаграмма" Ш);

- посмотреть первую, предыдущую, следующую и последнюю страницы – кнопки:

- "К первой странице" 📕 ;
- "К предыдущей странице" 4;
- "К следующей странице" 🕨 ;

- "К последней странице" 🔰

- изменить масштаб просмотра отчета, выбрав нужный масштаб в выпадающем списке.

"Экспорт в Excel" (В) - после нажатия на кнопку открывается Excel с экспортированным отчетом:

|     | =                                               | Журнал                                                                            | л выдачи карт - Microsoft Excel |                                                                          |         |
|-----|-------------------------------------------------|-----------------------------------------------------------------------------------|---------------------------------|--------------------------------------------------------------------------|---------|
|     | Лавная Вставка Разметка                         | а страницы Формул                                                                 | пы Данные Рецензирование        | Вид Рабочая группа                                                       | 🛛 – 🗖 X |
| Буф | Казанть №<br>Казанть №<br>Фер обмена № Шрифт ГУ | = = = :<br>= = :<br>:<br>:<br>:<br>:<br>:<br>:<br>:<br>:<br>:<br>:<br>:<br>:<br>: | Общий                           | ∑ •<br>Сортировка Найти и<br>2 • и фильтр • выделить •<br>Редактирование |         |
|     | A1 • (* fx                                      | Журнал выдачи ка                                                                  | рт                              |                                                                          | *       |
|     | А                                               | В                                                                                 | С                               | D                                                                        | E       |
| 1   |                                                 |                                                                                   |                                 |                                                                          |         |
| 2   | Сотрудник                                       | Без фильтра                                                                       |                                 |                                                                          |         |
| 3   | Время выдачи                                    | C: 28.10.2011 15:50 I                                                             | To: 28.10.2011 23:59            |                                                                          |         |
| 4   | Фамилия И.О.                                    | № карты                                                                           | Время выдачи                    | Время принятия                                                           |         |
| 5   | Маслёнкина О.                                   | 1233 (190) 28.10.2011 15:53:27                                                    |                                 | 28.10.2011 15:56:09                                                      |         |
| 6   | Иванов                                          | 2460 (121)                                                                        | 28.10.2011 15:53:45             | 28.10.2011 15:56:03                                                      |         |
| 7   | Петров П.И.                                     | 1235 (190)                                                                        | 28.10.2011 15:57:11             |                                                                          |         |
| 8   | 28.10.2011 15:57:26                             |                                                                                   |                                 |                                                                          |         |
| 9   |                                                 |                                                                                   |                                 |                                                                          |         |
| 10  | 🕩 🕨 Лист1 / Лист2 / Лист3 👋                     |                                                                                   | 14                              |                                                                          |         |
| Гот | 060                                             |                                                                                   |                                 | I I I I I I I I I I I I I I I I I I I                                    | .;; €   |